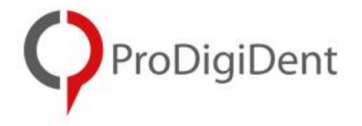

# ImplaStation Instruction for Use

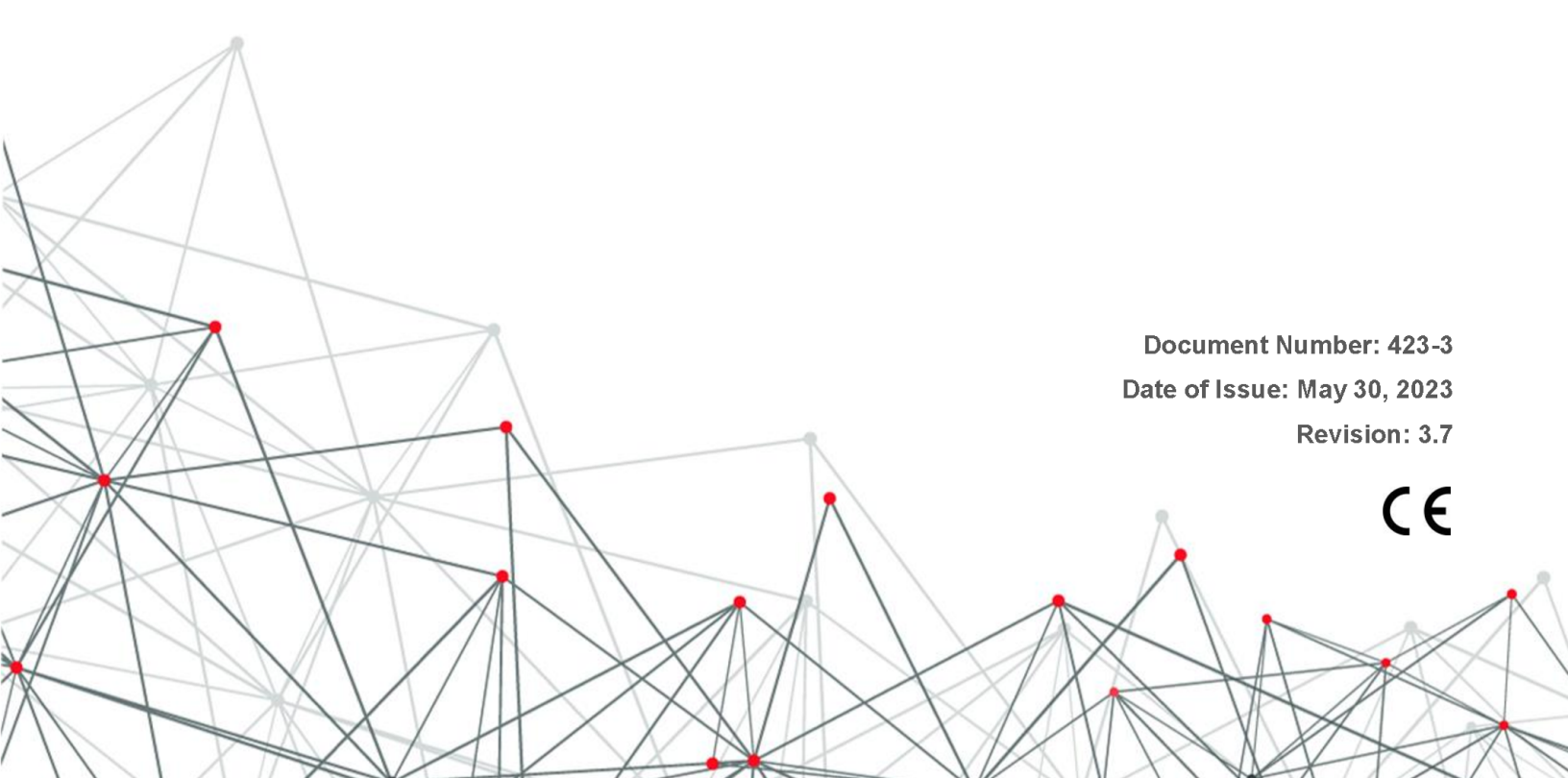

# **TABLE OF CONTENTS**

| 1. INTRODUCTION                               | 4  |
|-----------------------------------------------|----|
| 1.1 Indications for Use                       | 4  |
| 2. SYSTEM SETTINGS                            | 5  |
| 2.1 System Requirements                       | 5  |
| 2.2 Network Settings                          | 5  |
| 3. INSTALLATION AND UPDATE                    | 6  |
| 3.1 Update                                    | 9  |
| 4. USER INTERFACE                             | 10 |
| 4.1 Multi-Planar Reconstruction (MPR) Display | 10 |
| 4.1.1 Axial view                              | 10 |
| 4.1.2 Coronal view                            | 10 |
| 4.1.3 Sagittal view                           | 11 |
| 4.2 How to Adjust the Planes                  | 11 |
| 4.3 3D Rendering Window (Volume)              | 12 |
| 4.4 Panoramic Mode                            | 13 |
| 4.5 Rotating Slice Window                     | 16 |
| 4.6 Buttons and Basic Functions               | 16 |
| 4.6.1 INFO Panel                              | 17 |
| 4.6.2 Tool Panel                              | 17 |
| 4.6.3 Settings Menu                           | 18 |
| 4.6.4 Visualization Tools                     | 21 |
| 4.6.5 Tab Panel                               | 21 |
| 5. INPUT DATA (DICOM)                         | 22 |
| 5.1 DICOM "Cutting"                           | 23 |
| 5.2 DICOM to STL Conversion                   | 24 |
| 5.3 DICOM Segmentation                        | 25 |
| 5.3.1 Options                                 | 27 |
| 6. INPUT DATA (STL)                           | 29 |
| 7. NERVE CANAL TRACING                        | 31 |
| 8. VIRTUAL CROWNS PLACEMENT                   | 32 |

| 9. IMPLANT PLANNING                                             | 34  |
|-----------------------------------------------------------------|-----|
| 10. ANCHOR PIN PLANNING                                         | 43  |
| 11. SURGICAL GUIDE CREATION                                     | 47  |
| 11.1 Surgical Guide Based on Prosthesis                         | 52  |
| 12. SURGICAL PROTOCOL                                           | 53  |
| WARNINGS AND PRECAUTIONS                                        | 54  |
| ANNEX A – How to evaluate the quality and accuracy of alignment | 56  |
| ANNEX B – Dual Scan Technique                                   | 57  |
| ANNEX C – How to anonymize your project file                    | 61  |
| ANNEX D – Cloud Service                                         | 62  |
| ANNEX E – Cybersecurity Hygiene                                 | 66  |
| ANNEX F – Implant Libraries for ImplaStation                    | 67  |
| ANNEX G – STL Editor                                            | 68  |
| 1. STL Editor                                                   | 68  |
| 1.1 FIX TOOL PANEL                                              | 69  |
| 1.2 SIMPLIFY TOOL PANEL                                         | 78  |
| 1.3 CUT TOOL PANEL                                              | 79  |
| 1.4 SELECT TOOL PANEL                                           | 84  |
| 1.5 SMOOTH                                                      | 92  |
| 1.6 DEFORM TOOL PANEL                                           | 93  |
| 1.7 REMESH                                                      | 95  |
| 1.8 BOOLEAN OPERATIONS                                          | 97  |
| 1.9 BAR                                                         | 102 |
| 1.10 LABEL                                                      | 103 |
| 1.10 EXTRA TOOL PANEL                                           | 104 |
| REVISIONS                                                       | 112 |

# 1. INTRODUCTION

ImplaStation is stand-alone software designed for trained qualified dental practitioners.

The key scientific concept of the ImplaStation software is the visualization of a patient's medical image data (DICOM file from third-party CT/CBCT scanners) to pre-operative digital implant planning, surgical guide (drill guide) file (output of the pre-operative implant planning) creation.

The data acquired by the optical scanner (scanned surface of the maxilla or mandible) can be aligned to the CT/CBCT reconstruction through a point-based registration technique.

Virtual crown(s) design and nerve tracing can be used as additional tools to assist the specialist during an implant planning process.

The ImplaStation library contains implant, abutment, drill, and sleeve files, which are encrypted files and approved by the corresponding implant manufactures. The software allows designing the surgical guide (drill guide) file and exporting the generated file to a 3rd party external system for manufacturing.

The followings are the major functions of ImplaStation:

- Patient DICOM dataset loading and visualization\*
- Data (DICOM, .stl files) input; Data (.stl file) output for manufacturing; Surgical report (drilling protocol .pdf) output.
- Nerve tracing
- Virtual crown(s) positioning
- Virtual implant placement
- Collision detection
- Patient treatment plan creation
- Surgical guide design and creation
- Surgical protocol design and creation
- Project information management and sharing
- Designed surgical guide data can be exported to a third-party system for manufacturing\*\*

\*The software is not intended for diagnosis, please use the software offered by the Computed Tomography Scanner manufacturer, on which scanning was performed for the diagnosis and expert opinions. The software does not apply any compression, modifications, or adaptation to the DICOM files and model surface scan STL-files during their upload, alignment, design, and export.

\*\*Paid option

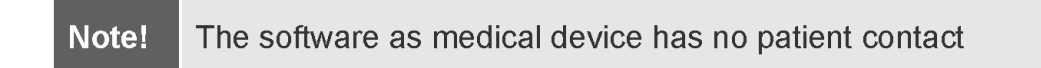

# 1.1 Indications for Use

ImplaStation is stand-alone software designed for trained qualified dental practitioners, including dentists and dental technicians.

The software can be used to visualize a patient's medical image dataset output in DICOM format from third-party CT/CBCT scanners.

ImplaStation is intended for use as a pre-operative tool for the dental implant(s) positioning based on the CT/CBCT image dataset aligned to optical 3D surface scan(s) and for the surgical guide planning result file creation. The surgical guide can be manufactured using a planning result file when used as input to 3D manufacturing systems.

3D manufacturing is out of ImplaStation software control, depends on many external factors and lie within the sole responsibility of the user.

# 2. SYSTEM SETTINGS

#### 2.1 System hardware and software requirements

|                                     | Minimum System Requirements                                          | Recommended                                                                                                    |
|-------------------------------------|----------------------------------------------------------------------|----------------------------------------------------------------------------------------------------|
| OS                                  | Windows 7 PRO<br>Mac OS 10.12 and higher                             | Windows 8 Home<br>Windows 8.1 Home<br>Windows 10 Home<br>Windows 8 PRO<br>Windows 8.1 PRO<br>Windows 10 PRO<br>Mac OS 10.12 and higher |
| Central<br>Processing Unit<br>(CPU) | Intel Core i3                                                        | Intel Core i5<br>Intel Core i7 or equivalent                                                                                           |
| Memory (RAM)                        | 4GB                                                                  | 8GB or more                                                                                                    |
| Graphics Card                       | Intel HD Graphics 615<br>Intel HD Graphics 620<br>NVIDIA GeForce 1GB | NVIDIA GeForce 2GB or more                                                                                                    |
| HDD                                 | 3GB of free space                                                    | 100GB of free space or more                                                                                                    |
| Monitor<br>resolution               | 1600 x 900 pixels                                                    | 1920 x 1080 pixels or<br>higher                                                                                                    |

# 2.2 Network Settings

In order to identify user account, import/export order forms, share ImplaStation projects and communicate with customer partner(s), personal computer must be connected to the Internet.

Internet connection is required for the support, help and training provided by Customer Support Service.

# 3. INSTALLATION AND UPDATE

Open download directory on ImplaStation website (implastation.com), then click on the download link. Start installation process manually by executing the loaded **ImplaStationSetup** file on personal computer.

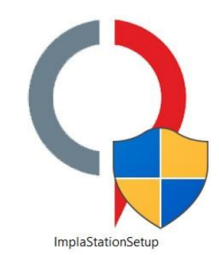

| Choose language settings and click <b>Next</b><br>to move to the next step                                                                                                | ♥ ImplaStation 5.325.1545 Setup Wekcome to ImplaStation Setup Select the setup language: English ✓ ✓ Method Setup Method Setup Select the setup language English ✓ ✓ ✓ ✓ Method Setup ✓ Method Setup ✓ ✓ < |
|----------------------------------------------------------------------------------------------------|----------------------------------------------------------------------------------------------------|
| Click <b>Next</b> to move to the next step                                                                                                    | ImplaStation 5.325.1545 Setup Wekome to ImplaStation Setup Wekome to ImplaStation Setup This will install ImplaStation 5.325.1545 on your computer. Cidk Next to continue, or Cancel to exit Setup. Smart treatment planning software for computer guided surgery Copyright © 2019 ProDigDent <a href="https://www.setup.com/"></a>                                                                                                    |
| Browse for app location and click <b>Next</b> to<br>move to the next step<br><i>It is recommended to locate main</i><br><i>ImplaStation folder in the "C:" drive root</i> | ImplaStation 5.325.1545 Setup       -       X         Select Application Folder       ImplaStation       ImplaStation         Please choose the directory for the installation.       ImplaStation       ImplaStation         ImplaStation Folder       ImplaStation 5.325.1545 in the folder shown below.       ImplaStation folder         Destination Folder       ImplaStation       ImplaStation       ImplaStation         CitypiaStation       Browse       ImplaStation       ImplaStation         Required free space:       225,93 MB       Available free space:       104,88 GB            |

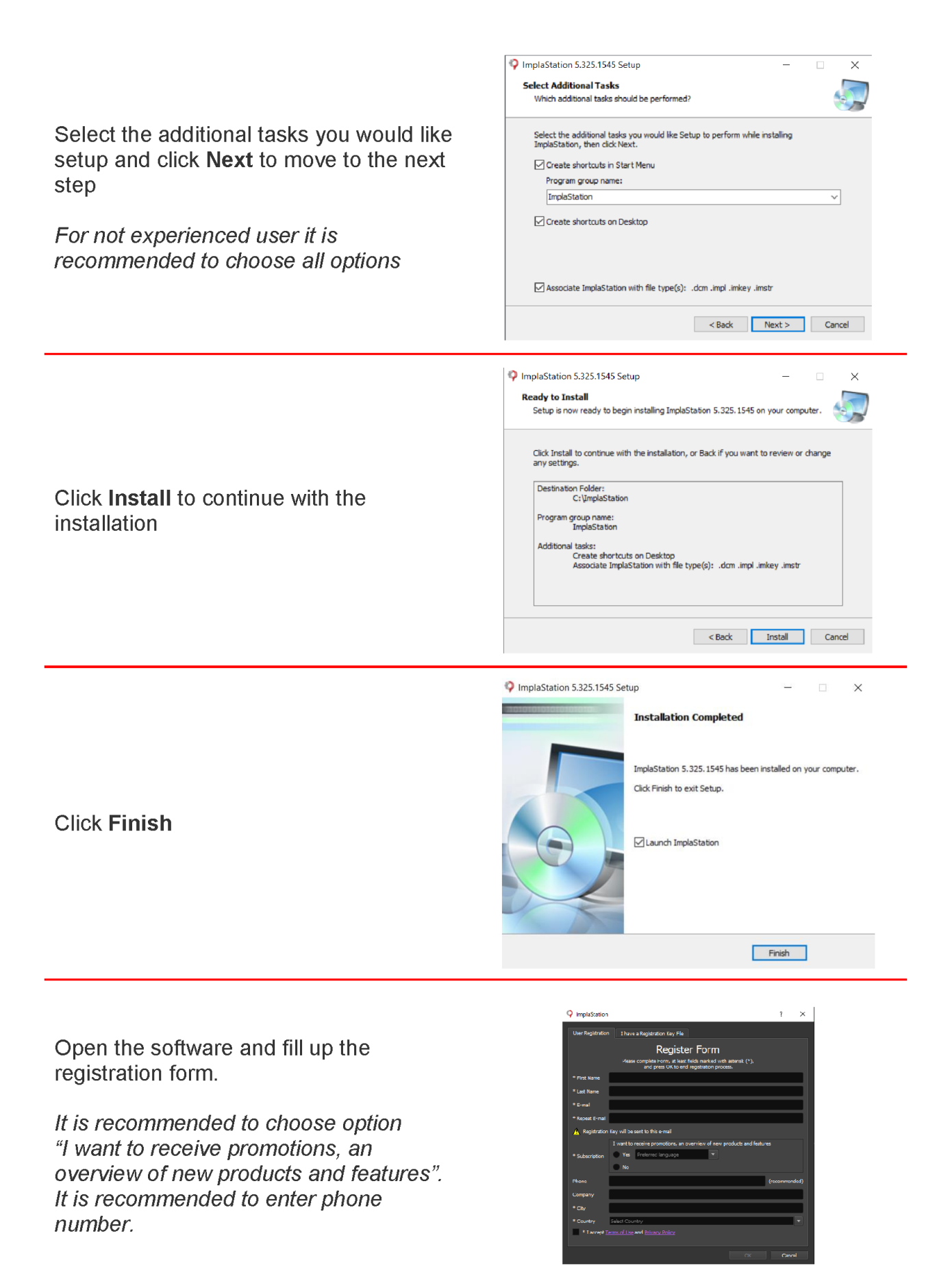

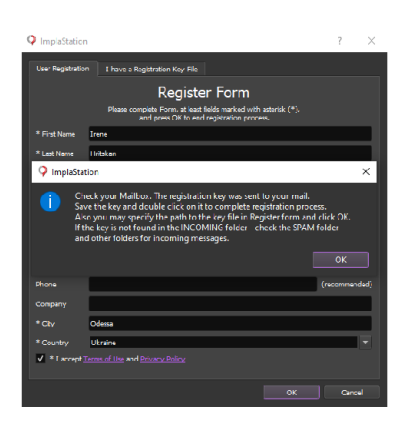

| ImplaStation      |                                                                          |                                                                    |       | ? | > |
|-------------------|--------------------------------------------------------------------------|--------------------------------------------------------------------|-------|---|---|
| User Registration | I have a Registration Key File                                           |                                                                    |       |   |   |
|                   | If you have a key file, pres<br>select the key fi                        | s the "Browse" button<br>le and press OK.                          | below |   |   |
| Browse            |                                                                          |                                                                    |       |   |   |
|                   | If you have the k<br>PPKEY': "12345678-1234-1234-1<br>please, enter it b | ey in test form, like<br>134-123456789ABC", '<br>slow and click OK |       |   |   |
|                   |                                                                          |                                                                    |       |   |   |
|                   |                                                                          |                                                                    |       |   |   |
|                   |                                                                          |                                                                    |       |   |   |
|                   |                                                                          |                                                                    |       |   |   |
|                   |                                                                          |                                                                    |       |   |   |
|                   |                                                                          |                                                                    |       |   |   |
|                   |                                                                          |                                                                    |       |   |   |
|                   |                                                                          |                                                                    |       |   |   |
|                   |                                                                          |                                                                    |       |   |   |
|                   |                                                                          |                                                                    |       |   |   |
|                   |                                                                          |                                                                    |       |   |   |
|                   |                                                                          |                                                                    |       |   |   |
|                   |                                                                          |                                                                    |       |   |   |
|                   |                                                                          |                                                                    |       |   |   |

If you already have ImplaStation License Key find file on your computer, then click **OK** 

Press **OK**, then software will be

e-mail.

automatically closed. Please check your

Open your inbox e-mail folder, save attached key-file to a hard drive, open it by double clicking to complete a registration process

Optionally - you may specify a path to the saved key file using the Registration Form of ImplaStation app, open "I have a Registration Key File" tab > "Browse" tab, choose saved Key-file in the folder and press OK Save attached key-file to a hard drive and run it by double click to complete registration process.

Another option - you can specify a path to saved key file in Registration Form of ImplaStation app - "I have a Registration Key File" - "Browse" and press OK.

Key file "attached" to the specified email and hardware of the PC from which registration was done. It is should not copy the key-file to another PC - it will not activates app installed on another PC. It is done to protect account from theft.

One email address may be specified for unlimited PC quantity ( home, work, office etc. ) Email owner controls key files transfers.

| Non-tradition for the second second secon |  |
|----------------------------------------------------------------------------------------------------|--|
| Implastation.Imkey                                                                                                    |  |
|                                                                                                    |  |
|                                                                                                    |  |

**Note!** Key file(s), "Library" folder and other important information are located in the folder "ImplaStation" (C:\Users\"user name"\AppData\Roaming\ImplaStation) for Windows

If the **ImplaStation License Key** file is not received after registration process, check the SPAM and other folders for incoming messages in your specified email box.

For technical issues, email us at support@prodigident.com

Find the video instructions for how to install and activate the software on ProDigiDent YouTube channel.

The **ImplaStation License Key** file is "attached" to the specified email and hardware ID of the PC from which registration was done.

The ImplaStation License Key file should not be copied and used with another PC. There is no option to activate app installed on another (non proper) PC in aim to protect the account from thefts and to protect the user's personal information.

One email address maybe specified for unlimited quantity of PC (home, work, office etc.) Only an e-mail owner able to control ImplaStation License Key files transfers.

The ImplaStation Settings menu enables user to register several accounts, attached to different e-mail addresses. In case of several accounts are registered on one PC the "Select user" window appears.

If your browser automatically converts key-file to text - copy an appropriate string with the code to bookmark "I have a registration key-file"

Select User

111 1nd account name (1@mail.dot, 111) 2nd account name (2@mail.dot, 222) 222 The window shows all available user accounts. Please select the one you want

#### 3.1 Update

and press OK.

To check the current version of the software click the "**Help**" button, then select "About application" line

?

If an update is available, the "Update Application" menu pops up automatically when the software starts up. Click "OK" to update (recommended), or click "Cancel" to continue to work with the current version.

If the update does not occur, or it gives you an error, reinstall the software by clicking the link in the update dialog window.

# Warning!

Software installation package or update package is a secured deliverable package. This secure deliverable package is uniquely encrypted and keyhashed to ensure the integrity and authenticity of its origin.

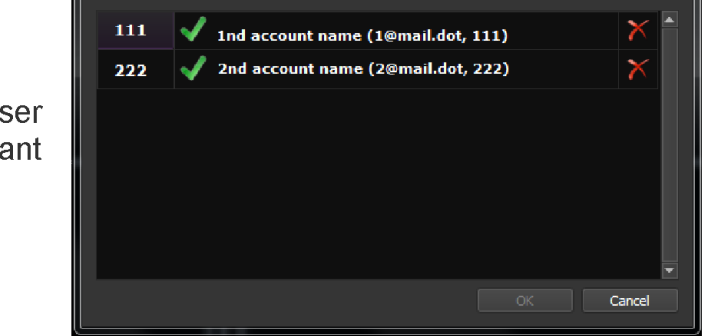

# 4. USER INTERFACE

The ImplaStation user interface enables users to visualize the patient's DICOM dataset using the Coronal, Sagittal, Axial, Panoramic, Rotating Slice and 3D view in corresponding windows.

MPR and Panoramic display can be used to generate interactive slices in free, oblique planes.

# 4.1 Multi-Planar Reconstruction (MPR) Display

The software automatically provides multi-planar windows (coronal, sagittal, and axial) and 3D view. This Multi-Planar Reconstruction (1) can be used to work on any spatial plane to obtain different types of high-quality diagnostic images obtained from 3<sup>rd</sup> parties medical CT or CBCT scanners.

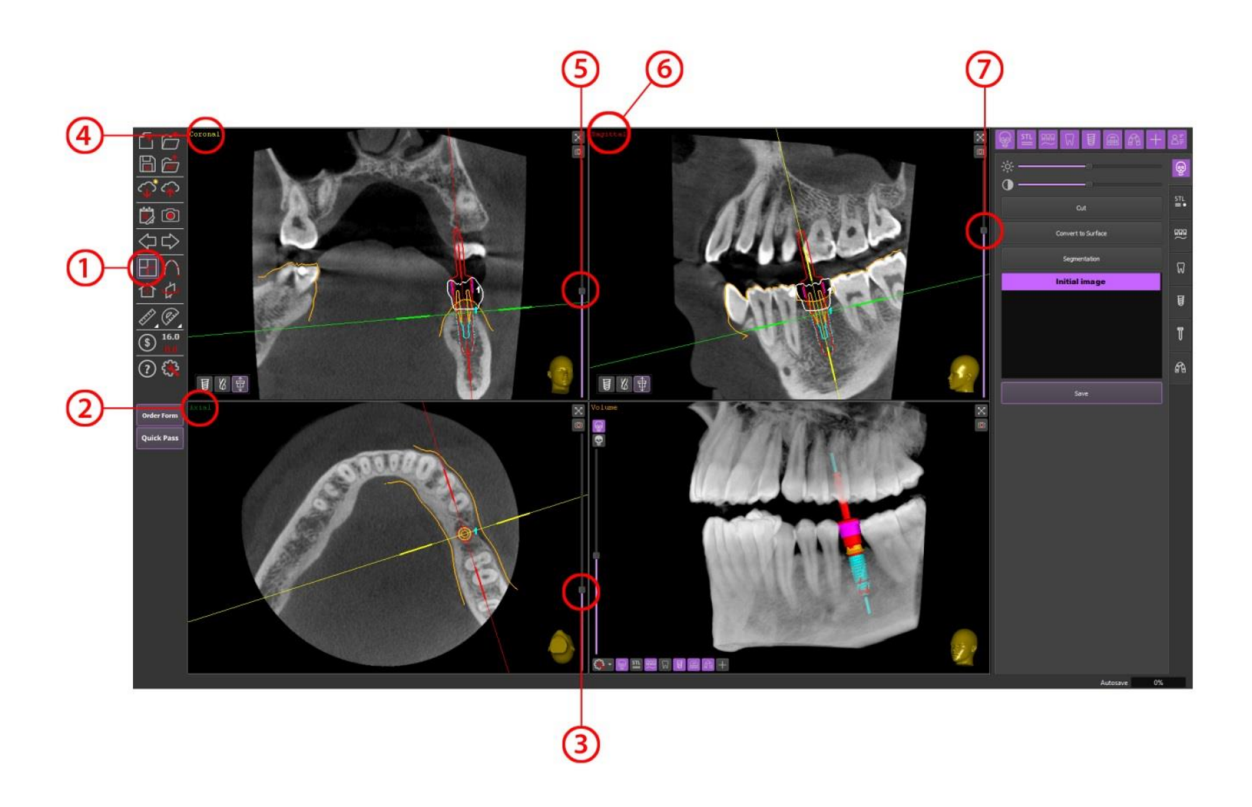

# 4.1.1 Axial view

Axial view is a horizontal cut away slice of the maxillo-facial area as seen from the bottom (2).

By scrolling the mouse wheel or clicking and dragging the slider (3), It is possible to view the whole sequence of axial images. The name of the axial window and indicator line of the axial slice are marked in **green**. The indicator line of the axial slice appears in the coronal, sagittal, panoramic, and 3D windows.

# 4.1.2 Coronal view

Coronal View is a vertical cut away slice of the body as seen from the front (4).

By scrolling the mouse wheel or clicking and dragging the slider (5), it is possible to view the whole sequence of cross-sectional images. The name of the coronal window and indicator line of the coronal slice are marked in yellow. The indicator line of the coronal slice are marked in yellow.

# 4.1.3 Sagittal view

Sagittal View is a vertical cut away slice which divides the body into right and left parts (6).

By scrolling the mouse wheel or clicking and dragging the slider (7), it is possible to view the whole sequence of sagittal images. The name of the sagittal window and indicator line of the sagittal slice are marked in **red**. The indicator line of the sagittal slice appears in the axial, coronal, and 3D windows.

# 4.2 How to Adjust the Planes

• Free adjustment of the view by moving the center of the crossed planes

To move the center of the view axes intersection, put the cursor on it, then left-click and drag. The intersection of the view axes will move within the given plane. This movement will be synchronized with the change in slice depth in other MPR windows.

Hint Use the "head" icon in the corresponding window to see the orientation of scans

• Quick adjustment of the view by clicking the desired point

To move the center of the crossed planes, put the cursor on the desired position and double left-click on it. The center of the axes intersection will move to the selected point immediately.

• Quick adjustment of the view by clicking the implant image

The double left-click on the implant image enables users to set up the coronal axis in the same position with the implant axis and move the center of axes intersection to the implant reference point.

• Adjustment of the oblique view (plane rotation)

Since the maxillo-facial region is difficult to evaluate in standard MPR: axial, sagittal and coronal planes, oblique views become very important in analyzing and planning medical image data on a computer.

To rotate the plane, put the cursor on the plane line of the corresponding plane, left-click, hold and rotate it. The plane will rotate around the center of the crossed planes. By adjusting the only one plane, the other two views in oblique multi-planar will be generated automatically.

• Parallel movement of the planes

To provide the parallel movement of the plane, put and hold the left mouse button on the bulky part of the indicator line of the plane and drag it.

• Move the plane by scrolling the mouse wheel

Put the cursor on any point of the MPR window, and then scroll the mouse wheel.

• Zoom in/out 2D/3D objects

Zoom in/out the views by holding down the right mouse button and moving the mouse forward or backward.

• Moving 2D/3D objects

To move the object, press and hold down the mouse wheel, then move the object within the selected window.

• 2D/3D Image rotation

To rotate the image, put the cursor on any point of the desired window, press and hold down the left mouse button and rotate the object.

# 4.3 3D Rendering Window (Volume)

The 3D volume rendering view can be used to visualize large volumes of data generated by CT/CBCT scanners in three-dimensional space in aim to simplify the spatial orientation and object placement control.

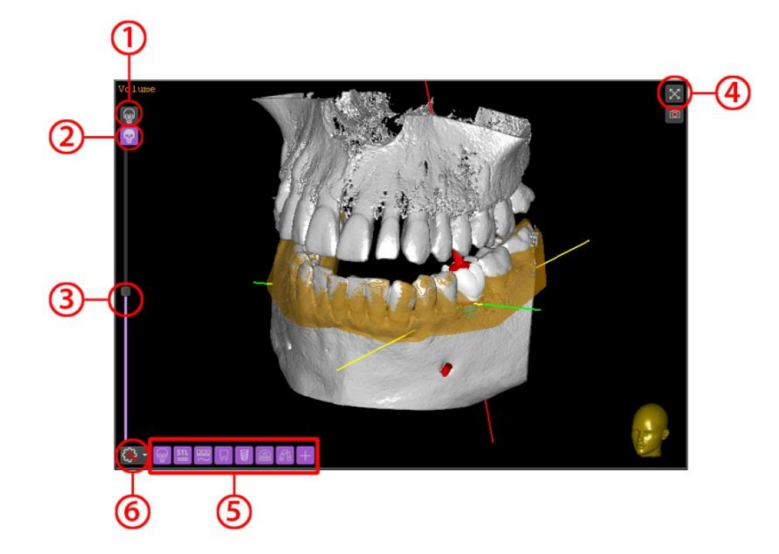

Use the icons located at the top left window corner to switch between MIP mode (Maximum Intensity Projection) (1) and ISO mode (Isosurface) (2).

Use slider (3) to adjust the image opacity threshold.

Click on the top right corner (4) of the 3D Volume Rendering Window to maximize or minimize it.

To switch On/Off (5) the visualization of the DICOM, STL surface, nerve, crown, implant, measurements, surgical guide or axes click on the corresponding buttons.

Settings menu of the 3D Volume Rendering Window (6):

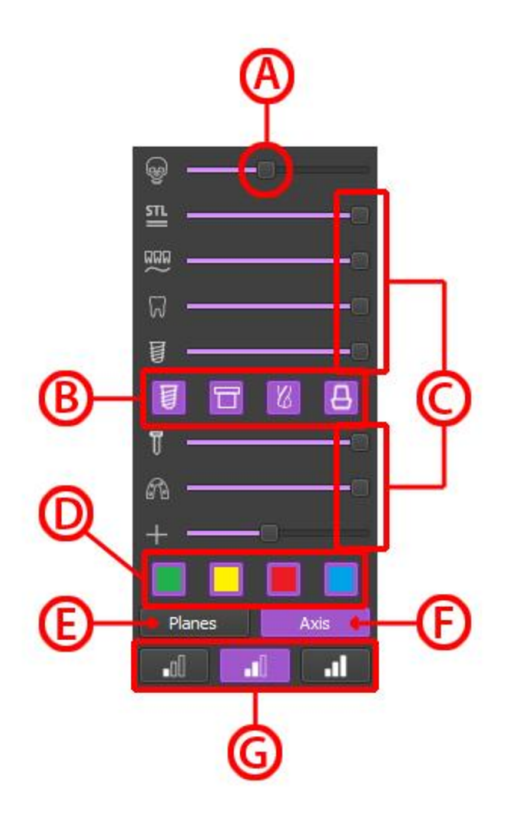

Use the threshold slider (A) to change the density of the bone in ISO mode. To switch On/Off the visualization of the implant, sleeve, drill or abutment click on the corresponding buttons (B). To adjust the STL surface, Objects opacity threshold settings, drag slider right to increase opacity or left to make the object(s) more transparent (C). Axis planes visualization settings (D). Switch between "Planes" (E) and "Axis" (F) to change the orientation line view. The software can be switching between low, medium and high-performance graphics settings, depending on the customer PC graphics card processor capacity (G).

#### 4.4 Panoramic Mode

Serves for general review of the maxillofacial region and allows users make expanded evaluation of the implant(s) position

The **Panoramic Curve** identifies the dental arch position.

Hint The best area where to place the curve is in the half of the length of teeth roots, where the canals are going to be good markers for the curve tracing

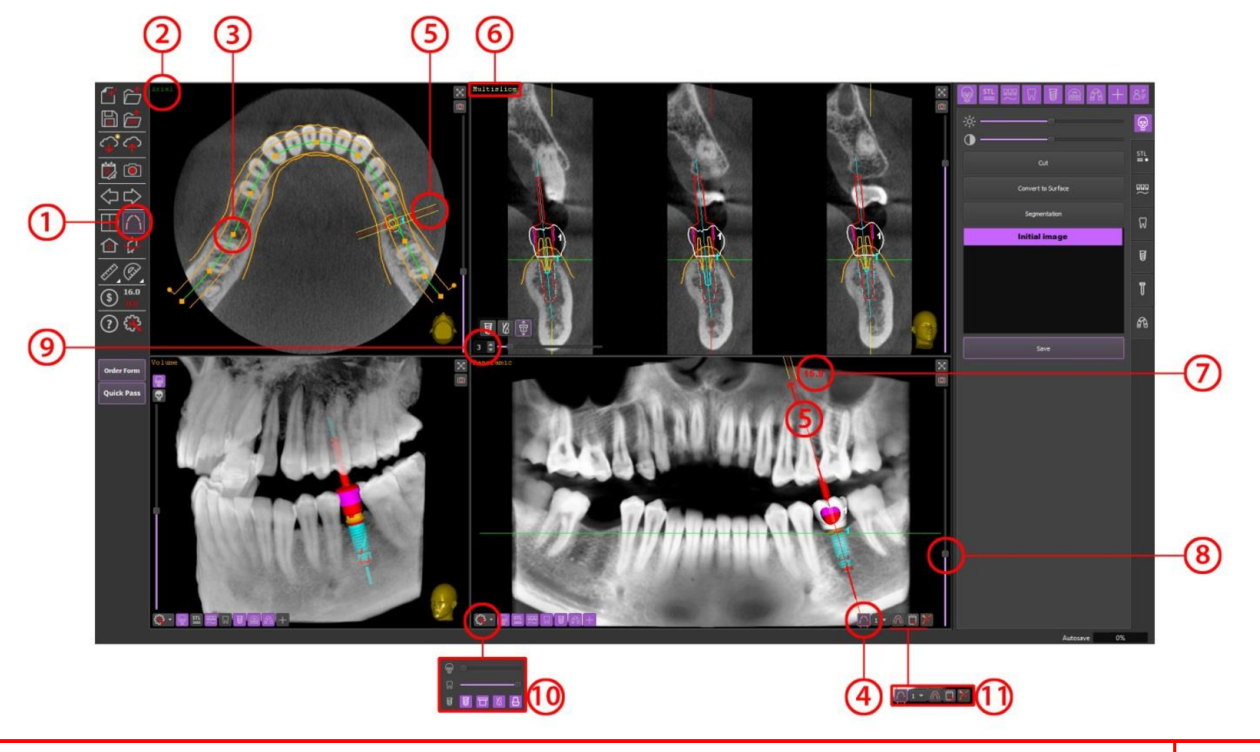

To edit or create the panoramic reconstruction of the CBCT/CT scan click on the "Switch to PANO mode" button (1)

Before starting to edit or trace the panoramic curve, select the **Axial Window (2)** containing the dental arch of the upper or lower jaw.

To **edit** existing panoramic curve move the dots by clicking with the left mouse button on each yellow dot (3) and dragging it into the right position.

To trace a **new** panoramic curve, click on the "Add Panoramic curve" button (4)

Put the mouse cursor over the image and draw new panoramic curve using the left mouse button by placing points one after another on the arch, then double-click to finish tracing. In case of misplacement, move the dots by clicking with the left mouse button on each yellow dot and dragging it into the right position.

The **Indicator Line (5)** of the panoramic slice appears in the axial and in panoramic window. Put the cursor on the **Multislice Window (6)**, scroll the mouse wheel to move the indicator line along the panoramic curve to see the desired cross-sectional slice(s).

Hint

Quick adjustment of the view. To move the indicator line, put the cursor on the desired area in axial or in panoramic view and double left-click on it. The indicator line of the panoramic slice will move to the selected point immediately

To adjust the inclination of the cross-sections in the panoramic view click on indicator line and tilt it. The numerical value of the **angle of inclination (7)** will appear near the indicator line.

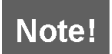

The angle of inclination will be correct only if the occlusal plane of chosen jaw is parallel to axial plan

Click and drag the **slider** in Panoramic Window to change the panoramic curve thickness **(8)**.

The default settings for **Multislice window (6)** assume three separate cross-section images with distance increment of one millimeter. The number of slices can be increased to five and reduced to one **(9)**.

Settings menu of the Panoramic Window (10):

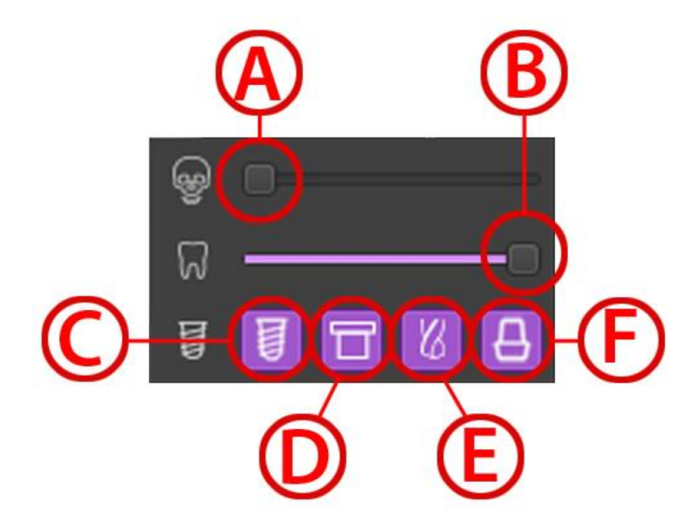

To adjust the image opacity threshold, drag slider left to increase opacity or right to make the image more transparent (A). To adjust the Crown(s) opacity threshold, drag slider right to increase opacity or left to make the crown(s) more transparent (B). To switch On/Off the visualization of the implant (C), sleeve (D), drill (E) or abutment (F) click on the corresponding buttons.

Control panel of the Panoramic Window (11):

"Add Panoramic Curve" buttonImage: Click on the Panoramic View list button to choose initial or created panoramic view(s)Click on the button to switch between Narrow or Wide modeImage: Click on the button to add the panoramic image to Surgical ProtocolClick on the button to add the panoramic image to Surgical ProtocolImage: Click on the button to add the panoramic image to Surgical Protocol

#### 4.5 Rotating Slice Window

Click the "**Open Slice**" button on the Tool Panel to open the Rotating Slice Window (1)

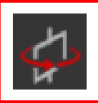

The main purpose of the Rotating Slice View is final control and ability to make a precision correction of the implant and sleeve position.

To rotate the image around the Implant axis, put the cursor on any point of the Rotating Slice window and scroll the mouse wheel or click and drag the slider on the right part of the window (2).

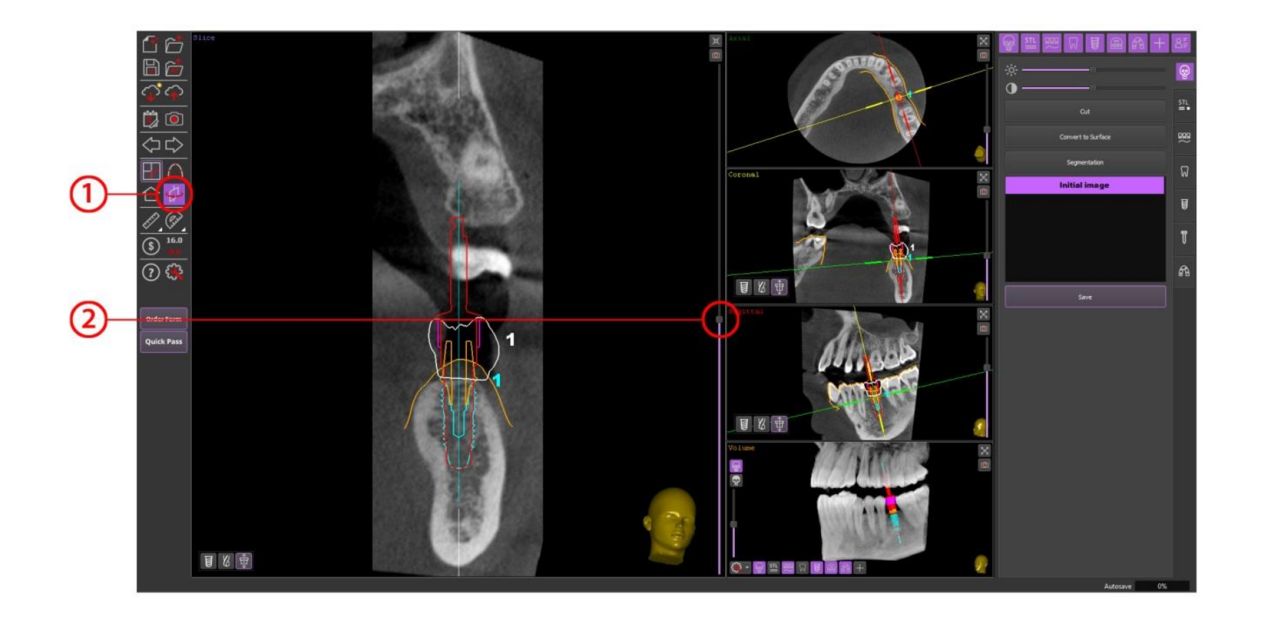

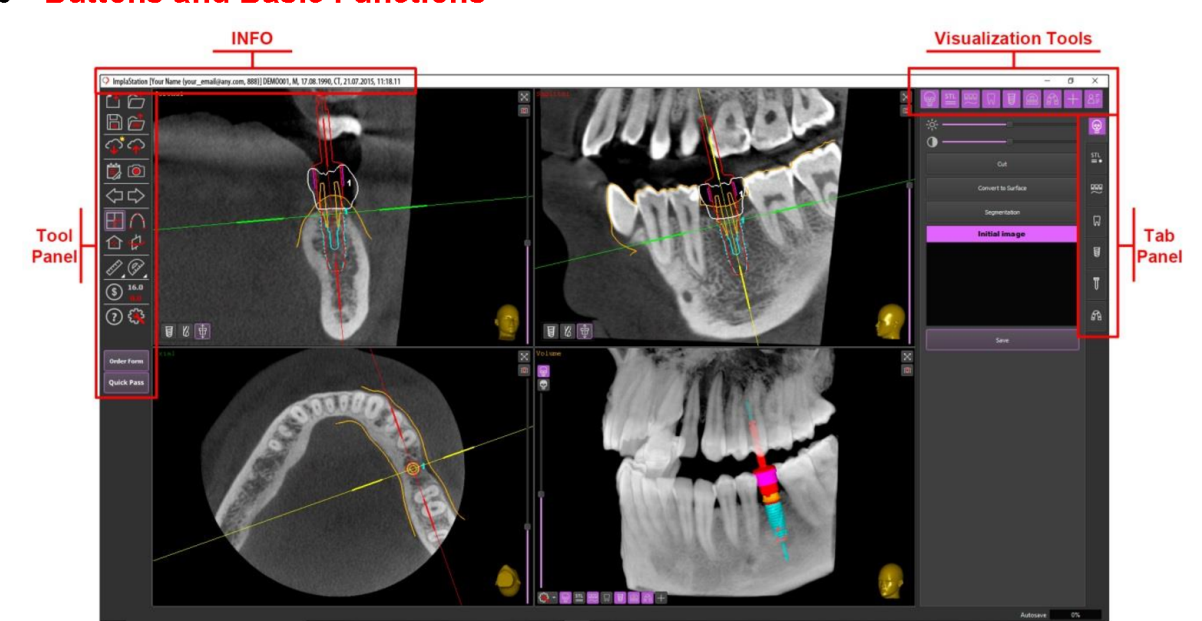

#### 4.6 Buttons and Basic Functions

#### 4.6.1 INFO Panel

The INFO panel displays information on the customer name, customer email address and registration number, patient's name, patient's date of birth and gender, CT scan data.

#### 4.6.2 Tool Panel

The Tool Panel basically consists of buttons customer needs to manage the case, set up view, make a measurement, purchase exports, etc.

|                 | Click the New Project / Load DICOM button to upload DICOM data                                             |
|-----------------|----------------------------------------------------------------------------------------------------|
|                 | Click the Open Project button to open the existing project                                                 |
|                 | Click the Save Project button to save project                                                              |
|                 | Click the <b>Open Recent Projects</b> button to open the list of the recent projects                       |
| $\bigcirc$      | Click the Cloud Service button to manage messages                                                          |
|                 | Click the <b>Save or Send to cloud</b> button to save the created project to cloud or share it with others |
|                 | Click the Edit Notes button to note an information                                                         |
| $\triangleleft$ | Click the <b>Undo</b> button to cancel the last action                                                     |
|                 | Click the <b>Redo</b> button to reverse the last Undo. Used only after Undo.                               |
|                 | Click the Switch to MRP mode button to                                                                     |
| $\cap$          | Click the <b>Switch to PANO mode</b> button to edit or trace the panoramic reconstruction curve            |
| 4               | Click the <b>Open Slice</b> button to open the Rotating Slice Window                                       |
|                 | Click the <b>Reset Views</b> button to reset view settings to default                                      |
|                 | Click the <b>Take Snapshot</b> button to take a snapshot                                                   |

| EFF         | Click the Measure Distance button to perform distance measurement                                    |
|-------------|----------------------------------------------------------------------------------------------------|
| (Jun        | Click the Measure Angle button to perform angular measurement                                        |
| \$          | Click the <b>Purchase Exports</b> button to order and purchase the export packages                   |
| 16.0<br>0.0 | Regular and Time-limited exports balance                                                             |
| ?           | Help button opens app-specific help sections or links when clicked                                   |
| Ę           | Click the Settings button to open the Settings Menu                                                  |
| Order Form  | Click the Order Form button to fill out the digital order form                                       |
| Quick Pass  | Click the <b>Quick Pass</b> button to send the current project to previously specified email address |

# 4.6.3 Settings Menu

This menu allows setting the preferences for the software. The following settings can be set from this page:

| <b>Interface</b> , language, and user settings                                                                                                    | ♀ Settings     ? ×       Interface     MPR, Views     Panoramic Views     Library     Surgical Guide     Paths     Cloud Service     Additional     System Info       Auto-check for application updates on start     ✓       Threshold for reducing the surface at loading     400000                                                                                                    |
|----------------------------------------------------------------------------------------------------|----------------------------------------------------------------------------------------------------|
| There is an option to register a<br>new user or delete current user<br>When collision function is<br>selected, the software checks<br>the collisions of the objects<br>automatically. If collision is<br>detected, the triangular sign<br>"Attention" will appear | Lock objects automatically     V       Check Implant-Pin Nerve Collisions     J       Check Surface-Sieve Collisions     J       Play Sound on Collisions     V       Implant-Pin Nerve Collisions Zone Size (mm)     J,0       Implant-Implant-Collisions Zone Size (mm)     2,0       Teeth Numbering System :     ISO(FDI)       Language :     English       Register a new user     Delete current user |
| The implant's or pin's safety zone border intersects a nerve                                                                                                    |                                                                                                    |
| The implant's safety zone border intersects another implant                                                                                                    |                                                                                                    |
| The sleeve intersects a scan STL surface border                                                                                                    |                                                                                                    |

|                                                                                                    | Settings ?                                                                                                    | × |
|----------------------------------------------------------------------------------------------------|----------------------------------------------------------------------------------------------------|---|
|                                                                                                    | Table And MOD Mount Descende Mount I there. Constant City Darks Cloud Constant Additional Constant Left                                                                                                    | 1 |
|                                                                                                    | Interface merk views Parloramic views Library Surgical Guide Patris Cloud Service Additional System Into                                                                                                    |   |
|                                                                                                    | STL Outline Width: 2.0                                                                                                    |   |
|                                                                                                    | Nerve Outline Width : 2.0                                                                                                    |   |
|                                                                                                    | Crown Outline Width : 2.0                                                                                                    |   |
| MPR View settings                                                                                                    | Measurement Outline Width: 2.0                                                                                                    |   |
| Outline thickness and slice width                                                                                                    | Guide Outline Width : 2.0                                                                                                    |   |
| adjustment                                                                                                    | Implant Outline Width : 2.0                                                                                                    |   |
| aujustinent                                                                                                    | Abutment Outline Width : 2.0                                                                                                    |   |
|                                                                                                    | Sleeve Outline Width : 2.0                                                                                                    | ] |
|                                                                                                    | Drill Outine Width : 2.0                                                                                                    |   |
|                                                                                                    | Sice Width : 25                                                                                                    |   |
|                                                                                                    |                                                                                                    |   |
|                                                                                                    | OK Cancel                                                                                                    |   |
|                                                                                                    |                                                                                                    | ~ |
|                                                                                                    |                                                                                                    |   |
|                                                                                                    | Interface MPR Views Panoramic Views Library Surgical Guide Paths Cloud Service Additional System Info                                                                                                    |   |
|                                                                                                    | Panoramic Curve Width : 2.0                                                                                                    |   |
|                                                                                                    | Panoramic Points Size : 9.0                                                                                                    | ] |
|                                                                                                    | Panoramic Layer Width : 20.0                                                                                                    |   |
| Panoramic View settings                                                                                                    | Cross Slices Width : 25                                                                                                    |   |
| Distance between areas aliese                                                                                                    | Distance Between Cross Slices : 1.0                                                                                                    | ] |
| Distance between cross slices                                                                                                    |                                                                                                    |   |
| adjustment                                                                                                    |                                                                                                    |   |
| -                                                                                                    |                                                                                                    |   |
|                                                                                                    |                                                                                                    |   |
|                                                                                                    |                                                                                                    |   |
|                                                                                                    |                                                                                                    |   |
|                                                                                                    |                                                                                                    |   |
|                                                                                                    | OK Cancel                                                                                                    |   |
|                                                                                                    | Q Settings ?                                                                                                    | X |
|                                                                                                    |                                                                                                    |   |
|                                                                                                    | Interface MDD News Danvranic Views Titrary Survice Cite Daths Cloud Service Additional Sustem Info                                                                                                    |   |
|                                                                                                    | Interface MPR Views Panoramic Views Library Surgical Guide Paths Cloud Service Additional System Info                                                                                                    |   |
|                                                                                                    | Interface MPR Views Panoramic Views Library Surgical Guide Paths Cloud Service Additional System Info<br>Auto-check for ibrary updates on start V<br>Initial V-factor value : 0,5                                                                                                    |   |
|                                                                                                    | Interface MPR Views Panoramic Views Library Surgical Guide Paths Cloud Service Additional System Info<br>Auto-check for library updates on start V<br>Initial V-factor value : 0,5<br>Custom Sleeve hole additional length (mm) : 10,0                                                                                                    |   |
|                                                                                                    | Interface MPR Views Panoramic Views Library Surgical Guide Paths Cloud Service Additional System Info<br>Auto-check for library updates on start V<br>Initial V-factor value : 0,5<br>Custom Sleeve hole additional length (mm) : 10,0                                                                                                    |   |
|                                                                                                    | Interface       MPR Views       Panoramic Views       Library       Surgical Guide       Paths       Cloud Service       Additional       System Info         Auto-check for library updates on start       V       V       Initial V-factor value :       0,5       Custom Sleeve hole additional length (mm) :       10,0       Custom Sleeve hole additional length (mm) :       10,0       Custom Sleeve hole additional length (mm) :       10,0       Custom Sleeve hole additional length (mm) :       10,0       Custom Sleeve hole additional length (mm) :       10,0       Custom Sleeve hole additional length (mm) :       10,0       Custom Sleeve hole additional length (mm) :       10,0       Custom Sleeve hole additional length (mm) :       10,0       Custom Sleeve hole additional length (mm) :       10,0       Custom Sleeve hole additional length (mm) :       10,0       Custom Sleeve hole additional length (mm) :       10,0       Custom Sleeve hole additional length (mm) :       Custom Sleeve hole additional length (mm) :       10,0       Custom Sleeve hole additional length (mm) :       Custom Sleeve hole additional length (mm) :       Custom Sleeve hole additional length (mm) :       Custom Sleeve hole additional length (mm) :       Custom Sleeve hole additional length (mm) :       Custom Sleeve hole additional length (mm) :       Custom Sleeve hole additional length (mm) :       Custom Sleeve hole additional length (mm) :       Custom Sleeve hole additional length (mm) :       Custom Sleeve hole additional length (mm) :       Custom Sleeve                                                                                                    |   |
| Library update and Initial V-                                                                                                    | Interface       MPR Views       Panoramic Views       Library       Surgical Guide       Paths       Cloud Service       Additional       System Info         Auto-check for library updates on start       v       v       Initial V-factor value :       0,5                                                                                                    |   |
| Library update and Initial V-                                                                                                    | Interface MPR Views Panoramic Views Library Surgical Guide Paths Cloud Service Additional System Info<br>Auto-check for library updates on start V<br>Initial V-factor value : 0,5<br>Custom Sleeve hole additional length (mm) : 10,0                                                                                                    |   |
| <b>Library</b> update and Initial V-factor settings                                                                                            | Interface MPR Views Panoramic Views Library Surgical Guide Paths Cloud Service Additional System Info<br>Auto-check for library updates on start<br>Initial V-factor value : 0,5<br>Custom Sleeve hole additional length (mm) : 10,0                                                                                                    |   |
| <b>Library</b> update and Initial V-factor settings                                                                                            | Interface MPR Views Panoramic Views Library Surgical Guide Paths Cloud Service Additional System Info<br>Auto-check for library updates on start<br>Initial V-factor value : 0,5<br>Custom Sleeve hole additional length (nm) : 10,0                                                                                                    |   |
| <b>Library</b> update and Initial V-<br>factor settings                                                                                        | Interface MPR Views Panoramic Views Library Surgical Guide Paths Cloud Service Additional System Info<br>Auto-check for library updates on start<br>Initial V-factor value : 0,5<br>Custom Sleeve hole additional length (nm) : 10,0                                                                                                    |   |
| <b>Library</b> update and Initial V-<br>factor settings                                                                                        | Interface       MPR Views       Panoramic Views       Library       Surgical Guide       Paths       Cloud Service       Additional       System Info         Auto-check for library updates on start       vl       vl       Initial V-factor value :       0,5       Initial V-factor value :       0,0       Initial V-factor value :       0,0         Custom Sleeve hole additional length (nm) :       10,0       Initial V-factor value :       Initial V-factor value :                                                                                                    |   |
| <b>Library</b> update and Initial V-<br>factor settings                                                                                        | Interface       MPR Views       Panoramic Views       Library       Surgical Guide       Paths       Cloud Service       Additional       System Info         Auto-check for library updates on start       vl       vl       Initial V-factor value :       0,5       Initial V-factor value :       0,0       Initial V-factor value :       0,0         Custom Sleeve hole additional length (nm) :       10,0       Initial V-factor value :       Initial V-factor value :                                                                                                    |   |
| <b>Library</b> update and Initial V-<br>factor settings                                                                                        | Interface MPR Views Panoramic Views Library Surgical Guide Paths Cloud Service Additional System Info<br>Auto-check for Ibrary updates on start<br>Initial V-factor value : 0,5<br>Custom Sleeve hole additional length (mm) : 10,0                                                                                                    |   |
| <b>Library</b> update and Initial V-<br>factor settings                                                                                        | Interface MPR Views Panoramic Views Library Surgical Guide Paths Cloud Service Additional System Info<br>Auto-check for Ibrary updates on start<br>Initial V-factor value : 0,5<br>Oustom Sleeve hole additional length (mm) : 10,0                                                                                                    |   |
| <b>Library</b> update and Initial V-<br>factor settings                                                                                        | Interface MPR Views Panoramic Views Library Surgical Guide Paths Cloud Service Additional System Info<br>Auto-check for Ibrary updates on start<br>Initial V-factor value : 0,5<br>Oustom Sleeve hole additional length (mm) : 10,0<br>OK Concel                                                                                                    |   |
| <b>Library</b> update and Initial V-<br>factor settings                                                                                        | Interface MPR Views Panoramic Views Library Surgical Guide Paths Cloud Service Additional System Info<br>Auto-check for Ibrary updates on start V<br>Initial V-factor value : 0,5<br>Oustom Sleeve hole additional length (mm) : 10,0<br>Costom Sleeve hole additional length (mm) : 10,0<br>Costom Sleev                                                                                                    |   |
| <b>Library</b> update and Initial V-<br>factor settings                                                                                        | Interface MPR Views Panoramic Views Library Surgical Guide Paths Cloud Service Additional System Info<br>Auto-check for Ibrary updates on start V<br>Inteal V-factor value : 0,5<br>Custom Sleeve hole additional length (mm) : 10,0<br>Custom Sleeve hole additional length (mm) : 10,0<br>Cost Concel<br>Cost Concel<br>C | × |
| <b>Library</b> update and Initial V-<br>factor settings                                                                                        | Interface MPR Views Panoramic Views Library Surgical Guide Paths Cloud Service Additional System Info<br>Auto-check for Ibrary updates on start V<br>Inteal V-factor value : 0,5<br>Custom Sleeve hole additional length (mm) : 10,0<br>Custom Sleeve hole additional length (mm) : 10,0<br>Cost on Sleeve hole additional length (mm) : 10,0<br>Cost on Sleeve hole additio                                                                                                    |   |
| <b>Library</b> update and Initial V-<br>factor settings                                                                                        | Interface MPR Views Panoramic Views Library Surgical Guide Paths Cloud Service Additional System Info<br>Auto-check for Ibrary updates on start<br>Initial V-factor value : 0,5<br>Custom Sleeve hole additional length (mm) : 10,0<br>Custom Sleeve hole additional length (mm) : 10,0<br>Cost Concel<br>Setting: ? ?<br>Interface MPR Views Panoramic Views Library Surgical Guide Paths Cloud Service Additional System Info<br>Gap (mm) : 0,20<br>Thiomess (mm) : 2,50                                                                                                    |   |
| <b>Library</b> update and Initial V-<br>factor settings                                                                                        | Interface MPR Views Panoramic Views Library Surgical Guide Paths Cloud Service Additional System Info<br>Auto-check for library updates on start<br>Initial V-factor value : 0,5<br>Custom Sleeve hole additional length (nm) : 10,0<br>Custom Sleeve hole additional length (nm) : 10,0<br>Custom Sleeve hole additional length (nm) : 10,0<br>Custom Sleeve hole additional length (nm) : 10,0<br>Custom Sleeve hole additional length (nm) : 10,0<br>Custom Sleeve hole additional length (nm) : 10,0<br>Custom Sleeve hole additional length (nm) : 10,0<br>Custom Sleeve hole additional length (nm) : 10,0<br>Custom Sleeve hole additional length (nm) : 10,0<br>Custom Sleeve hole additional length (nm) : 10,0<br>Custom Sleeve hole additional length (nm) : 10,0<br>Custom Sleeve hole additional length (nm) : 10,0<br>Custom Sleeve hole additional System Info<br>Surgical Guide Paths Cloud Service Additional System Info<br>Gap (nm) : 0,20<br>Thickness (nm) : 2,50<br>Sleeve Support (nm) : 12,00                                                                                                    |   |
| <b>Library</b> update and Initial V-<br>factor settings                                                                                        | Interface       MPR Views       Panoramic Views       Library       Surgical Guide       Paths       Cloud Service       Additional       System Info         Auto-check for library updates on start       V       Interface       0,5       Starting       Starting <td></td>                                                                                                    |   |
| Library update and Initial V-<br>factor settings                                                                                               | Interface       MPR Views       Panoramic Views       Library       Surgical Guide       Paths       Cloud Service       Additional       System Info         Auto-check for library updates on start       V       Initial V-factor value :       0,5       Starting       Starting                                                                                                    |   |
| Library update and Initial V-<br>factor settings                                                                                               | Interface       MPR Views       Panoramic Views       Library       Surgical Guide       Paths       Cloud Service       Additional       System Info         Auto-check for library updates on start       ✓       0,5 <td></td>                                                                                                    |   |
| Library update and Initial V-<br>factor settings<br>Surgical Guide settings<br>See chapter "Surgical Guide"                                    | Interface MPR Views Panoramic Views Library Surgical Guide Paths Cloud Service Additional System Info<br>Auto-check for Ibrary updates on start<br>Intel V-factor value : 0,5<br>Custom Sleeve hole additional length (mm) : 10,0<br>Custom Sleeve hole additional length (mm) : 10,0<br>Cost Concel<br>Sectings ? ? ?<br>Interface MPR Views Panoramic Views Library Surgical Guide Paths Cloud Service Additional System Info<br>Gap (mm): 0,20<br>Thickness (mm): 2,50<br>Sieeve Support (mm): 12,00<br>Pin Sleeve Support (mm): 5,00<br>Sieeve Support (mm): 15,00                                                                                                    |   |
| Library update and Initial V-<br>factor settings<br>Surgical Guide settings<br>See chapter "Surgical Guide"<br>for a more detailed explanation | Interface MPR Views Panoramic Views Library Surgical Guide Paths Cloud Service Additional System Info<br>Auto-check for Ibrary updates on start<br>Interface Views Panoramic Views Up and Paths Cloud Service Additional System Info<br>Custom Sleeve hole additional length (mm) : 10,0<br>Custom Sleeve hole additional length (mm) : 10,0<br>Custom Sleeve hole additional length (mm) : 10,0<br>Custom Sleeve hole additional length (mm) : 10,0<br>Custom Sleeve hole additional length (mm) : 10,0<br>Custom Sleeve hole additional length (mm) : 10,0<br>Custom Sleeve hole additional length (mm) : 10,0<br>Custom Sleeve hole additional length (mm) : 10,0<br>Custom Sleeve hole additional length (mm) : 10,0<br>Custom Sleeve hole additional length (mm) : 10,0<br>Custom Sleeve hole additional System Info<br>Gap (mm): 0,20<br>Cheeve Support (mm): 2,50<br>Sleeve Support (mm): 5,00<br>Sleeve Support (mm): 15,00<br>Sleeve Safety (mm): 15,00<br>Sleeve Safety (mm): 15,00<br>Sleeve Safety (mm): 15,00                                                                                                    |   |
| Library update and Initial V-<br>factor settings<br>Surgical Guide settings<br>See chapter "Surgical Guide"<br>for a more detailed explanation | Interface       MPR Views       Panaramic Views       Library       Surgical Guide       Paths       Cloud Service       Additional       System Info         Auto-check for library updates on start       V       0,5       C       C       C         Cluster Seleve hole additional length (mm) :       0,5       C       C       C       C         Cluster Seleve hole additional length (mm) :       10,0       C       C       C       C         Custer Seleve hole additional length (mm) :       10,0       C       C       C       C         Custer Seleve hole additional length (mm) :       0,20       7       C       C       C         Interface MPR Views Panoramic Views Library Surgical Guide Paths Cloud Service Additional System Info       C       C       C         Cap (mn):       0,20       C       C       C       C       C         The face MPR Views Panoramic Views Library Surgical Guide Paths Cloud Service Additional System Info       C       C       C       C         Cap (mn):       0,20       C       C       C       C       C       C         Service Support (mm):       12,00       C       C       C       C       C       C         Pin Sleve Support (mm):       8,00                                                                                                    |   |
| Library update and Initial V-<br>factor settings<br>Surgical Guide settings<br>See chapter "Surgical Guide"<br>for a more detailed explanation | Interface       MPR Views       Panaramic Views       Library       Surgical Guide       Paths       Cloud Service       Additional       System Info         Auto-check for library updates on start       V       0,5       C       C       C         Clustom Sleeve hole additional length (mm) :       10,0       C       C       C       C         Clustom Sleeve hole additional length (mm) :       10,0       C       C       C       C         Custom Sleeve hole additional length (mm) :       10,0       C       C       C       C         Custom Sleeve hole additional length (mm) :       10,0       C       C       C       C         Custom Sleeve hole additional length (mm) :       10,0       C       C </td <td></td>                                                                                                    |   |
| Library update and Initial V-<br>factor settings<br>Surgical Guide settings<br>See chapter "Surgical Guide"<br>for a more detailed explanation | Interface       MPR Views       Panoramic Views       Library       Surgical Guide       Paths       Cloud Service       Additional       System Info         Anto-check for library updates on start       V       0,5       C       C       C         Initial V-factor value :       0,5       C       C       C       C       C         Costom Sleeve hole additional length (vm) :       10,0       C       C       C       Concel       C         Interface       MPR Views       Panoramic Views       Library       Surgical Guide       Paths       Cloud Service       Additional       System Info         Costom Sleeve hole additional length (vm) :       10,0       C       C       C       Concel       C       Concel       C       Concel       C       Concel       C       Concel       C       Concel       C       Concel       C       Concel       C       Concel       C       Concel       C       C       Concel       C       Concel       C       Concel       C       Concel       C       Concel       C       Concel       C       Concel       C       Concel       C       C       Concel       C       C       C       C       C       C       C                                                                                                    |   |
| Library update and Initial V-<br>factor settings<br>Surgical Guide settings<br>See chapter "Surgical Guide"<br>for a more detailed explanation | Interface       MPR Views       Panoramic Views       Library       Surgical Guide       Paths       Cloud Service       Additional       System Info         Auto-check for library updates on start       V       0,5       C       C       C         Initial V-factor value :       0,5       C       C       C       C       C         Costom Sleeve hole additional length (imm) :       10,0       C       C                                                                                                    |   |
| Library update and Initial V-<br>factor settings<br>Surgical Guide settings<br>See chapter "Surgical Guide"<br>for a more detailed explanation | Interface       MPR Views       Panoramic Views       Lbrary       Surgical Guide       Paths       Cloud Service       Additional       System Drife         Auto-check for ibrary updates on start       V       0,5       C       Start       Start                                                                                                    |   |

| <b>Paths settings</b><br>Specify the path for placing the<br>library folder using the "Data<br>Directory" tab.<br>For example:<br>C:/Users/USERNAME/AppData/<br>Roaming/ImplaStation | Settings       ? ×         Interface       MPR Views       Panoramic Views       Library       Surgical Guide       Paths       Cloud Service       Additional       System Info         Projects Directory :       Browse       Browse       Browse       Browse         DICOM Directory :       Browse       Browse       Browse         Work Directory :       Browse       Browse         Work Directory :       Browse       Browse         Work Directory :       Browse       Browse                                                                                                    |
|----------------------------------------------------------------------------------------------------|----------------------------------------------------------------------------------------------------|
| Cloud Service and Quick Pass<br>Email settings                                                                                                    | Settings       ? ×         Interface       MPR Views       Panoramic Views       Library       Surgical Guide       Paths       Cloud Service       Additional       System Info         Quick Pass Email :       Image: Cloud Directory :       Browse       Browse       Browse         Basket Storage Time (days) :       30 •       Image: Cloud Directory :       Browse         Logging Enabled :       Image: Cloud Directory :       Image: Cloud Directory :       Browse         Cogging Enabled :       Image: Cloud Directory :       Image: Cloud Directory :       Image:                                                                 |
| Additional settings                                                                                                    | Settings       ? X         Interface       MPR Views       Panoramic Views       Library       Surgical Guide       Paths       Cloud Service       Additional       System Info         Split Stil Cord Diameter (imm):       0,0       Image: Cord Diameter (imm):       0,0       Image: Cord Diameter (imm):       0,5         Abutment Axis Diameter (imm):       0,5       Image: Cord Diameter (imm):       0,5       Image: Cord Diameter (imm):       Image: Cord Diameter (imm): </td |
| <b>System</b> and <b>User Info</b><br>(example)                                                                                                    | ✓ Settings       ? ×         Interface       MPR. Views       Panoramic Views       Library       Surgical Guide       Paths       Cloud Service       Additional       System Info         Member ID       8888       Member Email Your_email@any.com       Wendor ID       Interface       GeForce GTX 950M/PCIe/SSE2       Interface       GeForce GTX 950M/PCIe/SSE2       Interface       GeForce GTX 950M/PCIe/SSE2       Interface       Getore       Getore </td                                                                                                    |

# 4.6.4 Visualization Tools

| eg- | Click the button to enable or disable the visualization of the DICOM           |
|-----|--------------------------------------------------------------------------------|
| STL | Click the button to enable or disable the visualization of the STL surface     |
| ଇଇଇ | Click the button to enable or disable the visualization of the Nerve Tracing   |
|     | Click the button to enable or disable the visualization of the Crown           |
|     | Click the button to enable or disable the visualization of the Digital Implant |
|     | Click the button to enable or disable the visualization of the Measurements    |
| A   | Click the button to enable or disable the visualization of the Surgical Guide  |
| +   | Click the button to enable or disable the visualization of the Axis            |
| 8   | Click the button to enable or disable the visualization of the Patient Data    |

#### 4.6.5 Tab Panel

# Tab panel helps users navigate through the patient's case

| <b></b>   | DICOM management                                    |
|-----------|-----------------------------------------------------|
| STL<br>=• | STL surface management                              |
| ନ୍ଦ୍ଦର    | Nerve tracing                                       |
| $\square$ | Crown design                                        |
|           | Digital Implant, Sleeve, Drill, Abutment management |
| Ţ         | Anchor Pin management                               |
| M         | Surgical Guide design                               |

# 5. INPUT DATA (DICOM)

The **first step** of the planning process is to upload a CT/CBCT dataset of the patient. The software does not modify or compress the input DICOM data during their upload, usage or export. **DICOM Conformance Statement for ImplaStation** is available for download here: https://implastation.com/documents/upload/dicom-conformancestatement.pdf

Click the **New Project / Load DICOM** button which is a way either to import a dataset from CD or import dataset from a selected source

In the appeared window to download data, select any object from the following:

- folder with DICOM Data
- multi-slice DICOM file
- single-slice DICOM file, one

from the set

- DICOMDIR file

Then click on "Open"

| ct |       |                                                                         |                                                             |                                                                                                    |                                                                | æ      |  |
|----|-------|-------------------------------------------------------------------------|-------------------------------------------------------------|----------------------------------------------------------------------------------------------------|----------------------------------------------------------------|--------|--|
|    |       | Open DICOM File                                                         |                                                             |                                                                                                    | 1                                                              | × 1    |  |
|    |       | alle hetwork                                                            | Documents (CDMD                                             |                                                                                                    | - • • ø                                                        |        |  |
|    |       | Coar Norma<br>Decktop<br>Decuments                                      | Name<br>ERMOJNAKEP_ALIGNMENT<br>ERCOM<br>ERCOMOR<br>ERCOMOR | v Size Type Date Mo<br>File Folder 2018-03-<br>File Folder 2018-03-<br>File Folder 2018-03-<br>File Folder 2018-03-<br>File Folder 2018-03- | dified<br>30 4:30 PM<br>27 3:30 PM<br>28 5:07 PM<br>66 6:31 AM |        |  |
|    |       | Downloads     Go_install (Ci)     Dots (Di)     Dots (Di)     Dots (Di) | C RICOM. 4                                                  | 463.5 M8 xip File 2018-00                                                                                                    | 27 1-35 PM                                                     |        |  |
|    | krini | <b>а</b> н                                                              |                                                             |                                                                                                    |                                                                | 8      |  |
|    |       | Regare: DICOH one St                                                    |                                                             |                                                                                                    |                                                                | Quer.  |  |
|    |       | Files of types                                                          |                                                             |                                                                                                    |                                                                | Cancel |  |
|    |       |                                                                         | 0.0                                                         |                                                                                                    |                                                                |        |  |
|    |       |                                                                         |                                                             | 8 8 8 8 8 1                                                                                                    |                                                                |        |  |

To see DICOM-files without extension choose "All files" option.

Ensure to select the correct study and series by comparing them with the patient name in the CT/CBCT data selection dialog. After you have uploaded the relevant dataset, it is displayed in the processing window.

To adjust the visualization of the uploaded CT/CBCT dataset drag the corresponding slider to adjust the image opacity threshold (A), switch between MIP mode (Maximum Intensity Projection) and ISO mode (Isosurface) (B). With the cropping tool, remove disturbing or unrelated parts of the CBCT/CT scan by left-clicking, holding and dragging the purple cropping box inside the windows and area outside the box will be deleted (C). In case of DICOM is displayed with an incorrect orientation upside down, turn it so that the Maxilla is on top and the Mandible is on the bottom using rotation slider (D). Then click "OK".

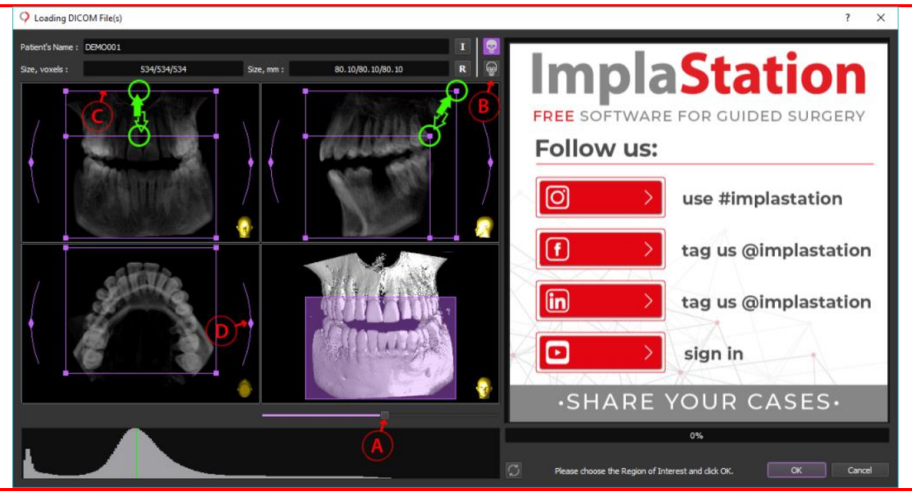

# 5.1 DICOM "Cutting"

The 3D and 2D visualization of the CT/CBCT scan of the patient may be "cut off" by an overlay of the dark mask on a selected area of the DICOM. Created masks can be turned on and off to hide and display fragments of CT/CBCT. This feature is most in demand for working with 3D rendering.

Optionally maximize the "Volume" window. Setup the 3D image position. Click on the "**Cut**" button in DICOM directory in the right part of the screen. To identify the area on which the DICOM mask is going to be cut. Draw the borderline by placing points one after another around the cutting area. Continue to draw the curve that goes back to the starting points and then double-click to finish selection.

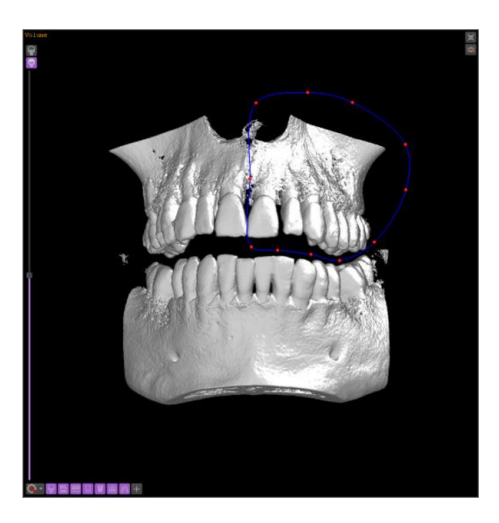

Then either click on the "Cut inside selected area" button to cut inside or click on "Cut outside selected area" button to "cut" outside.

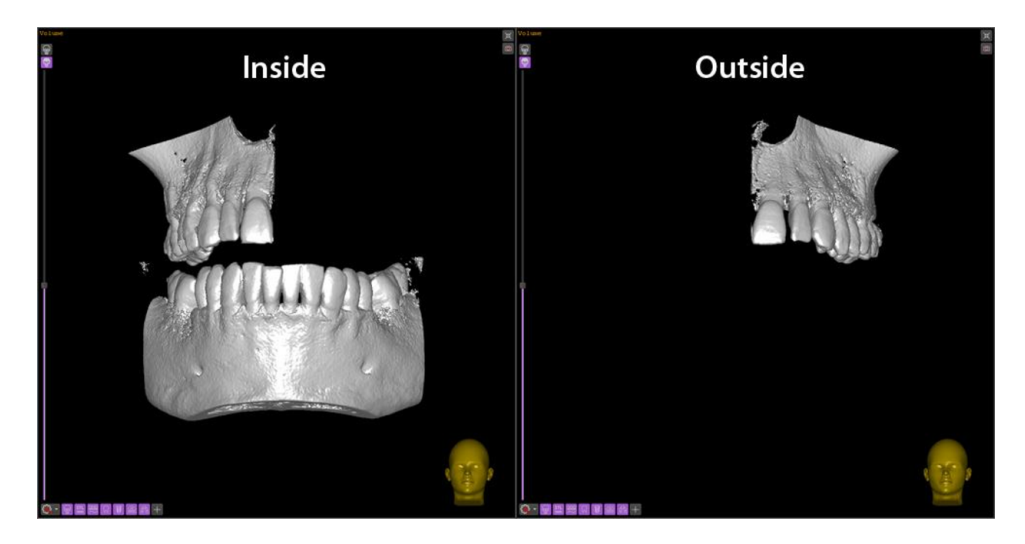

Press the "**Save**" button to save the created DICOM mask and mask name will appear in the list in DICOM directory on the right part of the screen. Optionally, it is possible to change the name of the saved DICOM mask by pressing the "Edit Title" button (**A**). During the design process choose any saved DICOM mask by left-clicking on it.

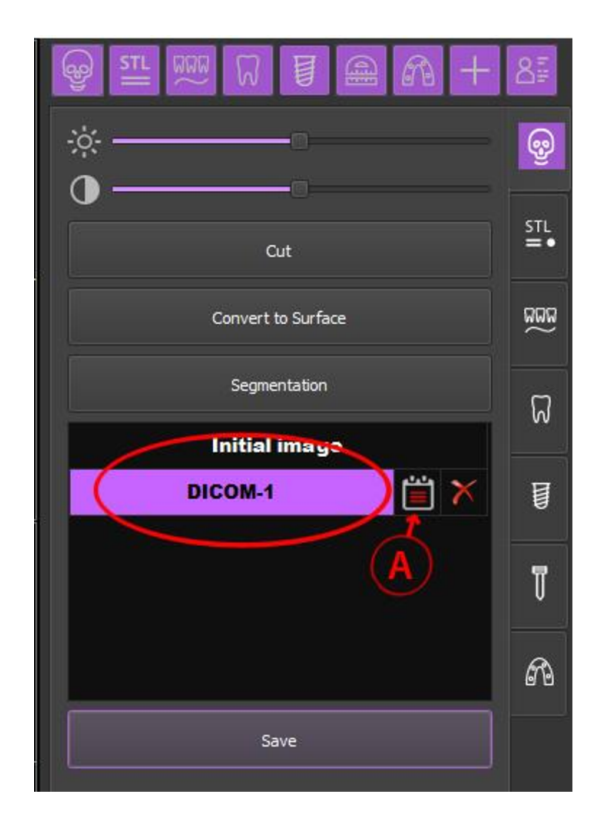

# 5.2 DICOM to STL Conversion

Click on the "**Convert to Surface**" button to start the conversion process of the DICOM file to STL surface. Adjust 3D rendering threshold by clicking "+" and "-" buttons (**B**) (see next page).

Adjust the size and position of the working area which is outlined by a purple line. Expand or compress the working area by left-clicking, holding and dragging the purple converting box of the working area. To rotate the whole working area left-click, hold and drag the red, yellow and green marks. To move the whole working area left-click, hold and drag the square located at the central part of the converting box.

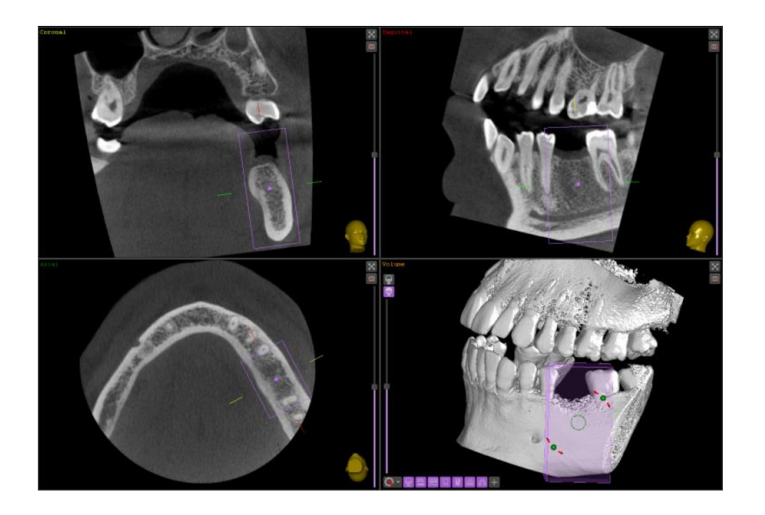

Click on the "Convert DICOM to Surface" (A) button and If everything is OK click on (C) "Move to Project" button.

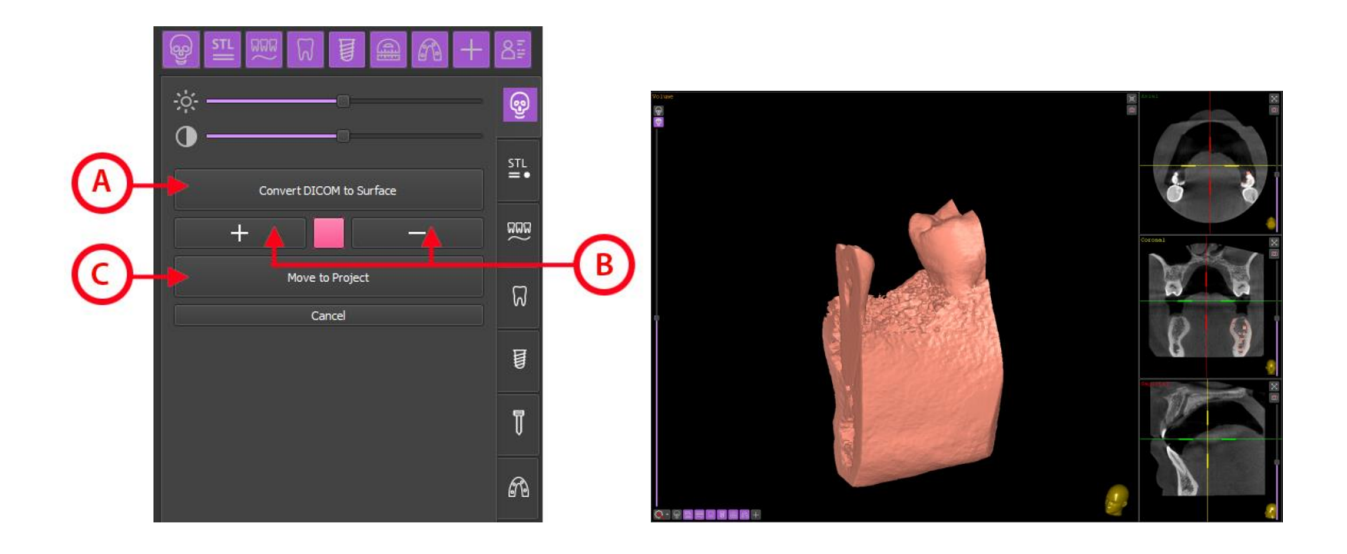

Note! The final view of the converted surface depends on the pre-adjusted 3D-rendering threshold

# 5.3 DICOM Segmentation

The **"Segmentation"** tool can be used in panoramic mode for bone segmentation (crosssectional view), and in MPR mode (axial view) for segmentation of bones and teeth. The Segmentation tool is intended for slice reconstruction of the segmented area. Each slice can be edited manually.

Switch on the "**PANO mode**", set up the panoramic curve and adjust the view of the working cross-sectional area in Multislice window.

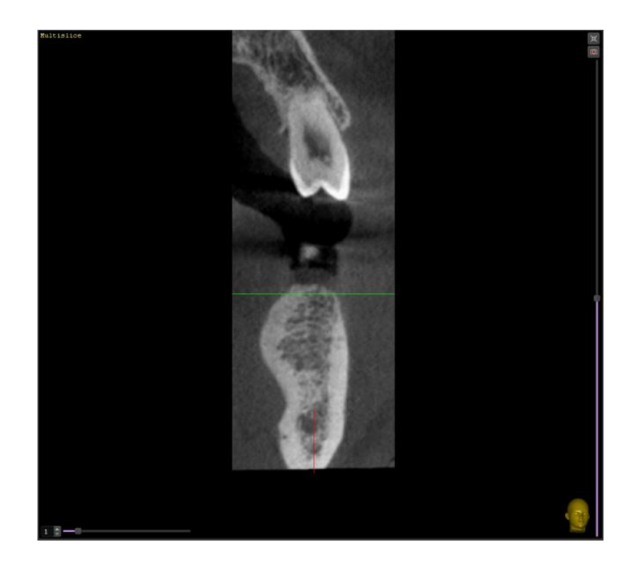

This example of using "Segmentation" is one possibility, among many. Click on the "**Segmentation**" button to start the segmentation process of the DICOM file. Setup the brightness and contrast. Unmark the "**Use mask**" checkbox.

Adjust the size and position of the working area which is outlined by a purple line. Expand or compress the working area by left-clicking, holding and dragging the squares located at the corners of the working area, or just move the whole working area left-clicking, holding and moving the square located at the central part. Click on "**Receive segment**" button. The appeared green contour in Multislice window outlines the structures of the patient CBCT scan to be segmented.

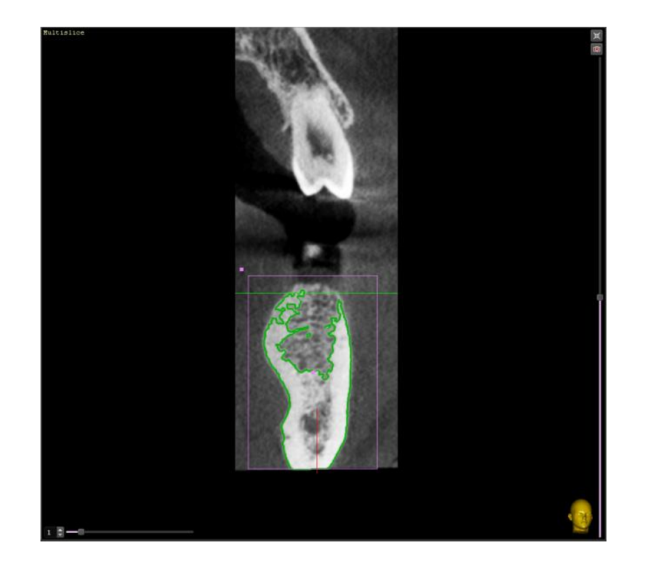

There are two ways how to draw or adjust the boundaries of the zone to be segmented. Place the round cursor into the green zone or outside the green zone, click and hold the left mouse button and the software automatically fill in or fill out the segmented area gradually oriented on the bone density.

Or place the round cursor into the green zone or outside the green zone, click and hold the right mouse button and push off the borders of the segmented area manually. To maximize or minimize the size of the round cursor just scroll the mouse wheel forward or backward. Finalize the slice segmentation by left-clicking on any part of the Multislice window outside of the purple working zone. The green color of the segmented area will be changed to the yellow one.

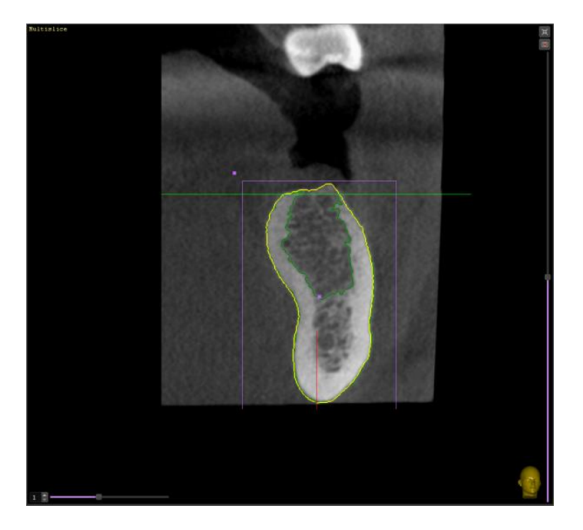

To proceed with the next area to be segmented, just scroll the mouse wheel outside of the purple working zone and repeat the steps above.

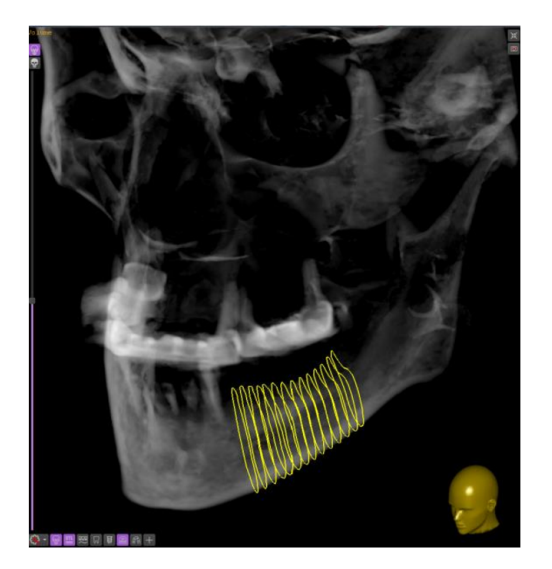

Step by step mark the entire volume of the required bone block. Press the **"Convert"** button to build a surface from selected contours. Check the result and safe the segmented block into the project by clicking the **"Move to Project"** button.

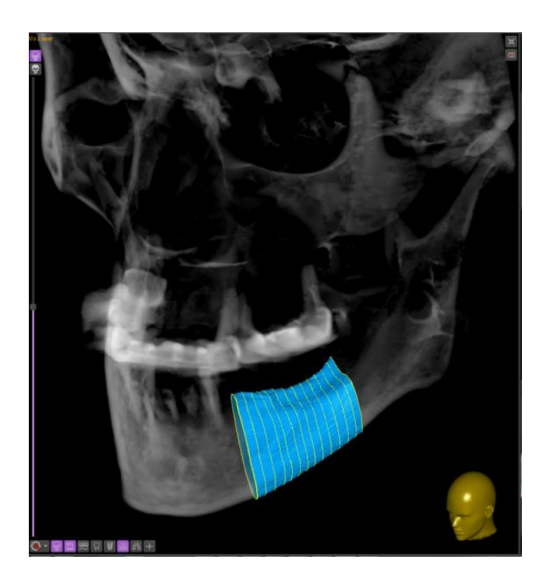

#### 5.3.1 Options

The software allows you to segment DICOM using **"MPR mode"**. This option is most preferred for tooth segmentation. The difference with the method described above is that the process is carried out in the Axial window.

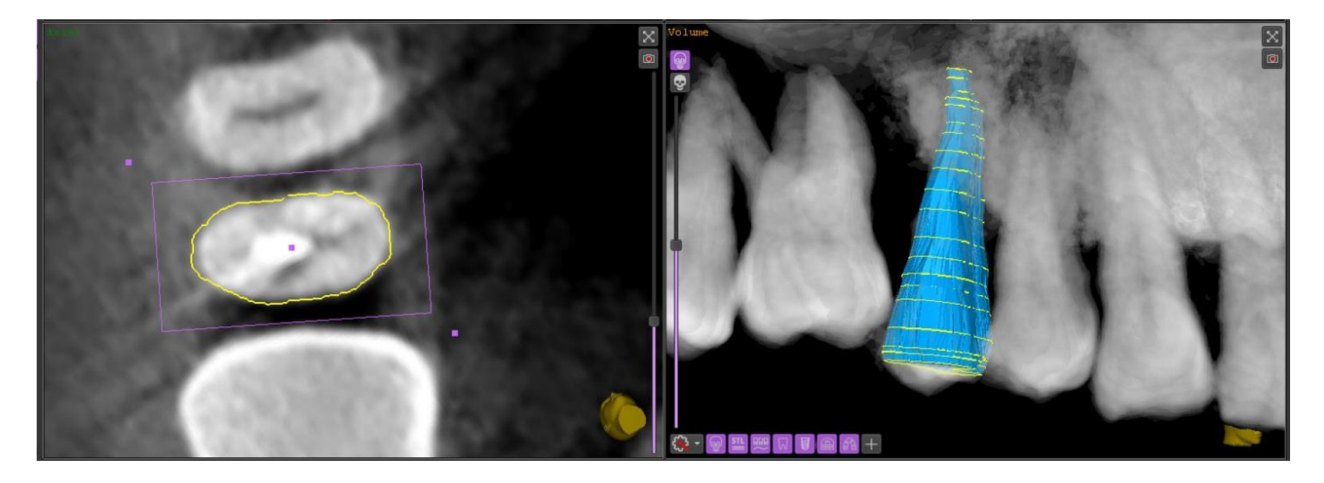

For the accurate and precise segmentation of the small structures such as a tooth and root(s) use the Mask mode. Mark the **"Use mask"** checkbox (A). This feature controls the contour size changes of the segmented zone within the value in pixels set by the user. For example, if the number of pixels in the corresponding window (B) is marked as 3, then the difference in the size of each subsequent zone will not exceed ±3 pixels. To start tooth segmentation, mark the "Use mask" checkbox, choose the number of roots in the corresponding window (C) and proceed with the segmentation process described above.

|            |                                             | 8         |    |
|------------|---------------------------------------------|-----------|----|
|            | ·                                           | Ş         |    |
|            | Receive segment                             | STL<br>=• |    |
| <u>@</u> - | Density Level  Ball size (mm) Maximum Roots | ធ្លា      |    |
| ₿−         | 3 \$ 4.0 \$ 1                               | ធ         | -© |
|            |                                             | ۵         |    |
|            | Move to Project<br>Cancel                   | T         |    |
|            |                                             | A         |    |

# 6. INPUT DATA (STL)

Surface scans of the patient's mouth can be obtained from 3rd party intraoral scanner or any 3D lab scanner, provided in an open .stl or .obj format.

Optionally you can scan the stone model of the patient jaw using CT/CBCT scanner and convert obtained DICOM file to STL surface (see APPEX B - Dual Scan Technique). The accuracy of the double scanning method is doubt.

Click the **STL Surfaces** button in the tab panel on the right part of the screen.

STL ≡•

Click on **"STL+"** button and select the patient STL file on your computer. Press OPEN and wait for it to finish loading.

Note!

If the amount of triangles in an STL file is exceeding a threshold (400000 triangles on default. May be adjusted in the settings menu), the software would propose to reduce the number of triangles in the file

#### • Alignment.

Mark the "Align to DICOM or to another STL file" checkbox and press OK to start an alignment process. Or Mark either the "Put to the center of coordinates" checkbox to place the STL model at the center of coordinates, or mark "Put to original coordinates" checkbox to place STL model at the original coordinates. The "Put to original coordinates" is the most convenient mode to import several STL surfaces previously mapped together in the third-party CAD programs.

Mark the "Align to DICOM or to another STL file" checkbox and press OK. Bring the two images into view so that they are similar.

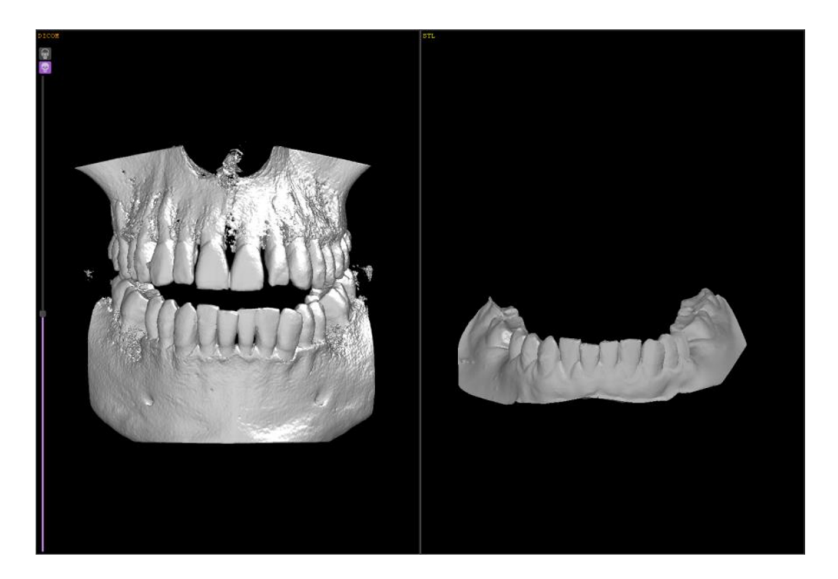

Pick a point on DICOM surface as a landmark by left-clicking, then click a point on the corresponding region of the STL surface. Select at least 3 equal regions and click on the **"Align to selected object"** button.

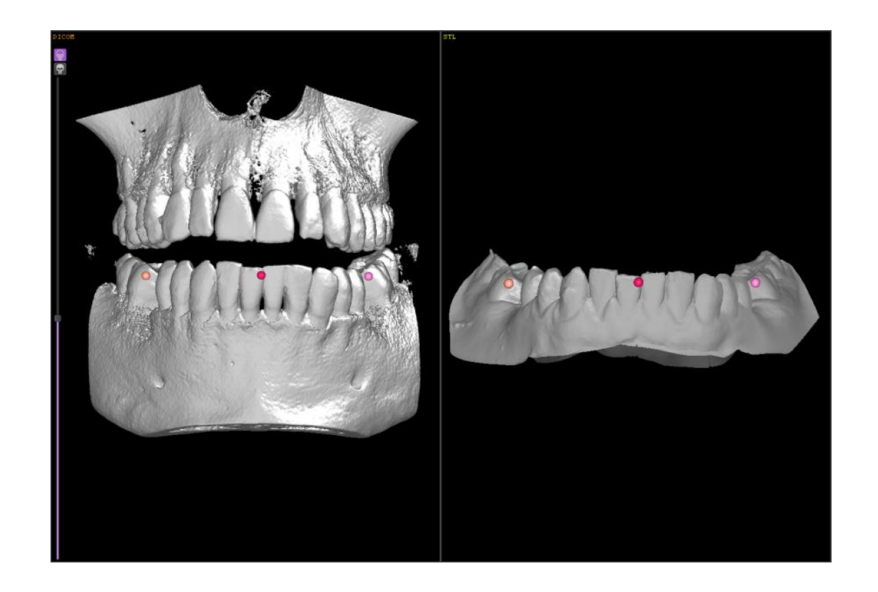

To adjust alignment manually, click on STL surface center (the square point which is marked in color of corresponding STL surface) and drag it or click on the STL surface borderline and tilt it.

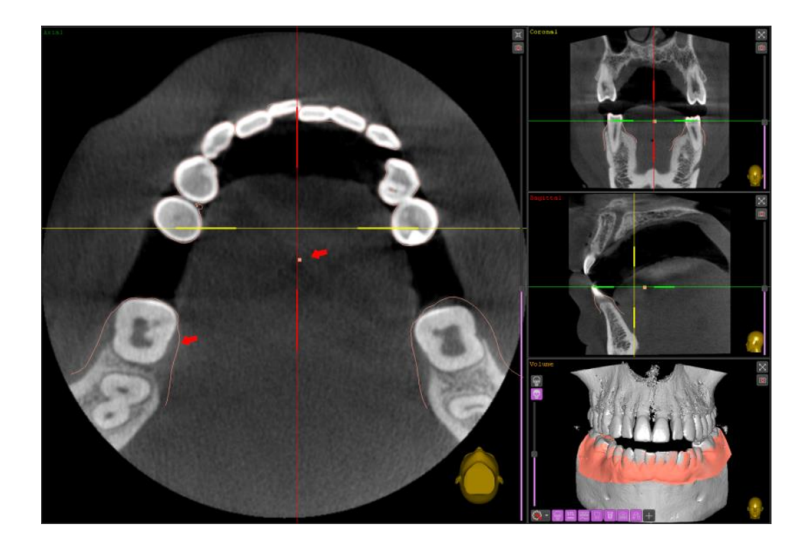

• Click on the **"Group"** button in the Tab Panel on the right part of the screen and select two or more STL file in the appeared window to group them for further design and alignment and press "OK".

The main purpose of this feature is an ability to move selected and grouped up STL objects together. The mutual position of the grouped up STL surfaces remains unchanged.

• To realign STL files or STL and DICOM files press on "Align" button.

#### 7. NERVE CANAL TRACING

Select MPR mode. Setup the slice planes to visualize nerve canal clearly in axial, cross-sectional and sagittal view.

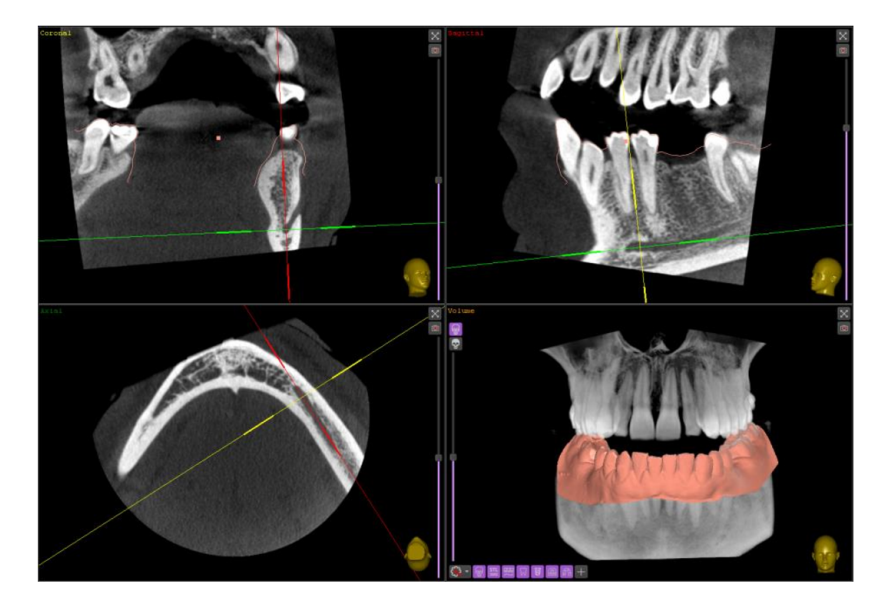

Click on "Nerve" button in the workflow panel on the right part of the screen

ଜଜନ

Click on "**Draw new Nerve**" button and cursor is going to be a red spot. Trace nerve canal using the left button of the mouse points one after another from frontal part to distal part in the Sagittal window.

Or trace the nerve canal by clicking and scrolling through the Cross-sectional view. Complete the operation either by double-clicking the left mouse button or by clicking the "lock" button in the nerve tracing menu panel.

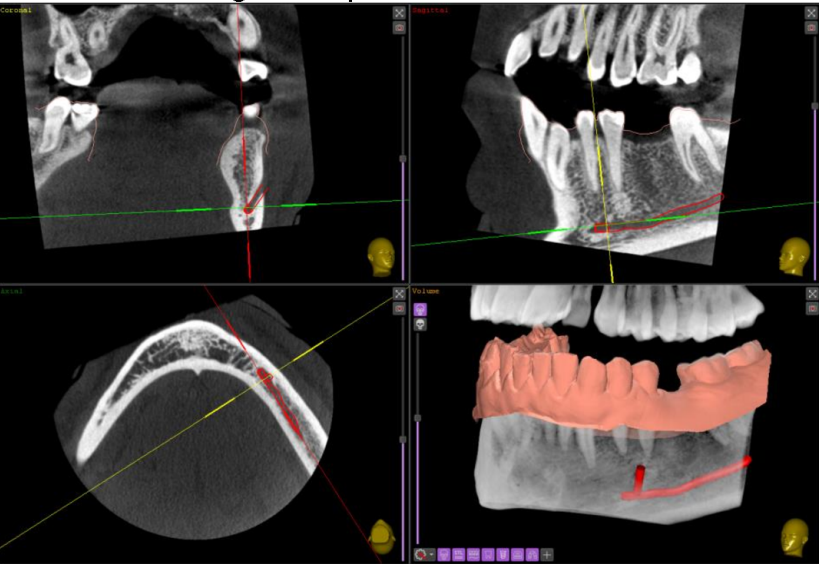

Warning!Make sure that the nerve is correctly traced. Always maintain an appropriate safety distance<br/>to the nerve canalWarning!The pathway of imaged nerves is for display only, location accuracy of the traced nerve is not<br/>tested, and pathways of imaged nerves can not be used as sole information for the clinician<br/>to make clinical decisions

# 8. VIRTUAL CROWNS PLACEMENT

Select MPR mode. Set up the slice planes to visualize the tooth/teeth position to be planning in axial, cross-sectional and sagittal view.

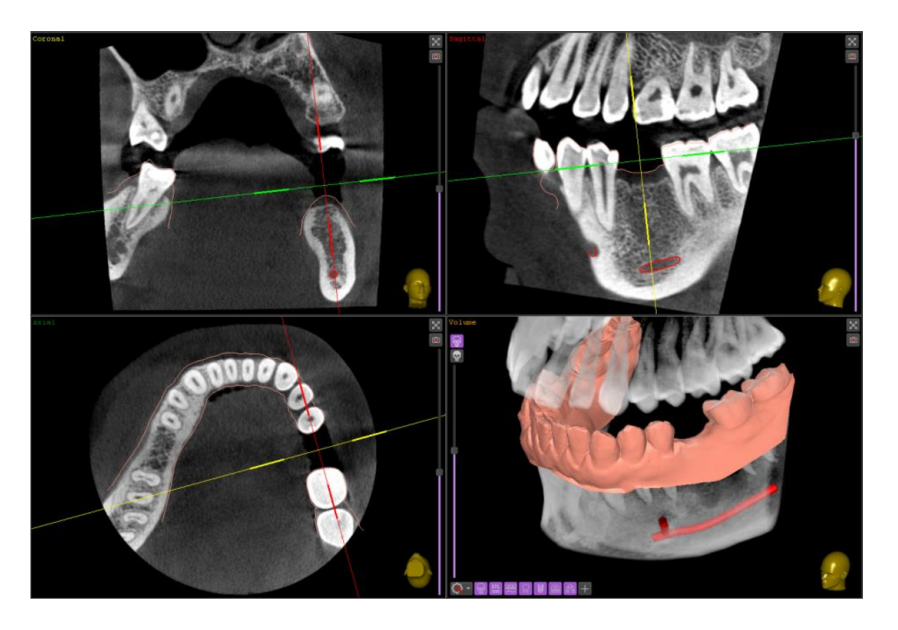

To add a virtual tooth click on **"Crown"** button in the workflow panel on the right part of the screen. Click on **"Place new Crown or Tooth"** button. In appeared **"Select Position"** window select the crown or tooth mode, click on the desired tooth in the virtual OPG, and the virtual crown or tooth is going to appear in the pre-set area.

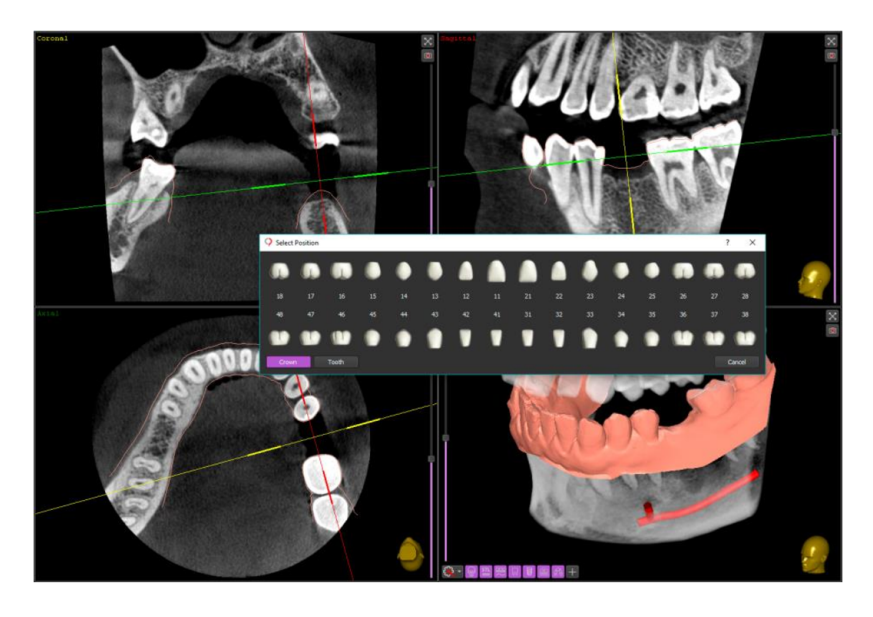

To change the tooth position in axial, cross-sectional and sagittal view just click on and hold central square and drag it or click on and hold the line tilt it.

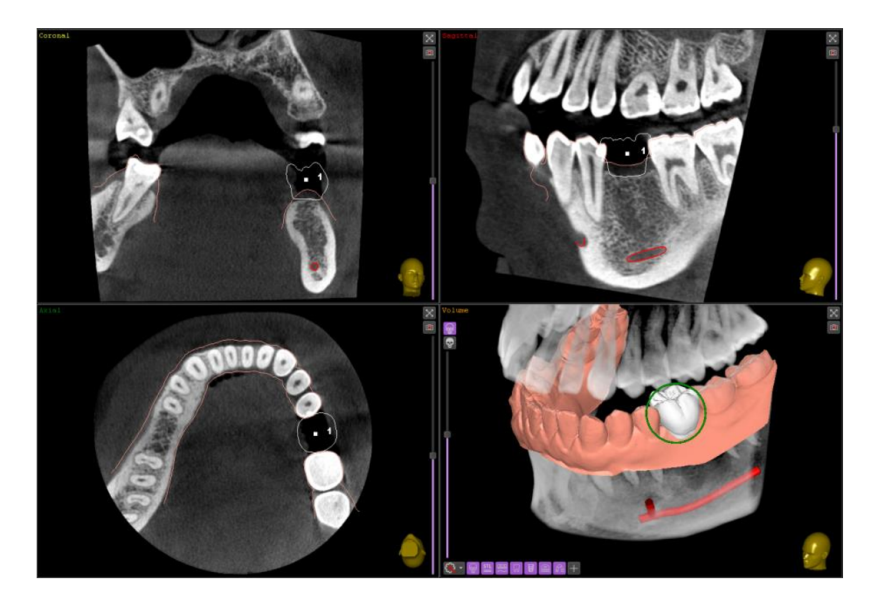

To change the size of the tooth/crown, use "Scale" slider below the "Place new Crown or Tooth" button. To edit a crown or tooth, press the "Edit" key, and in the window that appears, select the function to change. All the presented change functions are described in the STL chapter.

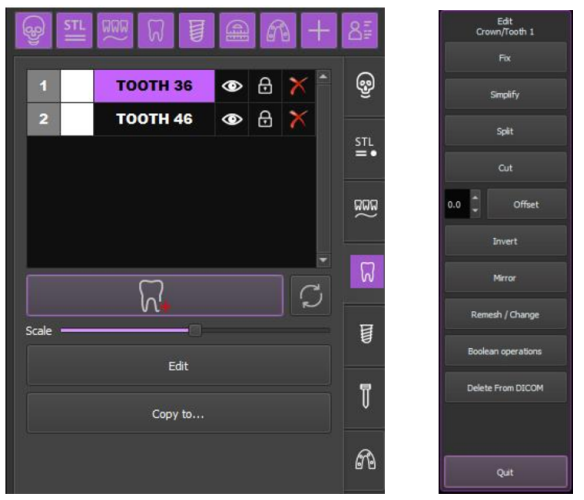

To change the tooth position in 3D mode, maximize the "Volume" window, click on the tooth. The green round line is going to appear. Left-click, hold and drag this green line to tilt the tooth. Right-click, hold and move the mouse forward to increase the tooth size or move the mouse back to decrease tooth size.

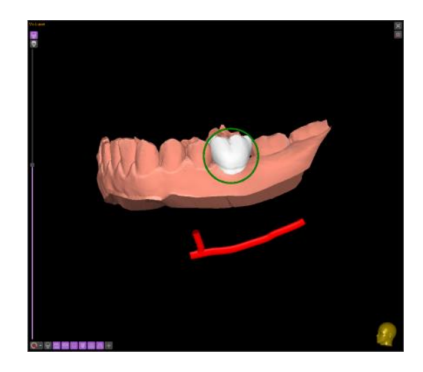

Click on "Lock On/Off" button in the "Crown" tab panel or go to the next step.

#### 9. IMPLANT PLANNING

The software allows users to perform implant planning using Panoramic, MPR or Rotation Slice mode.

There is a concept, which software uses to calculate the position of every single element such as an implant, drill, and sleeve.

The general idea of the concept is the implant is the primary object. The drill tip is connected to the implant apex (A) and occlusal surface of the sleeve is connected with a drill stopper surface (B). And if the drill length is changed, the sleeve position will be changed equally increasing and decreasing sleeve offset (C)

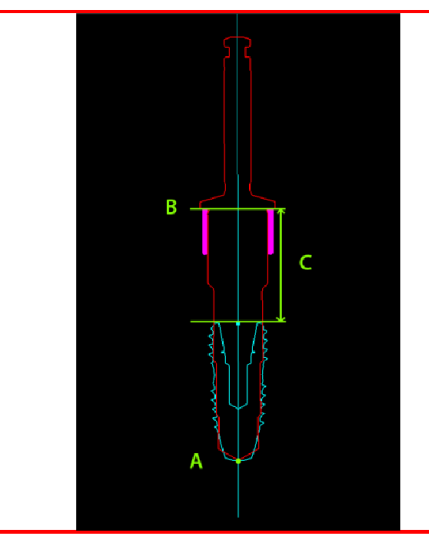

Select MPR mode. Set up the slice planes to visualize the further implant position to be planning in axial, cross-sectional and sagittal view.

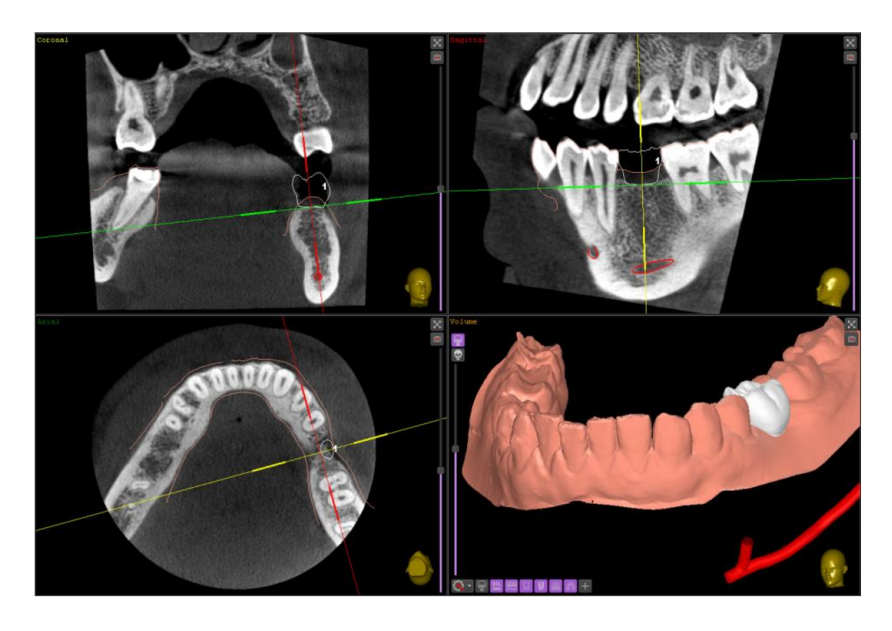

To add a virtual implant click on **"Implant"** button in the workflow panel on the right part of the screen. Click on "Place new Implant" button and at the appeared window, choose the "implant", "sleeve", "drill" and "abutment" corresponding submenu by left-clicking.

To place an implant that does not show up on the implant library list, click on the "Implant" submenu, select "Custom Implant" option, choose the implant color and enter relevant dimensions for "Occlusal Diameter" (D), "Apical Diameter" (d), "Implant Length" (H) and "Interface Edges (Angles) Count". Mark the "Place as a last Implant" checkbox to save settings for the next implant(s) to be placed. To restore settings for the next start of the software, mark the appropriate checkbox in the lower right of the submenu window

| ImplaStation                                                                                                    |                                                                                                    |                                                       | - 🗆 ×                                                                                                    |
|----------------------------------------------------------------------------------------------------|----------------------------------------------------------------------------------------------------|-------------------------------------------------------|----------------------------------------------------------------------------------------------------|
| Implant Sleeve Drill Abut                                                                                                    | ment Analog                                                                                                   |                                                       |                                                                                                    |
| Custom Implant Alpha-Bio Tec Antylos ANCIM Bab Bab DeNTAL DURAVIT BBC0 BioHorizons BioHorizons BioHorizons Covellmedia CAMLOG Covellmedia | Color<br>Occlusal Diameter (D)<br>Apical Diameter (d)<br>Implant Length (H)<br>Interface Edges (Angles) Count | 3.00 (*<br>2.50 (*<br>10.00 (*<br>0.04c Interface) (* | Place as last Implant<br>✓ Implant Vable<br>✓ Sterve Vable<br>✓ Drill Vable<br>Abutment Vable<br>Drill V-factor 0.5 |
| Dentsply     Dentsply     Dentsply     Load From Server                                                                                   |                                                                                                    |                                                       |                                                                                                    |
| Import Folder                                                                                                    |                                                                                                    |                                                       |                                                                                                    |
| Export Folder<br>Add New Implant To Library                                                                                               |                                                                                                    |                                                       |                                                                                                    |
|                                                                                                    |                                                                                                    |                                                       |                                                                                                    |
| d                                                                                                    |                                                                                                    |                                                       | Restore Settings on next start v                                                                                    |

Add the V-factor depth by scrolling the mouse wheel, or writing the number, or by clicking on the arrows. Increasing or decreasing the value of the V-factor leads to the drill tip shifts down or shifts up relative to the implant apex.

The same can be performed for custom sleeves. Click on the "Sleeve" submenu, select "Custom Sleeve" option, choose the sleeve color and enter required dimensions for "Sleeve Inner Diameter" (d), Sleeve Outer Diameter (D), Sleeve Height (H), Sleeve Edge Diameter (De), Sleeve Edge Height (He).

| ImplaStation                                                                                                    |                                                                                                    |                                                     | – 🗆 ×                                                                                                   |
|----------------------------------------------------------------------------------------------------|----------------------------------------------------------------------------------------------------|-----------------------------------------------------|----------------------------------------------------------------------------------------------------|
| Implant Sleeve Drill Abut                                                                                                    | ment Analog                                                                                                    |                                                     |                                                                                                    |
| Custom Steeve   Apha-Bio Tec  Anysteeve BioHorizons Biedern Medical Covellimedi Lodestar Lodestar Lodestar Lodestar Biotics Steeve Dentis Megagen | Color<br>Sleeve Inner Diameter (d)<br>Sleeve Outer Diameter (D)<br>Sleeve Height (H)<br>Sleeve Edge Diameter (De)<br>Sleeve Edge Height (He) | 4.00 \$<br>5.00 \$<br>4.50 \$<br>6.00 \$<br>0.50 \$ | Place as last linplant ✓ linplant Visble ✓ Serif Visble ✓ Derif Visble Abument Visble Drif V-factor 0.5 |
| Load From Server                                                                                                    |                                                                                                    |                                                     |                                                                                                    |
| Export Folder<br>Add New Sleeve To Library                                                                                                    |                                                                                                    |                                                     |                                                                                                    |
|                                                                                                    |                                                                                                    |                                                     | Restore Settings on next start V                                                                        |

Custom Drills. Click on the "Drill" submenu, select "Custom Drill" option, choose the drill color and enter required dimensions for "Drill Length" (L), "Drill Diameter".

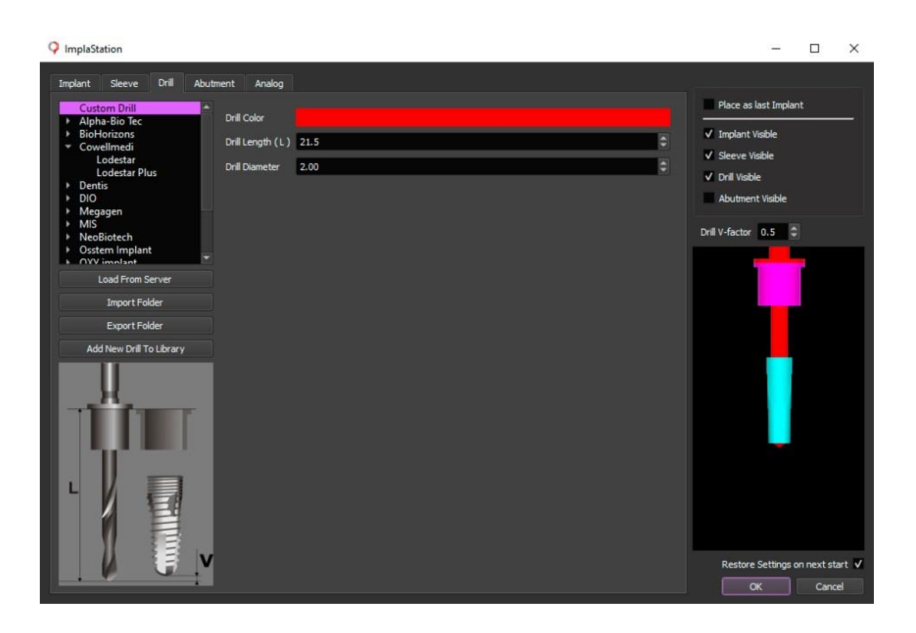

Click on the "Abutment" submenu, select "Custom Abutment" option, choose the abutment color and enter required dimensions for "Collar Height" (Hc), "Abutment Angle" (A).

| Q ImplaStation                                                                                                    |                                                                                                    |                                        | – 🗆 X                                                                                            |
|----------------------------------------------------------------------------------------------------|----------------------------------------------------------------------------------------------------|----------------------------------------|--------------------------------------------------------------------------------------------------|
| Implant Sleeve Dnil Abut<br>Custom Abutment Alpha-Bio Tec<br>B 6/8<br>B BioHorizons<br>B metern Medical<br>Covelimedi<br>COVM | ment Analog<br>Color<br>Collar Height (Hc.)<br>Abutment Angle (A.)<br>Interface Edges (Angles) Count | 2.00 *<br>0.00 *<br>0 (No Interface) * | Place as last Implant<br>V Implant Visble<br>V Serve Visble<br>V Drill Visble<br>Abutment Visble |
| Central     Implant Direct     InNNO     JDentalCare     Last Load From Server     Import Folder     Export Folder            |                                                                                                    |                                        | Drill V-factor 0.5                                                                               |
| Add New Abutnent To Library                                                                                                   |                                                                                                    |                                        | Restore Settings on next start ' V                                                               |

Press "OK" and select the tooth position.

To change the implant position in axial, cross-sectional and sagittal view just click on and hold square mark at the occlusal line of the implant and drag it, or click on and hold the contour line and tilt it.
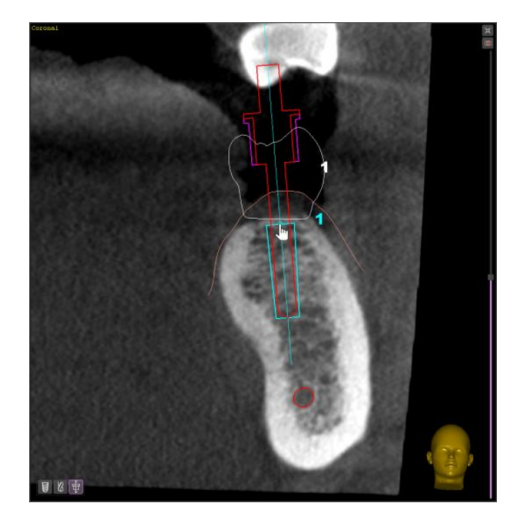

To change the Implant position in 3D mode, maximize the "Volume" window, click on the implant. The green and blue round lines are going to appear. Left-click, hold and move this green line to tilt the implant. Left-click, hold and move the blue line to rotate the implant.

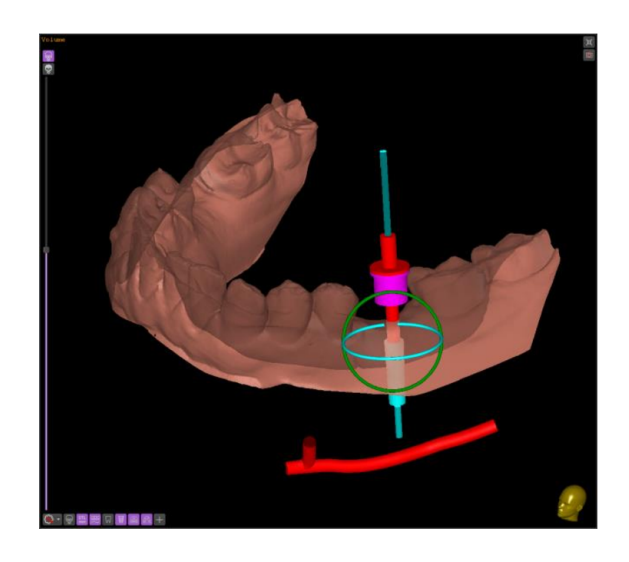

There are three ways to change the size and type of the Implant:

• Use the quick menu at the left lower corner of cross-sectional and sagittal windows. Click on "implant" sign, and change the implant diameter and length by clicking on the "+" or "-" sign.

Click on "drill" sign and change the drill diameter and length by clicking on the "+" or "-" sign.

Click on the "sleeve" sign to lock offset of the sleeve.

Use the slider to rotate the implant around the central axis.

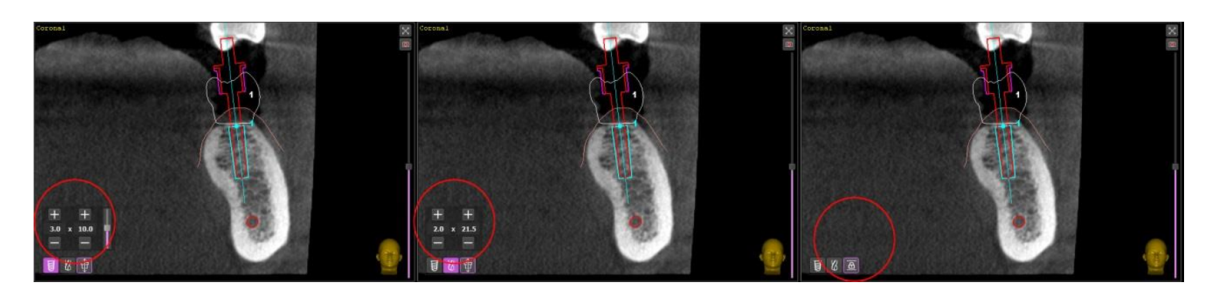

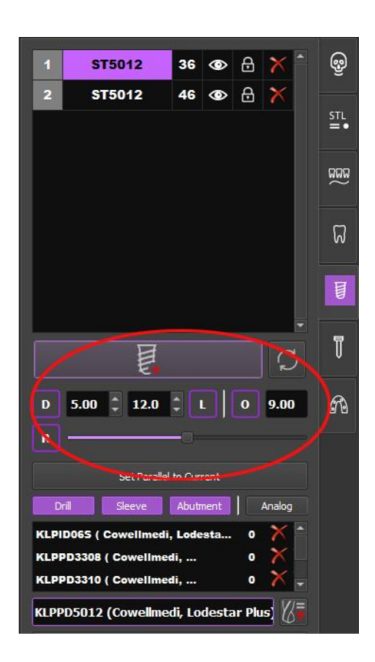

• Go to the menu below the "Place new Implant" button in the right part of the screen to change the size of the implant by clicking on the number and scrolling the mouse wheel, or writing the number into the appropriate windows, or using the arrows.

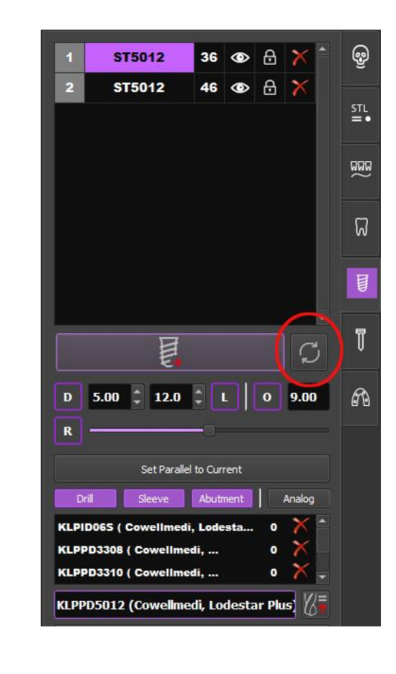

• Press on "Replace Implant" button and set the Implant, Drill, Sleeve, and Abutment settings up

Click on "Lock On/Off" button in the "Implant" tab panel or go to the next step.

To load implant libraries from the server click on "**Replace Implant**" button and then click on the "**Load From Server**" button. In appeared window select the system of the implant by marking checkbox and press "**OK**" and the chosen library will be downloaded into the software Implant list.

The same downloading procedure can be performed for drills, sleeves, and abutments libraries.

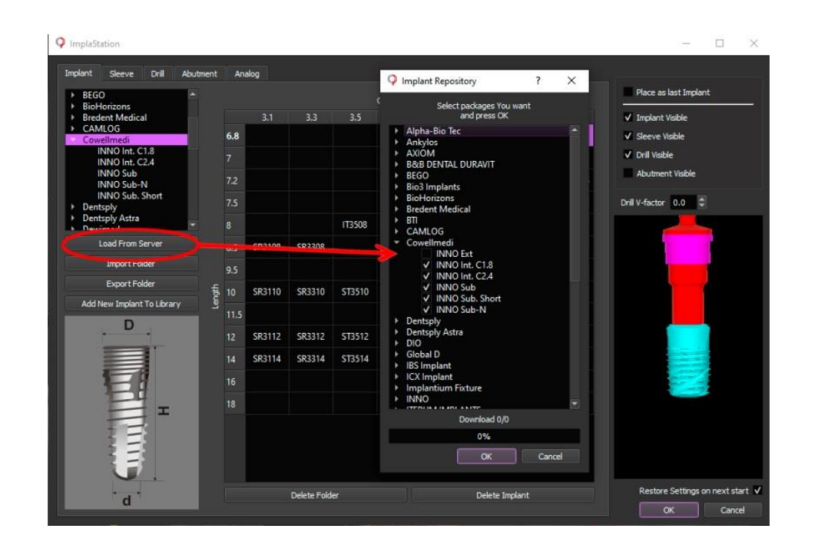

Now there is a possibility to use the implant, drill, sleeve, and abutment provided by manufacturer. (Be advised – some libraries created by backward engineering method) To place preloaded elements click on the "Place new Implant" button or on the "Replace Implant" button, in the appeared menu choose the implant manufacturer name, implant line name, and implant size.

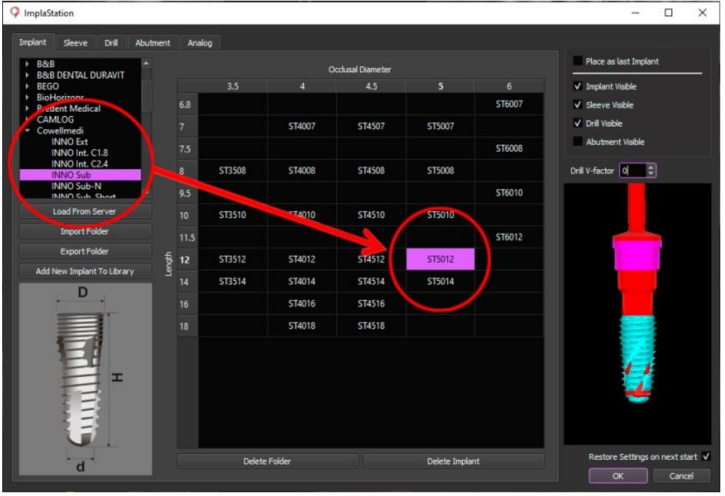

Click on the "Sleeve" submenu, choose the sleeve manufacturer name and sleeve line name.

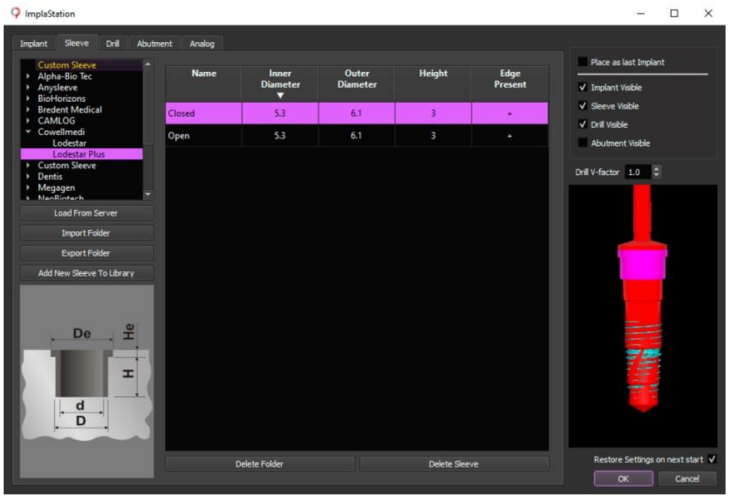

Click on the **"Drill"** submenu, choose the drill manufacturer name, drill line name, and drill size. Set up "V-factor" depth, then press "OK".

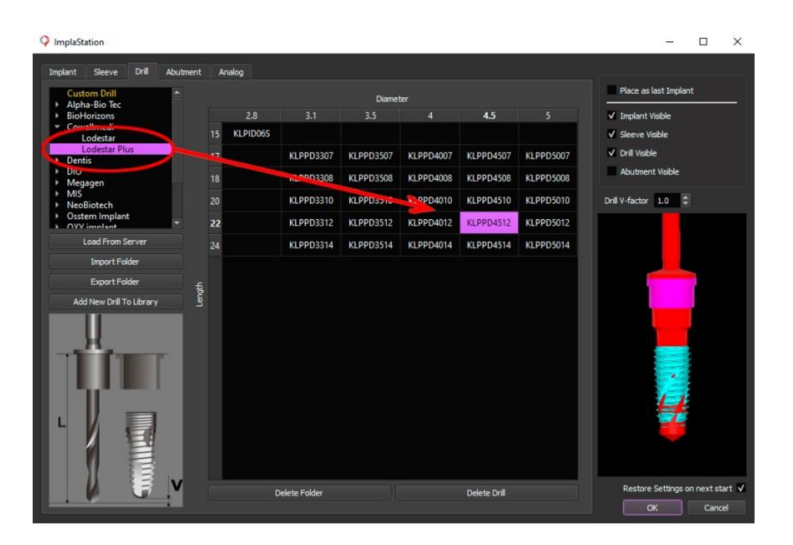

Click on the **"Abutment"** submenu, choose the abutment manufacturer name, abutment line name, and abutment size and type.

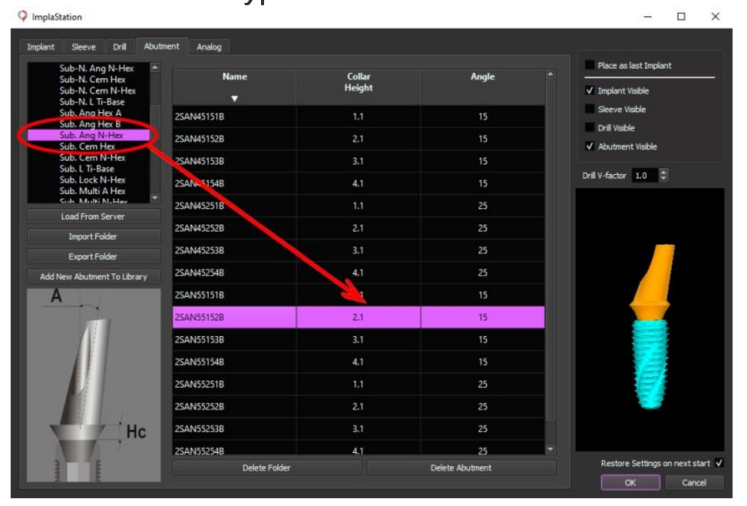

Click on the "**Analog**" submenu, choose the analog manufacturer name, analog line name, and analog size and type.

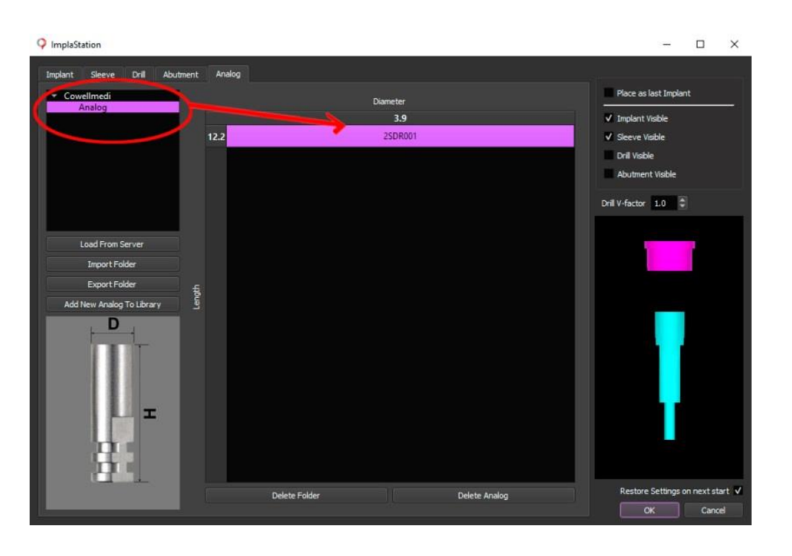

Check the implant position and press "Add Drill" to add a final drill to the drilling list.

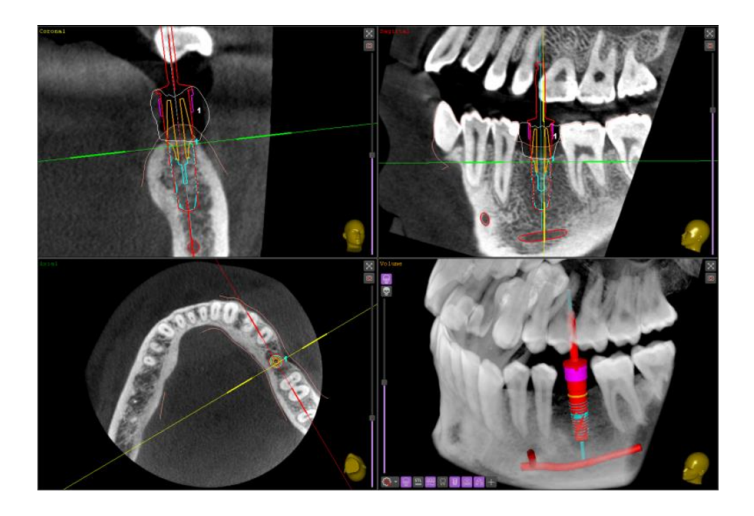

Click on "Drill" submenu in the right part of the screen and set up the drill diameter "D" (A), drill length "L" (B), drill V-factor (C), the drill spacer "S" (D) is an option to add the regulated space between stopper of the drill and contacted surface of the sleeve to change a position of the sleeve and decrease the sleeve offset during digital implant planning.

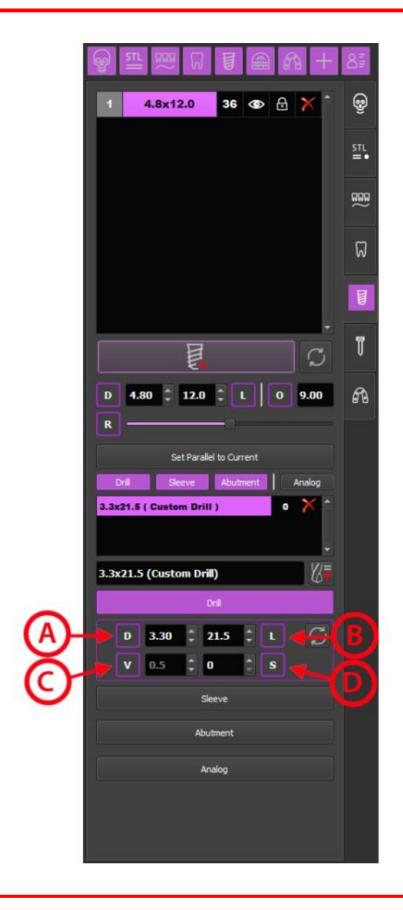

Click on the "Sleeve" submenu in the right part of the screen and check the name of the sleeve (A), offset length "O" (B). To rotate a sleeve click on the slider and drag it (C) to rotate a sleeve by an angle multiple of 15, 30, 60, 90 degrees, choose the rotation angle checkbox "R" and select one of the four options: 15, 30, 60, 90 (D). To change the current sleeve, click on the "Replace Sleeve" button (E).

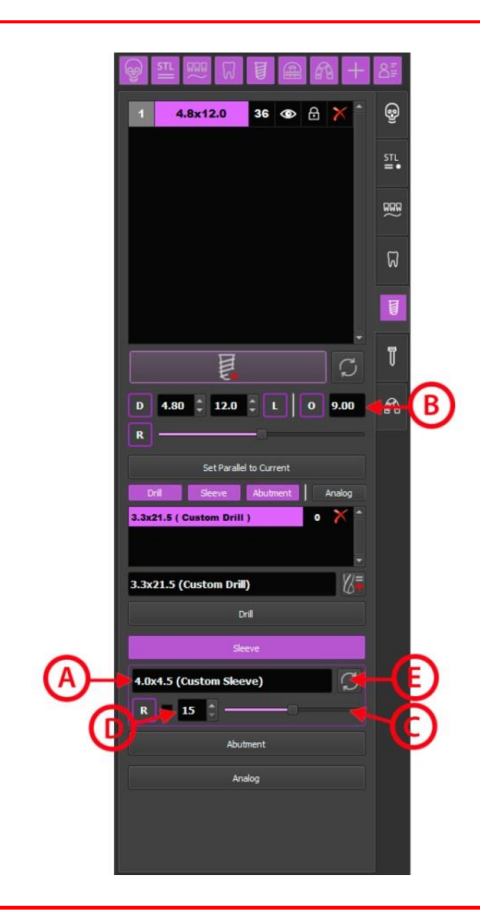

Click on the "Abutment" submenu in the right part of the screen and check the name of the abutment (A), collar height "Hc" (B) and extension angle "Ae" (C). To make a rotation of the abutment click on the slider and drag it (D). To change the current abutment, click on the "Replace Abutment" button (E).

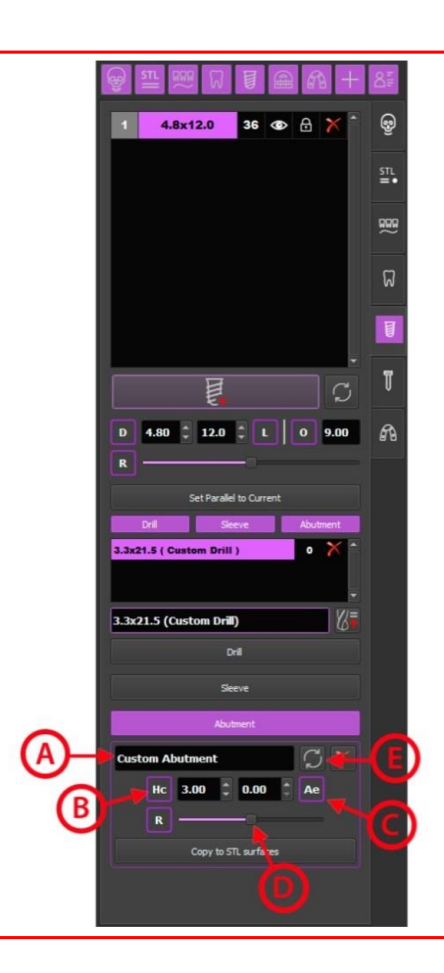

# **10. ANCHOR PIN PLANNING**

The pin planning using ImplaStation has the same concept as an implant positioning.

Select **MPR** mode. Setup the slice planes to visualize the further pin position to be planning in axial, cross-sectional and sagittal view.

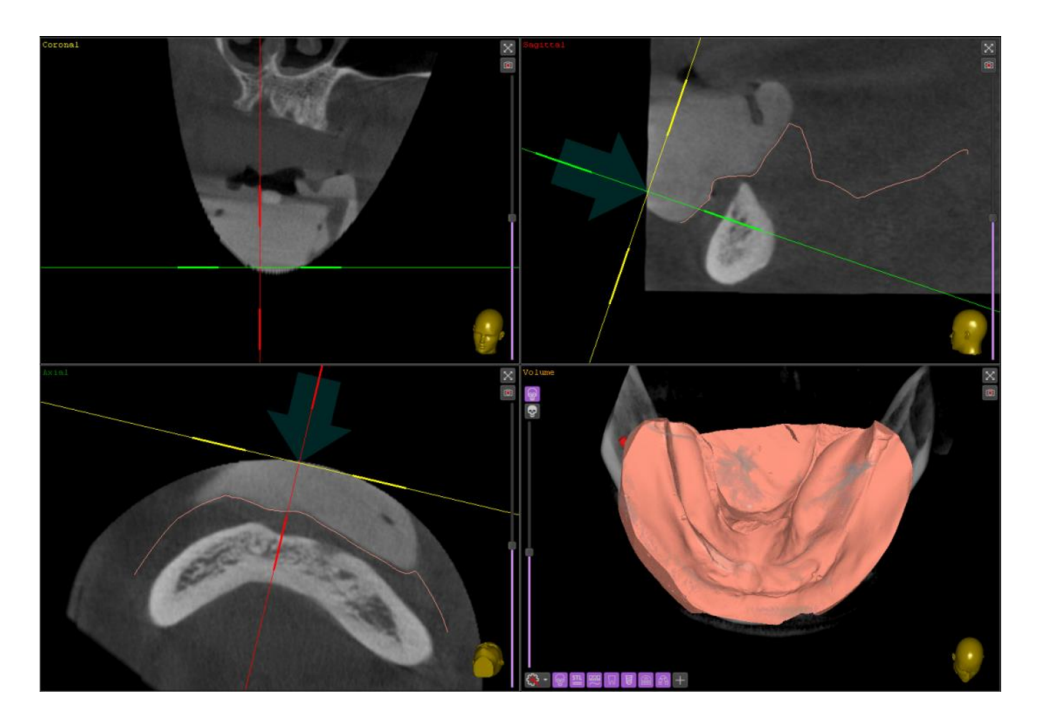

To add a virtual pin click on "**Pin**" button in the workflow panel on the right part of the screen. Green transparent arrow will appear in Axial and Sagittal windows in an aim to show the position and direction of the pin.

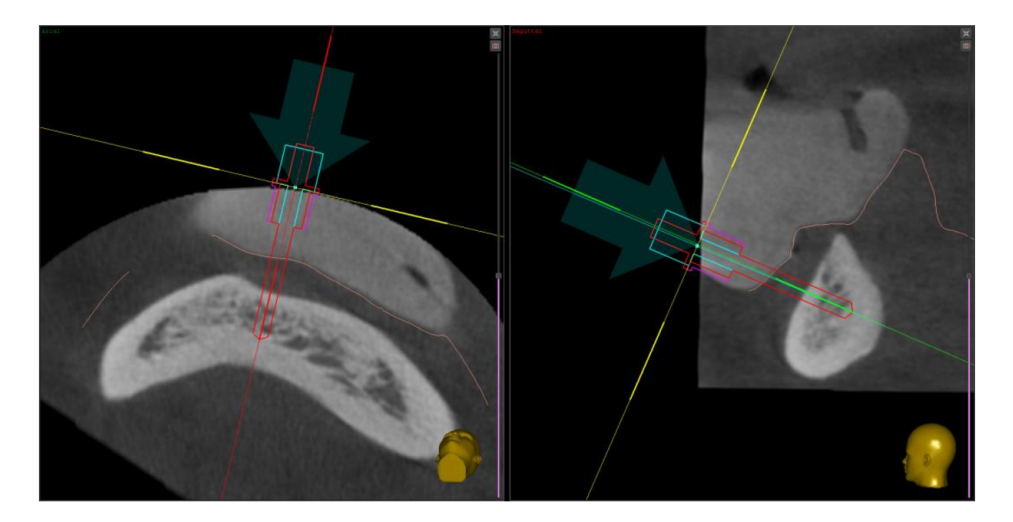

Click on **"Place new Pin"** button and at the appeared window, choose the "pin", "sleeve", and "drill" corresponding submenu by left-clicking.

To place a pin that does not show up on the pin library list, select "Custom Implant" option, choose the pin color and enter relevant dimensions for "Diameter" (d), and Length" (H). To restore settings for the next start of the software, mark appropriate checkbox in the lower right of the submenu window.

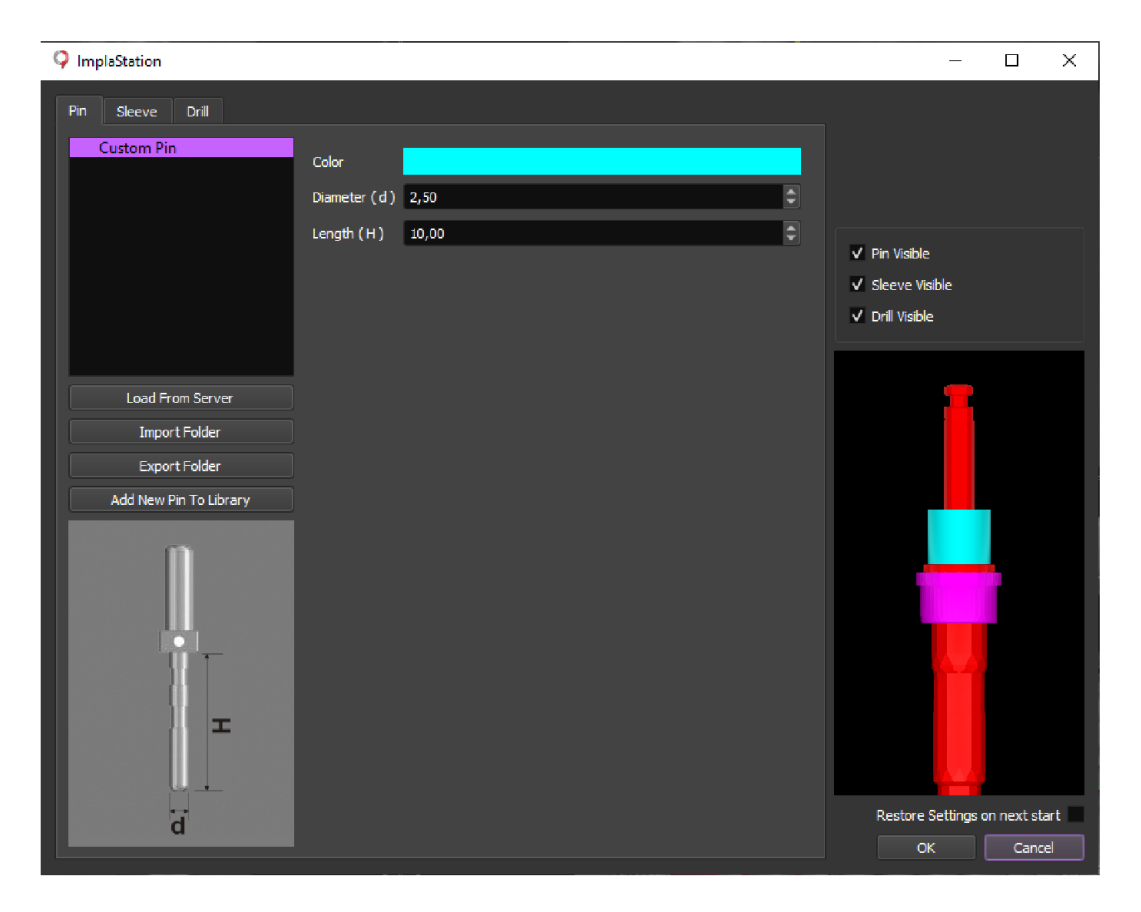

The same can be performed for custom sleeves and custom drills (see Implant settings part). Then press the "OK" button.

To change the pin position in axial, cross-sectional and sagittal view just left-click on and hold square mark at the stopper-contact surface area of the pin and drag it (A), or click on and hold the contour line and tilt it (B).

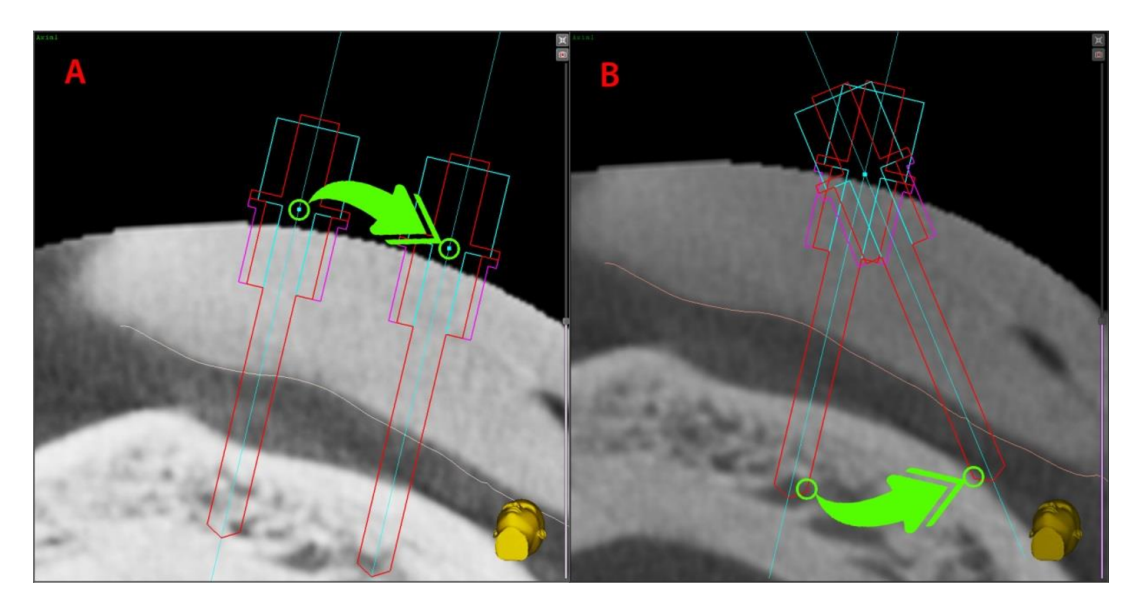

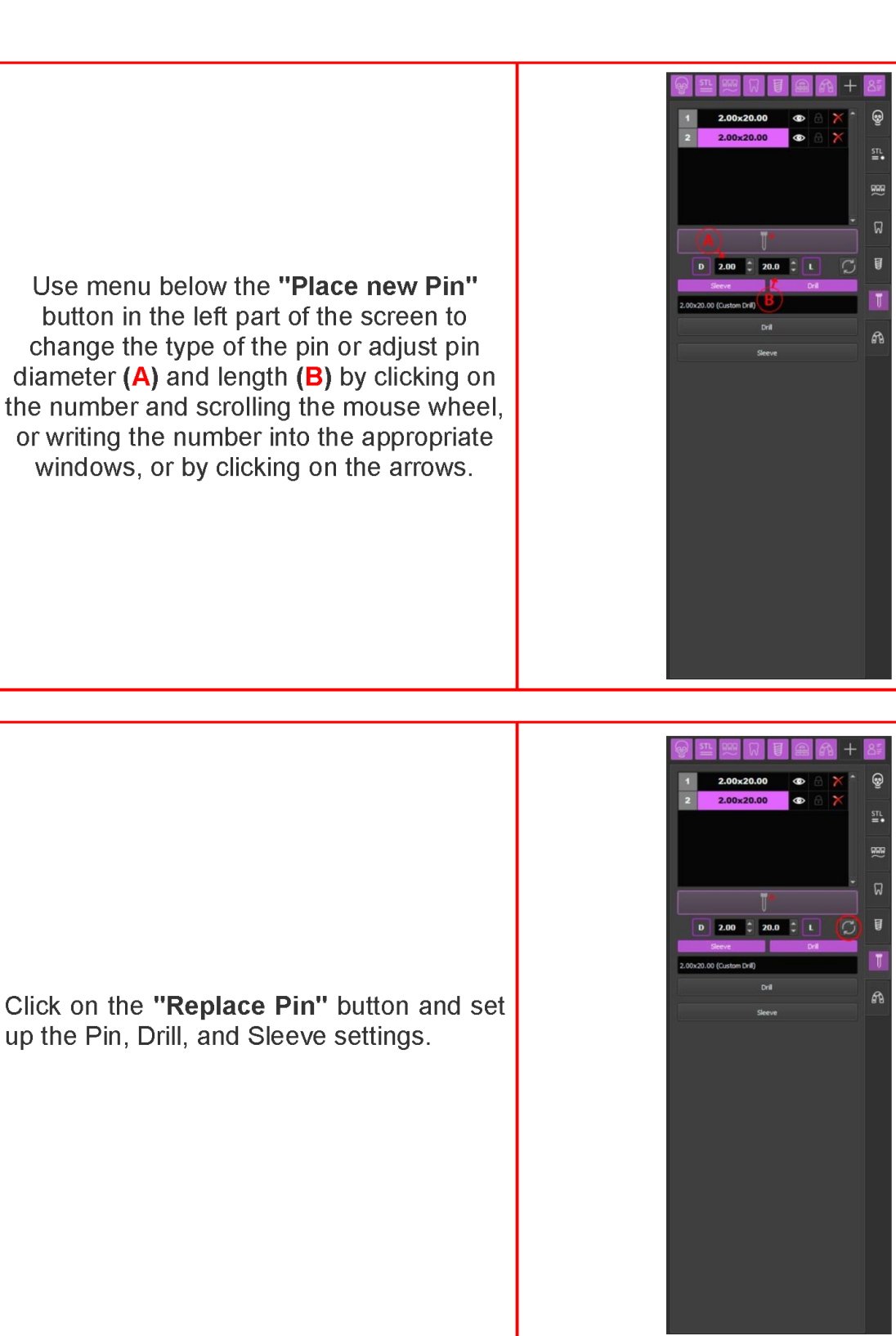

Click on "Lock On/Off" button in the "Pin" tab panel or go to the next step.

To load Pin libraries from the server click on the **"Replace Pin"** button and then click on the **"Load From Implant Server"** button. In appeared window select the system of the pin by marking checkbox/es and press "OK" and the chosen library will be downloaded into the software Pin list. The same downloading procedure can be performed for drills and sleeves libraries.

Now there is a possibility to use the pin, drill, and sleeve provided by a manufacturer. To place preloaded elements click on the **"Place new Pin"** button or on the **"Replace Pin"** button, in the appeared menu choose the pin manufacturer name, pin line name, and pin size.

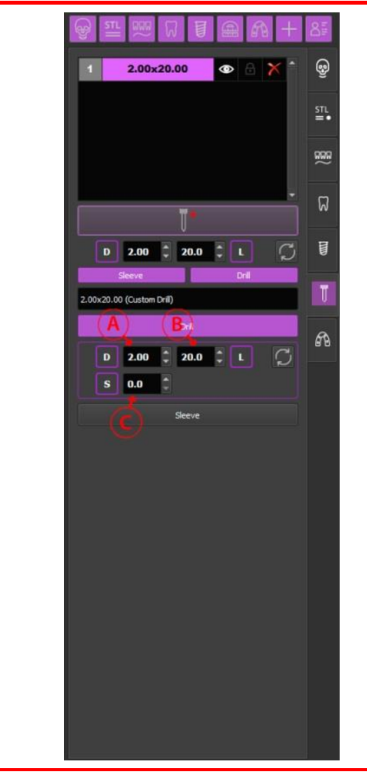

Click on the "Drill" submenu in the right part of the screen and set up the drill diameter "D" (A), drill length "L" (B), the drill spacer "S" as an option to add the regulated space between stopper of the drill and contacted surface of the sleeve to change a position of the sleeve and decrease the sleeve offset during digital pin planning (C)

Click on the "Sleeve" submenu in the left part of the screen and check the name of the sleeve (A). To change the current sleeve, click on the "Replace Sleeve" button (B).

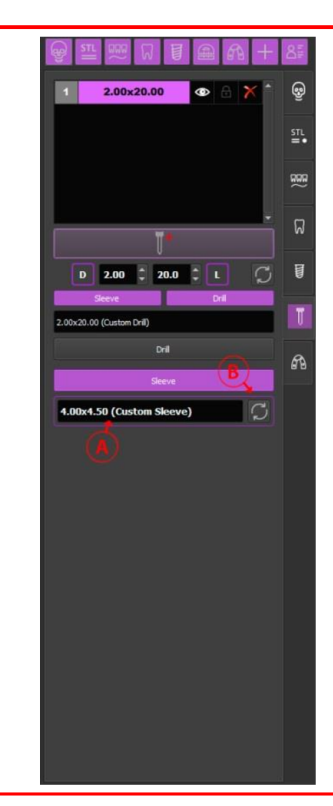

# 11. SURGICAL GUIDE CREATION

To start a virtual surgical guide creation click on "**Surgical Guides**" button in the workflow panel on the right part of the screen. Click on "**Make Surgical Guide based on Surface**" button and at the appeared window setup the STL surface position.

If the direction of the surgical guide is suggested by the program incorrectly, select the Surgical Guide orientation - "Maxilla" or "Mandible".

# Set up the Surgical Guide settings for printing:

**A Gap** (mm) (set up an additional compensation value for the expansion or shrinkage of the guide material during the printing process. The settings of this parameter avoid difficulties during the process of placing and removing the surgical guide, and are necessary to compensate for scanning errors or other aggravating factors.);

**B** Thickness (mm) (surgical guide wall thickness settings);

**C** Sleeve Support (mm) (set the diameter of the sleeve supporting block);

**D Pin Sleeve Support** (mm) (set the diameter of the pin sleeve supporting block);

**E** Sleeve Safety (mm) (set the diameter of the dental handpiece head safety zone around the sleeve);

**F** Sleeve Gap (mm) (set the positive radial offset between a sleeve and surgical guide);

**G** Side Angle (degrees) (set the value of the angle of the slope of the guide edge).

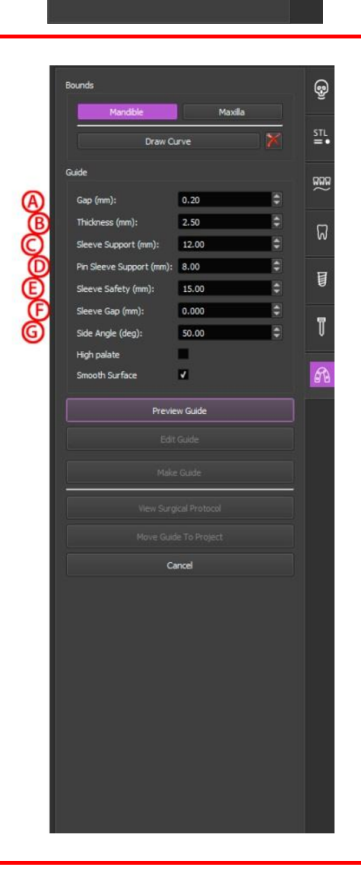

Default settings can be changed in the Settings Menu.

To identify the area in which the Surgical Guide is going to be created, draw the borderline by placing points one after another around the Surgical Guide area. Continue to draw the curve that goes back to the starting points and then double-click on this line or click on the **"Draw Curve"** button.

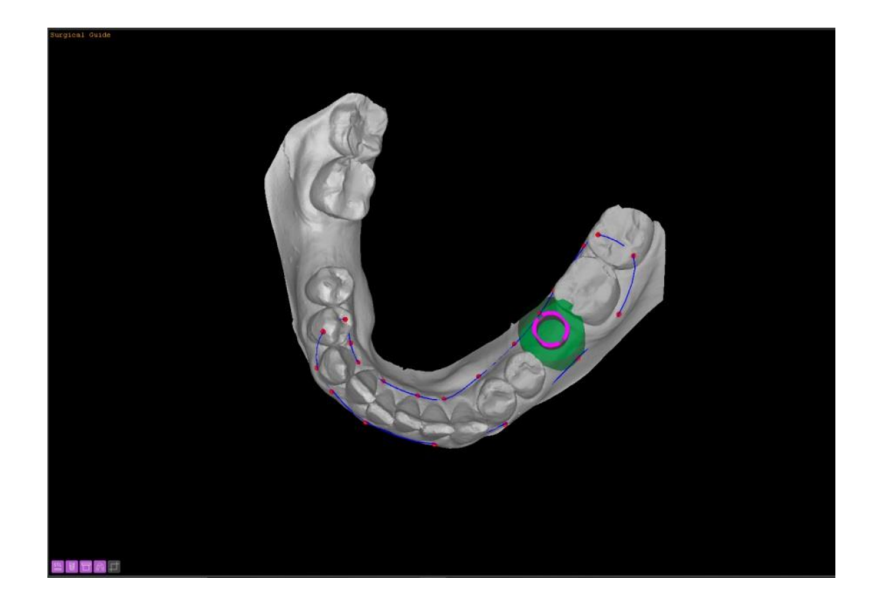

**Note!** Before generating the guide, set up the insertion direction from the view perpendicular to the screen. So set the view to provide minimum undercuts, and then click on the "**Preview Guide**" button and software will go ahead and create the preview model of the surgical guide.

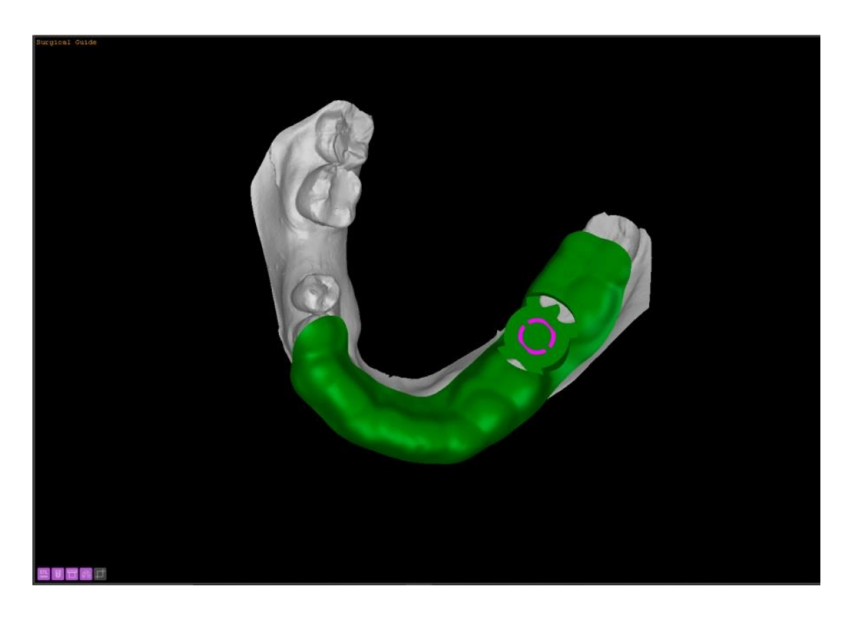

Click the "Edit Guide" button to open the Surgical Guide Edit Menu.

# Click "Cut Holes" button (A).

To cut viewing windows either click on the round window button or click on the square window button, set up the size of the window by scrolling with the mouse wheel **(C-D)**.

The cursor is going to be round or square shape cutter, move the cursor over the STL surface of the generated surgical guide then left-click to make a hole.

| Bounds                   |               |    | ୢୄଢ଼       |
|--------------------------|---------------|----|------------|
| Mandible                 | Maxilla       |    |            |
| Draw Ci                  | irve          | X  | STL<br>= • |
| Guide                    |               |    | 999        |
| Gap (mm):                | 0.20          | \$ | $\sim$     |
| Thickness (mm):          | 2.50          | \$ | -          |
| Sleeve Support (mm):     | 12.00         | \$ | W          |
| Pin Sleeve Support (mm): | 8.00          | \$ | ы          |
| Sleeve Safety (mm):      | 15.00         | \$ | 1          |
| Sleeve Gap (mm):         | 0.000         | \$ | -          |
| Side Angle (deg):        | 50.00         | \$ | J          |
| High palate              |               |    | _          |
| Smooth Surface           | <b>V</b>      |    | R          |
| Change F                 | Parameters    |    |            |
| E-44                     | Guida         |    |            |
|                          |               |    |            |
| Cut                      | Holes         |    |            |
|                          | 3.0           | ÷  |            |
| Place                    | Support       |    |            |
| Place                    | tabel         |    |            |
| Make                     | : Guide       |    |            |
| View Surg                | ical Protocol | 1  |            |
|                          |               |    |            |
| Ca                       | incel         |    |            |
|                          |               |    |            |

Click "Place Support" button (A).

To add a round/square support bar from the menu either click on the round button or click on the square button, set up the size of the support bar by scrolling with the mouse wheel (C-D).

Place a support bar on the guide surface and modify it by using the points for rotation and size adjustment.

| Bounds                           |                                         |        |            |
|----------------------------------|-----------------------------------------|--------|------------|
| Mandible                         | Maxila                                  |        | 4          |
| Draw Cu                          | irve                                    | X      | STL<br>= 1 |
| Guide                            |                                         |        | 000        |
| Gap (mm):                        | 0.20                                    | \$     | $\sim$     |
| Thickness (mm):                  | 2.50                                    | ٢      | -          |
| Sleeve Support (mm):             | 12.00                                   | ٢      | W          |
| Pin Sleeve Support (mm):         | 8.00                                    | ٢      |            |
| Sleeve Safety (mm):              | 15.00                                   | ٢      |            |
| Sleeve Gap (mm):                 | 0.000                                   | ٢      | _          |
| Side Angle (deg):                | 50.00                                   | ٢      | J          |
| High palate                      | -                                       |        | _          |
| Smooth Surface                   | <b>Z</b>                                |        | R          |
| Change F<br>Edit<br>Cut<br>Place | Parameters<br>Guide<br>Holes<br>Support |        |            |
| C Play                           | 5.0<br>Sobel                            | ;<br>0 |            |
| View Surg                        | <b>jical Protocol</b><br>de To Project  |        |            |
| Ca                               | ancel                                   |        |            |

Select the "Place Label" button (A).

Type in the desired text in the label field. Modify the desired label text depth (**D**) by scrolling with the mouse wheel.

To add a label to surgical guide move cursor over the guide and left-click where you wish to place tag. Click on the **"Concave" (B)** or **"Convex" (C)** checkbox to modify the way a Label imprints on the surgical guide surface.

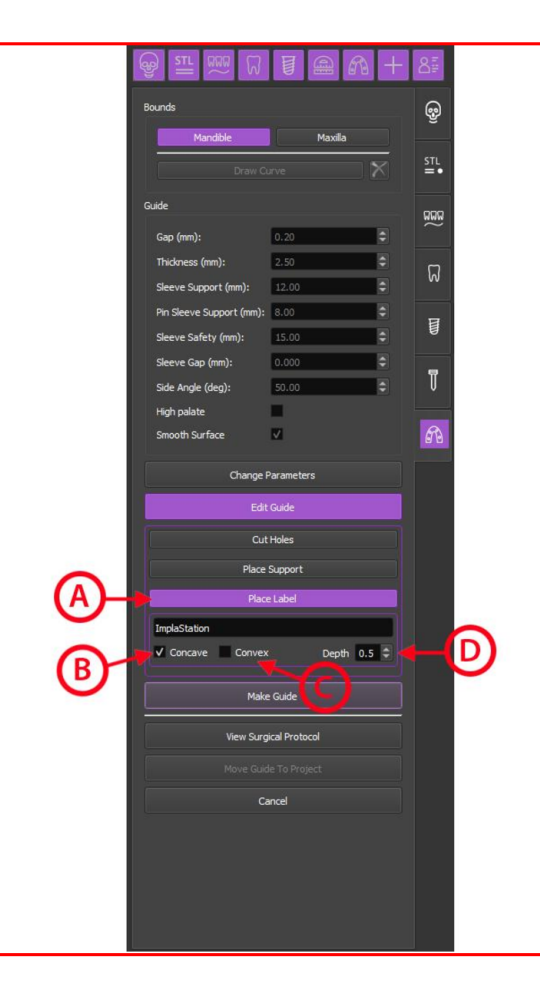

Check the surgical protocol by clicking the "**Surgical Protocol**" button in the Surgical Guide menu on the right part of the screen.

Check Surgical guide settings and modifications then click "Make Guide" button to achieve the final view of the generated guide.

To save created Surgical Guide on your computer press "Move Guide to Project", then in the appeared window, click "Yes".

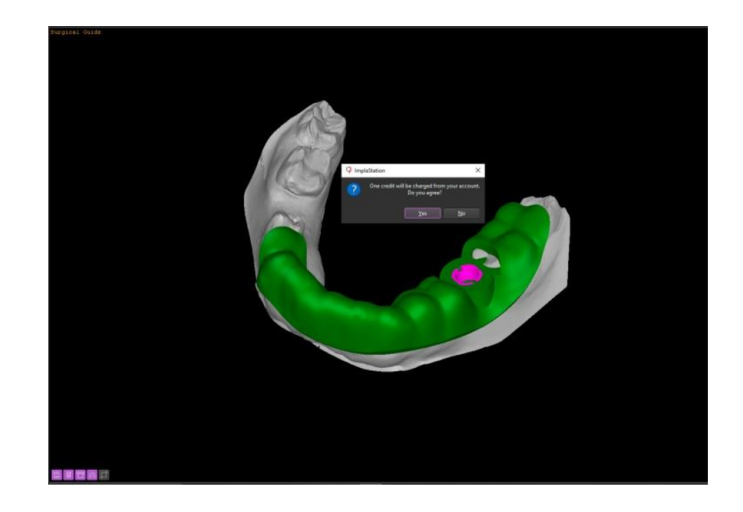

Note! Paid option. One credit will be charged from your account

To cut a Surgical Guide, maximize the "**Volume**" window. Setup the Surgical Guide surface position. Click on the "Cut selected Surgical Guide" button to cut only Surgical Guide.

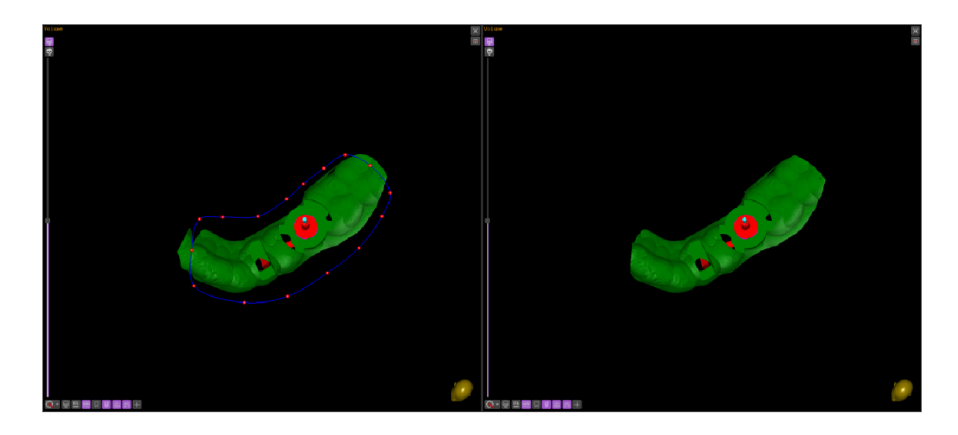

Click on the "Cut selected Guide and it base Surface" button to cut Surgical Guide and STL surface.

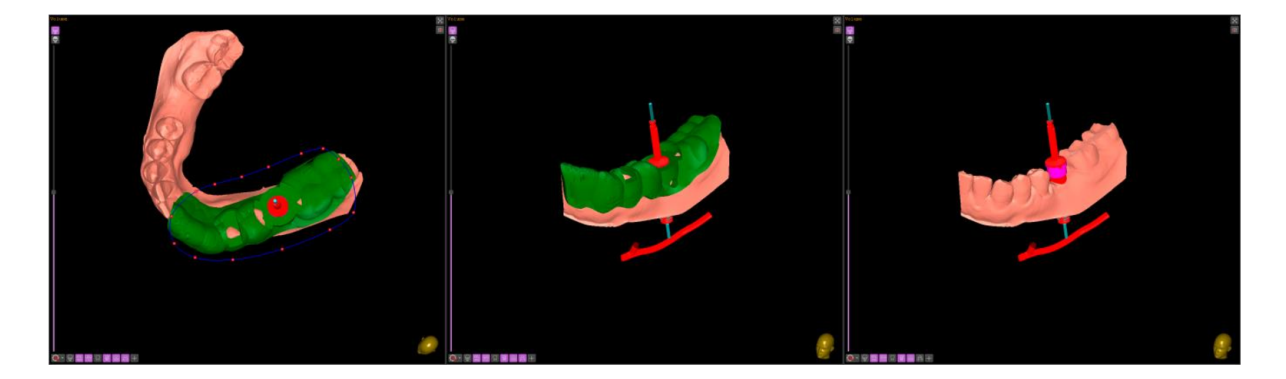

To identify the area on which the Surgical Guide surface is going to be cut. Draw the borderline by placing points one after another around the cutting area. Continue to draw the curve that goes back to the starting points and then double-click on this line. Then click on the "Cut inside" or "Cut outside" button.

Note! Set up the direction of the cutting from the view perpendicular to the screen

To copy generated Surgical Guide to STL surfaces list click "**Copy to STL Surfaces**" button in the Surgical Guide menu on the right part of the screen.

# **11.1 Surgical Guide Based on Prosthesis**

To start the creation of the surgical guide based on the denture click on the **"Surgical Guides"** button in the workflow panel on the right part of the screen. Click on the **"Make Surgical Guide based on Prosthesis"** button and at the appeared window setup the STL surface position. Select the Surgical Guide orientation - "Maxilla" or "Mandible". Set up the Surgical Guide settings for STL printing.

Before generating the guide, position it taking into account that the pass of insertion of the planning surgical guide is perpendicular to the plane of the screen. Then click on the **"Generate Guide"** button and software will go ahead and create the surgical guide.

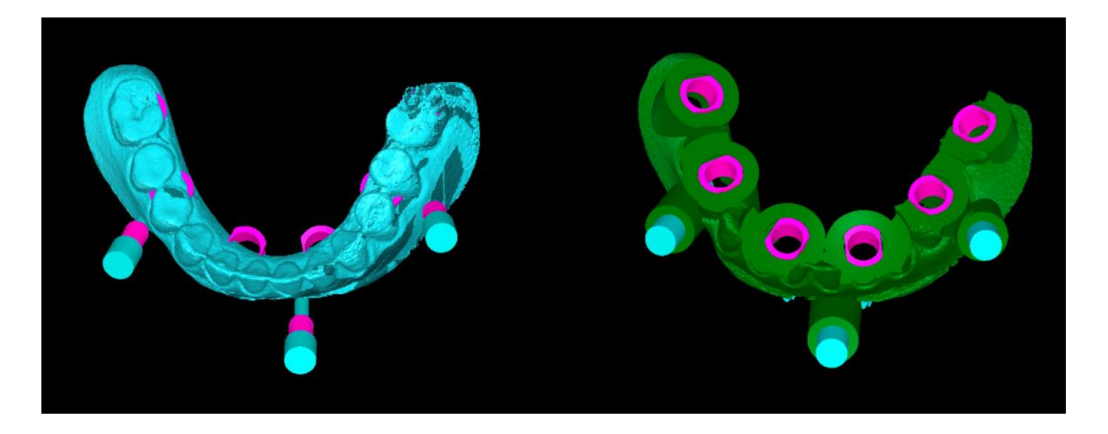

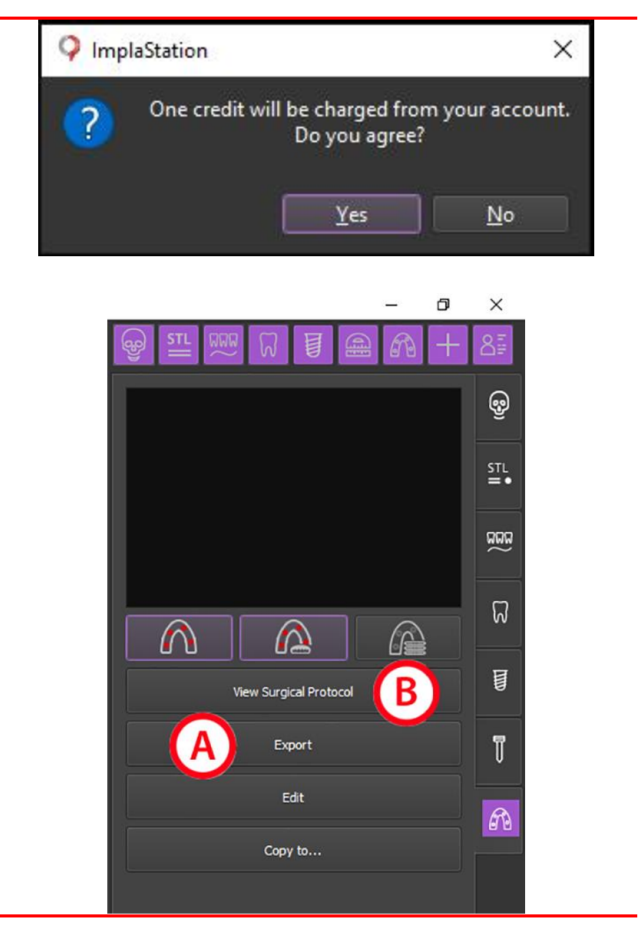

To get file of the Surgical Guide saved on your PC press "**Yes**" in the appeared window, one credit will be charged from your account, then click on "**Export**" button (**A**). To get file of the Surgical Protocol saved or printed, press "**View Surgical Protocol"** (**B**).

# **12. SURGICAL PROTOCOL**

The ImplaStation creates a surgical protocol together with the surgical guide based on virtual implant planning, sleeve(s) position and selected surgical drill sequence.

| Click the "View Surgical Protocol" button in the right part of | Now Surgical Protocol  |
|----------------------------------------------------------------|------------------------|
| the screen to open the Surgical Protocol Window                | view Surgical Protocol |

Version of Leichty:

 Version of Leichty:
 Previous
 Previous
 Previous
 Previous
 Previous
 Previous
 Previous
 Previous
 Previous
 Previous
 Previous
 Previous
 Previous
 Previous
 Previous
 Previous
 Previous
 Previous
 Previous
 Previous
 Previous
 Previous
 Previous
 Previous
 Previous
 Previous
 Previous
 Previous
 Previous
 Previous
 Previous
 Previous
 Previous
 Previous
 Previous
 Previous
 Previous
 Previous
 Previous
 Previous
 Previous
 Previous
 Previous
 Previous
 Previous
 Previous
 Previous
 Previous
 Previous
 Previous
 Previous
 Previous
 Previous
 Previous
 Previous
 Previous
 Previous
 Previous
 Previous
 Previous
 Previous
 Previous
 Previous
 Previous
 Previous
 Previous
 Previous
 Previous
 Previous
 Previous
 Previous
 Previous
 Previous
 Previous
 Previous
 Previous
 Previous
 Previous
 Previous
 Previous
 Previous
 Previous<

The following image shows an example of a surgical protocol.

The surgical protocol is available per implant providing detailed information together with the images of the planning view. Adjust the guide position as you need. To get more info select the option "**Show implant page**".

| O Surgical Protocol |                  |                                                             |          |             | ? ×                                                               |
|---------------------|------------------|-------------------------------------------------------------|----------|-------------|-------------------------------------------------------------------|
|                     |                  | 1                                                           |          |             | Page                                                              |
|                     | Tooth            | 36                                                          |          |             | Previoue Nevt                                                     |
| E WAA               | Implant          | ST5012<br>D=5.0, L=12.0<br>( Cowellmedi, INNO Submerg       | ed)      |             | Show on the slices                                                |
|                     | Abutment         | 2SCN5515<br>Hc=1.0, A=0.0<br>( CWM, Sub Cem NHex )          |          |             | <ul> <li>✓ Implant Visible</li> <li>✓ Abutment Visible</li> </ul> |
|                     | Sleeve<br>Offset | Closed<br>Di=5.3, H=4.0<br>( Cowellmedi, Lodestar Plus )    | 9.70     |             | <ul> <li>✓ Sleeve Visble</li> <li>✓ Drill Visble</li> </ul>       |
|                     |                  | KLPID06S<br>D=2.8, L=15.0<br>( Cowellmedi, Lodestar Plus )  | 8        |             | La contration                                                     |
|                     |                  | KLPPD3312<br>D=3.1, L=22.0<br>( Cowellmedi, Lodestar Plus ) | <u></u>  |             |                                                                   |
|                     | Drill<br>Spacer  | KLPPD3512<br>D=3.5, L=22.0<br>( Cowellmedi, Lodestar Plus ) | u -      |             |                                                                   |
|                     |                  | KLPPD4012<br>D=4.0, L=22.0<br>( Cowellmedi, Lodestar Plus ) |          |             |                                                                   |
| Notes               |                  | KLPPD4512<br>D=4.5, L=22.0<br>( Cowellmedi, Lodestar Plus ) | -        |             |                                                                   |
|                     |                  |                                                             |          |             |                                                                   |
|                     |                  |                                                             |          |             | Print                                                             |
| ProDigiDent         |                  |                                                             |          |             | Make PDF document                                                 |
| robigibent          |                  | ww                                                          | w.implas | station.com | Open PDF document after creation                                  |
| - <b>*</b>          |                  |                                                             |          |             | Close                                                             |

To add a panoramic image to the Protocol select the option "Add to surgical protocol" see Page 15 (11).

#### WARNINGS AND PRECAUTIONS

There are no chemical, physical, electrical, mechanical, electromagnetic and biological hazards to the ImplaStation software.

However, there are several warning functions designed to remind the user of his legal responsibility to verify implant planning stages and results.

# INDICATIONS FOR USE

| Warning! | The ImplaStation software must be used in accordance with their accompanying instruction for use                                                                                                    |
|----------|----------------------------------------------------------------------------------------------------|
| Warning! | This device is not tested on the pediatric patient population                                                                                                    |
| Warning! | Prior to working with software, please make sure to have received appropriate training and instructions in software operation. Prodigident offers regular online webinars for ImplaStation which is open for all users                                                                                                    |
| Warning! | Correct design of the surgical guide lie within the sole responsibility of the user                                                                                                    |
| Warning! | 3D manufacturing is out of ImplaStation software control, depends on many external factors and lie within the sole responsibility of the user                                                                                                    |
| Warning! | The manufactured surgical guides for implant placement are classified as<br>medical devices by the FDA (under 21 CFR 872.3980). Surgical guides are<br>subject to legal requirements such as registration and listing as a<br>manufacturer of medical devices, validation of production equipment,<br>processes and quality system regulations |
| Warning! | In the US. 3D printed surgical guide is a medical device to be manufactured at an FDA registered and listed manufacturing location                                                                                                    |
| • DICOM  |                                                                                                    |
| Warning! | The user is solely responsible to ensure that the quality of the loaded patient CT/CBCT data is sufficient for proper planning the case                                                                                                    |
|          |                                                                                                    |
| Warning! | The production of CT/CBCT scans lies within the full responsibility of the clinicians or appropriately qualified personnel. The CT/CBCT scanner should be maintained within original manufacturer specifications                                                                                                    |

#### NERVE CANAL

# Warning! Make sure that the nerve is correctly traced. Always maintain an appropriate safety distance to the nerve canal

Warning! The pathway of imaged nerves is for display only, location accuracy of the traced nerve is not tested, and pathways of imaged nerves can not be used as sole information for the clinician to make clinical decisions

#### • IMPLANT PLACEMENT

# Warning! During implant placement, please assure that an implant/pin does not collide with an existing implant/pin, tooth root(s) or nerve canal. A collision of the implant/pin with another implant, nerve, or any other main anatomical structure can cause severe damage

# Warning! The user must be able to recognize the triangular sign "Attention" to detect warnings such as "Collision between implant/pin and implant/pin", "Collision between sleeve and scan STL surface", and "Collision between implant/pin and nerve canal"

Warning! Using the STL files of implant and other elements libraries created by reverse engineering are made at the user's risk

#### • SURGICAL GUIDE

# Warning! Make sure that created STL file of the surgical guide or produced surgical guide is intended to be used only by trained qualified dental practitioners

#### ALIGNMENT

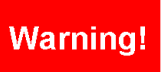

Make sure that CBCT/CT and STL surface scans are well aligned in all relevant areas, particularly in the implant placement area

# **ANNEX A** - How to evaluate the quality and accuracy of alignment?

The software enables users to overlay and align DICOM visualization to the STL surface by picking points on both surfaces as a landmark (see part 6, p.28).

There is a tool to correct an alignment manually in MPR or Panoramic mode. Dragging the scan with the square point (A) or rotating the scan using the control point on contour line (B) of the scan provides your movement to one dimension in Axial, Coronal, and Sagittal views (see picture).

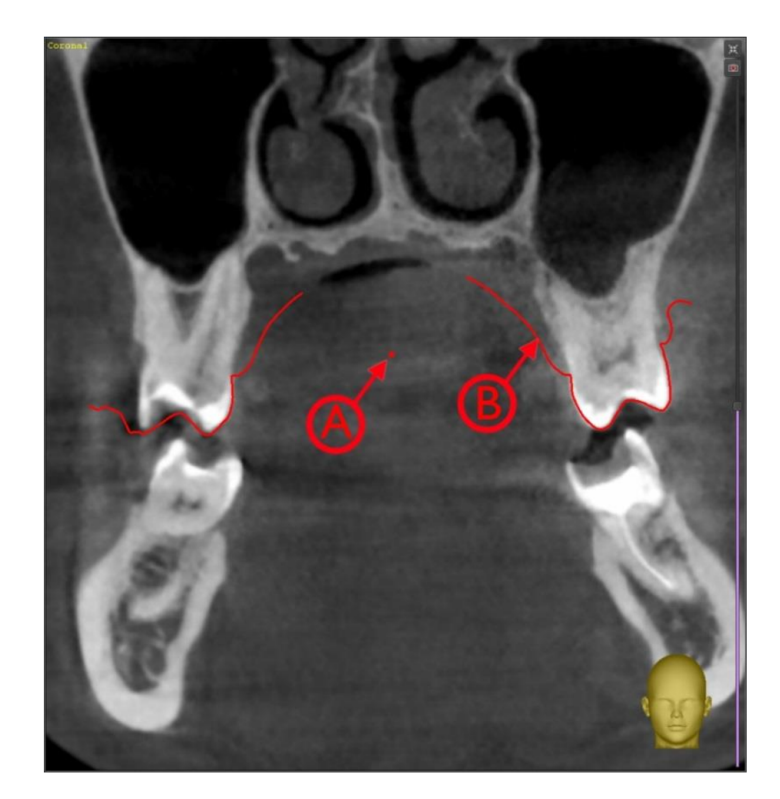

The aim is to get the contour of the STL surface scan to coincide with the corresponding object on the CT scan. Teeth are a good landmark for alignment.

Example of the alignment:

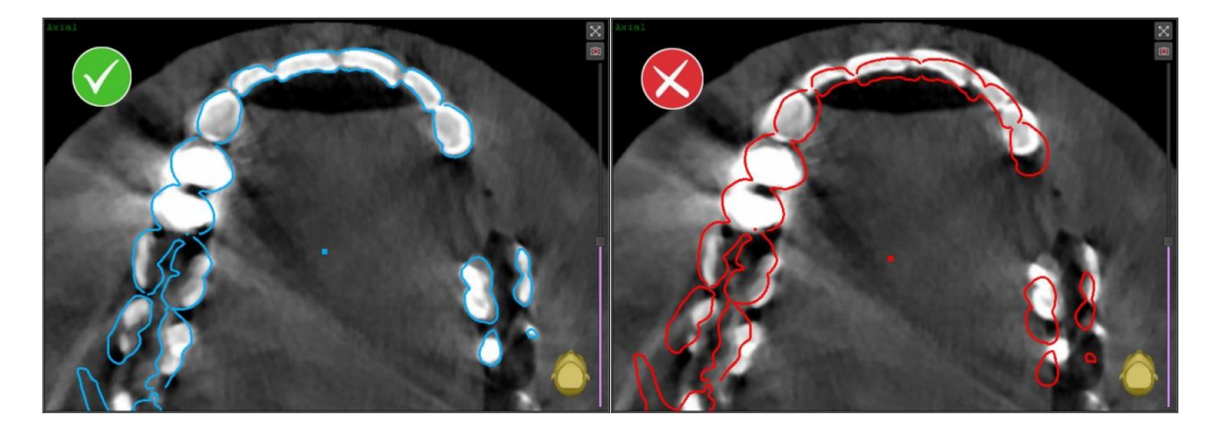

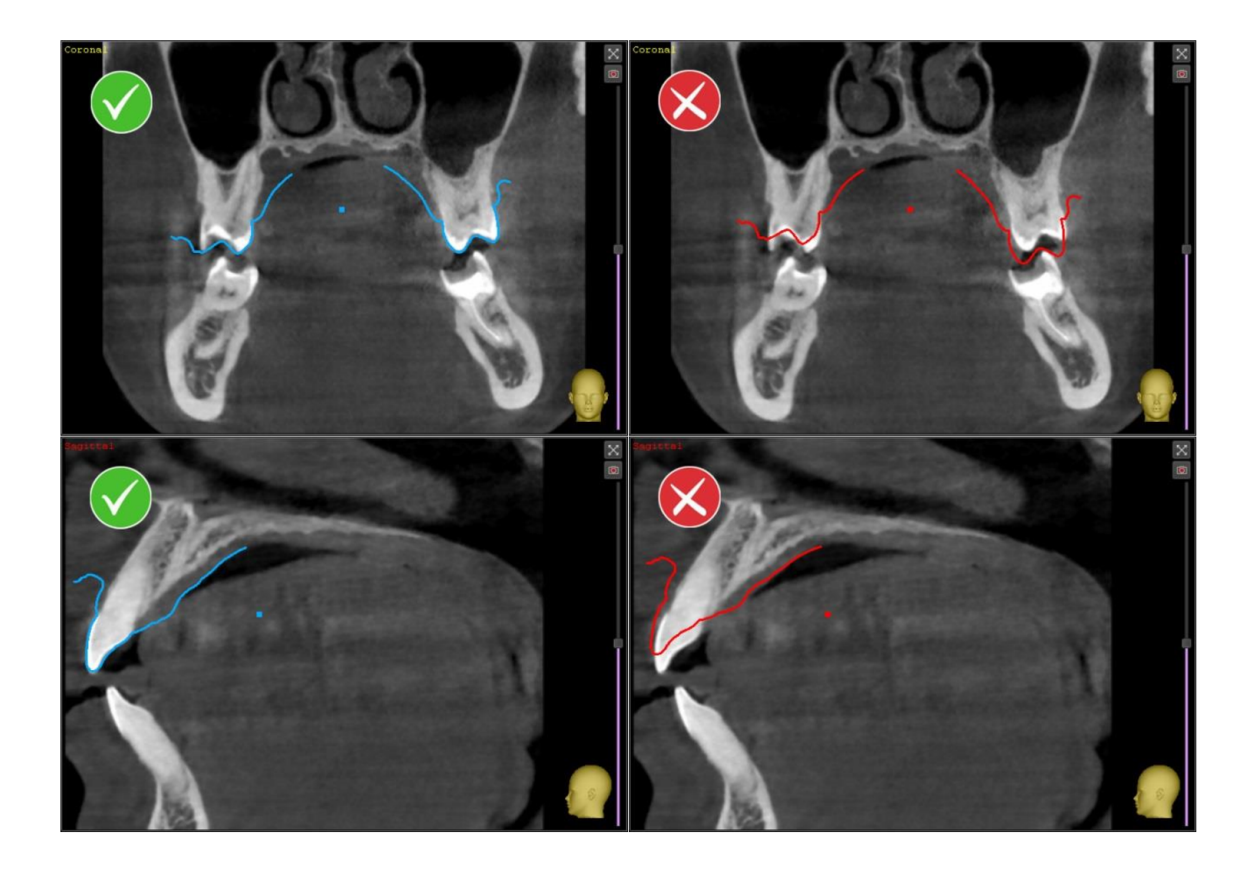

# ANNEX B - Dual Scan Technique

Full Digital Workflow for the Treatment Planning of an Edentulous Patient with Guided Surgery using Dual CBCT/CT Scanning Technique.

#### **Definitions:**

**Dual Scan Technique (DST).** The dual scan (dual CBCT scanning technique) is the term used when a dental appliance, such as a set of dentures, is superimposed over the patient CBCT/CT scan.

**Scan Appliance** is a denture with temporary radiopaque markers that are applied directly to the inside and outside of the denture.

**DST Patient CBCT/CT Scan** is a head CBCT/CT scan of the patient wearing the denture prepared with temporary radiopaque markers. The patient's dentures should be in occlusion when the scan is taken.

#### ImplaStation Dual Scan Technique Workflow:

#### 1. Create new project:

You can either import an existing project (see section 4.6.2 - Tool Panel) or create a new project.

#### **2.** Import Patient's CBCT/CT scan data:

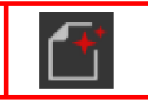

#### 3. Import Scan Appliance DICOM data:

To use the Dual Scan Technique, you need to import DICOM data of the Scan Appliance(s) with radiopaque markers.

| Click the STL Surfaces button in the tab panel on the right part of the | STL |
|-------------------------------------------------------------------------|-----|
| screen.                                                                 | =•  |

Click on button and select the Scan Appliance DICOM file on your computer. Press "OPEN" and wait for it to finish loading.

#### 4. Segment/Convert of the dental appliance:

Choose the action you plan to apply to the downloaded file. The software offers the following options: Segmentation or Conversion of the dental appliance data (DICOM) into the surface (STL).

| ImplaStation      |                                       | ?               | × |
|-------------------|---------------------------------------|-----------------|---|
|                   |                                       |                 |   |
| Please select a c | onversion method or click Cancel to a | bort operation. |   |

To convert Dental Appliance scan data, follow the instruction described in Chapter 5.2 – "DICOM to STL Conversion" of this User Manual.

To segment Dental Appliance scan data, follow the instruction described in Chapter 5.3 – "DICOM Segmentation" of this User Manual.

Once DICOM is converted/segmented into STL set, you can proceed to the alignment of the CBCT/CT scans.

#### 5. Align Scans:

Check the box "Align to DICOM or to another STL" and click OK to start an alignment process. Or Mark either the "Put to the center of coordinates" checkbox to place the STL model at the center of coordinates or mark the "Put to original coordinates" checkbox to place the STL model at the original coordinates.

Use the sliders to adjust the density of the bone/denture. Place points on the radiopaque markers scan in the left 3D pane and corresponding points on the Surface Scan in the right 3D pane. Then click the "Align Surface to selected object" button.

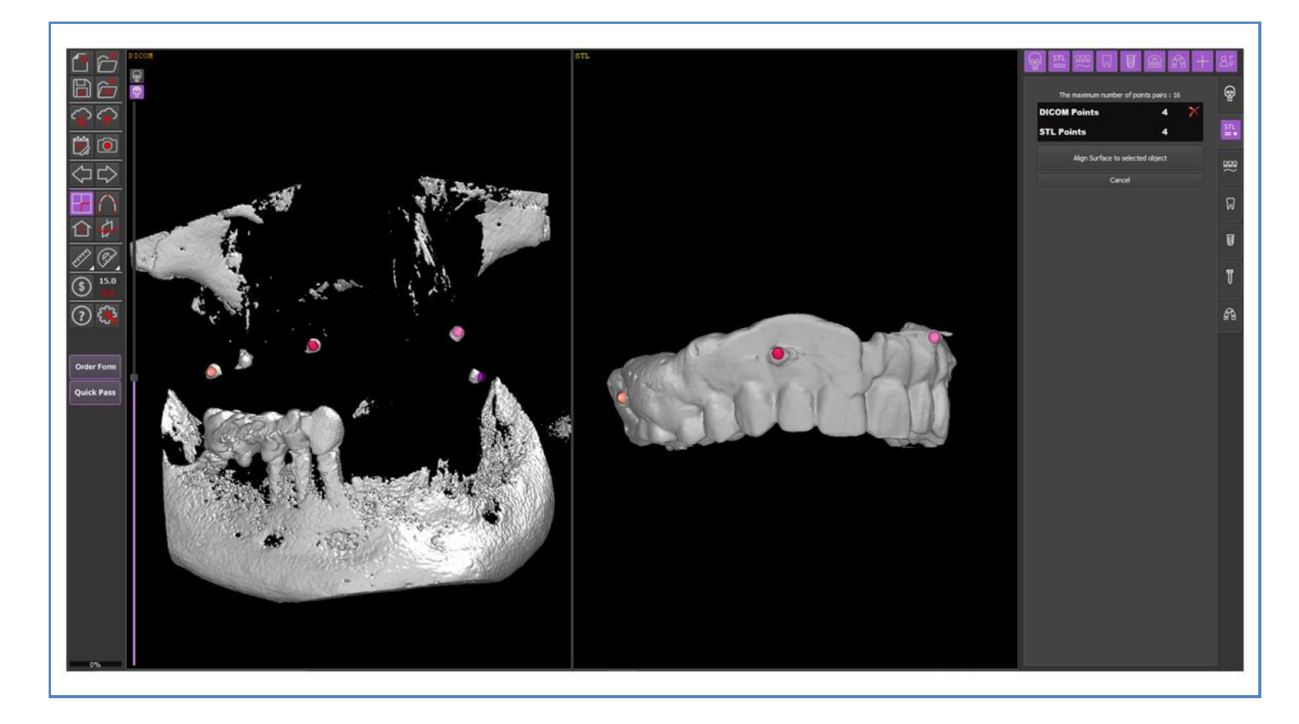

To adjust alignment manually, click on the STL surface center (the square point which is marked in color of corresponding STL surface) and drag it or click on the STL surface borderline and tilt it. (See Chapter 6. - INPUT DATA (STL)).

#### 6. Create a soft tissue surface (Split and Invert):

Once the CBCT/CT scans are aligned, you can proceed to the soft tissue surface detection step. Open the STL tab, click the "Edit" button, then open the "SELECT TOOL PANEL". Click "Line" then click "Dotted" or "Projected".

Set up the 3D object position, draw the borderline by placing points one after another around the area of interest.

To split the surface into two objects you need to click "**Split**" to split an object into two objects with open boundaries along the selection line. Then invert the object you want to use as a guide planning surface (see Annex G - 1.1.4 Invert).

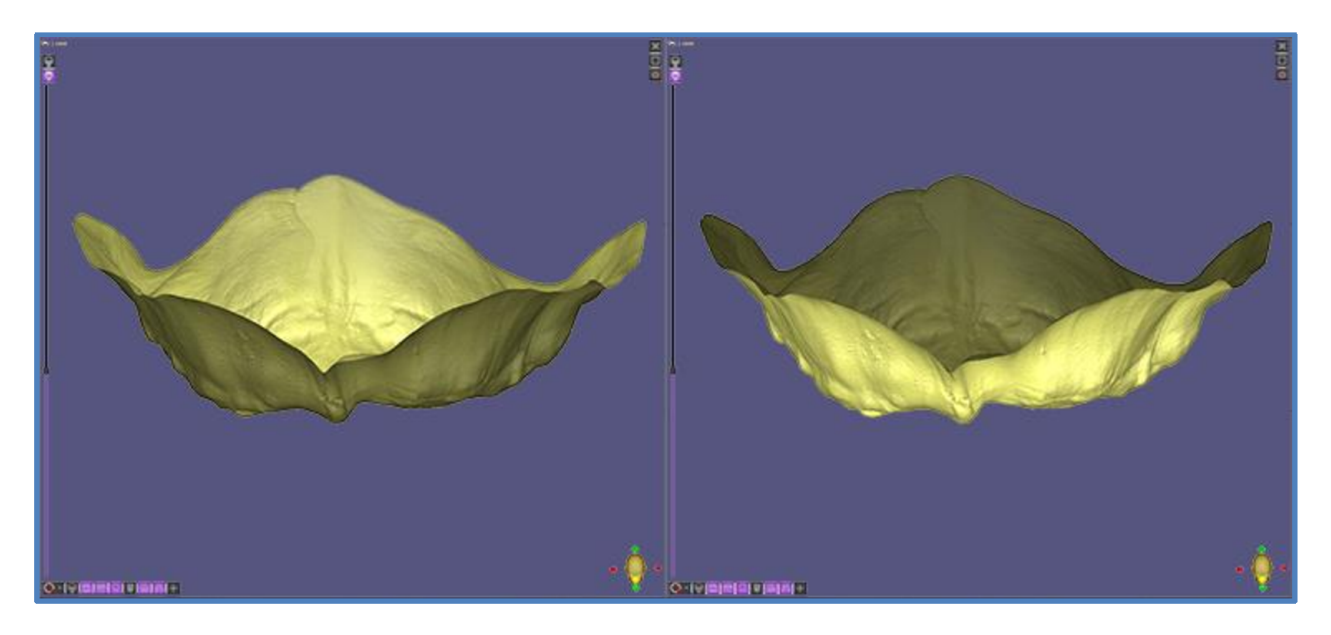

# 7. Perform Implant planning:

Once the soft tissue surface is created, you can proceed to the Implant planning, follow the instruction described in Chapter 9 – "IMPLANT PLANNING" of this User Manual.

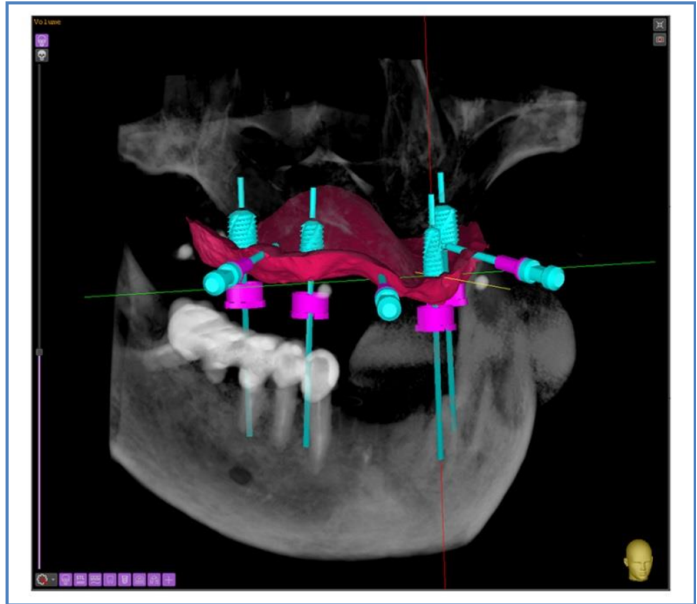

# 8. Create the surgical guide:

Follow the instruction described in Chapter 11. SURGICAL GUIDE CREATION.

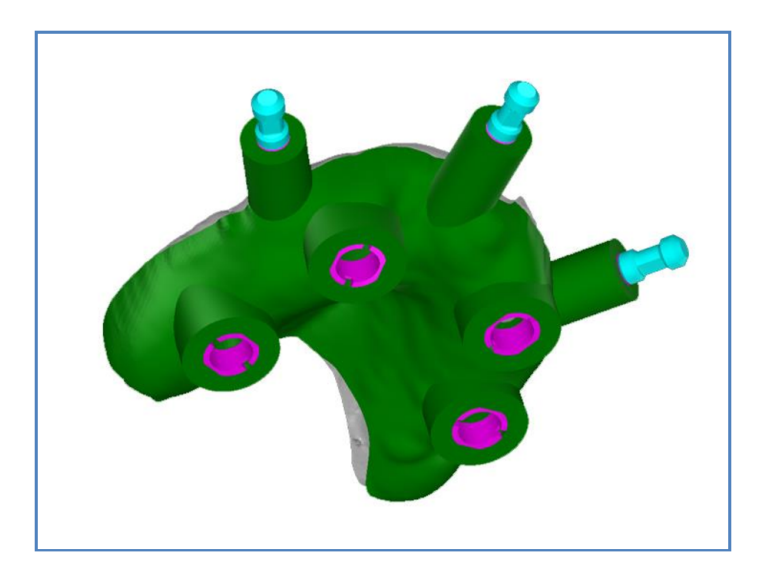

# 9. Create the surgical guide based on prosthesis

Optionally you can proceed to the surgical guide creation exactly after the CBCT/CT scans alignment step. (see Section 11.1 Surgical Guide Based on Prosthesis).

#### ANNEX C - How to anonymize your project file.

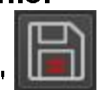

To anonymize your Project file, click the "**Save**" **Leven** button. The button is located in the upper left-hand corner of ImplaStation's interface.

Under the "Save File" submenu, decide on your save location. In the "**File Name**" field, type in your preferred Project file name (do not use patient name in project file name). Click "**Save**" to save your file.

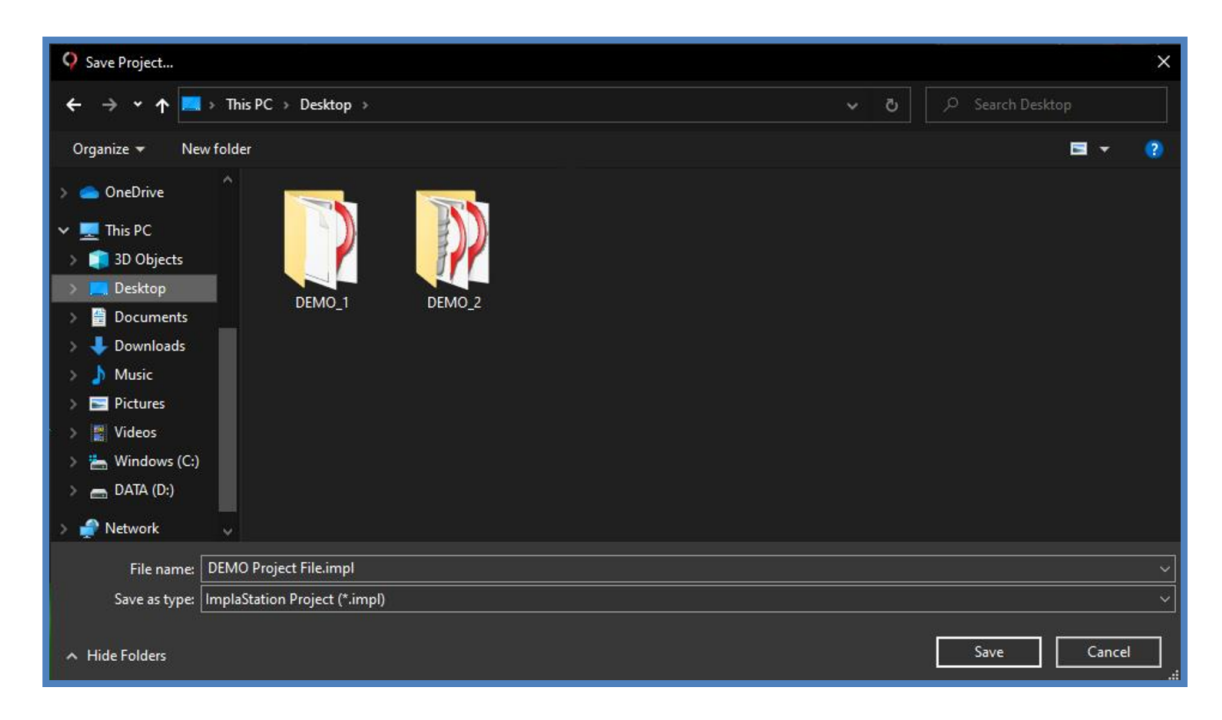

Under the next "Save Project" submenu, click "Anonymize Project" (A) and "OK" (B).

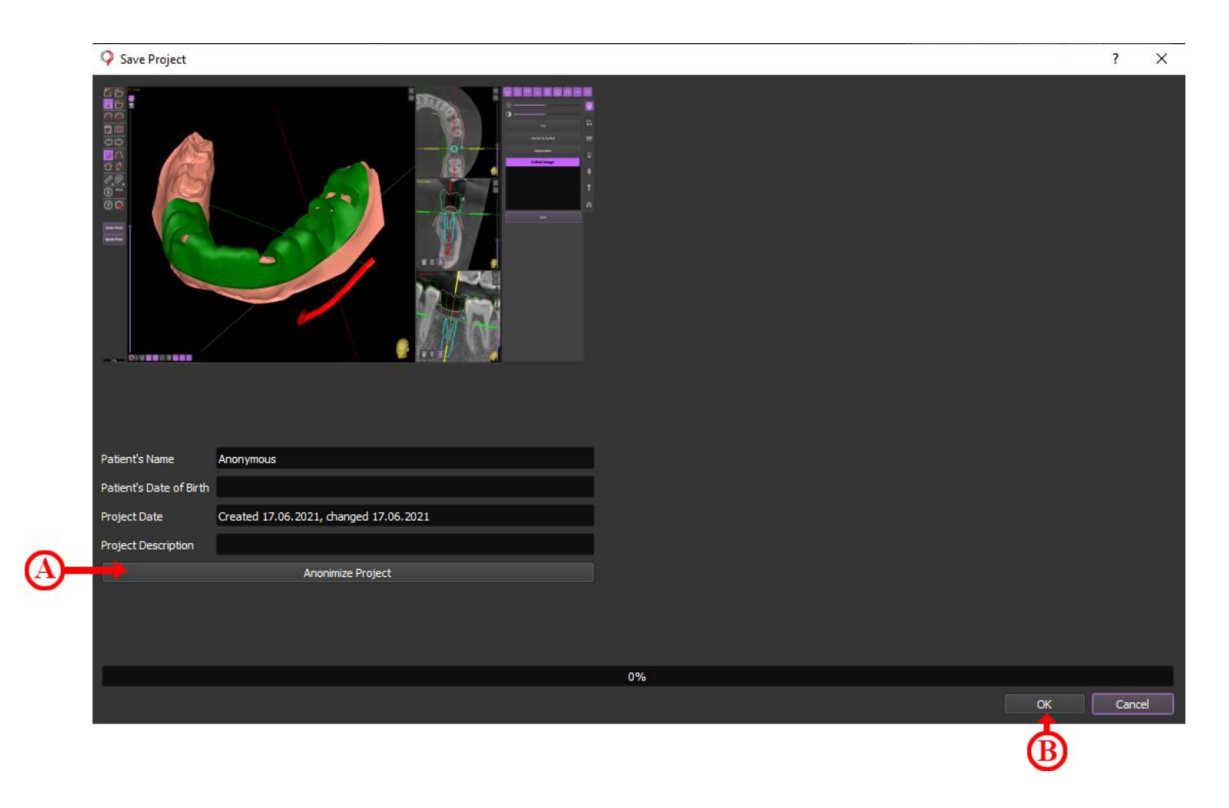

# ANNEX D Cloud Service.

#### A-D.1 Inbox.

Click the "**Cloud Service**" button. It's in the top-left corner of the ImplaStation's interface. Doing so prompts a "Cloud Service" window.

|                 | Refresh              |
|-----------------|----------------------|
| $\sim$          | Open project         |
|                 | Forward project file |
| <b>1</b>        | Delete file          |
| 1               | Restore deleted file |
| L.              | Contacts             |
| Add New Contact | Add new contact      |

Find the "**Received**" tab. "Received" is located in the upper left-hand corner of the Cloud Service interface. Double-click a received project file to open the project or select received

project file and click

| ♀ Cloud                     |                      |                     | ?  | ×  |
|-----------------------------|----------------------|---------------------|----|----|
| 🗋 Received 🗂 Sent 📔 Private | Basket               |                     |    |    |
|                             |                      |                     |    |    |
| From                        | Patient Description  | Date                |    |    |
| 1 🖄 User 001 DEI            | ZMO Case Fwd: Lego 2 | 2021-08-31 10:38:02 |    | _  |
|                             |                      |                     |    |    |
|                             |                      |                     |    |    |
|                             |                      |                     |    |    |
|                             |                      |                     |    |    |
|                             |                      |                     |    |    |
|                             |                      |                     |    |    |
|                             |                      |                     |    |    |
|                             |                      |                     |    |    |
|                             |                      |                     |    |    |
|                             |                      |                     |    |    |
|                             |                      |                     |    |    |
|                             |                      |                     |    |    |
|                             |                      |                     |    |    |
|                             |                      |                     |    |    |
| Contact 👻                   | Clear                |                     | Qu | it |

| 🖓 Cloud         |                    |             |                     | ? X  |
|-----------------|--------------------|-------------|---------------------|------|
| Received Sent ( | 🗃 Private 💼 Basket |             |                     |      |
|                 |                    |             | 🗂 🕞 📶               |      |
| То              | Patient            | Description | Date                |      |
| 1 User 001      | DEMO001            | Fwd: Cese   | 2021-06-08 13:56:00 |      |
|                 |                    |             |                     |      |
|                 |                    |             |                     |      |
|                 |                    |             |                     |      |
|                 |                    |             |                     |      |
|                 |                    |             |                     |      |
|                 |                    |             |                     |      |
|                 |                    |             |                     |      |
|                 |                    |             |                     |      |
|                 |                    |             |                     |      |
|                 |                    |             |                     |      |
|                 |                    |             |                     |      |
|                 |                    |             |                     |      |
| 🔎 Contact 🔻     |                    | Clear       | L.                  | Quit |

Find the "Sent" tab. Click a "sent" project file to open the project, you sent before.

Find the "Private" tab. Click an "Anonymous" project file to open the anonymous project.

| Q Cloud                     |             |                     | ?    | × |
|-----------------------------|-------------|---------------------|------|---|
| 🛗 Received 📋 Sent 🔎 Private | e 📔 Basket  |                     |      |   |
| <b>(</b>                    |             | 🗂 🕞   🚛             |      |   |
| Patient                     | Description | Date                |      |   |
| 1 Anonymous                 |             | 2021-07-09 12:47:47 |      |   |
| 2 Anonymous                 | Demo        | 2021-07-09 10:19:06 |      |   |
|                             |             |                     |      |   |
|                             |             |                     |      |   |
|                             |             |                     |      |   |
|                             |             |                     |      |   |
|                             |             |                     |      |   |
|                             |             |                     |      |   |
|                             |             |                     |      |   |
|                             |             |                     |      |   |
|                             |             |                     |      |   |
|                             |             |                     |      |   |
|                             |             |                     |      |   |
|                             |             |                     |      |   |
|                             |             |                     |      |   |
| 🔎 Patient 👻                 | Clea        |                     |      |   |
|                             |             |                     | Quit |   |

Find the "**Basket**" tab. Deleting project files from your inbox doesn't permanently delete them immediately - they'll move to the "Basket" folder where they'll remain for 90 days before being deleted automatically.

| O Cloud                 |                        | ?    | × |
|-------------------------|------------------------|------|---|
| C Received Sent Private | Basket                 |      |   |
|                         | A                      |      |   |
| Contact Patient         | Description Date Folde |      |   |
| 1 Anonymous             | 2021-07-09 12:47:4     |      |   |
|                         |                        |      |   |
|                         |                        |      |   |
|                         |                        |      |   |
|                         |                        |      |   |
|                         |                        |      |   |
|                         |                        |      |   |
|                         |                        |      |   |
|                         |                        |      |   |
|                         |                        |      |   |
|                         |                        |      |   |
|                         |                        |      |   |
|                         |                        |      |   |
|                         |                        |      |   |
|                         |                        |      |   |
|                         |                        |      |   |
| Patient 🔻               | Clear                  | Quit |   |

# A-D.2 How to send a case.

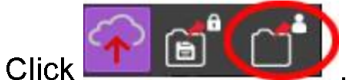

Click Click Click

Enter/select your recipient's email address. In the "Add Contacts" text box, type in the email address or select the existing recipient's email in the list.

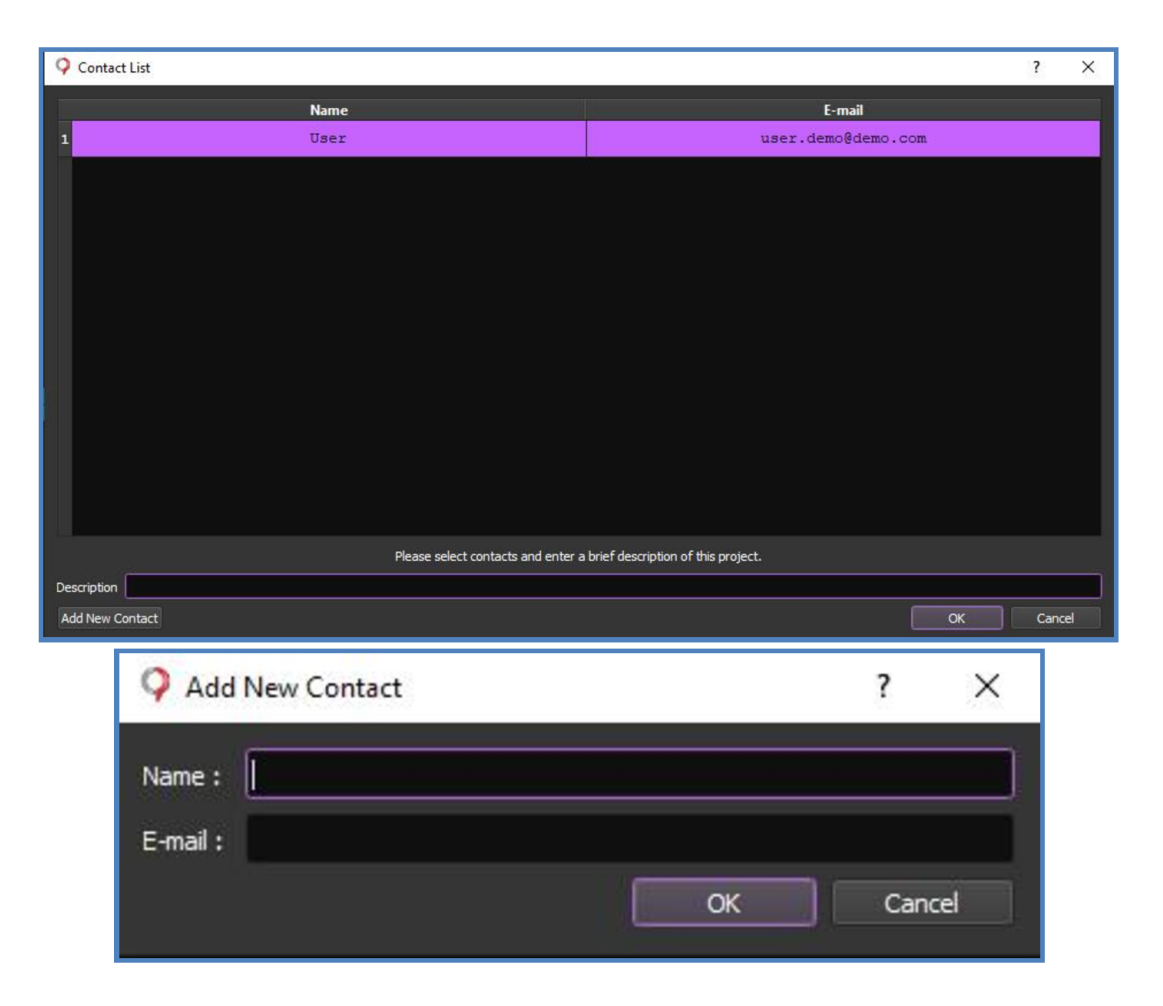

# A-D.3 How to save in the cloud.

Saving your Project File in the cloud lets you access them from anywhere. To save Project

File online with Prodigident Cloud, click make a brief description of the case and click OK.

| Save to Private Folder |                                                  |    | ?     | ×  |
|------------------------|--------------------------------------------------|----|-------|----|
| Description            | Please enter a brief description of this project | a  |       |    |
|                        |                                                  | ок | Cance | el |

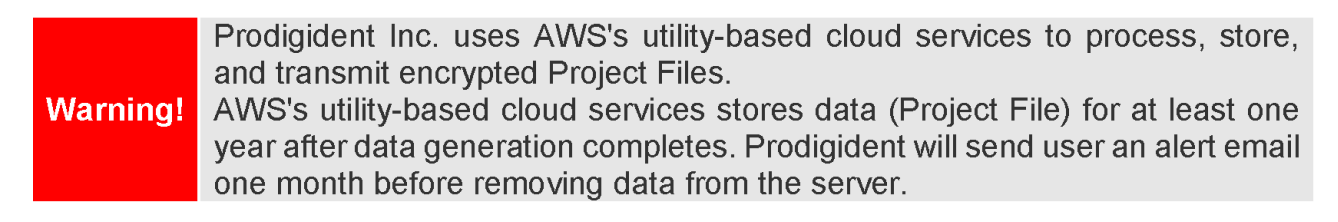

# ANNEX E

## **Cybersecurity Hygiene**

The ImplaStation software does not store patient personal data, medical information, PII and non-PII data directly. All the data is stored on the user PC. User is responsible for data protection on the user side.

To protect data against loss or unauthorized use, several security mechanisms have been implemented in ImplaStation:

- Restrict user access to the storage media, operating system by setting up a strong user password;
- Create a unified way of working. Installation / Upgrade of product security patches and software packages by an authorized user and/or possibly authorized HDO or Dental Lab staff.
- Configure the operating system to prevent further access to the system by initiating a session lock after 10 min of inactivity or upon receiving a request from a user;
- Configure the operating system to restrict the access to security features of the PC;
- Use data encryption to secure Patient data, Project Files, Drilling protocols on your computer system and storage media;
- Use the anonymization function to protect patient personal data if required;
- Backup your data regularly and always backup before updating or uninstalling the software;
- Use anti-virus software, firewall.

## ANNEX F

## Implant Libraries for ImplaStation

**ImplaStation** supports more than **43** implant library providers that let customers precisely plan the implantation. Now customers have access to the next original implant system libraries:

Bio3 Implants Gmbh; Adin Dental Implant solutions; Advan s.r.l.; Alpha Dent Implants GmbH; ALPHA BIO TEC. LTD.; Bauer's Implants; B&B Dental; B.T.I. Biotechnology Institute; BEGO Implant Systems; BioHorizons Implant Systems; Bredent GmbH & Co; BTK (Biotec Srl); CAMLOG Biotechnologies; CELL Implants; Cortex Dental Implants Industries Ltd.; COWELLMEDI IMPLANT; DENTIS Implants; Global D; Medentis Medical GmbH; Inno Implant RU; INNOBIOSURG CO; Iterum – Dental Implants & Equipment Ltd.; Kentech Co.; Lasak; LEONE spa; LYRA ETK group; BrainBase Corporation; MIS; Neoss LTD; NDI Medical; Oxy Implant Dental System; PSM Medical Solutions; REX Implants; Ritter Implants GmbH&Co.KG; SIC invent AG; SGS Dental; Southern Implants; STECO; Sweden & Martina; T.A.G. Medical Products; ROOTT IMPLANT SYSTEM; TRI; VulKan

The following libraries of implant and other elements created by reverse engineering or otherwise are intended for software functional testing purposes only:

Ankylos; Dentsply Sirona; Dentsply Astra; Dentium; DIO; i3Lab; Implantium Fixture; JDentalCare srl; NeoBiotech; NOBEL; Osstem implants; Straumann; ICX-Magellan; Megagen; Biomet 3i; Neodent; TruGuide.

Prodigident Inc. disclaims and makes no representation or warranty with respect to the Implant and other elements libraries created by reverse engineering or otherwise, or any portion thereof, and notwithstanding anything contained to the contrary herein assumes no liability for any claim that may arise with respect to such Implant and other elements libraries or Customer's use or inability to use the same.

# 1. STL Editor (Functional)

The Edit tools within The ImplaStation software is a comprehensive feature that helps to effectively modify STL surfaces. It grants access to a diverse array of powerful tools and functions, enabling efficient manipulation of STL geometry.

To use Edit functions, first, click the "STL" button on the **Tab Panel** (see Figure 1.1-1) and pick the necessary STL object from the list of available STL (see Figure 1.1-2). The selected object will be highlighted in the list. Left-clicking on the "Edit" button (see Figure 1.1-3) beneath the list will initiate editing.

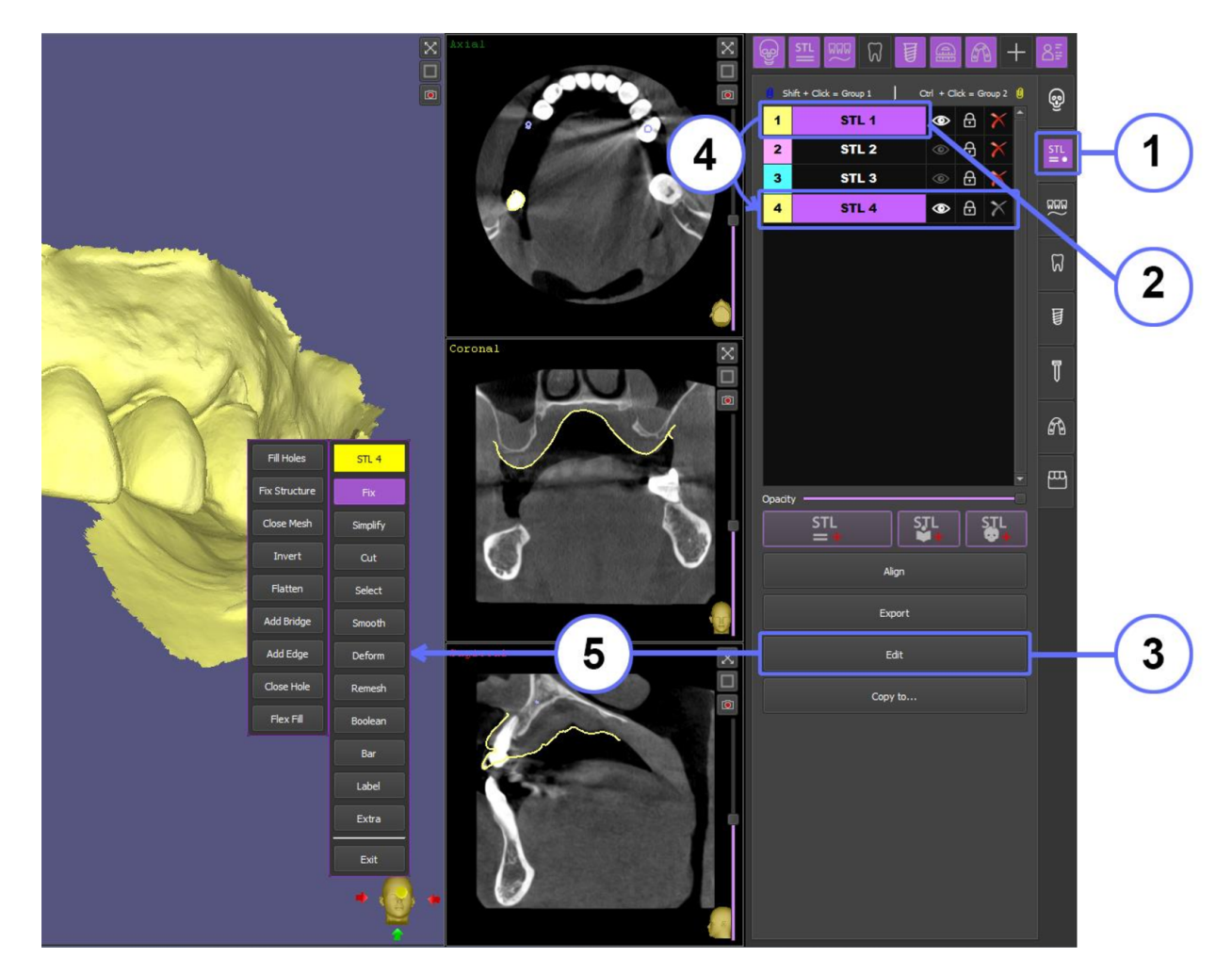

Figure 1.1

Once the Edit button is clicked, the ImplaStation will create a **duplicate STL** object with the same colour (**see Figure 1.1-4**). All changes made during editing will be applied to this copy, and it is always possible to revert to the original object. After clicking the Edit button, the editing toolbar will open (**see Figure 1.1-5**).

# **1.1 FIX TOOL PANEL**

# 1.1.1 Fill Holes

The STL file errors could be holes in the surface mesh.

Click "Fix" (see Figure 1.1.1.2-1) to open the tool panel, then click "Fill Holes" (see Figure 1.1.1.2-2) to fill all holes in the surface mesh and remove all small unrelated to the main object parts (see Figure 1.1.1.3).

After the object is fixed, the indicator (see Figure 1.1.1.1-A) will change its colour from red to yellow (for open mesh) (see Figure 1.1.1.1-B) or grey (for closed mesh) (see Figure 1.1.1.1-C).

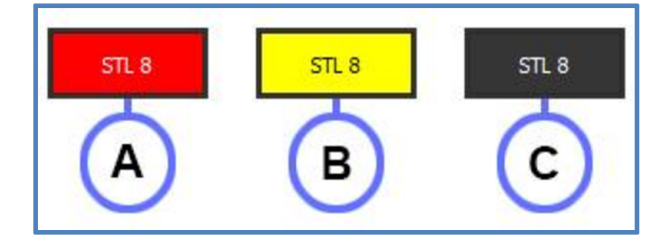

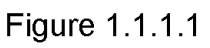

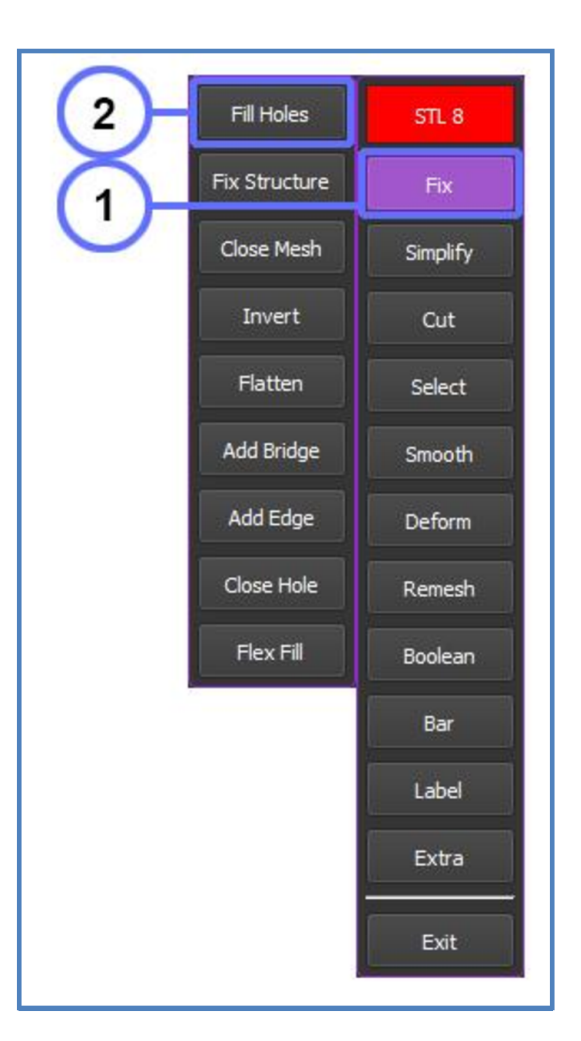

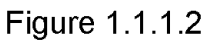

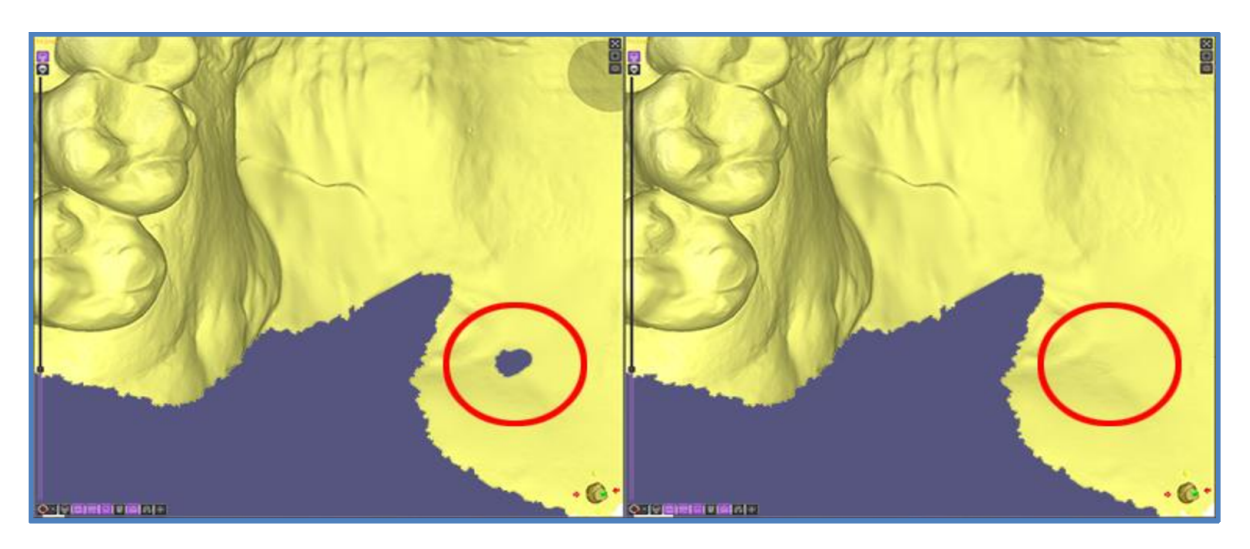

Figure 1.1.1.3

# 1.1.2 Fix Structure

The STL file errors could be intersections between triangles and non-manifold edges.

Click **"Fix Structure"** (see Figure 1.1.2.2-1) to fix the intersections between triangles, and non-manifold edges.

The indicator in the Edit tab (see Figure 1.1.2.2-2) should change its colour from red (see Figure 1.1.2.1-A) to yellow (for open mesh) (see Figure 1.1.2.1-B) or grey (for closed mesh) (see Figure 1.1.2.1-C), which will indicate that the error has been fixed.

This tool as well removes all small unrelated to the main object parts (see Figure 1.1.2.3).

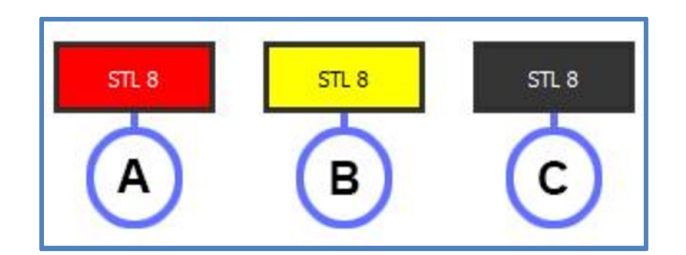

Figure 1.1.2.1

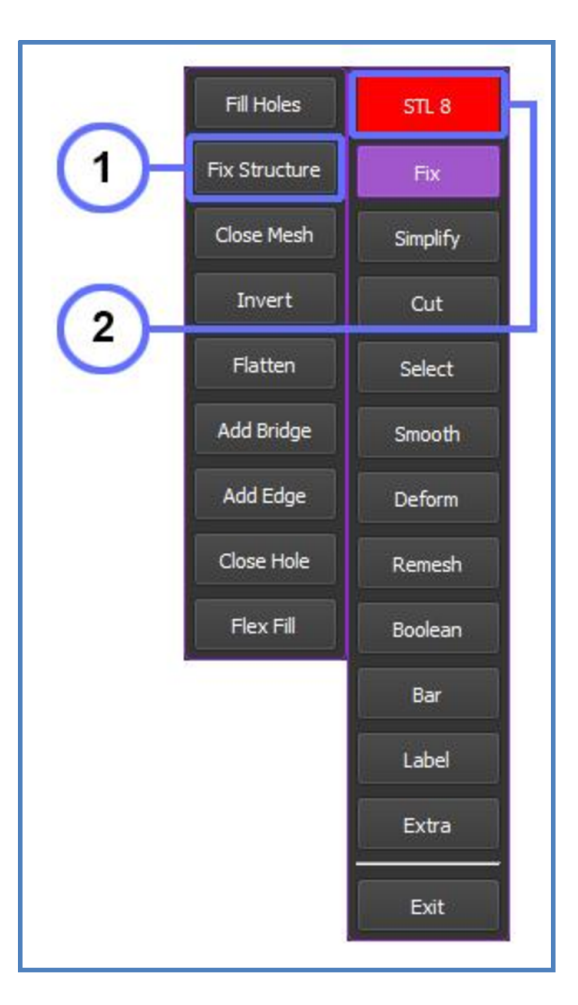

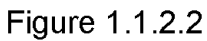

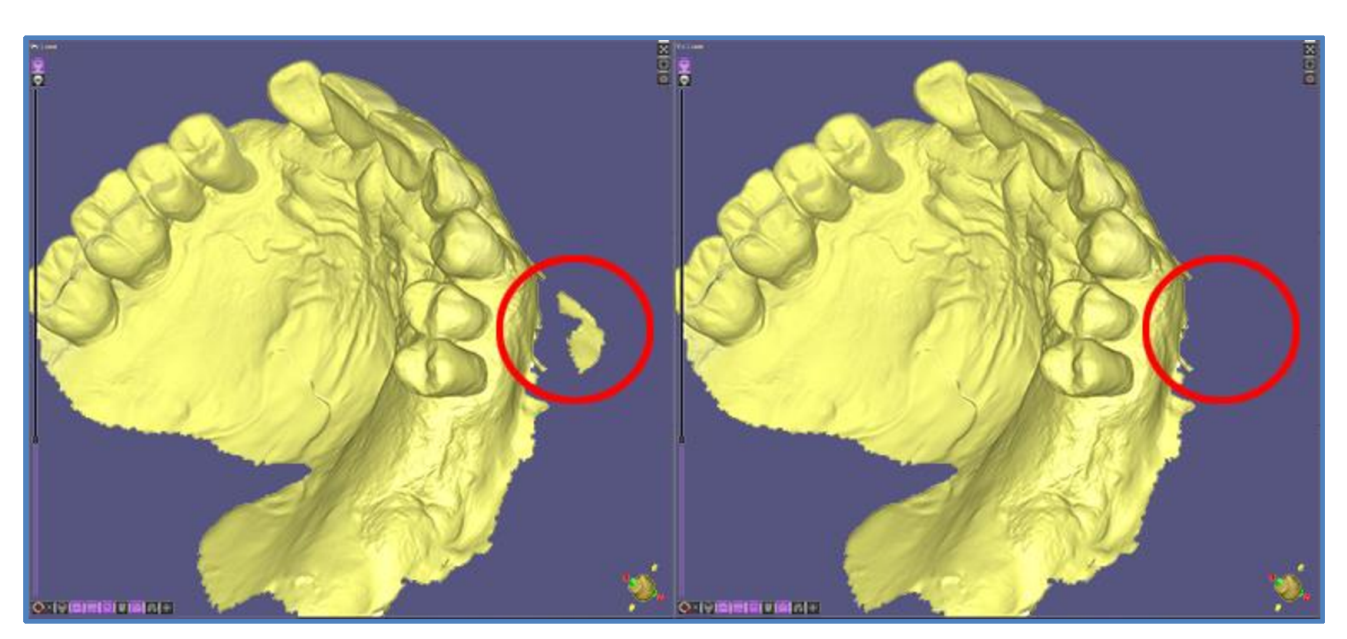

Figure 1.1.2.3

# 1.1.3 Close Mesh

Non-closed mesh is detected if some edges of the STL file are not connected to only one face, this essentially means that the model has a hole and does not represent a closed surface.

To close an open boundaries click "**Close Mesh**" (see Figure 1.1.3.2-1) and the software will make a new face (see Figure 1.1.3.3).

If the repair script did its job well, the indicator in the Edit tab should be checked in grey. (see Figure 1.1.3.1-C).

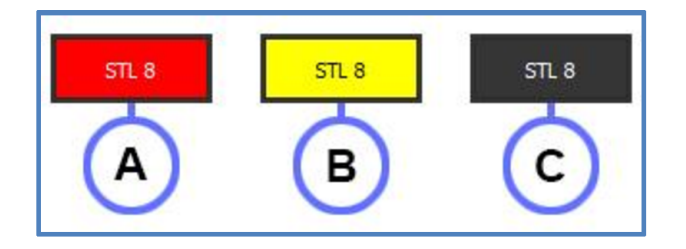

Figure 1.1.3.1

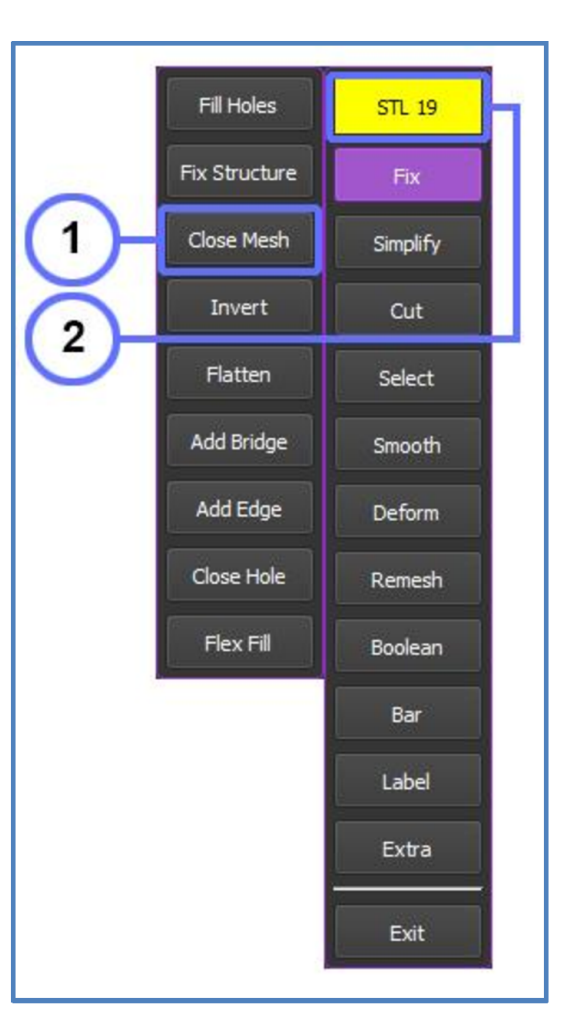

Figure 1.1.3.2

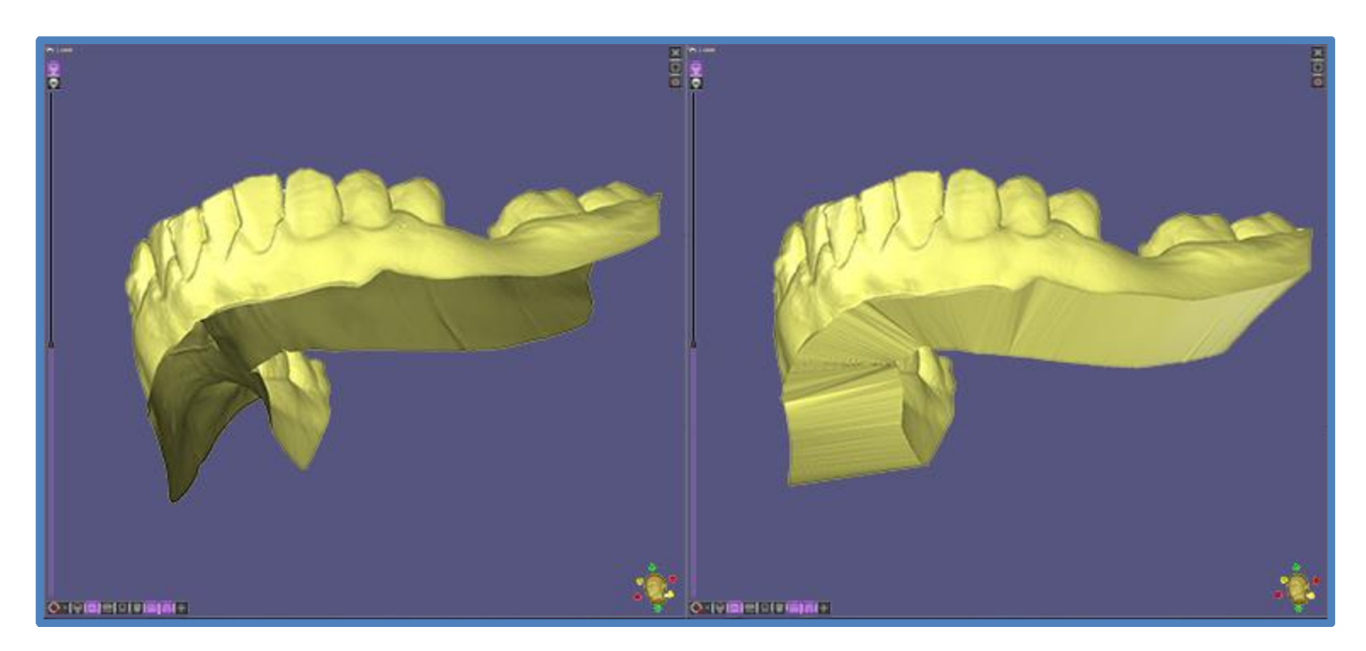

Figure 1.1.3.3

# 1.1.4 Invert

This tool flips any triangles with inverted normals on a surface. This is helpful if an entire portion of the model has inverted normals.

Click "**Invert**" (see Figure 1.1.4.1-1) to reverse the orientation of all triangles on a surface (see Figure 1.1.4.1-1).

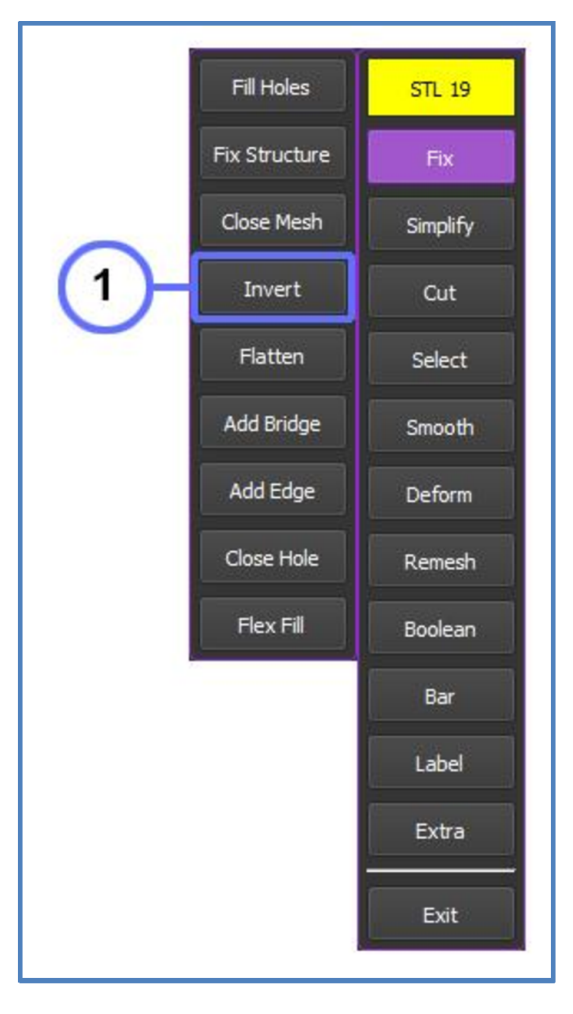

This tool is more often used when creating a surface from a prosthesis file obtained using the double scan technique.

Figure 1.1.4.1

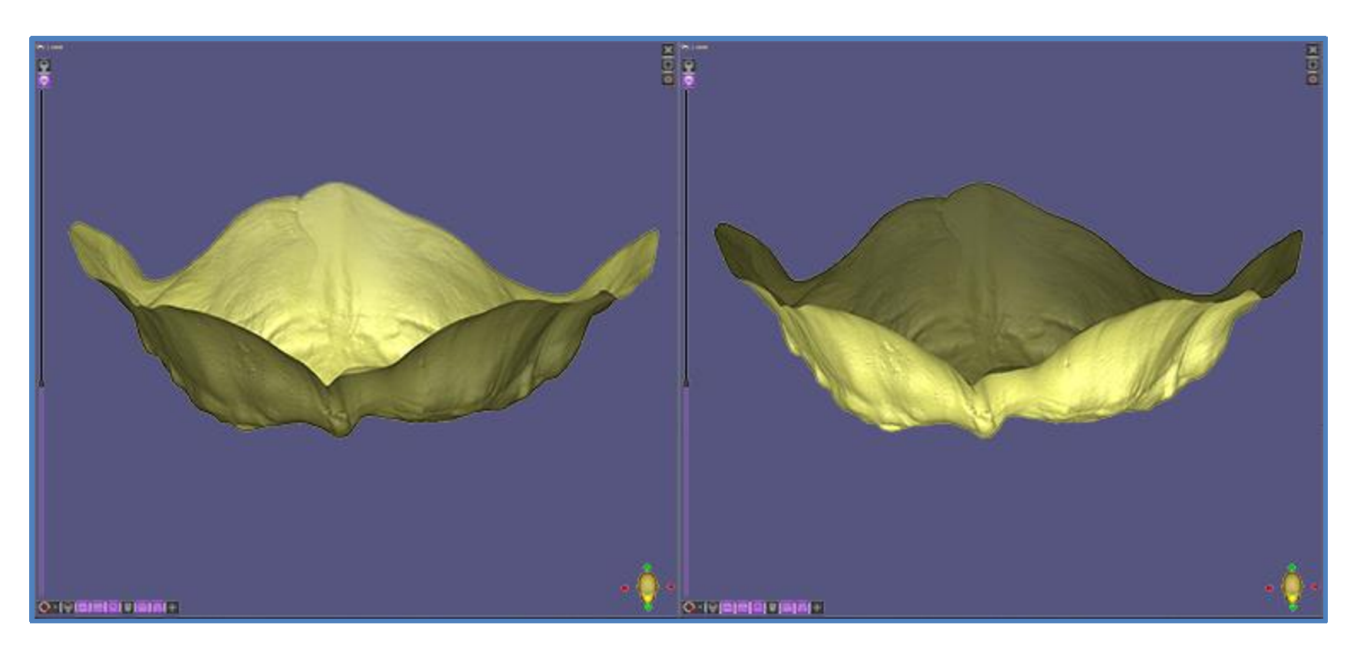

Figure 1.1.4.2
# 1.1.5 Flatten

There are thin areas on an STL that has actual errors in its mesh that are hard or impossible to fix using "**Fix Structure**" or "**Smooth**" tools.

Click "Flatten" (see Figure 1.1.5.1-1), point the cursor (brush) at the error area on the mesh and click the left mouse button to blend the improved area completely into the model (see Figure 1.1.5.2). Change the brush size with the mouse wheel.

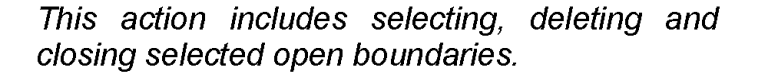

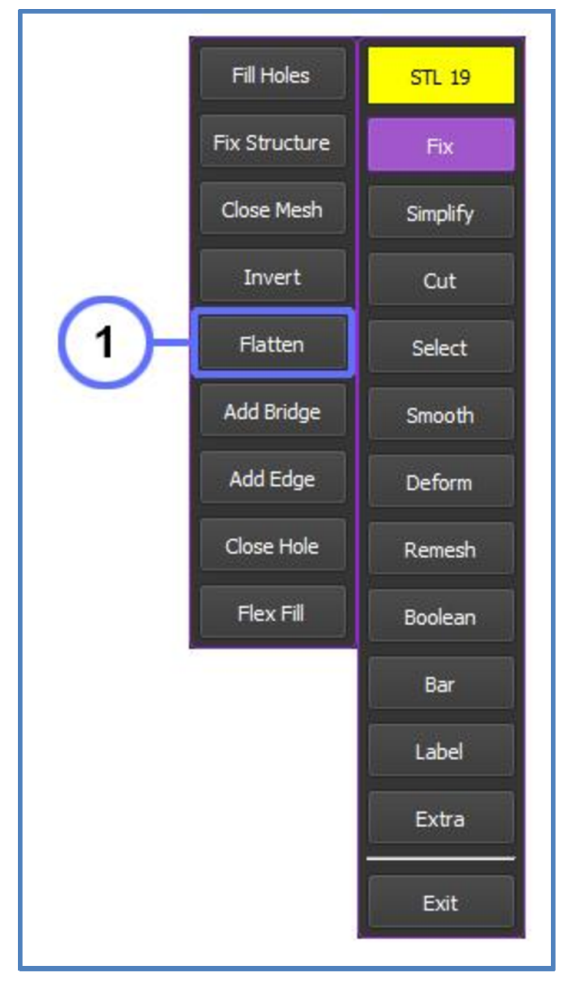

Figure 1.1.5.1

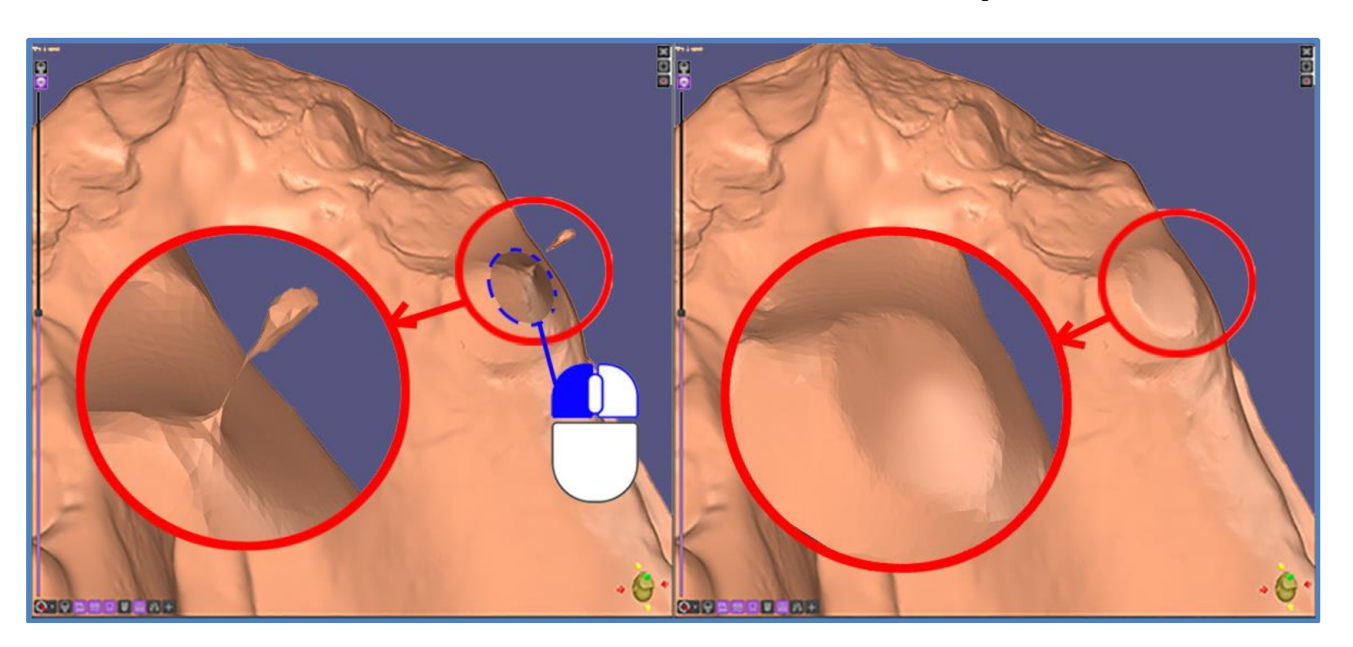

Figure 1.1.5.2

# 1.1.6 Add Bridge

In case, there is a need to manually connect the gap (hole) at the surface, the "Add Bridge" tool comes in.

Click "Add Bridge" (see Figure 1.1.6.1-1) and gap (hole) boundaries will be automatically highlighted and visualized in the 3D Rendering Window.

Point the cursor and click the left mouse button at the open boundaries of the hole and then click a position at the desired open boundaries to manually add bridging triangles (see Figure 1.1.6.2).

Repeat the "Add Bridge" feature for a few areas around the perimeter of the gap (hole), and then use the "Fill Holes" tool to fill the remaining holes.

A good error prevention practice is to use the "**Fix Structure**" tool before repairs in order to increase and homogenize the triangulation in the area concerned.

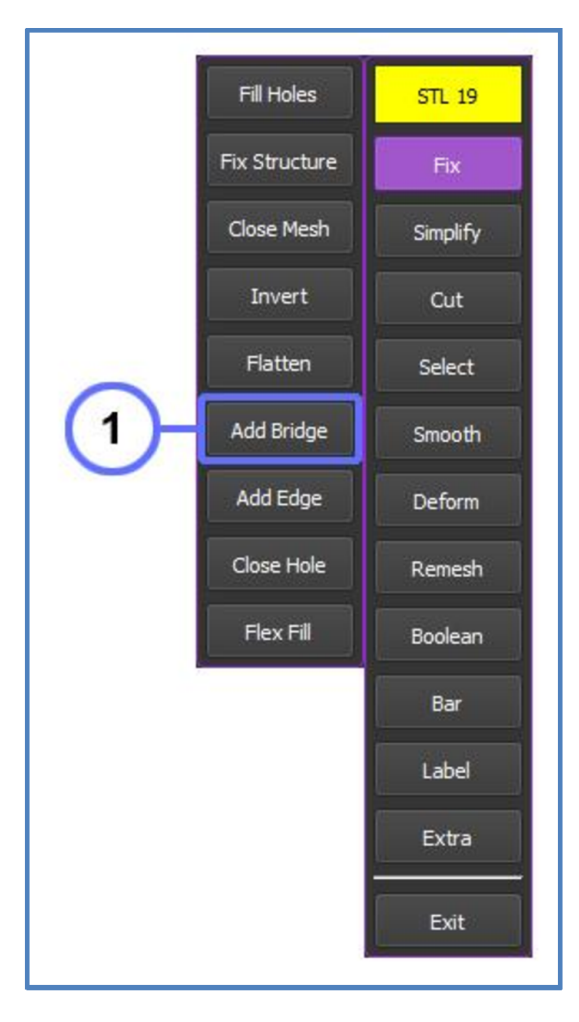

Figure 1.1.6.1

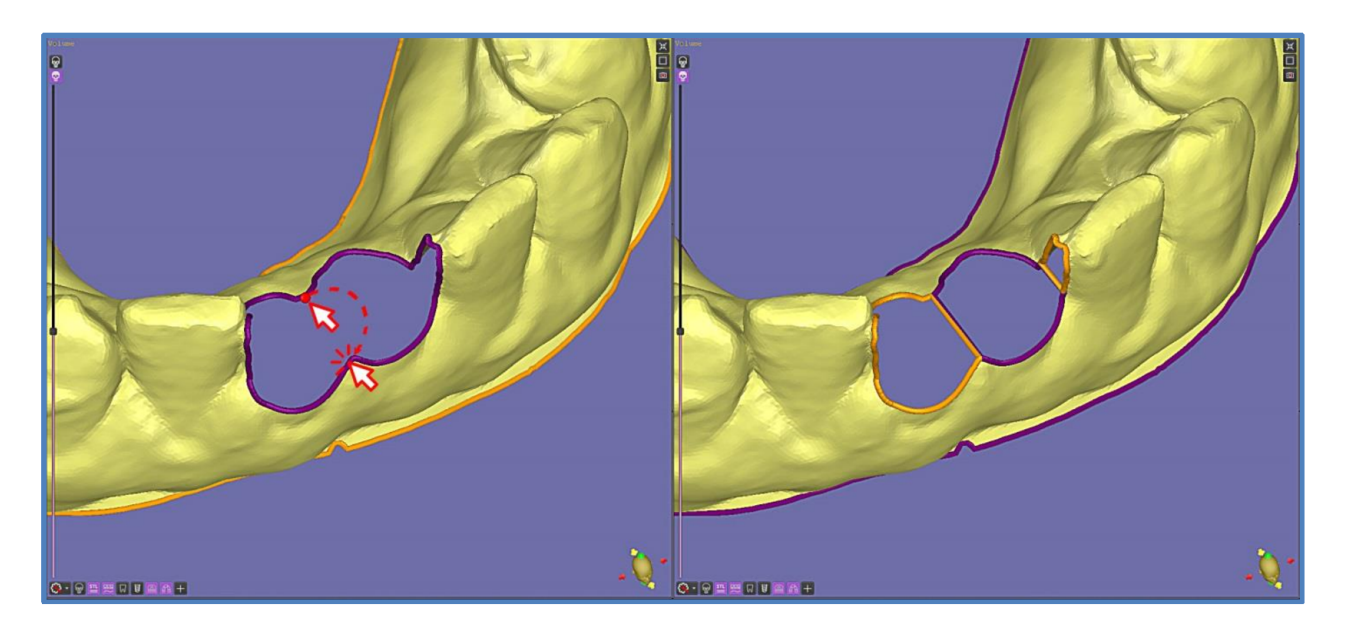

Figure 1.1.6.2

# 1.1.7 Add Edge

This tool is very similar to the "Bridge" tool, with the only difference being that it works with open edges.

Click "Add Edge" (see Figure 1.1.7.1-1). Point the cursor and click the left mouse button at the open edge of the surface and then click a position at the desired open edge to manually add triangles and make a new face (see Figure 1.1.7.2-A,B).

A good error prevention practice is to use the "Fix Structure" and "Fill Holes" tools before

triangulation in the area concerned.

repairs in order to increase and homogenize the

Fill Holes STL 19 Fix Structure Close Mesh Simplify Invert Cut Flatten Select Add Bridge Smooth 1 Add Edge Deform Close Hole Remesh Flex Fill Boolean Bar Label Extra Exit

Figure 1.1.7.1

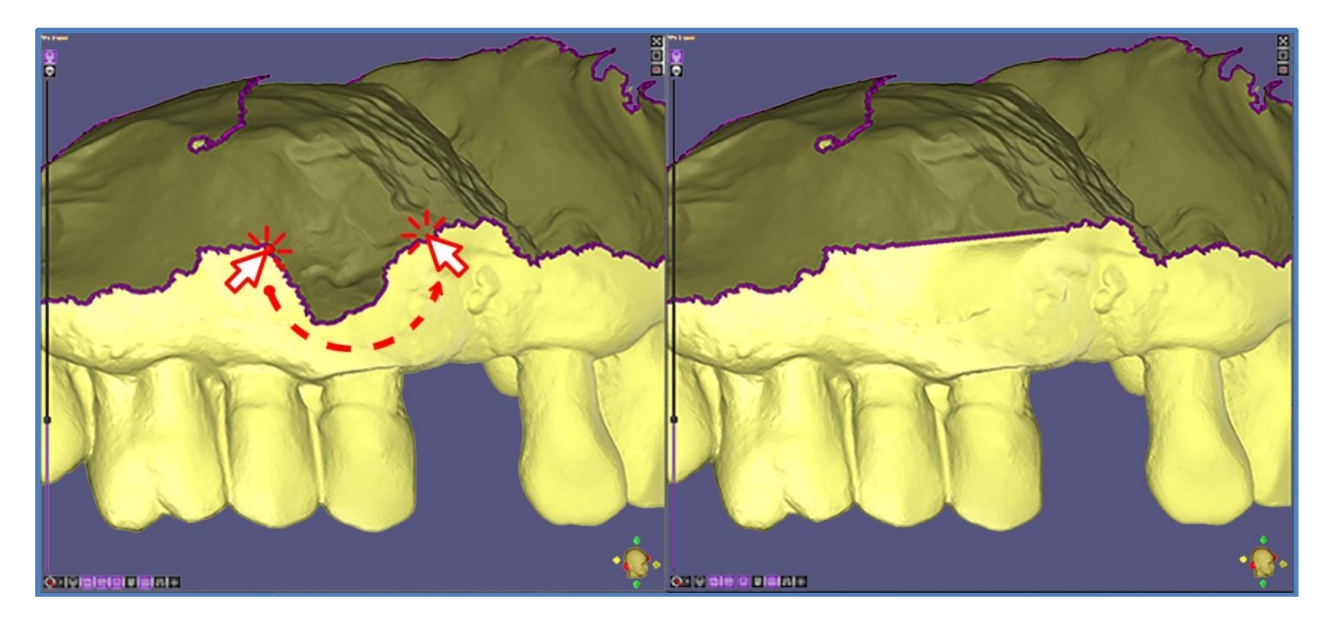

Figure 1.1.7.2

## 1.1.8 Close Hole

This tool is very similar to the "Fill Holes" tool, with the only difference you can choose which hole to close.

Click "Close Hole" (see Figure 1.1.8.1-1) and gap (hole) boundaries will be automatically highlighted and visualized in the 3D Rendering Window.

Point the cursor at the highlighted boundaries of the hole and double-click on it to close the mesh (see Figure 1.1.8.2).

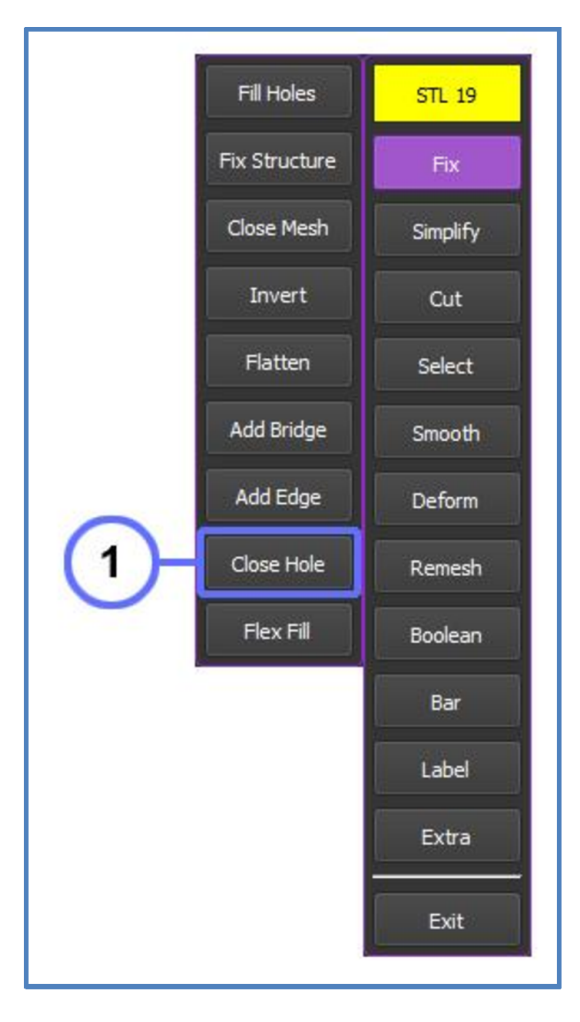

Note, if a triangle edge does not have a valid neighbour, that edge will be highlighted to indicate a problem.

Figure 1.1.8.1

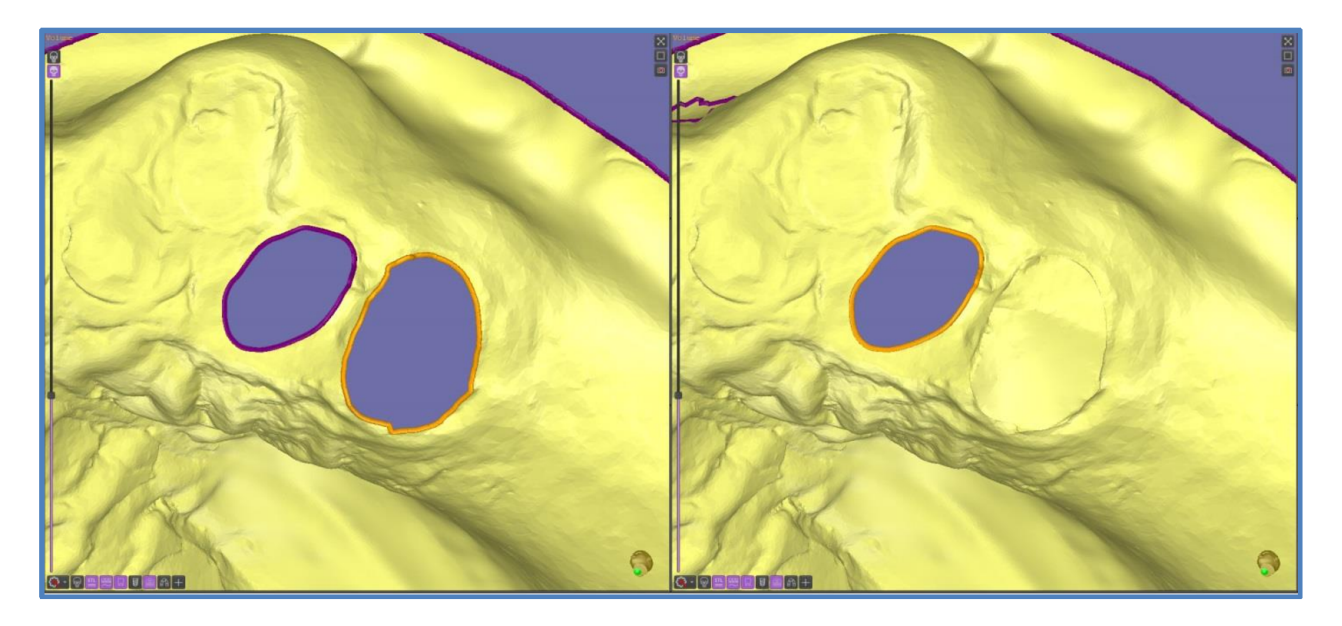

Figure 1.1.8.2

## 1.1.9 Flex Fill

Click "Flex Fill" (see Figure 1.1.9.2-1). Point the cursor at the highlighted boundaries of the hole and double-click on it.

Then the software should create a blue-colored patch, and you can change the curvature of the patch by scrolling the mouse wheel, making surface concave or convex. (see Figure 1.1.9.1). To close the mesh, just double-click on the patch again (see Figure 1.1.9.3).

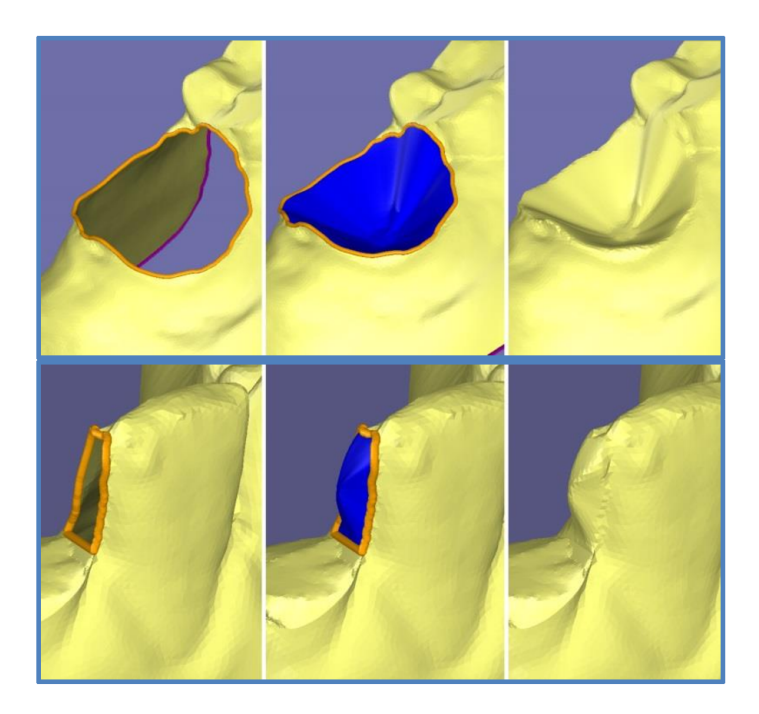

Figure 1.1.9.1

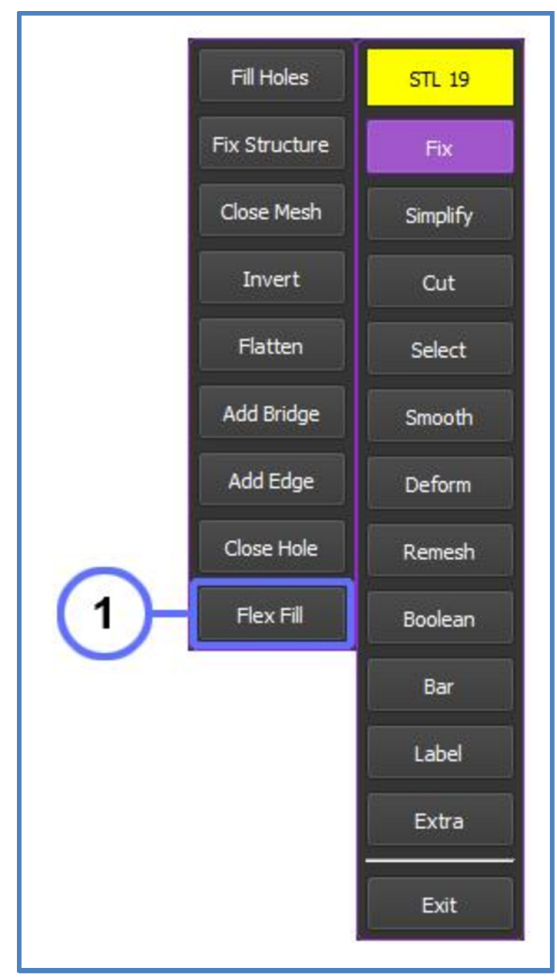

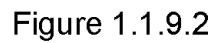

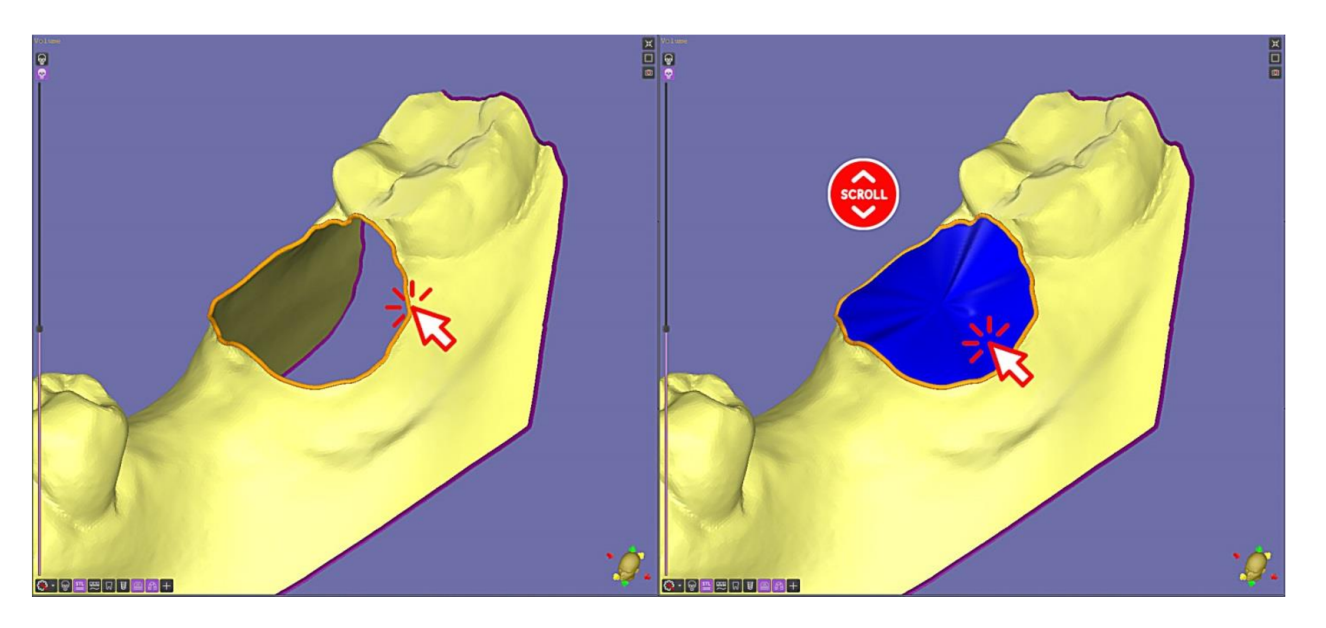

Figure 1.1.9.3

#### **1.2 SIMPLIFY TOOL PANEL**

The more triangles in a scanned or converted STL model, the smoother the shapes of the surface will be, but also the larger the file size, the longer the editing time. Conversely, fewer triangles in an STL model means it will fix and edit faster.

Click "**Simplify**" (see Figure 1.2.1-1) to reduce the number of triangles. You can now either click arrows up and down or double-click the number and input a specific number (see Figure 1.2.1-2), and then click "Apply".

Look what happens when you drop the triangle number down from 203953 to 50000. You can still make out the basic shape of the STL object, but its smooth curves have been lost underneath a sharply-faceted surface (see Figure 1.2.2).

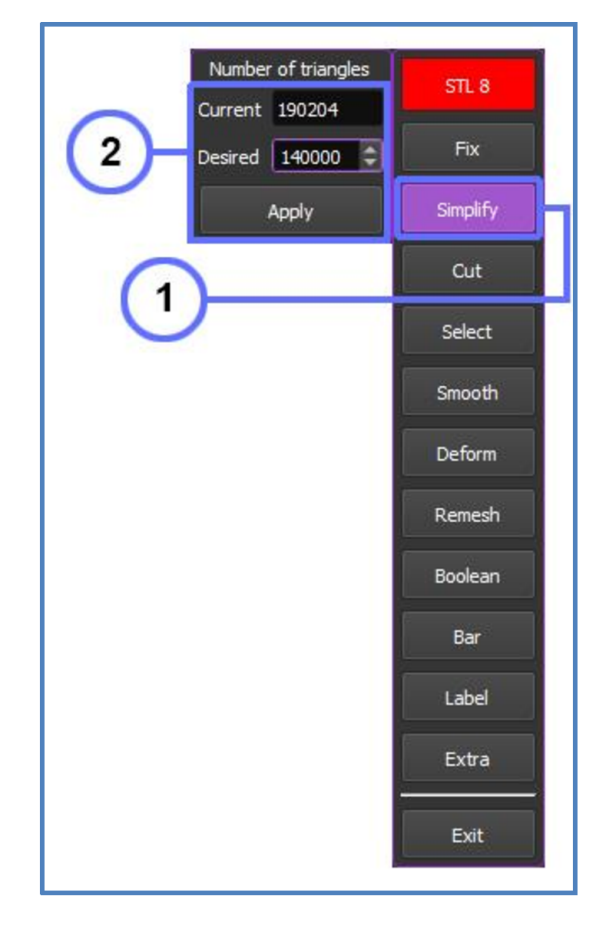

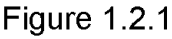

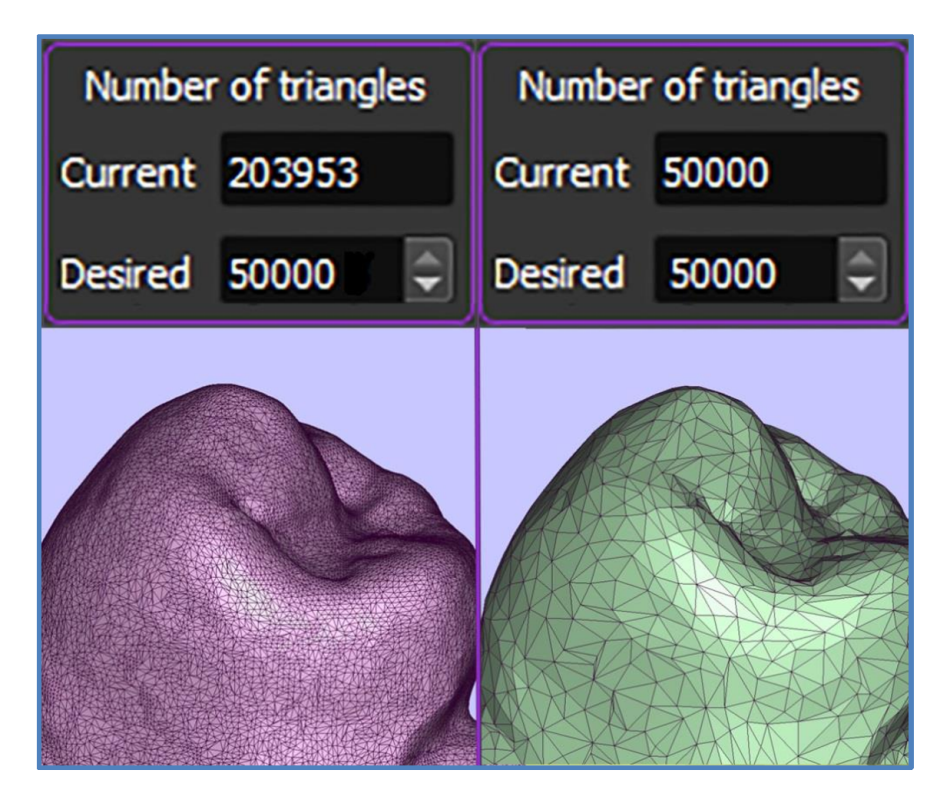

Figure 1.2.2

#### 1.3 CUT TOOL PANEL

The segment of the object can be cut and split in different ways. You can select segment using Box, Line, Circle, Square, and Abutment Cylinders tools.

## 1.3.1 Box

Click "**Cut**" and then click "**Box**" (see Figure 1.3.1.1-1).

Set up the box position by choosing the next options: "Below the Axial", "In the Center", or "Above the Axial" to move the box along the X-axis (see Figure 1.3.1.1-2).

Adjust the box size (see Figure 1.3.1.1-3). The connection between the box and coordinate axes allows adjusting the orientation of the cutting plane either in 2D windows by dragging the center of the intersection of the axes with the left mouse button or in a 3D window by using the red arrows to rotate and adjust the cutting box (see Figure 1.3.1.2).

Then click either "**Cut Inside**" to cut a selected segment into the box, click "**Cut Outside**" to cut an unselected segment of the surface, or click "**Cut in Two**" to split the surface.

The "**Cut all on the screen**" checkbox applies the cutting shape to all visible objects on the screen.

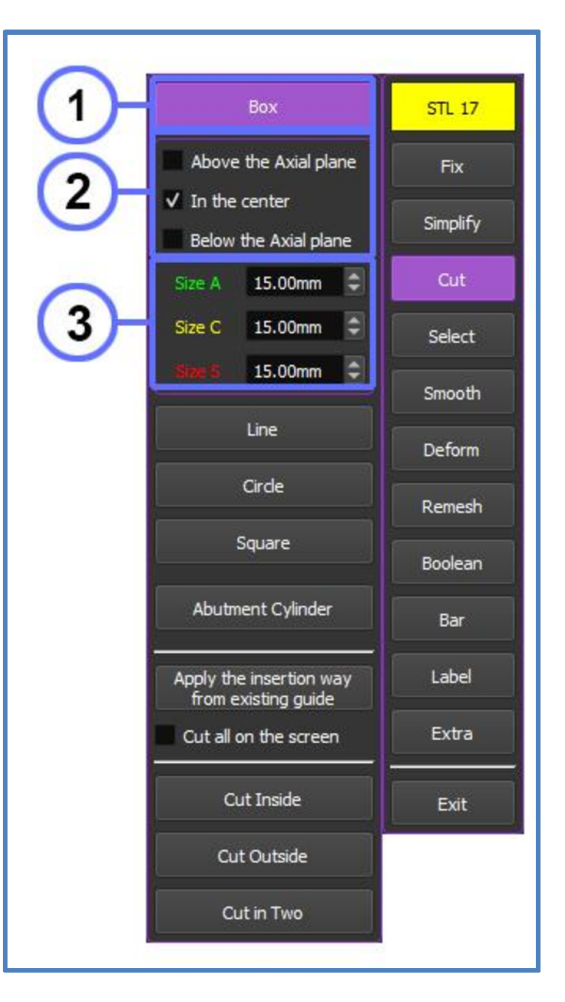

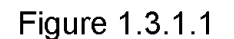

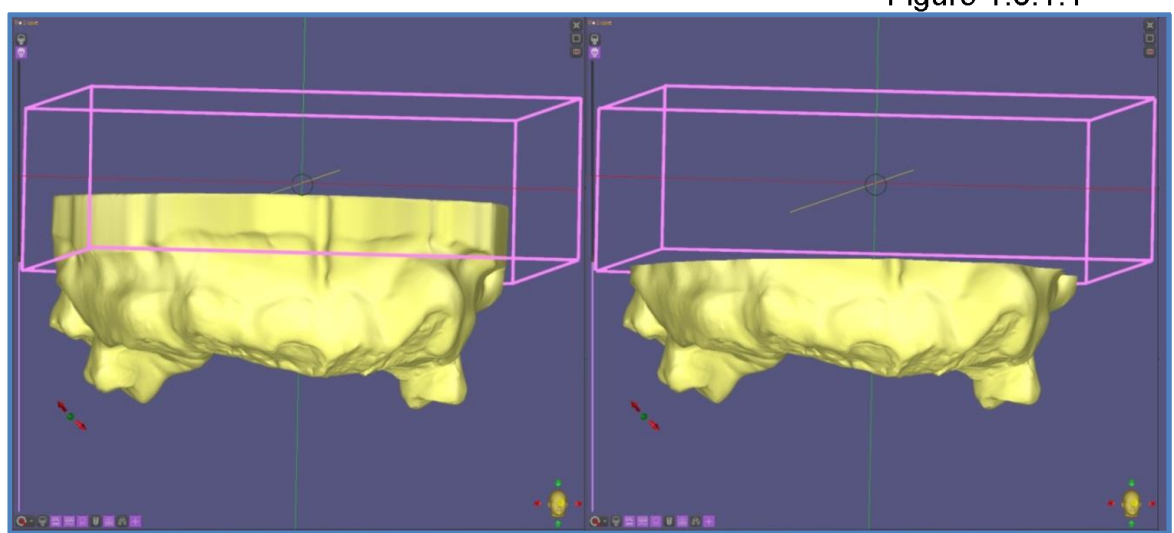

Figure 1.3.1.2

Click "Line" (see Figure 1.3.2.1-1).

Point a freeform shape around the area you want to select with Left Mouse Button.

Then click either "**Cut Inside**" to cut off a selected segment of a surface into the selected area (**see Figure 1.3.2.2**), or click "**Cut Outside**" to cut off an unselected segment of the surface, or click "**Cut in Two**" to split surface.

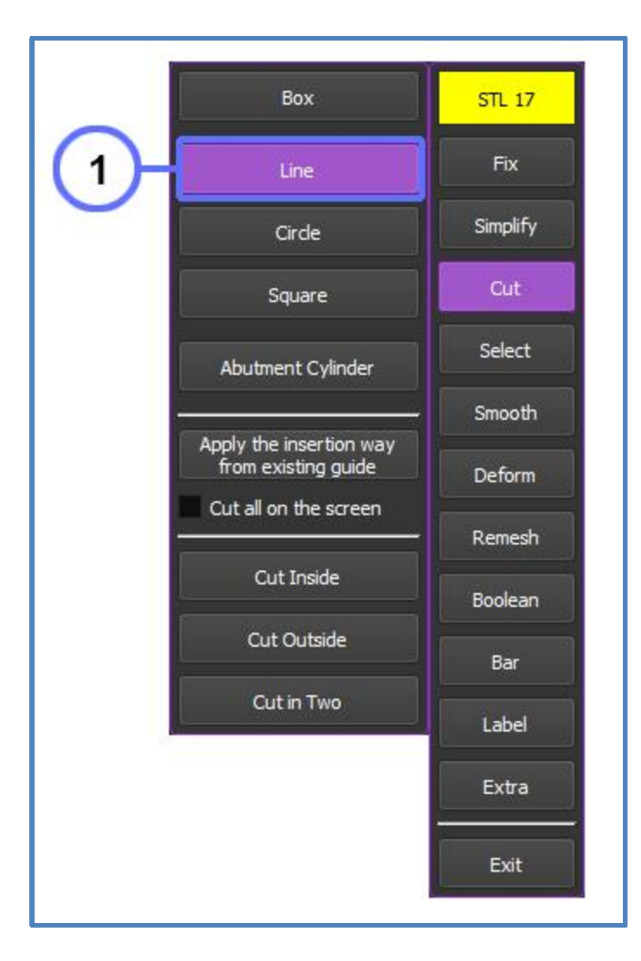

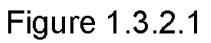

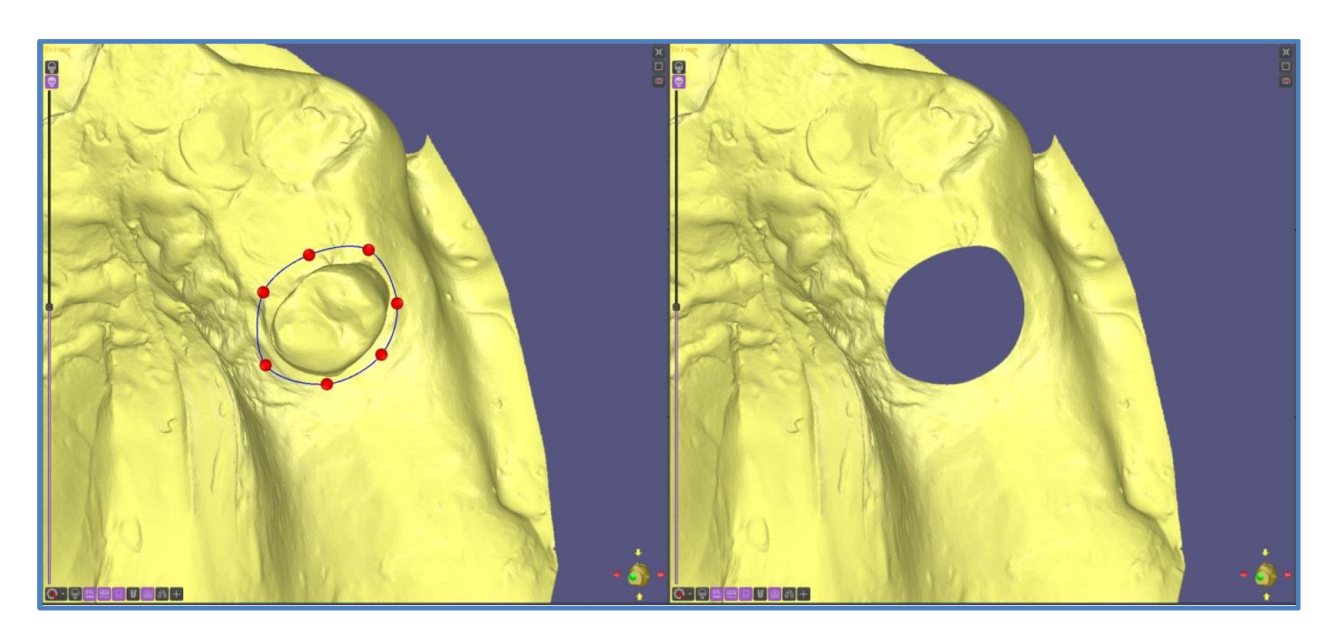

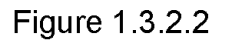

## 1.3.3 Circle

Click "Circle" (see Figure 1.3.3.1-1).

Drag a circle shape to the area you want to select with Left Mouse Button. Adjust the circle size with Scroll Wheel.

Optionally you can now either click arrows up and down or double-click the number and input a specific number adjusting the size of the shape (see Figure 1.3.3.1-2).

Then click either "Cut Inside" to cut off a selected segment of a surface into the selected area (see Figure 1.3.3.2), or click "Cut Outside" to cut off an unselected segment of the surface, or click "Cut in Two" to split surface.

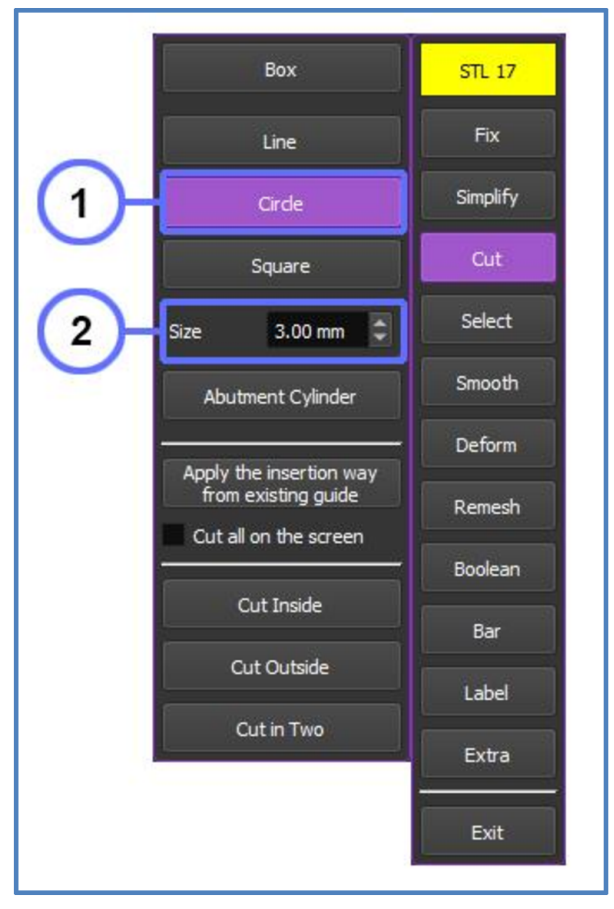

Figure 1.3.3.1

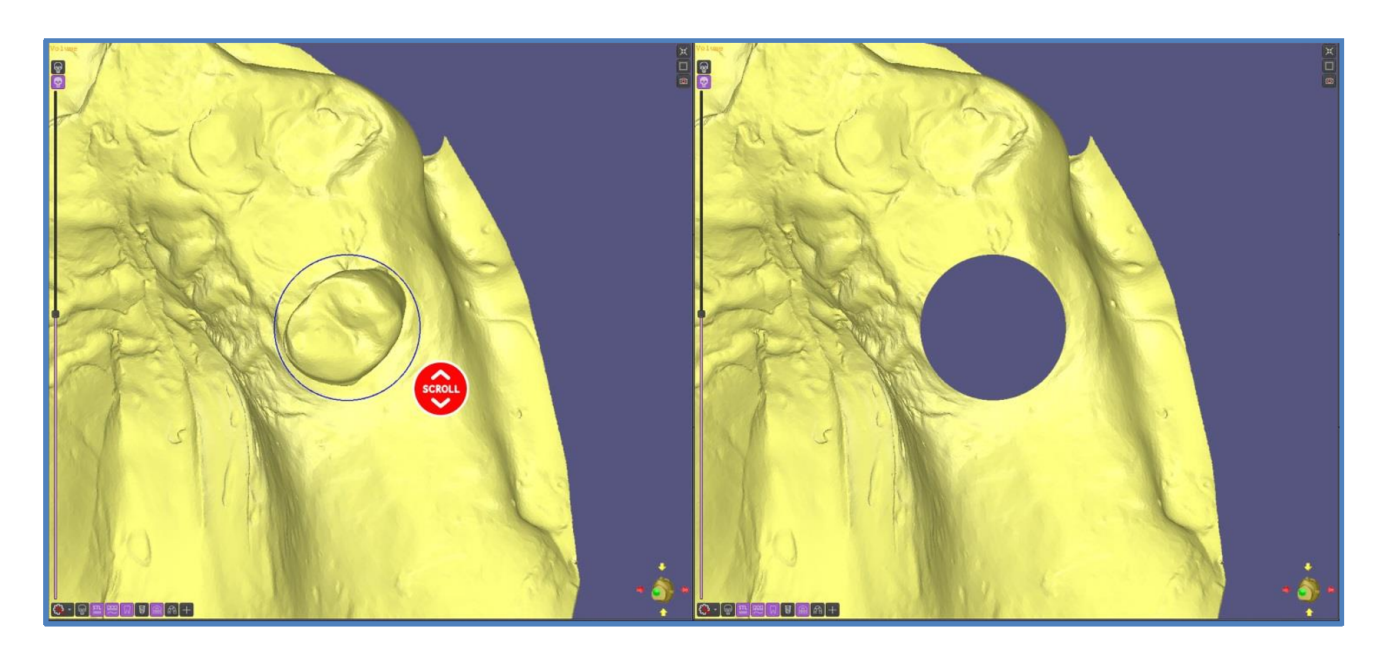

Figure 1.3.3.2

Click "Square" (see Figure 1.3.4.1-1).

Drag a Square shape to the area you want to select with Left Mouse Button. Adjust the square size with Scroll Wheel.

Optionally you can now either click arrows up and down or double-click the number and input a specific number adjusting the size of the shape (see Figure 1.3.4.1-2).

Then click either "**Cut Inside**" to cut off a selected segment of a surface into the selected area (see Figure 1.3.4.2), or click "**Cut Outside**" to cut off an unselected segment of the surface, or click "**Cut in Two**" to split surface.

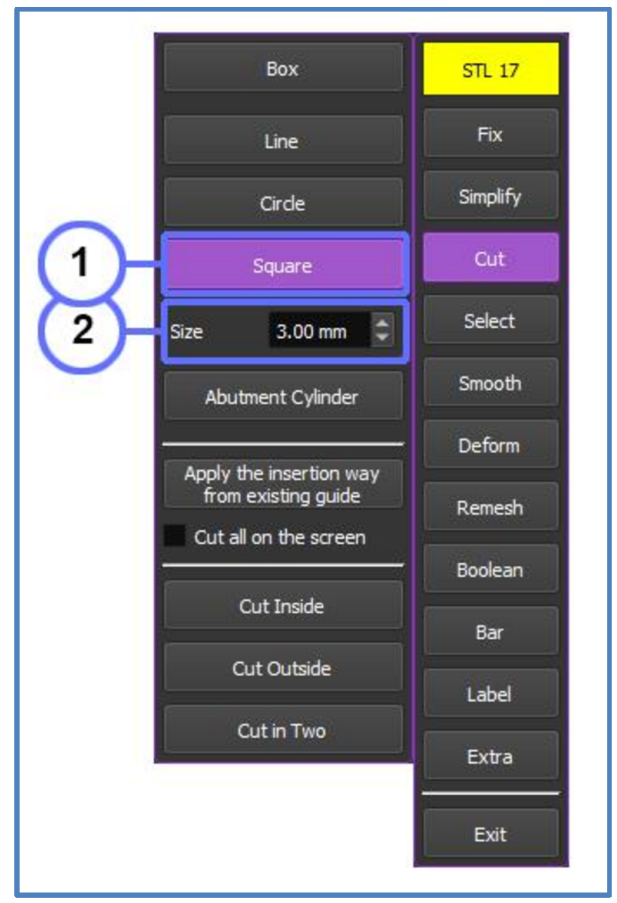

Figure 1.3.4.1

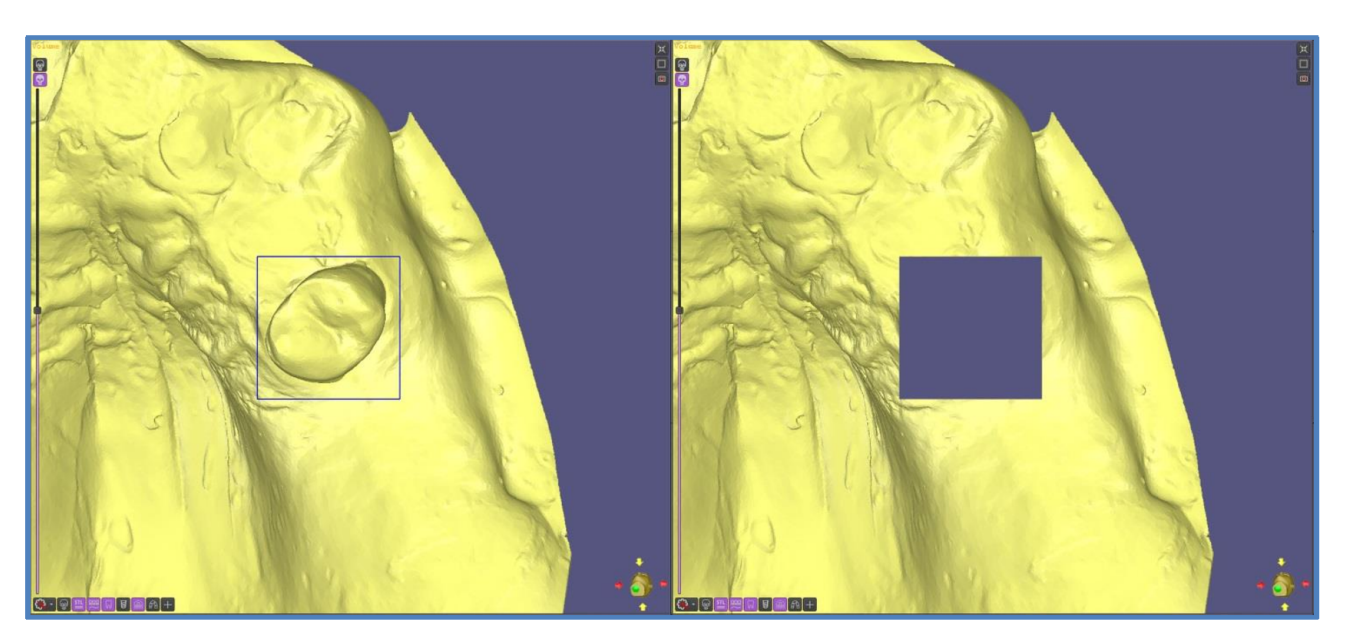

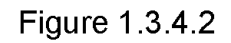

## **1.3.5 Abutment Cylinder**

The Abutment Cylinder cutting tool can be used to create circular holes along the axes of the abutments.

Click "Abutment Cylinder" (see Figure 1.3.5.1-1) to visualize the axes of the implant abutments in the 3D rendering window.

Adjust the diameter and position of all cylinders (see Figure 1.3.5.1-2). Optionally set up each cylinder separately - move the cursor to the desired axis and change the diameter by scrolling the Mouse Wheel.

Adjust the position of the bottom of the cylinders in the Cut tool panel (see Figure 1.3.5.1-2).

Then click "**Cut Inside**" to cut off a selected segment of a surface into the cylinder (see Figure 1.3.5.2). Or click "**Cut Outside**" to cut off an unselected segment of the surface.

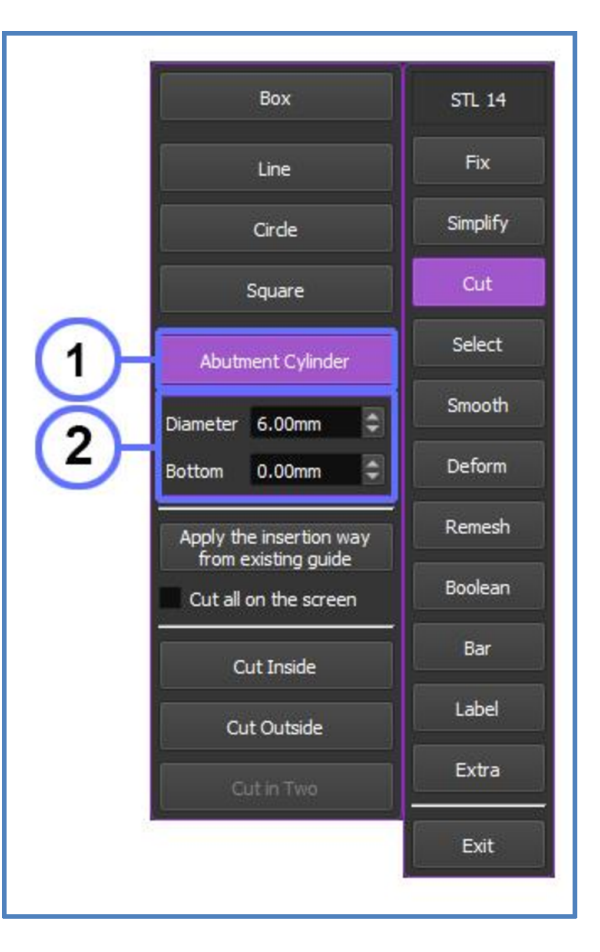

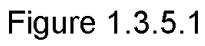

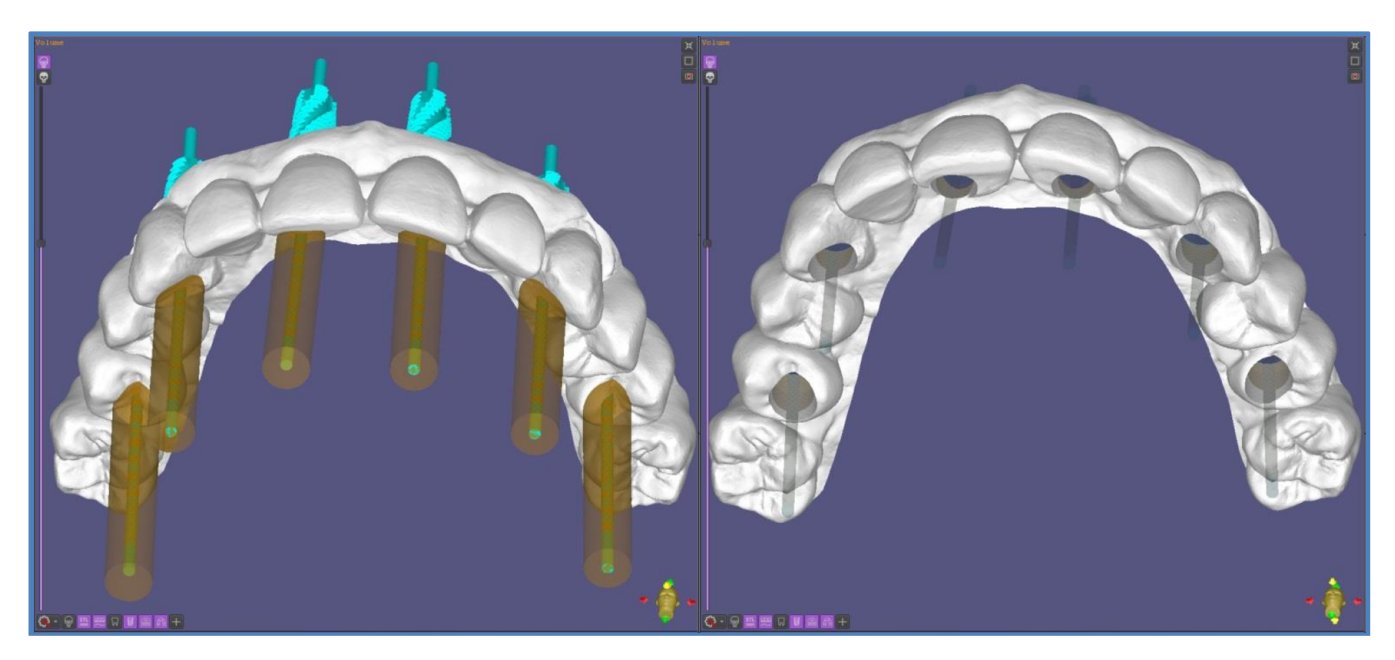

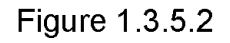

#### **1.4 SELECT TOOL PANEL**

In the "**Select**" section, ImplaStation offers several tools that can be applied directly to the mesh to select the desired area.

#### 1.4.1 Box

Click "Select" and then click "Box" (see Figure 1.4.1.1-1).

Set up the box position by choosing the next options: "Below the Axial", "In the Center", or "Above the Axial" to move the box along the X-axis (see Figure 1.4.1.1-2).

Adjust the box size (see Figure 1.4.1.1-3). The connection between the box and coordinate axes allows adjusting the orientation of the selecting plane in 2D windows by dragging the center of the intersection of the axes with the left mouse button. The red arrows are used to adjust and rotate the box in a 3D window (see Figure 1.4.1.2).

Then click either "**Delete**" to cut off a selected segment into the box (**see Figure 1.4.1.2**), or click "**Split**" to split surface.

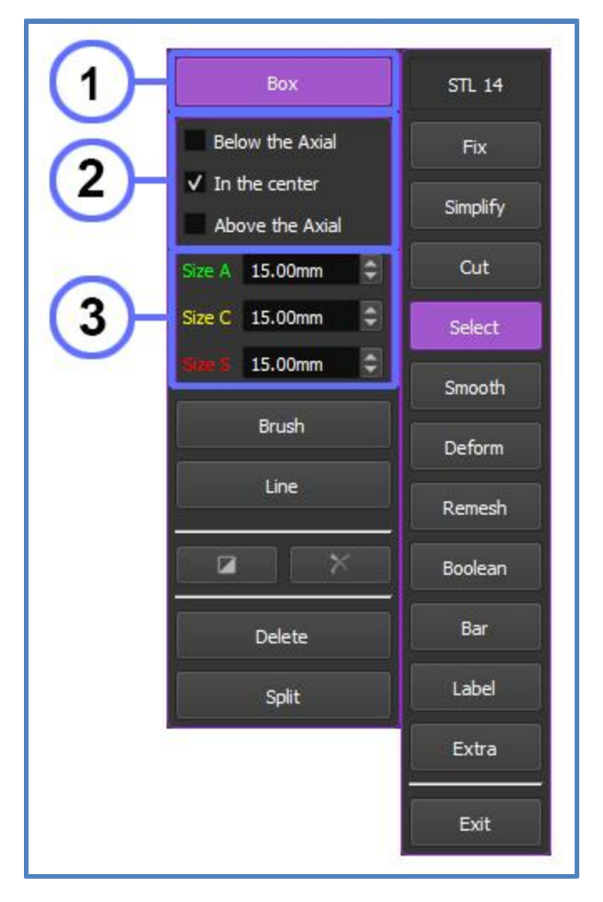

Figure 1.4.1.1

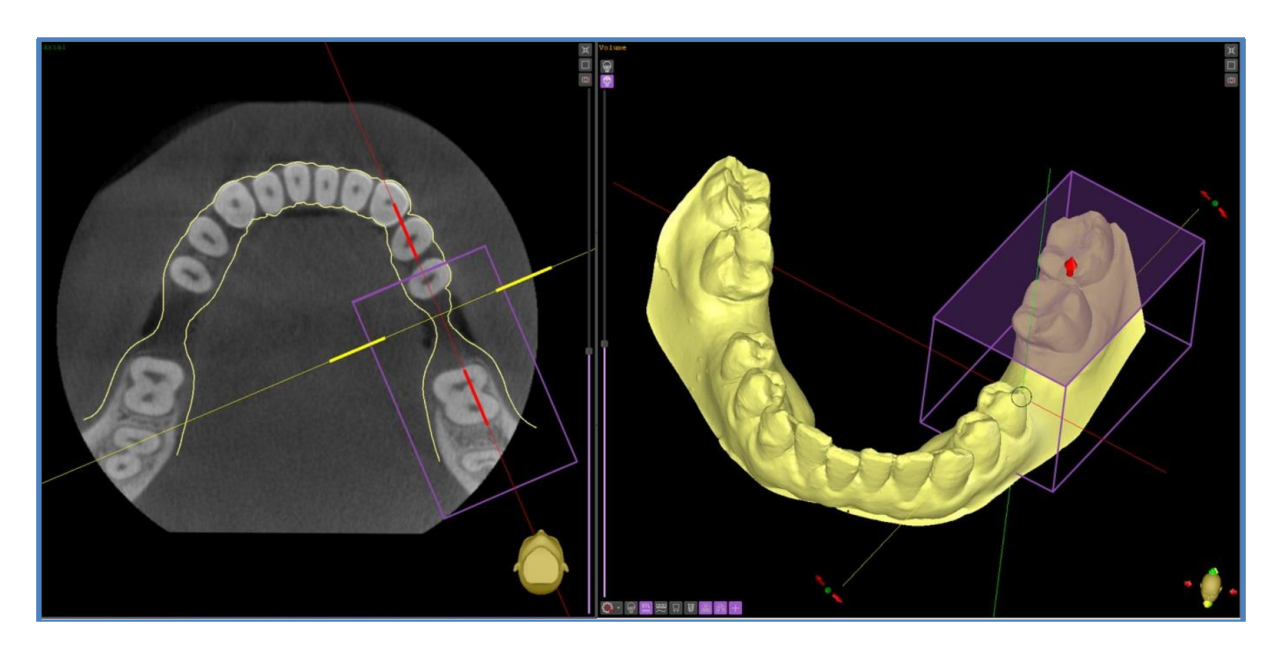

Figure 1.4.1.2

# 1.4.2 Brush

The Brush tool can be used to select an area on the STL surface.

Click "Brush" (see Figure 1.4.2.1-1).

To adjust the diameter of the Brush tool, simply scroll the mouse wheel.

To use the tool, move the cursor in the **3D** rendering window, click and hold down the left mouse button while moving the brush to select the desired area. To remove the selection click and hold down the right mouse button while moving the brush.

After finishing the selection, the next options are available:

- invert selected area >
- cancel the selection >

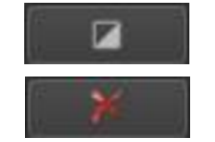

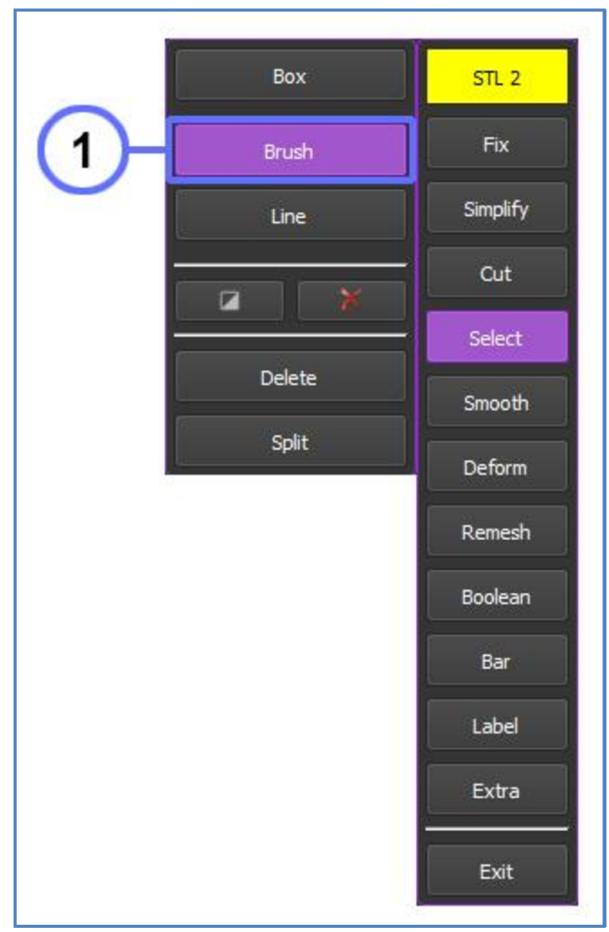

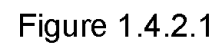

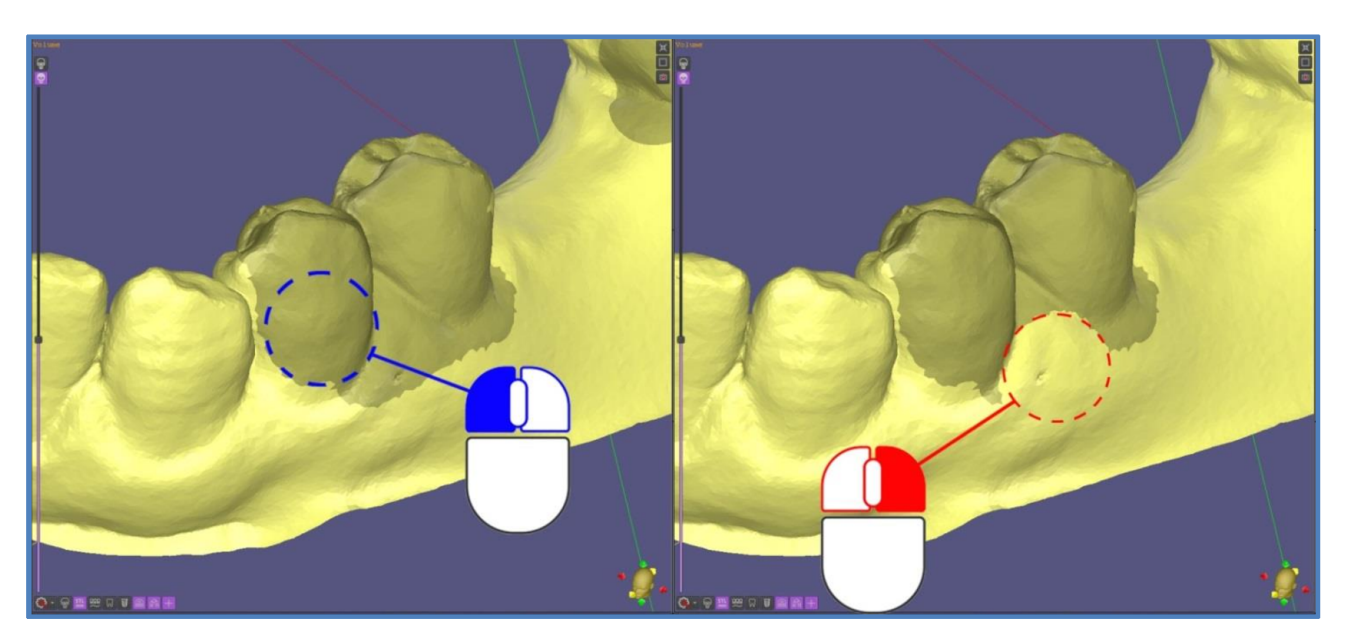

Figure 1.4.2.2

#### 1.4.3 Line. Dotted. Projected.

Click "Line" then click "Dotted" (see Figure 1.4.3.1-1) or "Projected".

Point the cursor at the desired area on the mesh and click the left mouse button to place the first point, and then draw a line by dragging the mouse and clicking to place more points (see Figure 1.4.3.2).

Double-click to close the line.

Select the **Edit** mode (see Figure 1.4.3.1-2) to adjust the shape of the outline, move the cursor over the line and use the available control points.

In **Projected** mode - the line is projected onto the STL surface perpendicular to the screen immediately at the moment of point positioning. For acceptable line drawing, ensure that the surface is parallel to the screen when the point is positioned. The next point is not set if the previous one, due to the rotation of the STL, becomes invisible.

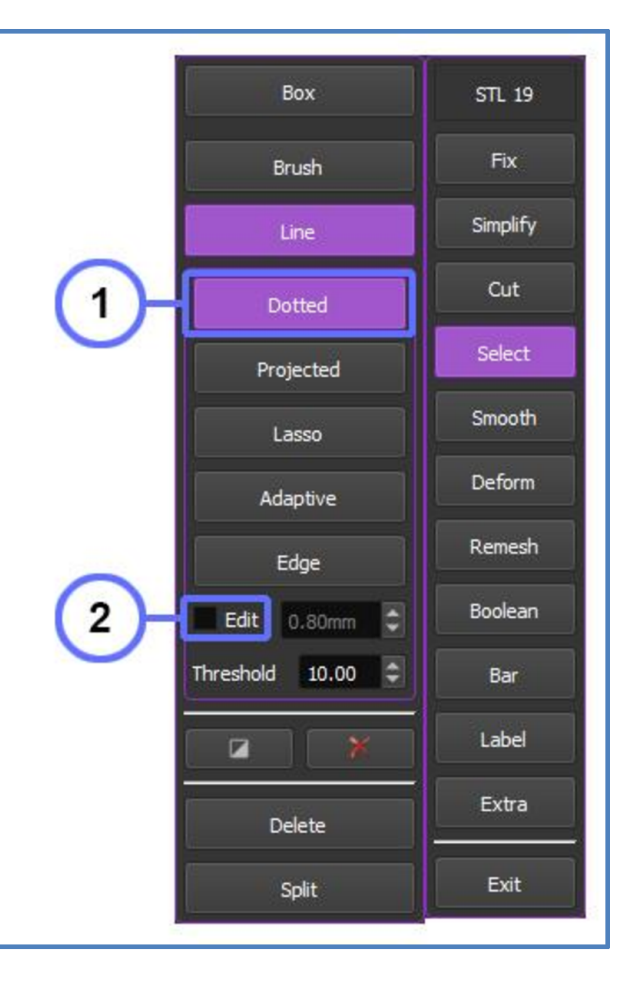

Figure 1.4.3.1

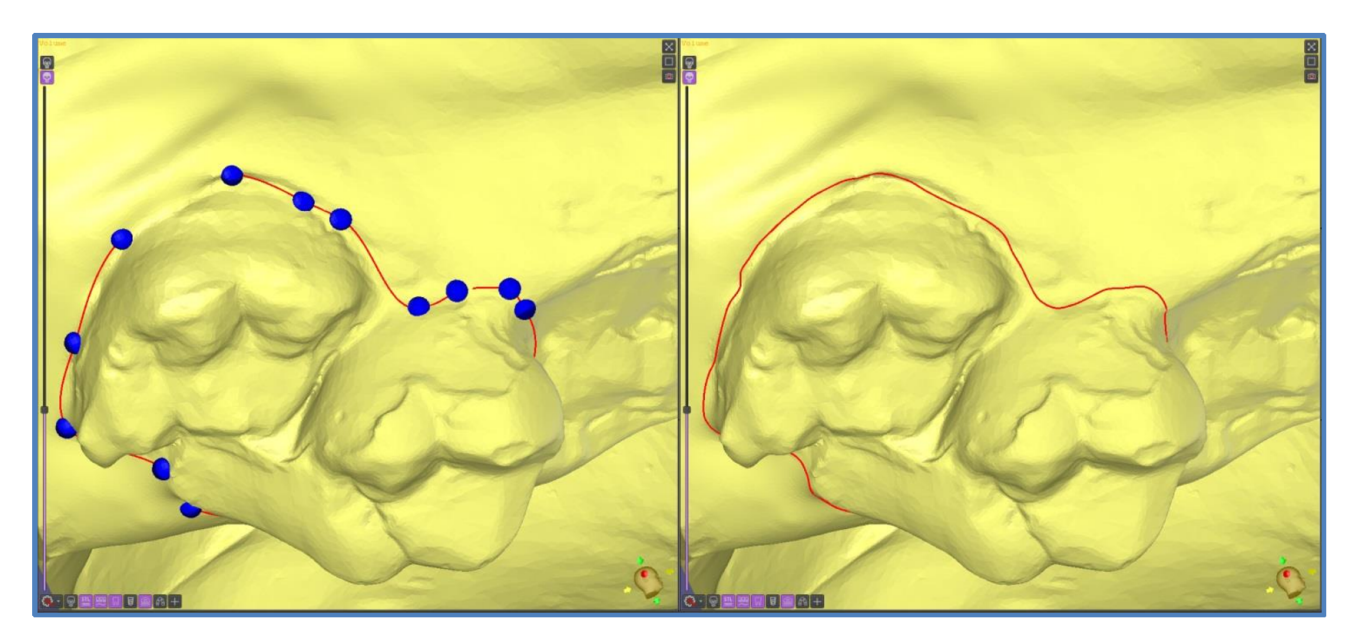

Figure 1.4.3.2

#### 1.4.4 Line. Lasso

The **Lasso** tool is a freehand selection tool, it won't try to predict what you want to select.

Click "Line", then click "Lasso" (see Figure 1.4.4.1-1).

Point the cursor at the desired area on the mesh and click, hold the left mouse and drag to outline the shape of your selection on the STL surface. (see Figure 1.4.4.2).

Select the **Edit** mode (see Figure 1.4.3.1-2) to adjust the shape of the outline, move the cursor over the line and use the available control points.

Or move a mouse cursor over the line and draw an additional line outside or inside the contour to redraw and adjust the shape of the outline (see Figure 1.4.4.2-2).

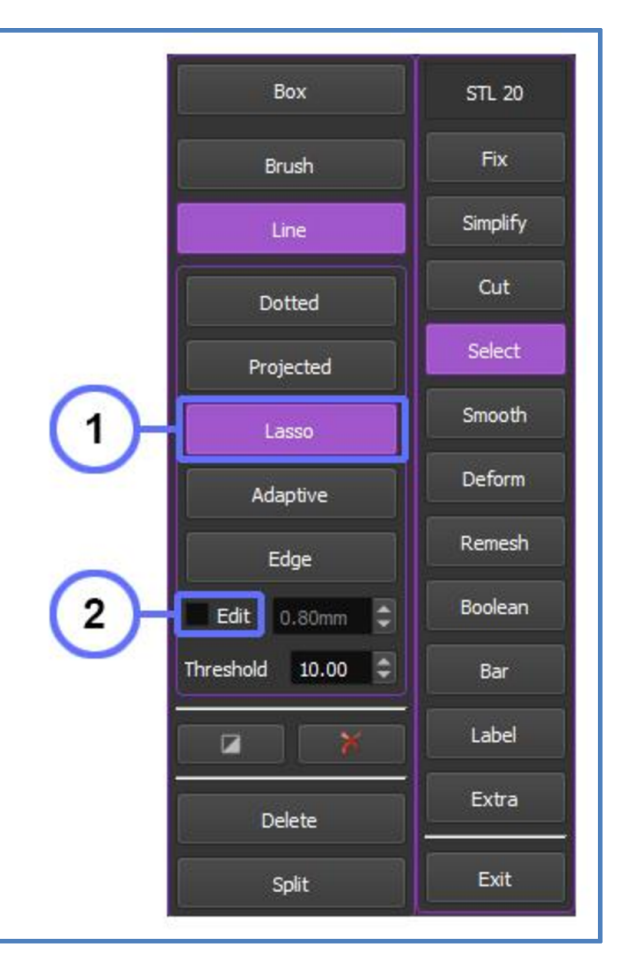

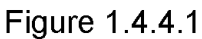

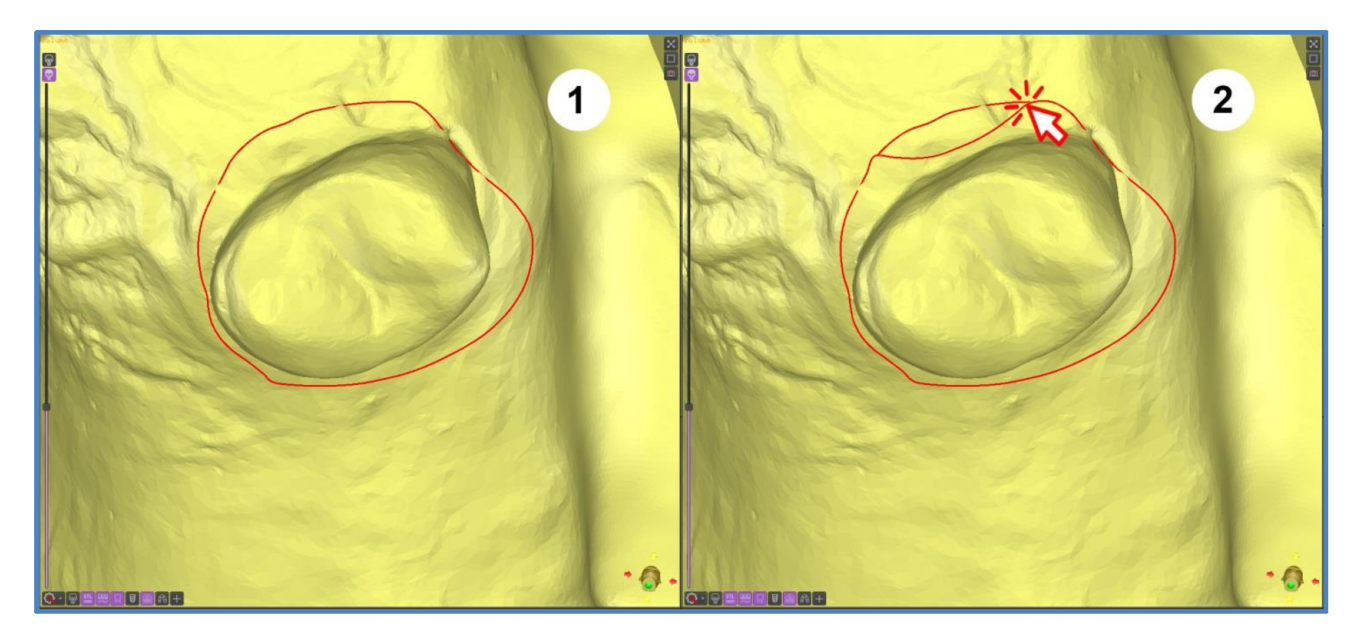

Figure 1.4.4.2

## 1.4.5 Line. Adaptive

This tool is very similar to the "**Dotted**" tool, with the only difference being that the software adapts the line to the edges of the triangles.

Click "Line" then click "Adaptive" (see Figure 1.4.5.1-1).

Point the cursor at the desired area on the mesh and click the left mouse button to place the first point, and then draw a line by dragging the mouse and clicking to place more points.

Double-click to close the line.

Select the **Edit** mode. Now you can move the cursor over the line and use the available control points to adjust the shape of the outline (see Figure 1.4.5.1-2).

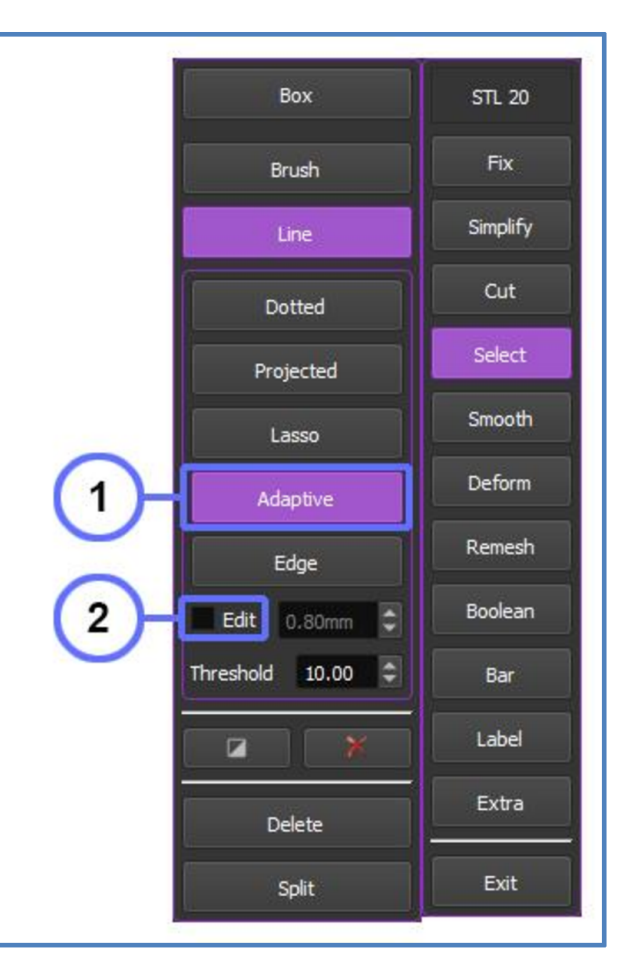

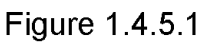

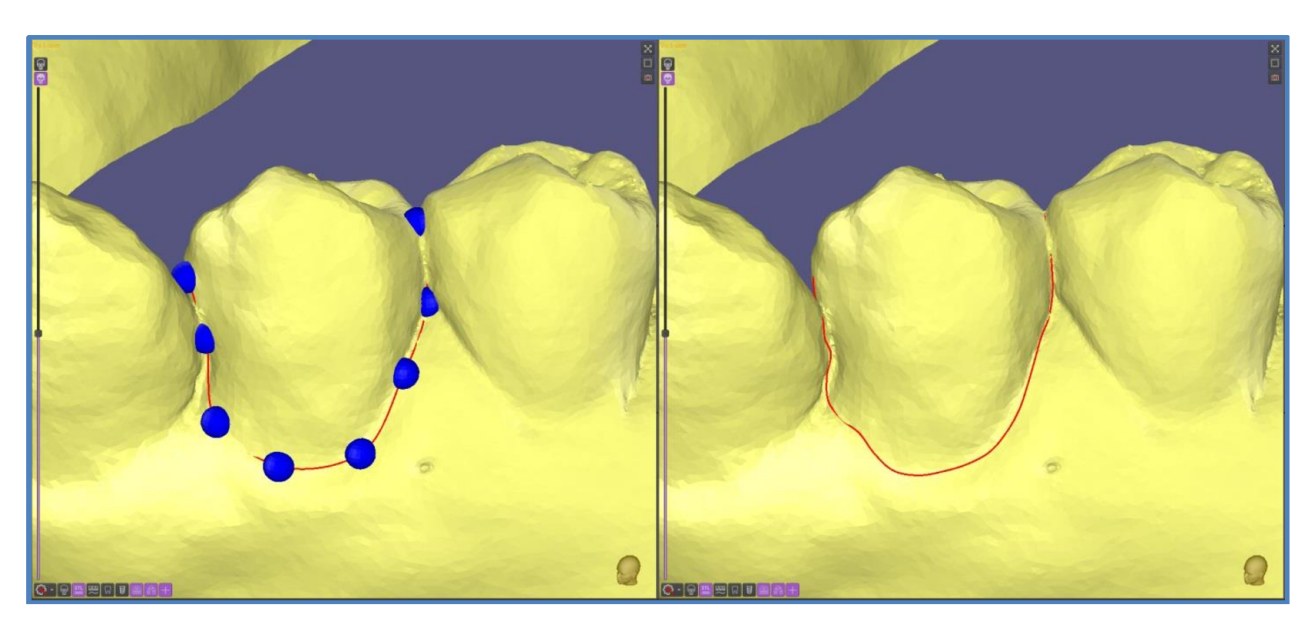

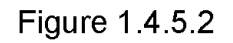

# 1.4.6 Line. Edge

The **Edge** tool is an automated selection tool, which means it would automatically snap to the edge of objects and try to predict what you want to select. ImplaStation will help complete your shape by connecting small gaps between your starting point and endpoint.

Click "Line" then click "Edge" (see Figure 1.4.6.1-1).

Point the cursor at the desired edge on the mesh and click the left mouse button to place the first point, and the software automatically complete the shape (see Figure 1.4.6.2). Double-click to close the line.

Select the **Edit** mode. Now you can move the cursor over the line and use the available control points to adjust the shape of the outline.

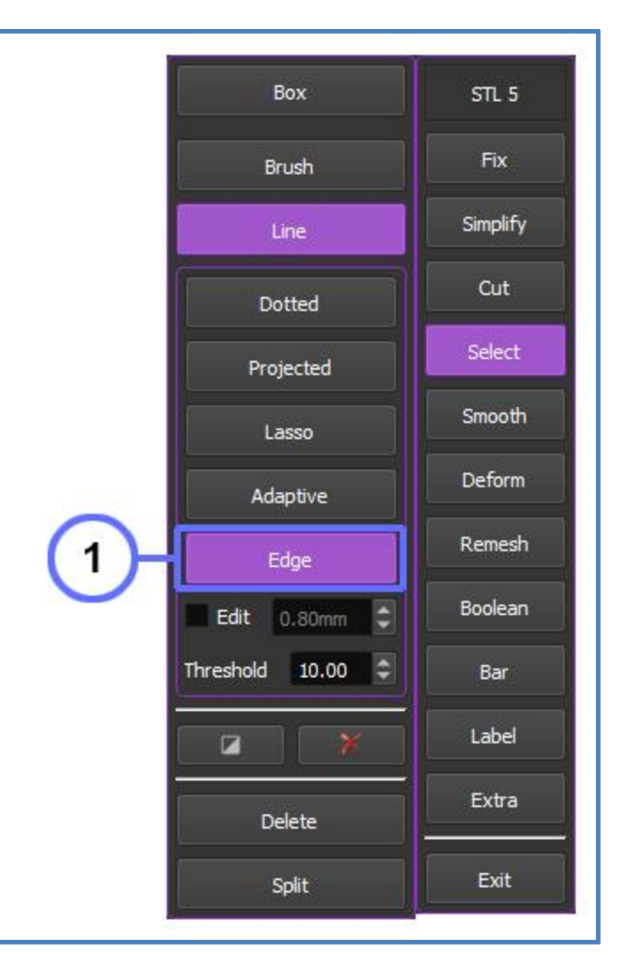

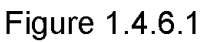

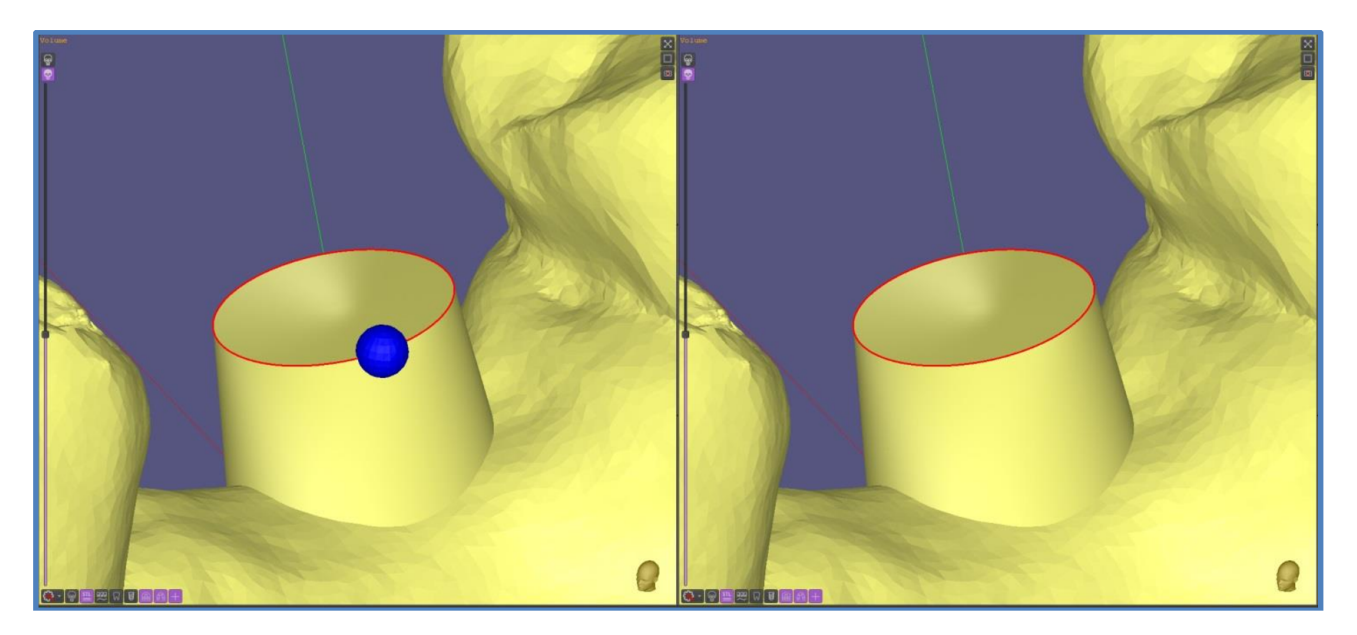

Figure 1.4.6.2

# 1.4.7 Select. Delete

Click "**Delete**" (**see Figure 1.4.7.2-1**) to cut off a selected segment of a surface into the selected area (**see Figure 1.4.7.1**).

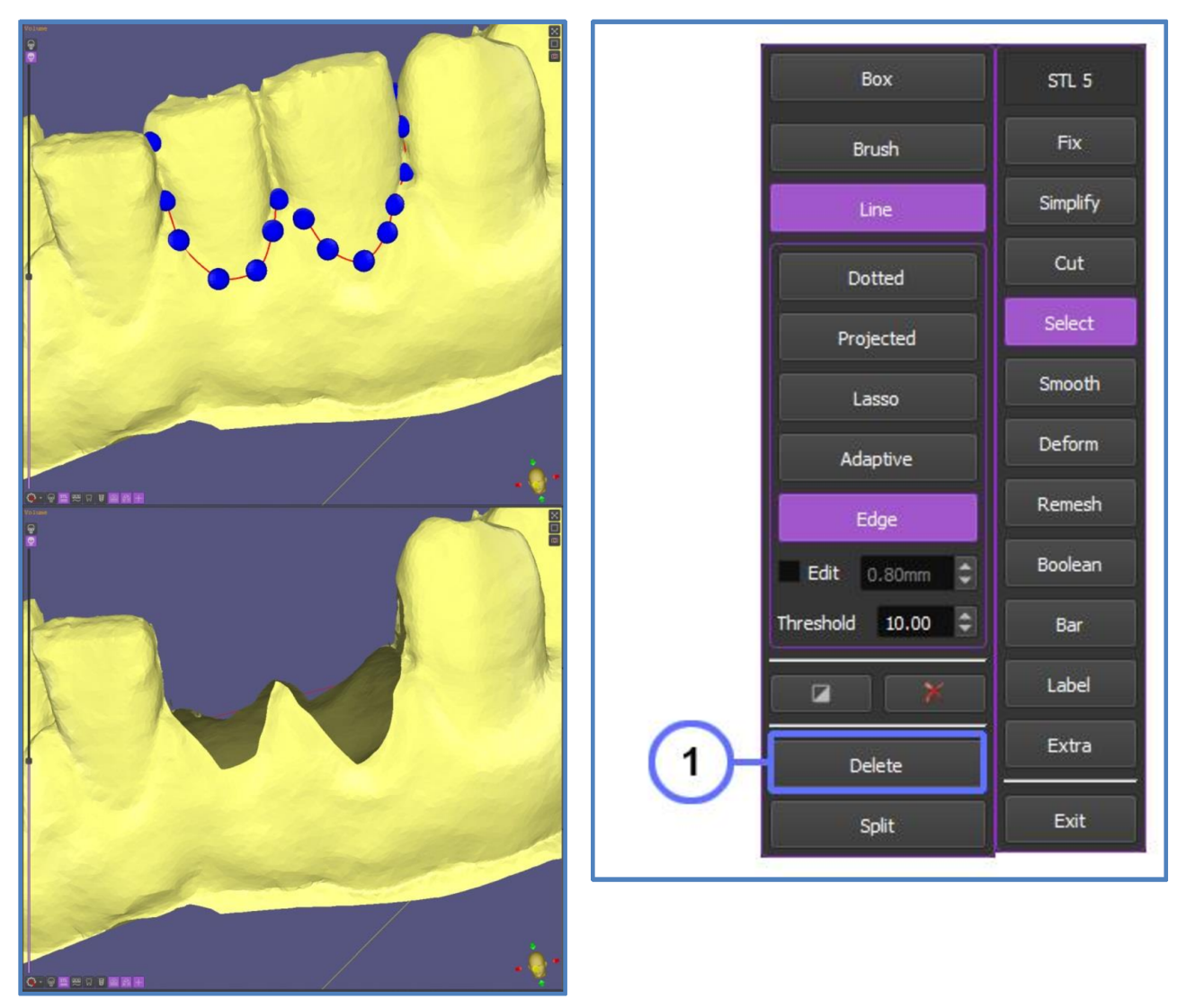

Figure 1.4.7.1

Figure 1.4.7.2

## 1.4.8 Select. Split

Click **"Split**" (see Figure 1.4.8.1-1) to split an object into two objects with open boundaries along the selection line (see Figure 1.4.8.2).

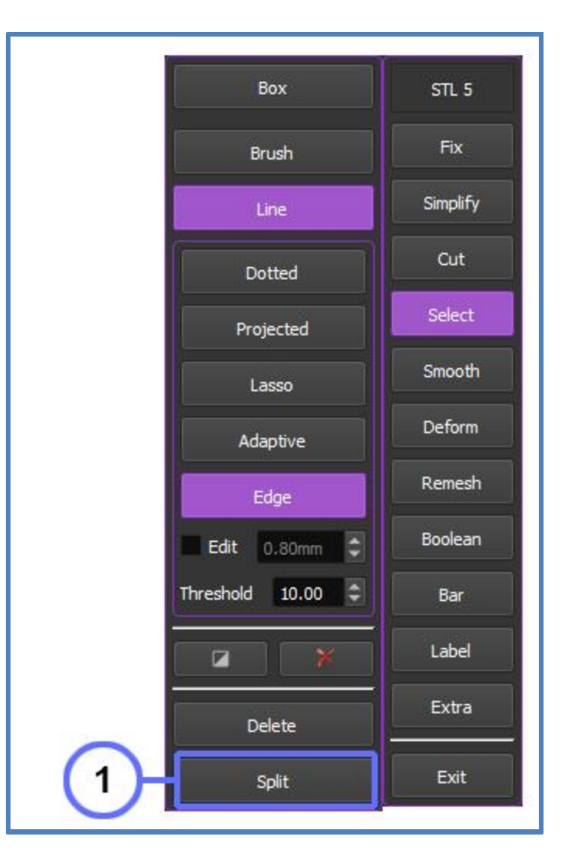

Figure 1.4.8.1

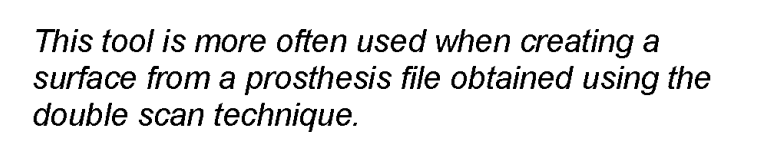

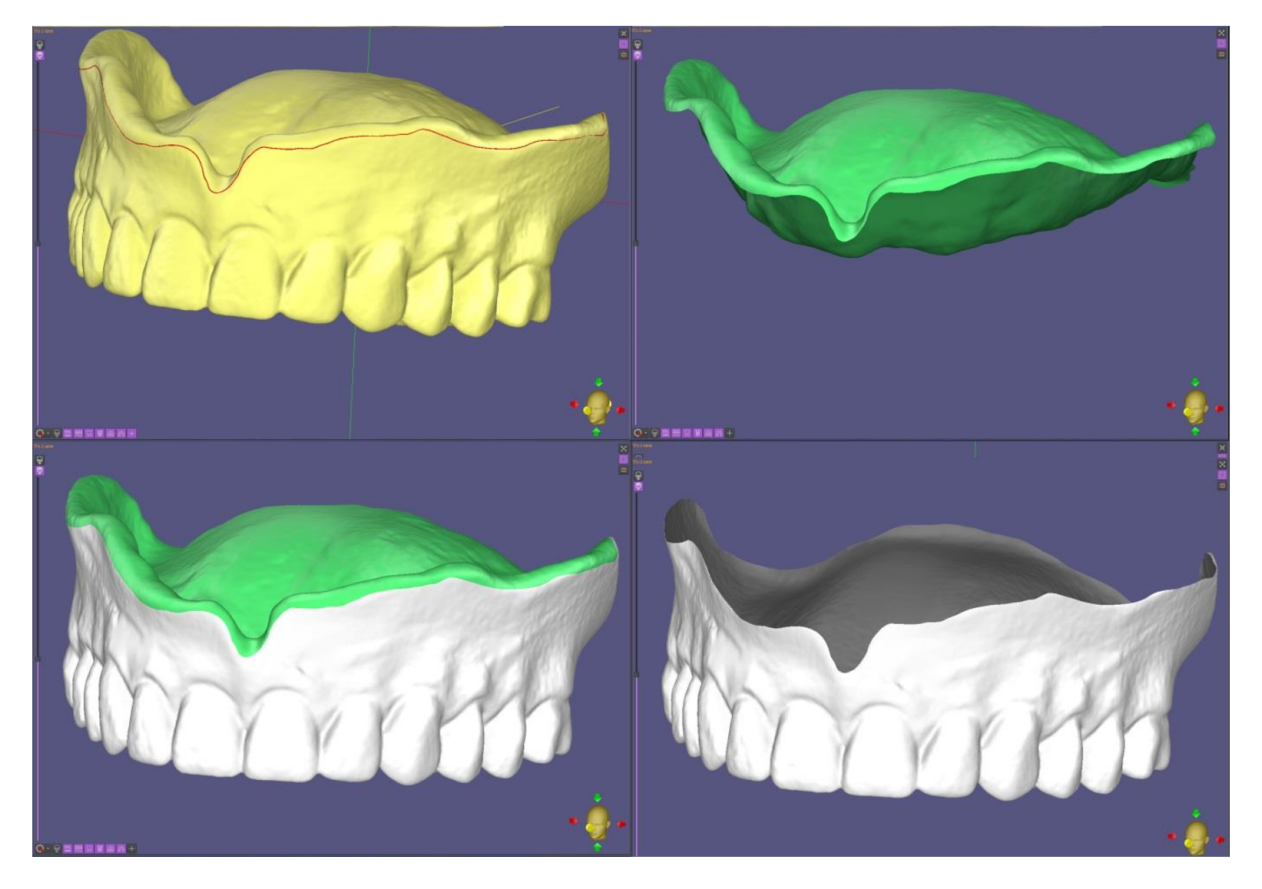

Figure 1.4.8.2

## 1.5 SMOOTH

The Smooth brush matches the selected area to the curvature of the surrounding area and makes it smooth.

Click "**Smooth**" in the **Edit** menu (**see Figure 1.5.1**). Point the cursor and click or click and hold the left mouse button on the area you want to smooth (**see Figure 1.5.2**). Click to "**Smooth all**" (**see Figure 1.5.1-3**) to remesh, optimize triangle count and smooth the whole surface of the object.

#### Settings:

Click "Average Size" (see Figure 1.5.1-1) to get the average size of the triangle at the smoothed surface or adjust the size yourself by entering numerical values in the corresponding window (see Figure 1.5.1-4).

Use the "**Strength**" (**see Figure 1.5.1-2**) slider to increase or decrease the smoothing intensity.

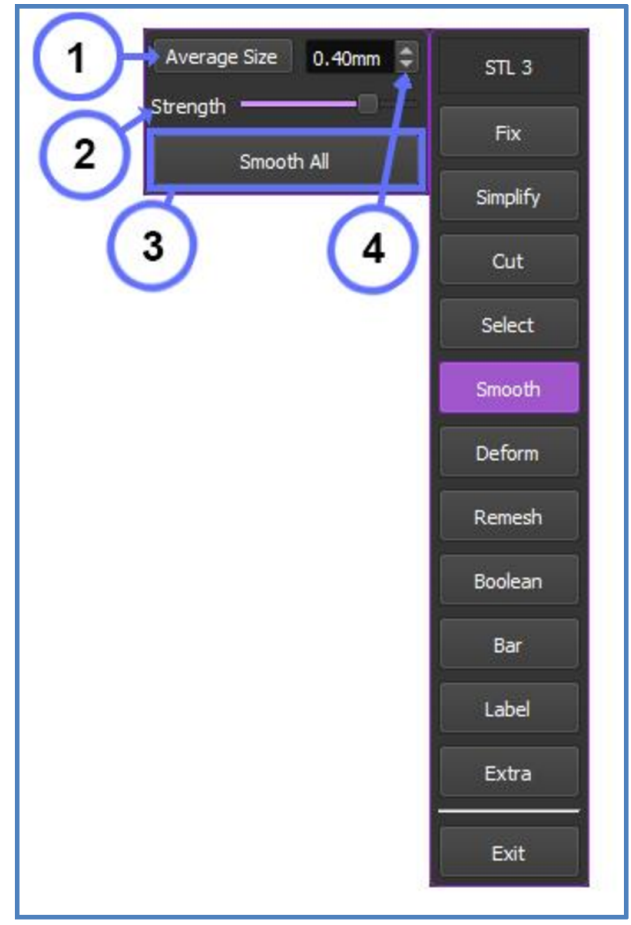

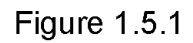

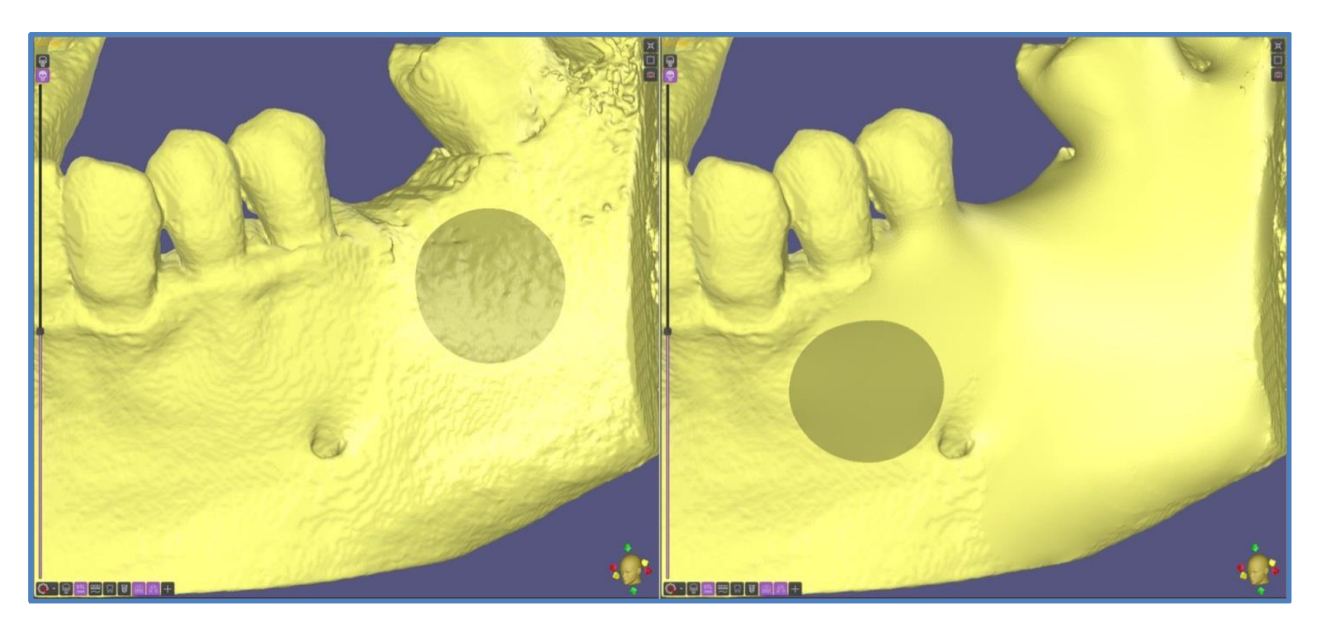

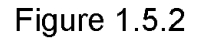

#### 1.6 DEFORM TOOL PANEL 1.6.1 Brush

Use this function if you want to change the mesh curvature locally.

Click "**Deform**" in the **Edit** menu (**see Figure 1.6.1.1**). Point the cursor at the desired area, click and hold the left mouse button on the area making it convex (**see Figure 1.6.1.2**), or click and hold the right mouse button on the area making it concave (**see Figure 1.6.1.2**).

#### Settings:

Click "Average Size" (see Figure 1.6.1.1-1) to get the average size of the triangle of the surface. Adjust the size of brush (see Figure 1.6.1.1-3) by entering numerical values in the corresponding window (see Figure 1.6.1.1-4) or adjust the brush size with scroll wheel.

Use the "**Strength**" (see Figure 1.6.1.1-2) slider to increase or decrease the smoothing intensity.

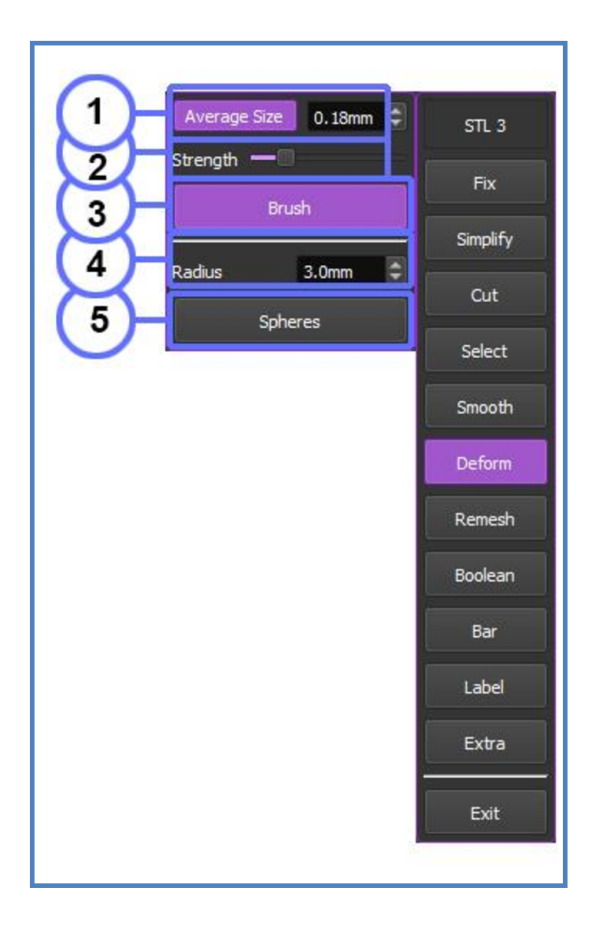

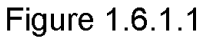

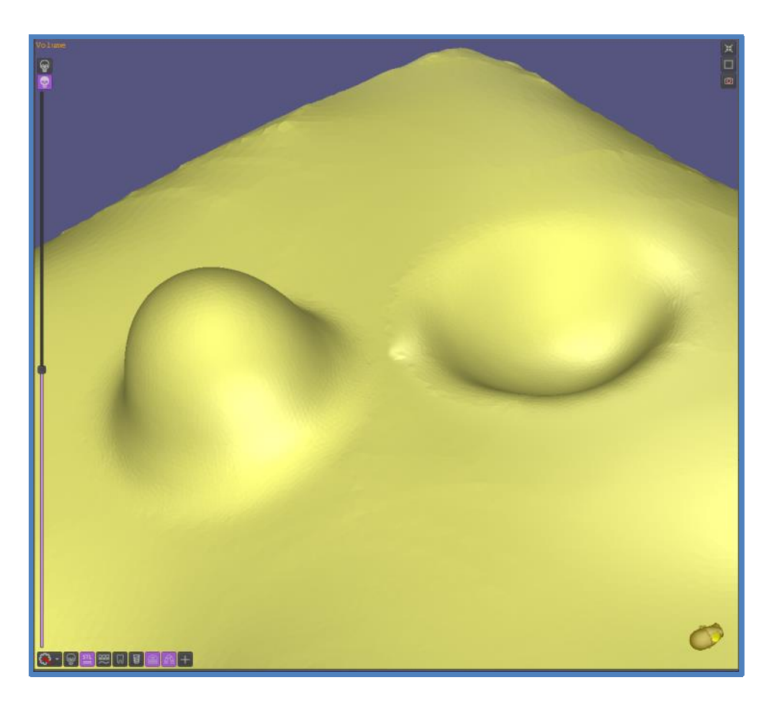

Figure 1.6.1.2

#### 1.6.2 Spheres

The sphere is a very specific brush. The center of the Sphere is always on the surface of the mesh.

Click "**Sphere**" (**see Figure 1.6.2.1-5**). Point the cursor at the desired area, click the left mouse button and brush will blend the sphere completely into the model, or click the right mouse button and brush will subtract the sphere from the model (**see Figure 1.6.2.2**).

#### Settings:

Adjust the size of sphere by entering numerical values in the corresponding window (see Figure 1.6.2.1-4) or adjust the sphere size with scroll wheel.

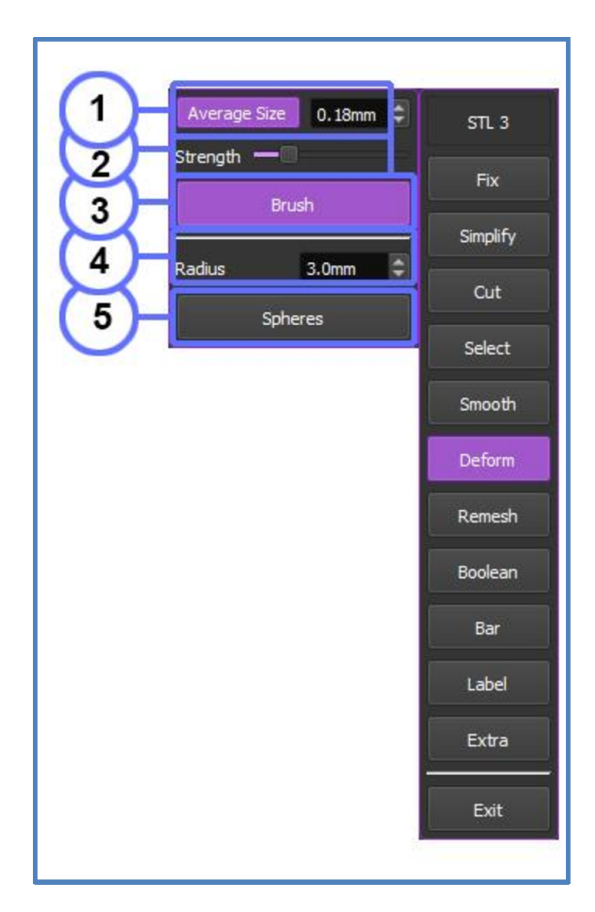

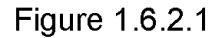

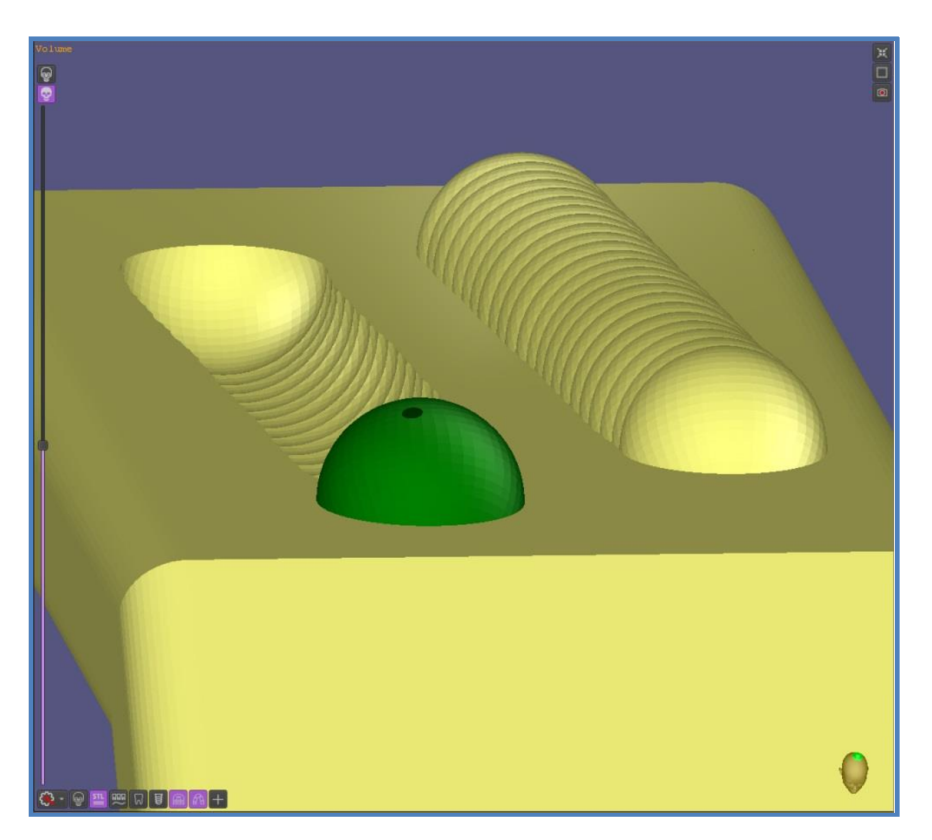

Figure 1.6.2.2

## 1.7 REMESH

#### 1.7.1 General

Split triangles – is an edge split and it would insert a new vertex which decreases the length of the original long edge if it's longer than high.

The key aim for the Isotropic remeshing is to set all the triangle edge lengths to be the same and all the vertices have perfect valence.

The main benefit of this feature is the simplification of subsequent model editing.

Click "**Remesh**" in the Edit tab and then click "**Spit Triangles**" (see Figure 1.7.1.1-1) or "**Isotropic**" (see Figure 1.7.1.1-2) to start remeshing (see Figure 1.7.1.2).

#### Settings:

Click "Average Size" (see Figure 1.7.1.1) to get the average size of the triangle of the surface. Adjust the size of triangles by entering numerical values in the corresponding window.

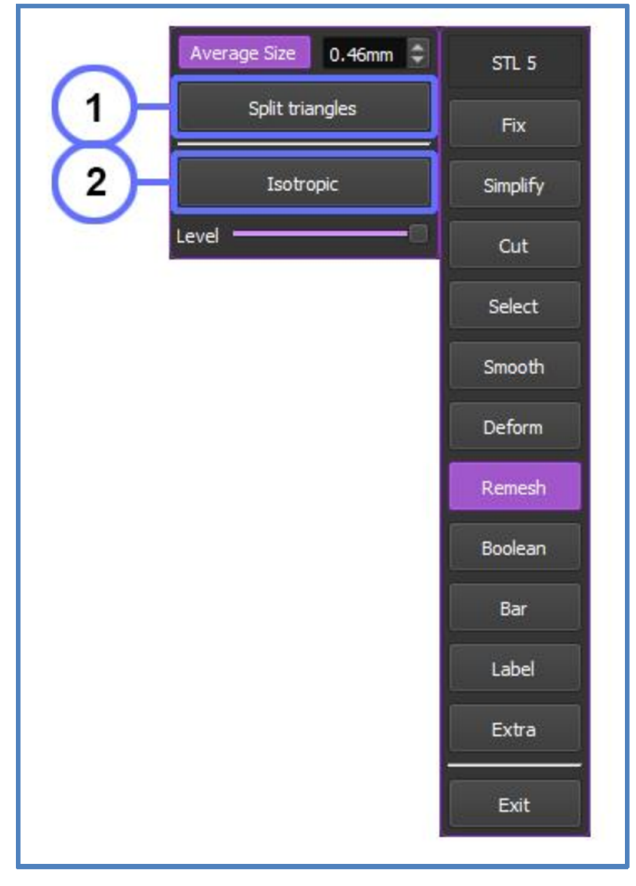

Figure 1.7.1.1

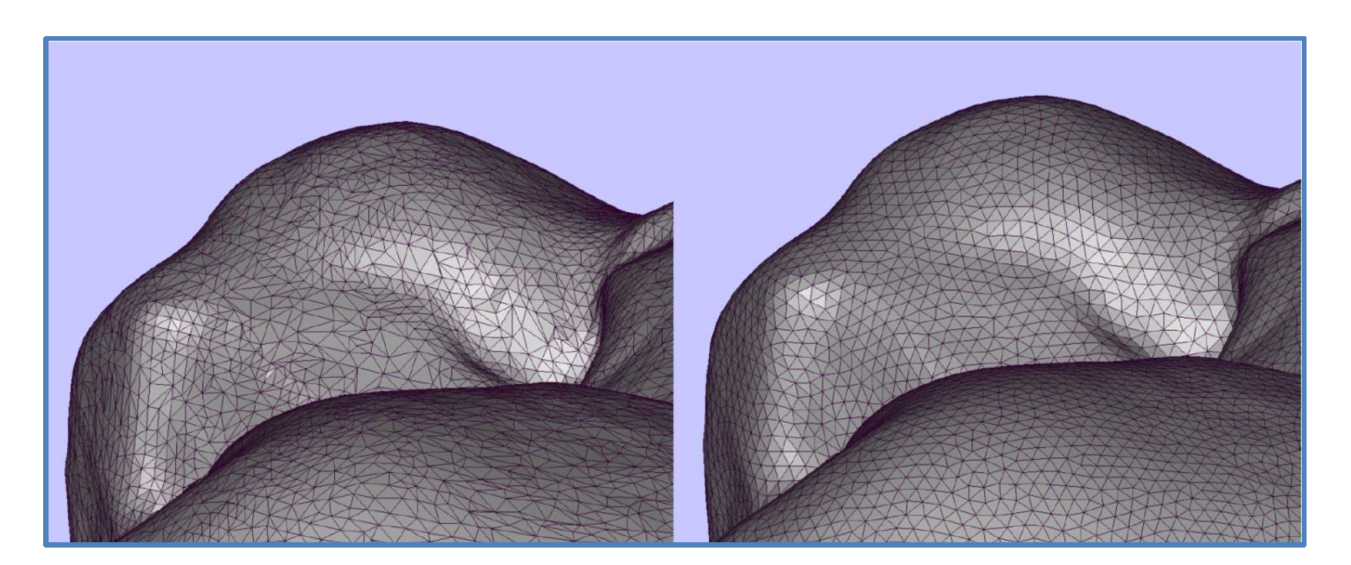

Figure 1.7.1.2

# 1.7.2 Local (Brush)

If there is a need for local remeshing, point the cursor and click and hold the left mouse button on the area you want to remesh (see Figure 1.7.2.2).

You can adjust the brush size with scroll wheel.

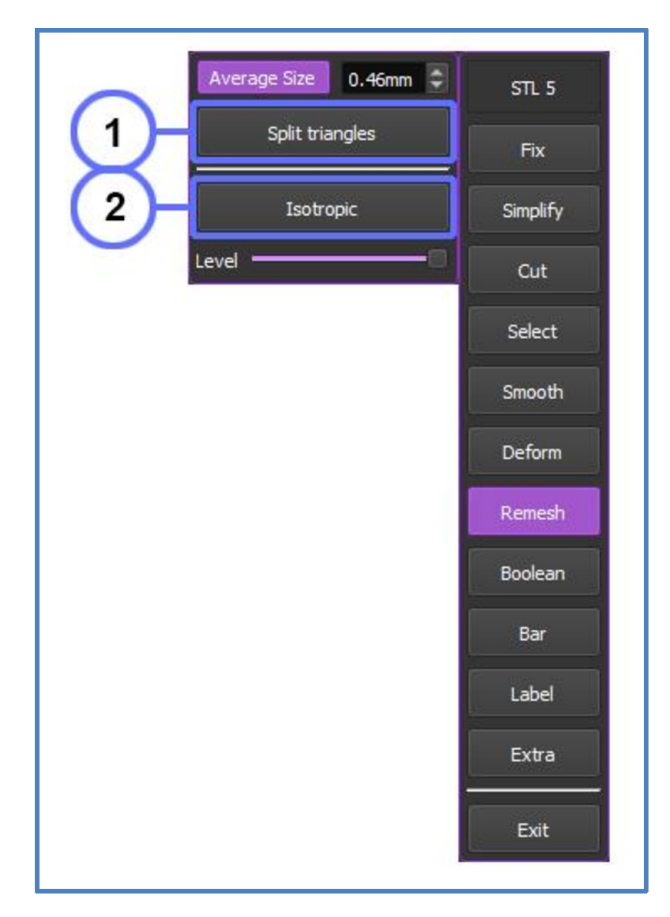

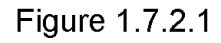

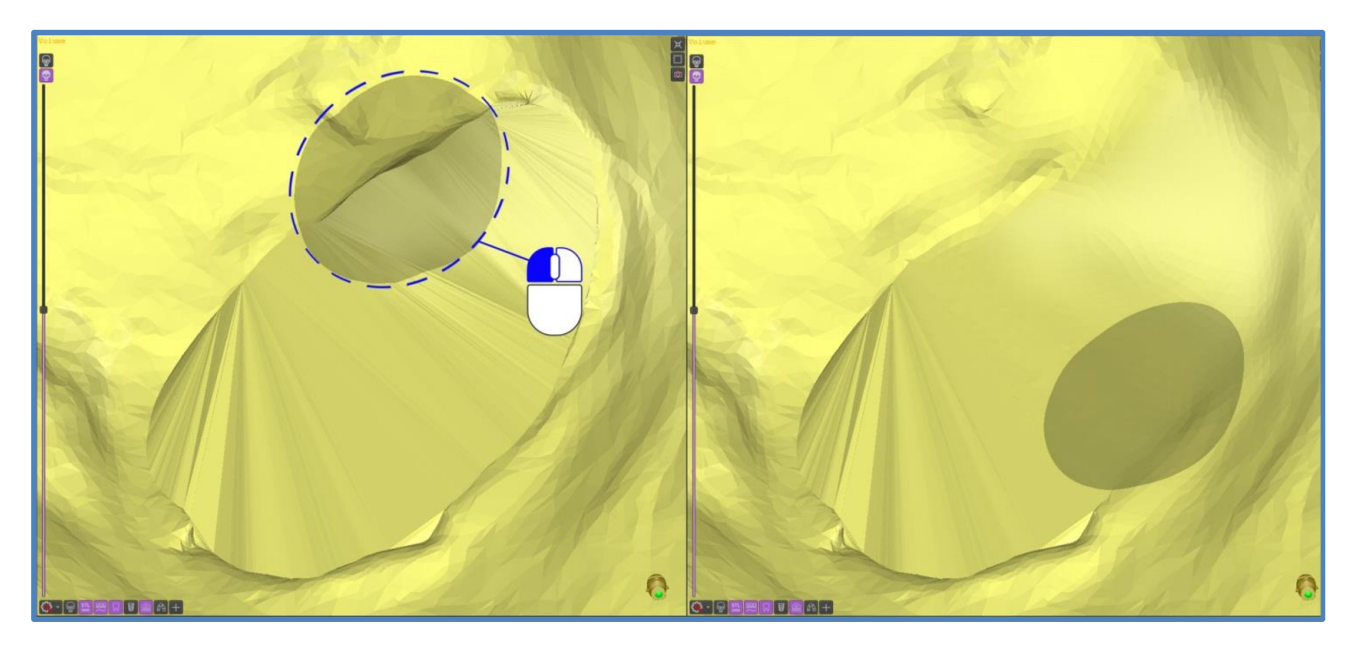

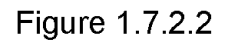

#### **1.8 BOOLEAN OPERATIONS**

In STL Editing, by Boolean operations, we mean creating intersections and unions of objects, as well as subtracting objects from each other.

#### 1.8.1 Unite

Unite is a complex algorithm that merges two objects into a single mesh (see Figure 1.8.1.3).

Click "**Boolean**" in the **Edit** menu. Choose "**Unite**" (**see Figure 1.8.1.1-1**) in Boolean Tool Tab.

And then either click directly on the object you want to attach in the 3D visualization window (see Figure 1.8.1.1-2), or on the object in the list of the STL files (see Figure 1.8.1.1-3).

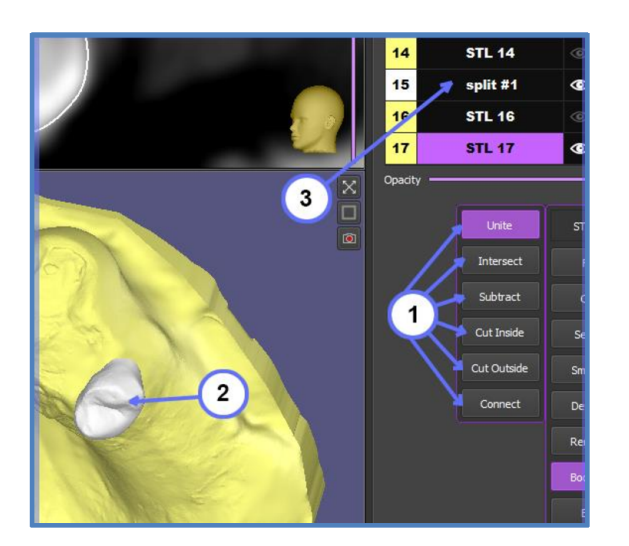

Figure 1.8.1.1

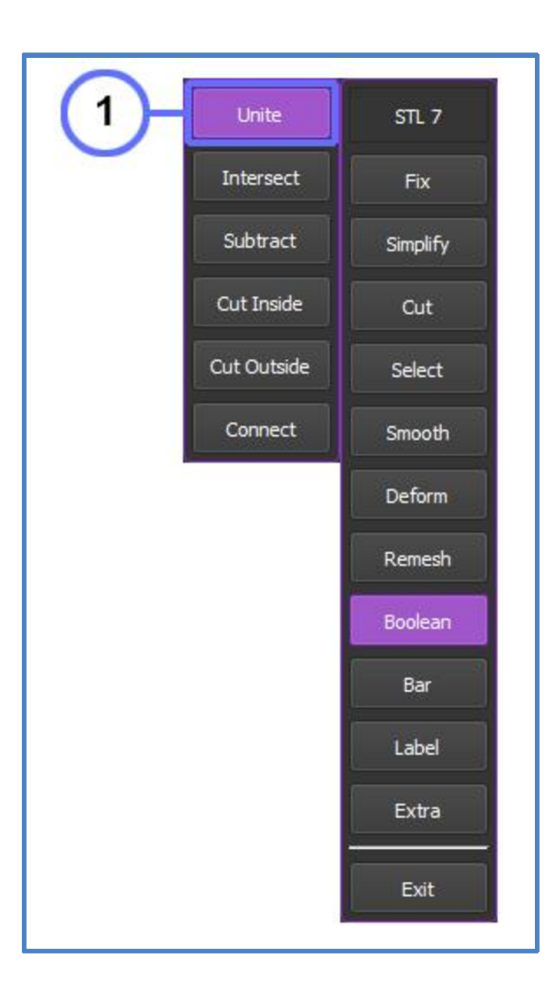

Figure 1.8.1.2

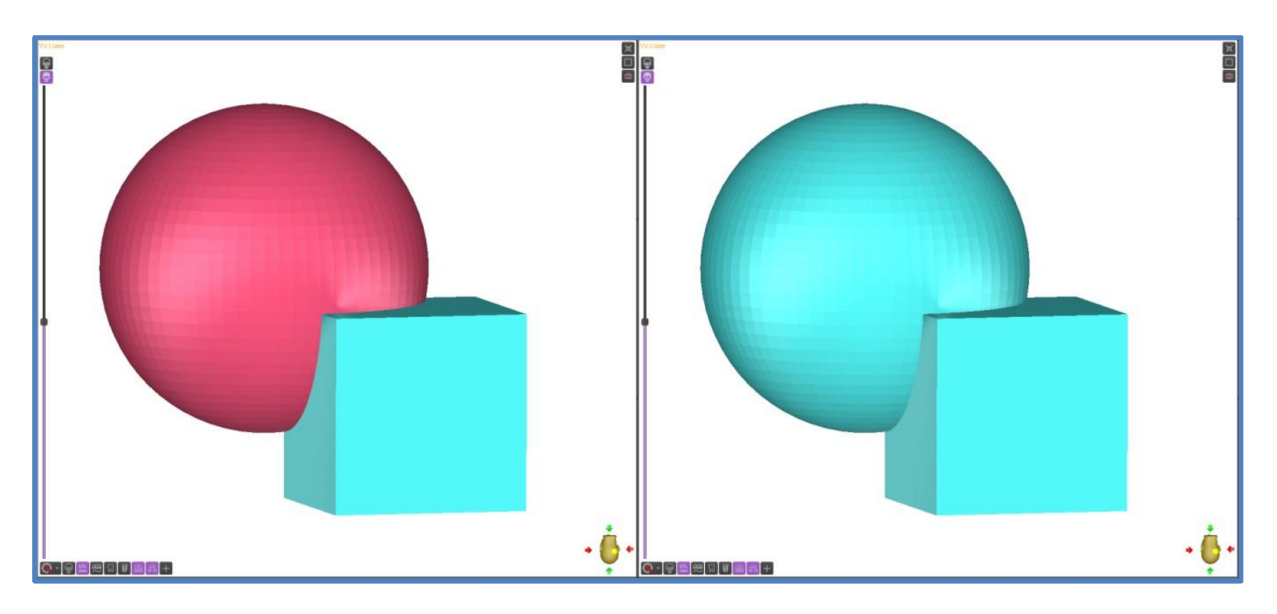

Figure 1.8.1.3

## 1.8.2 Intersect

The "**Intersect**" tool creates an STL object from the intersection area between two STL objects (see Figure 1.8.2.3).

Click "Boolean" in the Edit tab. Choose "Intersect" (see Figure 1.8.2.2-1) in Boolean submenu. And then either click directly on the object you want to intersect in the 3D visualization window (see Figure 1.8.2.1-2), or on the object in the list of the STL files (see Figure 1.8.2.1-3).

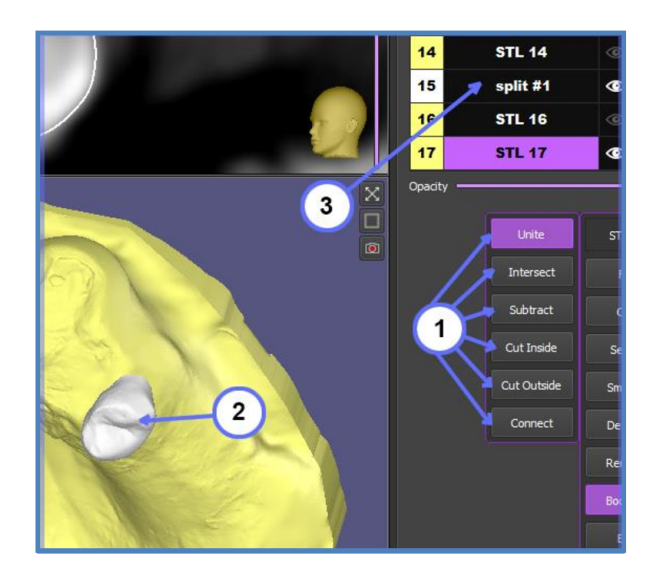

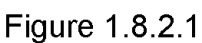

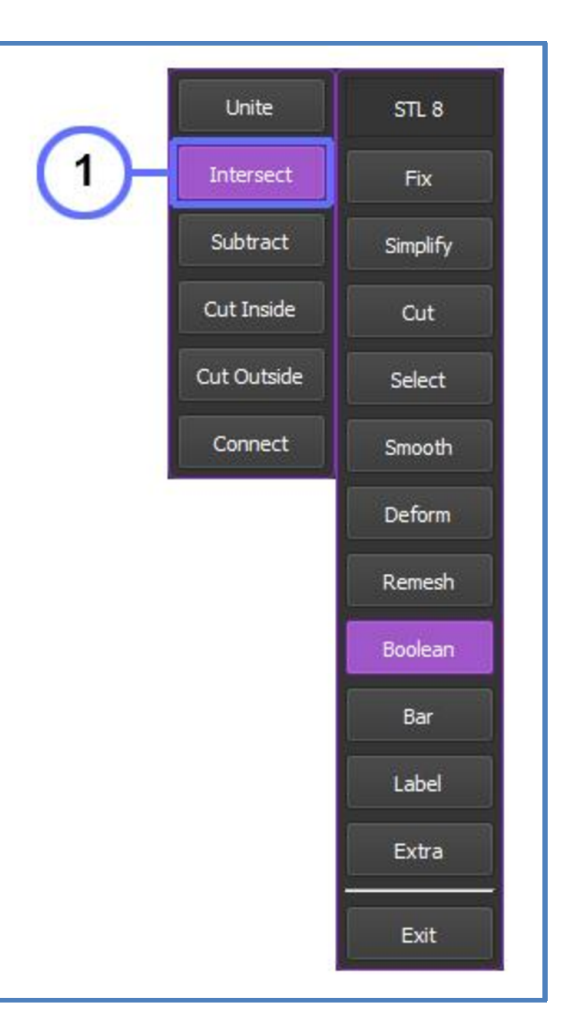

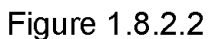

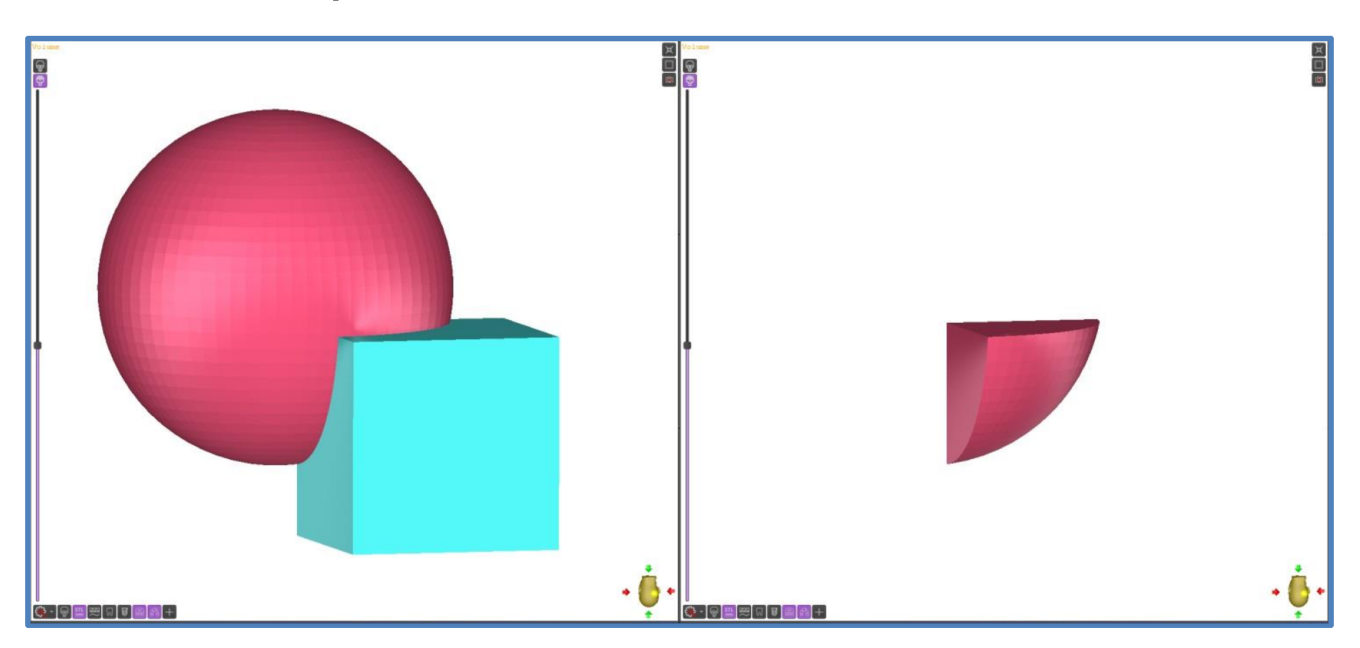

Figure 1.8.2.3

# 1.8.3 Subtract

The subtraction occurs between two objects - the chosen object is subtracted from the main initial object (see Figure 1.8.3.3).

Click "Boolean" in the Edit tab. Choose "Subtract" (see Figure 1.8.3.2-1) in Boolean submenu. And then either click directly on the object you want to subtract in the 3D visualization window (see Figure 1.8.3.1-2), or on the object in the list of the STL files (see Figure 1.8.3.1-3).

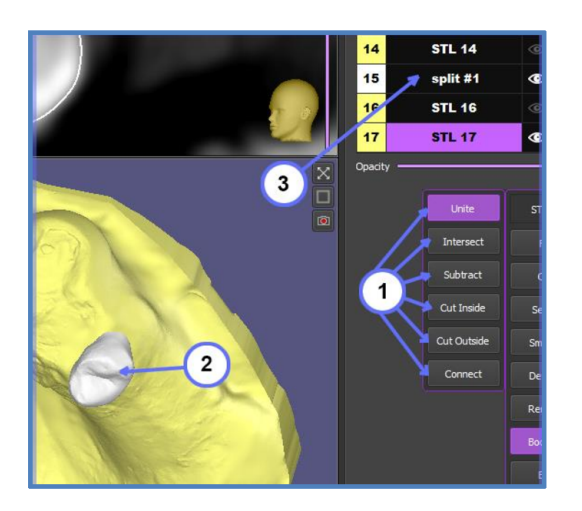

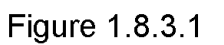

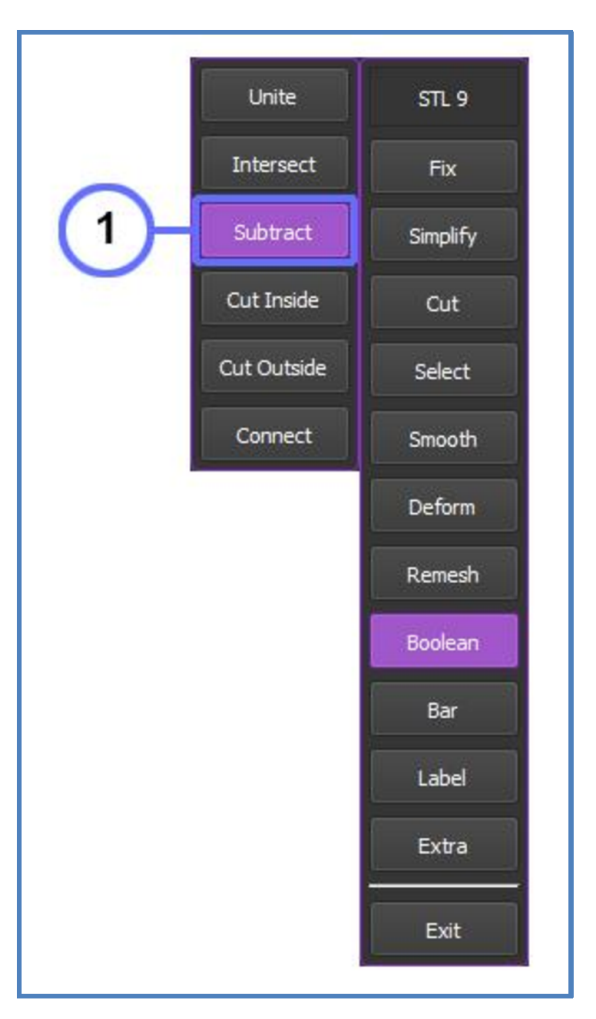

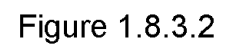

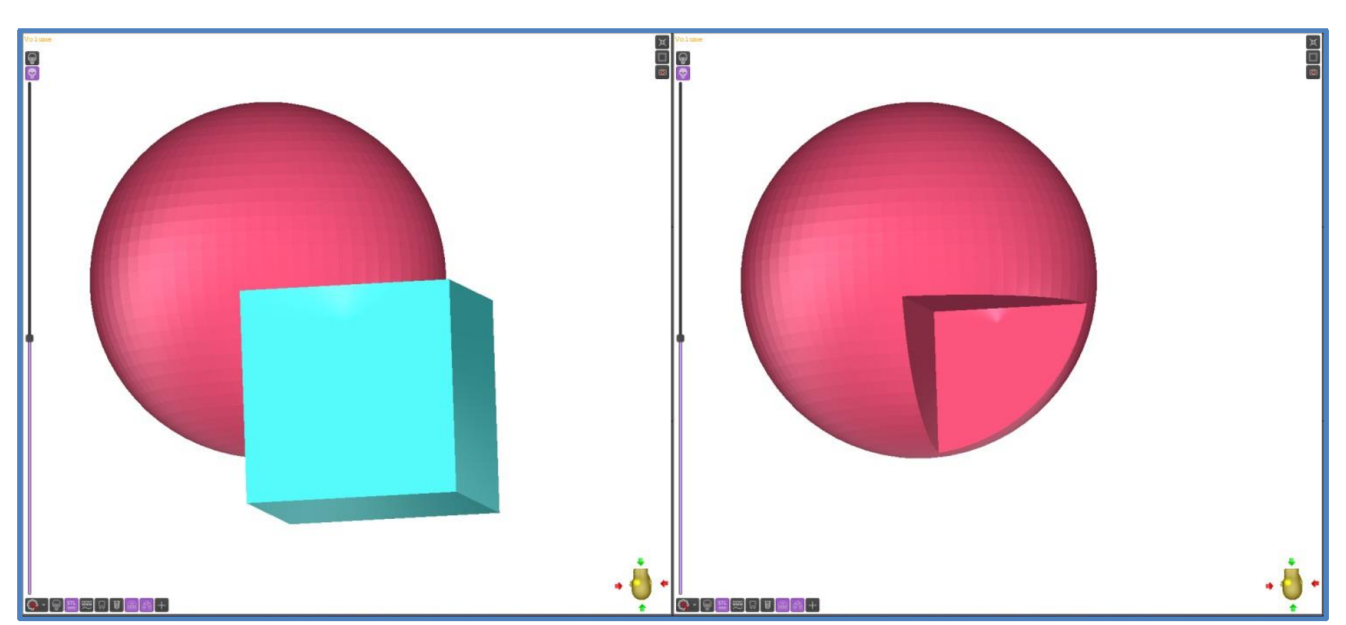

Figure 1.8.3.3

## 1.8.4 Cut inside/Cut outside

The cutting tool is used to cut the surfaces of STL objects, resulting in an opened STL surface (see Figure 1.8.4.3).

Click **"Boolean"** in the Edit tab. Choose **"Cut Inside**" or **"Cut Outside**" (see Figure 1.8.4.2-1, 1.8.4.2-2) in Boolean Tool Tab.

And then either click directly on the object you want to attach in the 3D visualization window (see Figure 1.8.4.1-2), or on the object in the list of the STL files (see Figure 1.8.4.1-3).

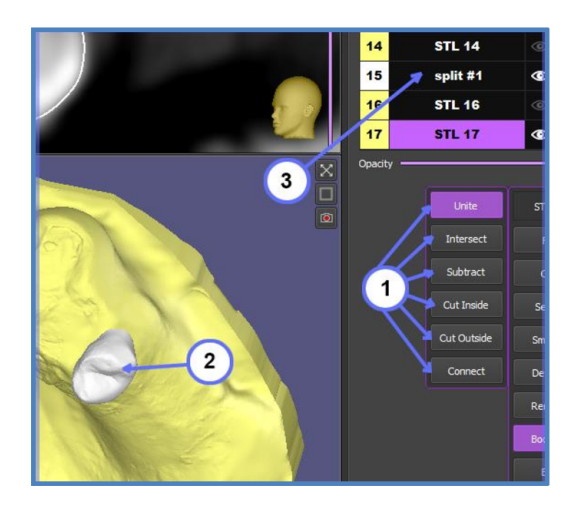

Figure 1.8.4.1

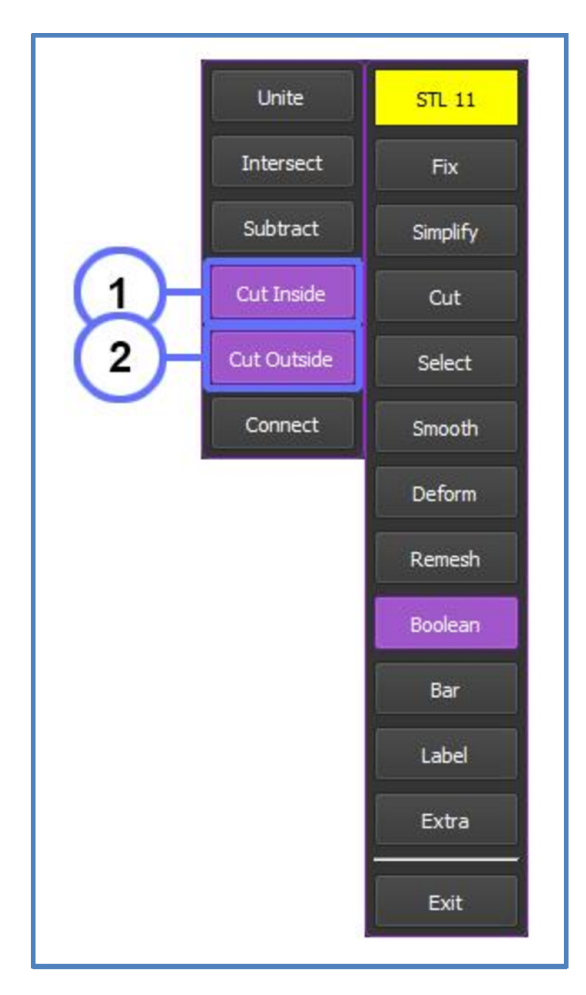

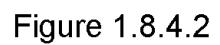

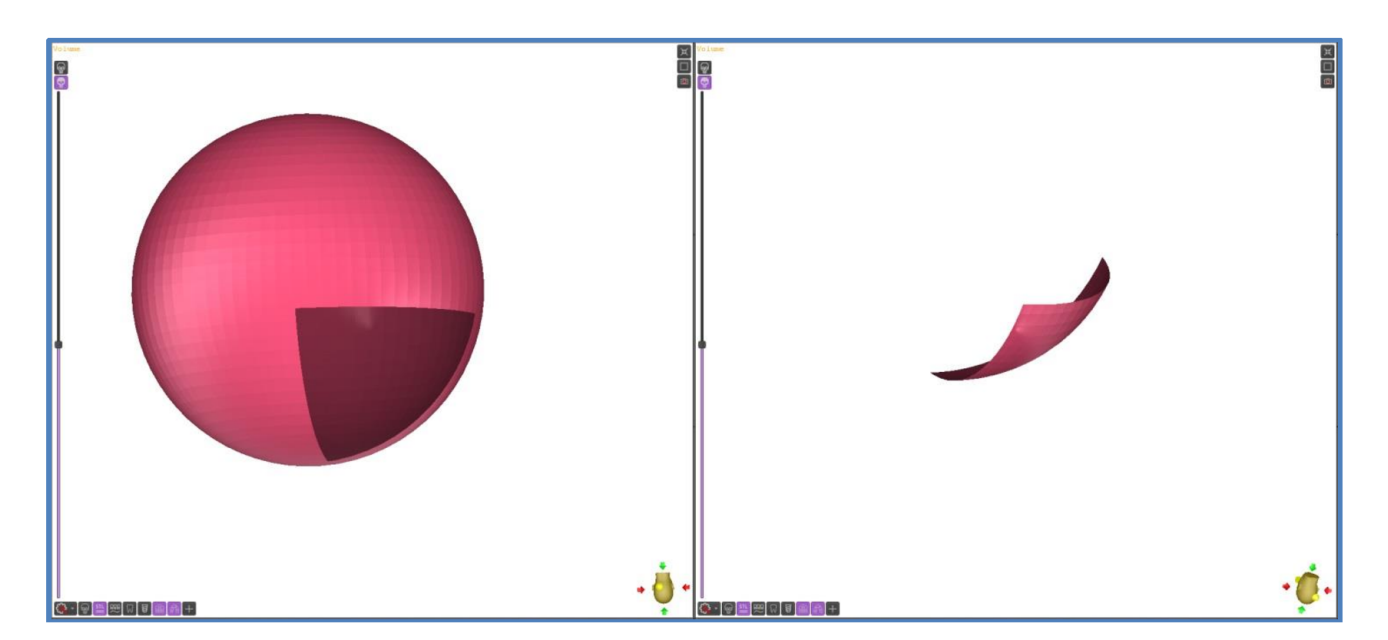

Figure 1.8.4.3

# 1.8.5 Connect

This tool is very similar to the "**Unite**" tool, with the only difference being that it connects only the major part of the chosen object (yellow **see Figure 1.8.5.3**), all intersection and minor parts would disappear.

Click **"Boolean"** in the Edit tab. Choose **"Connect"** (see Figure 1.8.5.2-1) in Boolean Tool Tab.

And then either click directly on the object you want to connect in the 3D visualization window (see Figure 1.8.5.1-2), or on the object in the list of the STL files (see Figure 1.8.5.1-3).

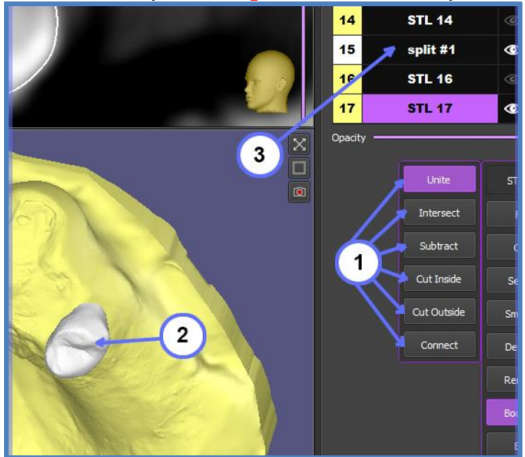

Figure 1.8.5.1

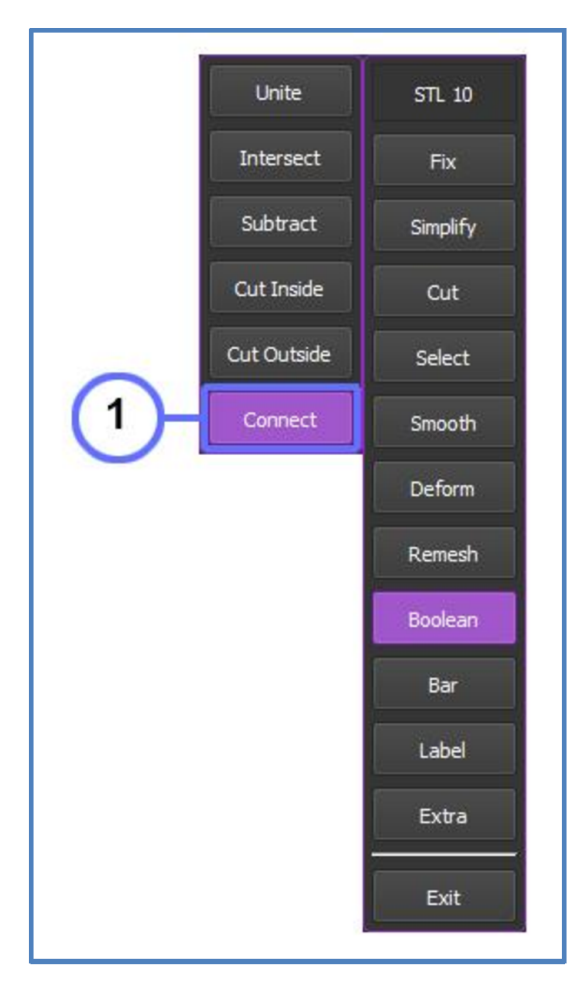

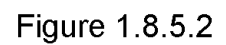

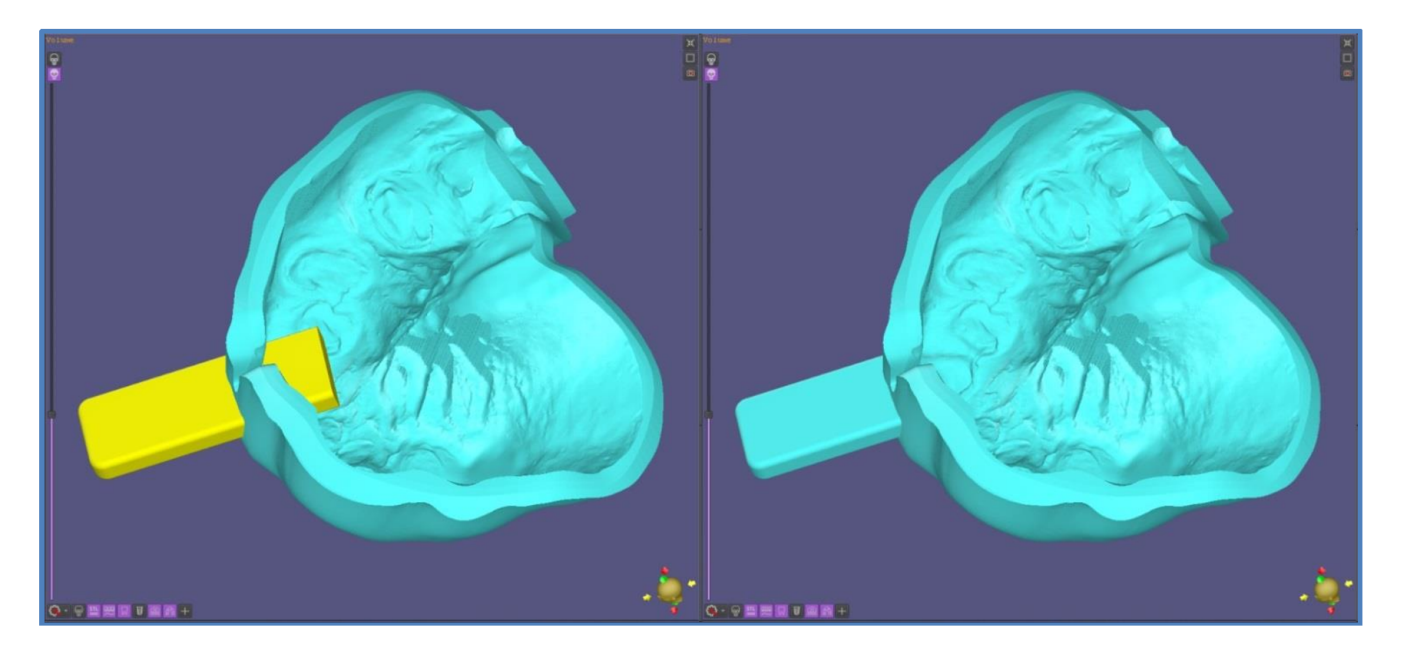

Figure 1.8.5.3

Click **"Bar**" in the Edit tab (see Figure 1.9.1-1).

Point the cursor at the desired area, click the left mouse button and when you will move your mouse away from this point, a purple solid bar will be displayed between the initial point and the mouse cursor position, then click the left mouse button again and the software will set the bar.

Now you can change the shape and diameter of the bar by dragging active points and scrolling the mouse wheel (see Figure 1.9.2), and then click Apply (see Figure 1.9.1-3).

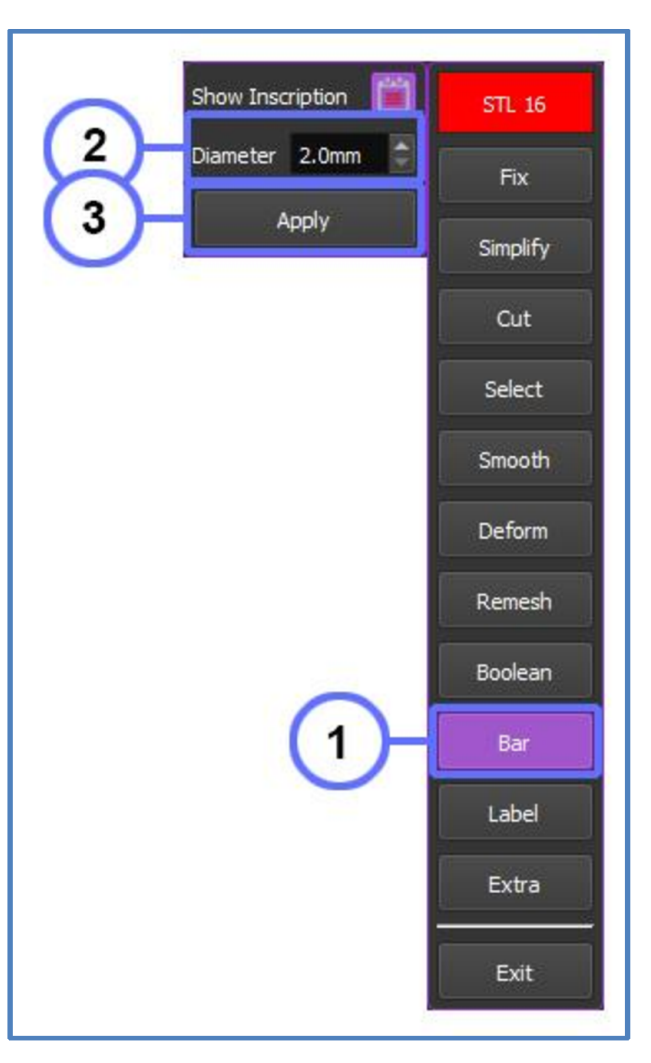

# Settings:

Adjust the **Diameter** of bars by entering numerical values in the corresponding window (see Figure 1.9.1-2).

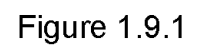

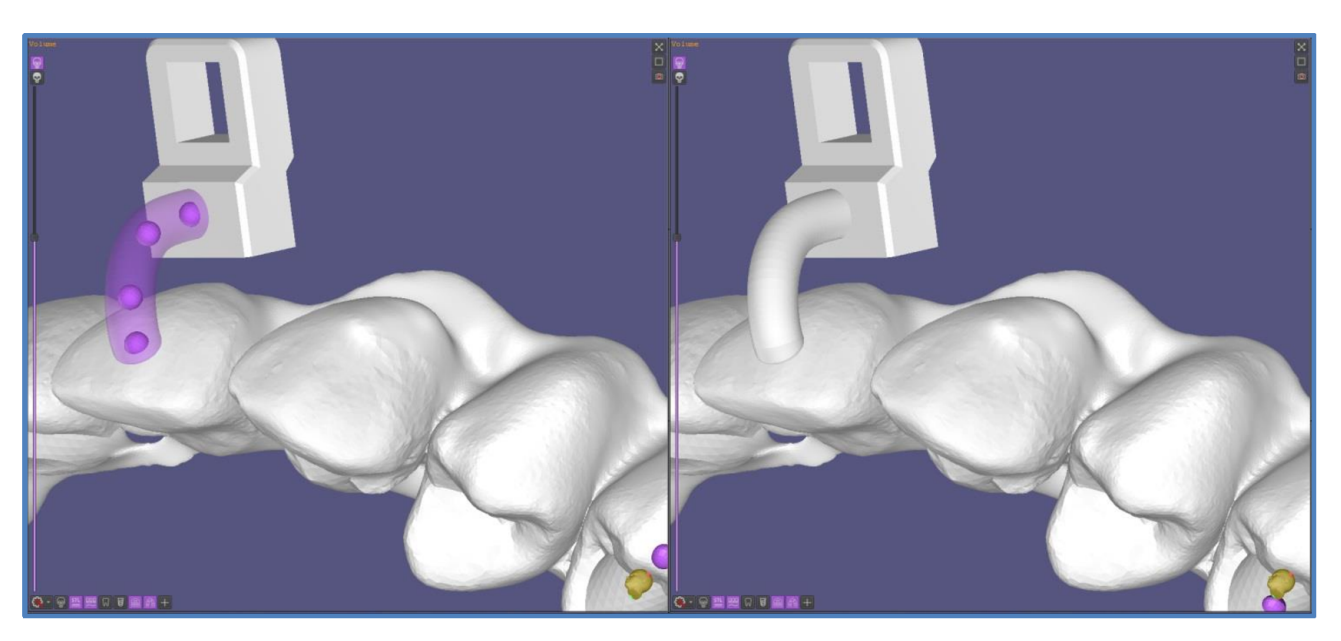

Figure 1.9.2

# 1.10 LABEL

Click "Label" in the Edit tab (see Figure 1.10.1).

Type the desired text into the text field (see Figure 1.10.1-1), choose label design (concave or convex) (see Figure 1.10.1-2).

Using the window below the text field, change the label depth (see Figure 1.10.1-3).

Move the text to the desired position on the STL surface and click on it to set the label position, and then click on Apply (see Figure 1.10.1-4).

You can delete a label by right-clicking on it.

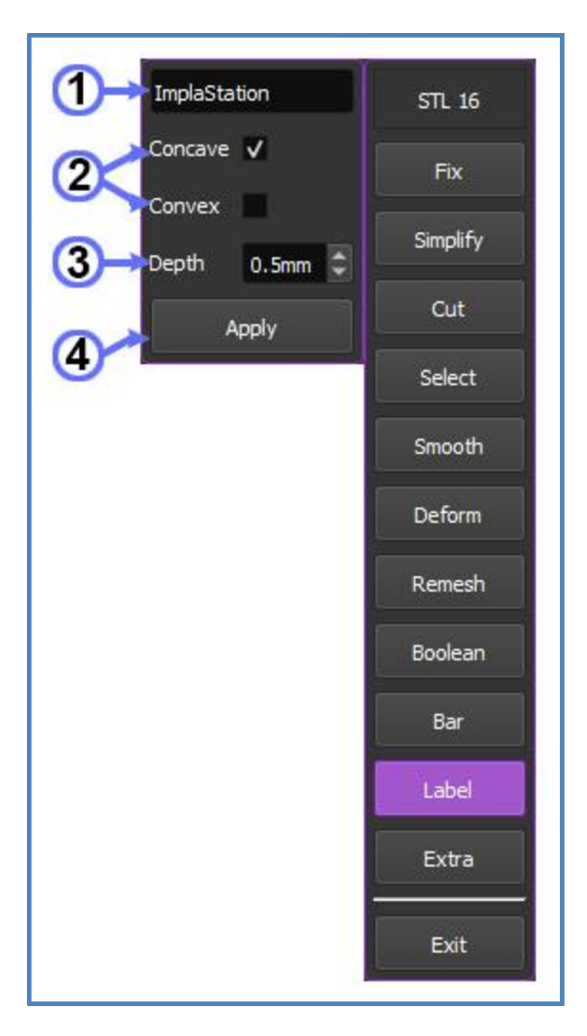

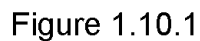

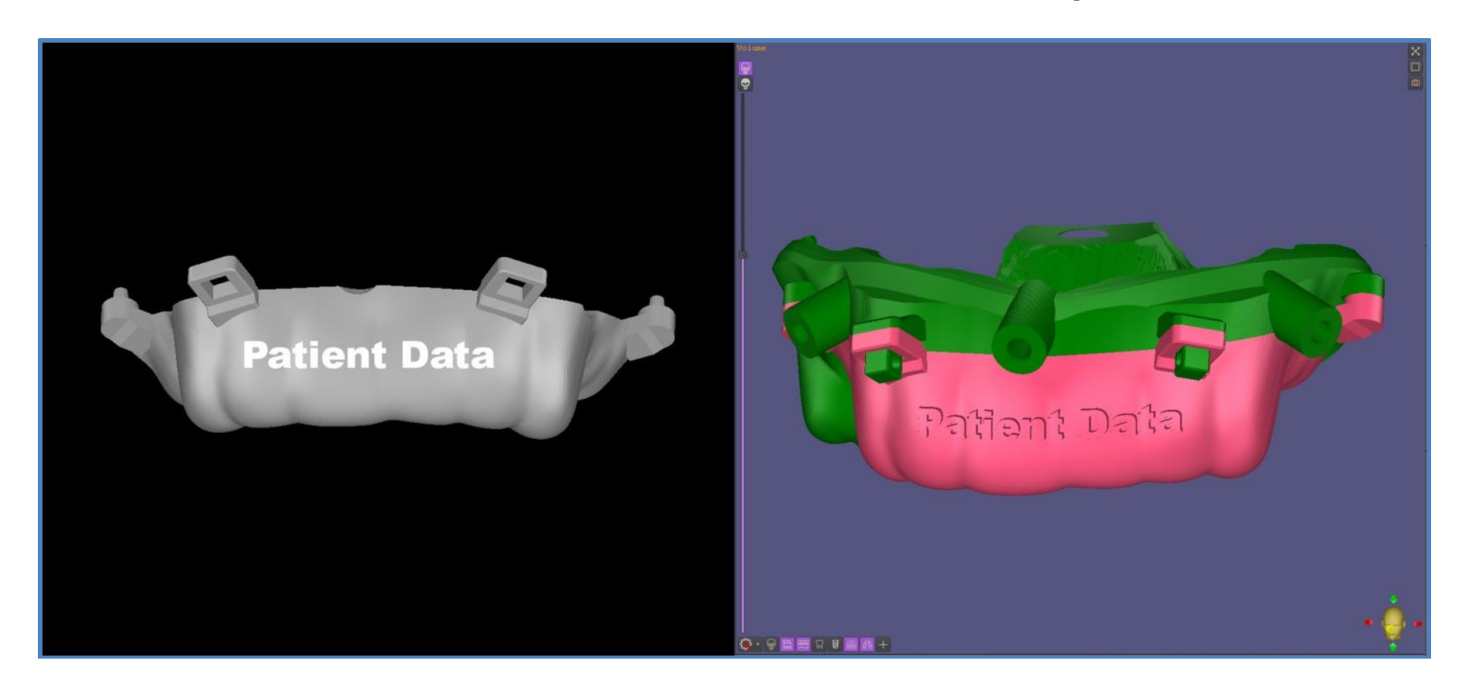

Figure 1.10.2

# 1.11 EXTRA

### 1.11.1 Offset

The "**Offset**" tool expands or contracts a selected STL object by a specified amount of millimeters.

Click "Extra" in the Edit menu (see Figure 1.11.1.1). Set the numerical values in the corresponding window and then click "Offset" (see Figure 1.11.1.2).

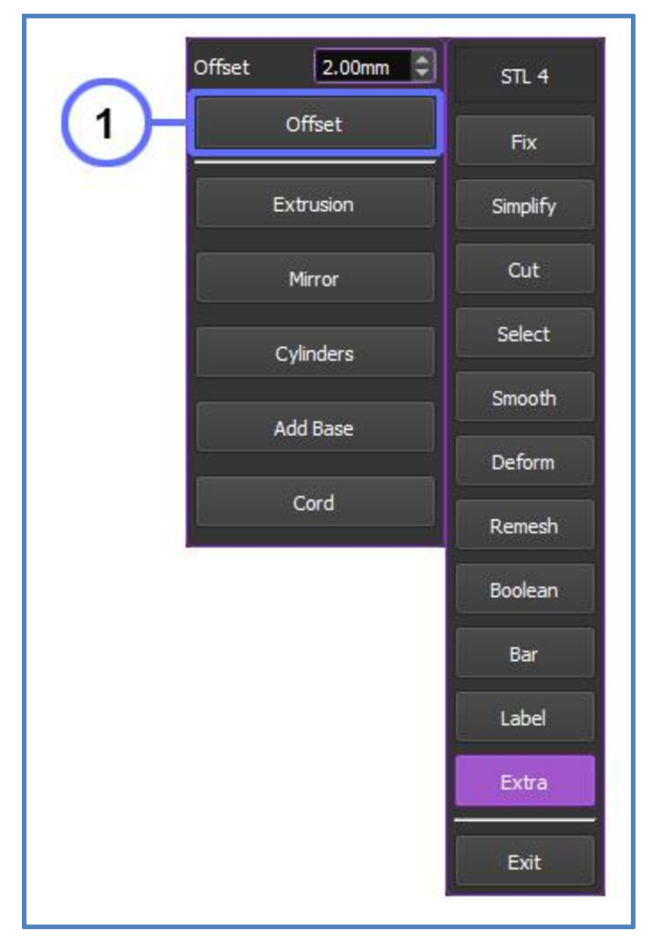

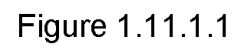

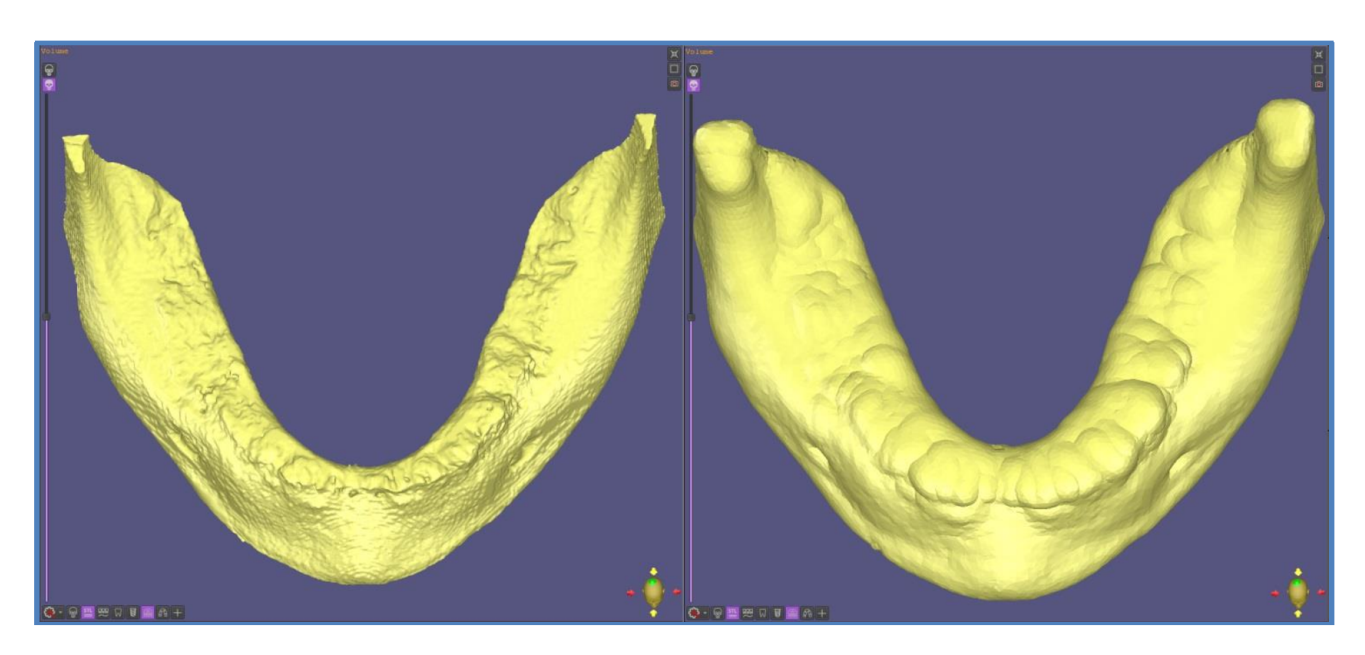

Figure 1.11.1.2

# 1.11.2 Extrusion

The "**Extrusion**" tool extrudes selected surface locally.

Select desired area on the STL surface using the "Select" submenu. Click "Extra" in the Edit menu (see Figure 1.11.2.1-2). Set the numerical values in the corresponding window and then

| click | + | or |  | or | ± | (see Figure |
|-------|---|----|--|----|---|-------------|
|-------|---|----|--|----|---|-------------|

**1.11.2.1-2**). The new object will be appeared in STL list.

#### **Definition:**

The software creates the extrusion outside of the initial surface

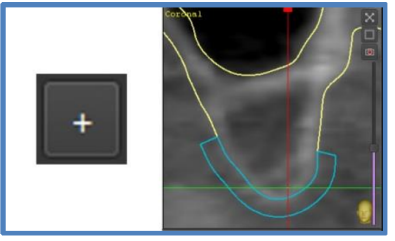

The software creates the extrusion inside of the initial surface

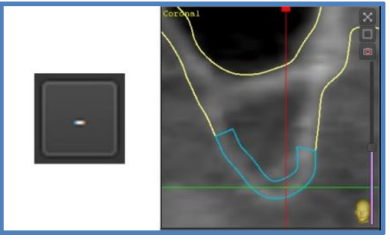

The software creates the extrusion in the middle of the initial surface

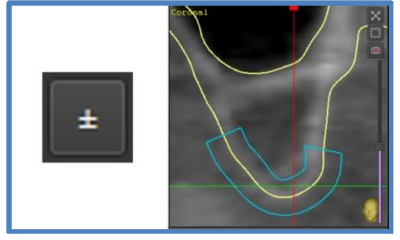

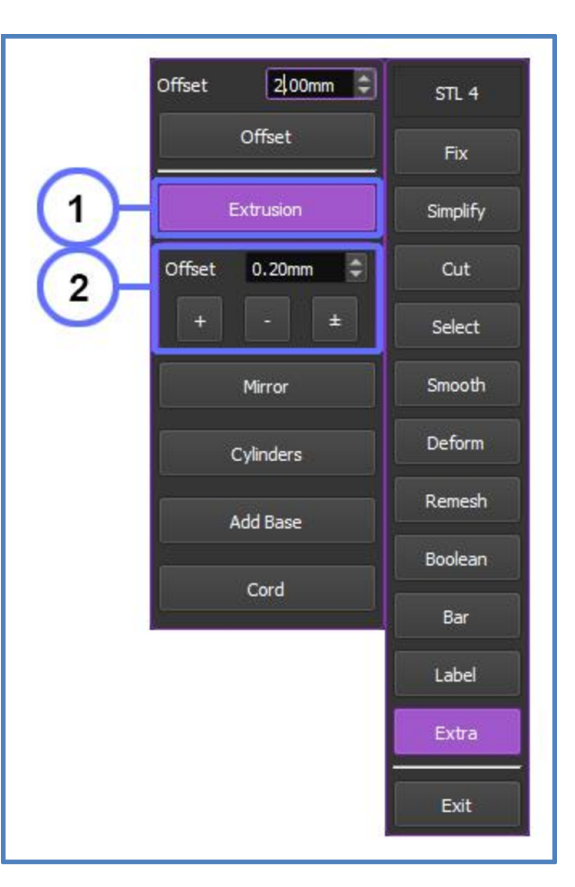

# Figure 1.11.2.1

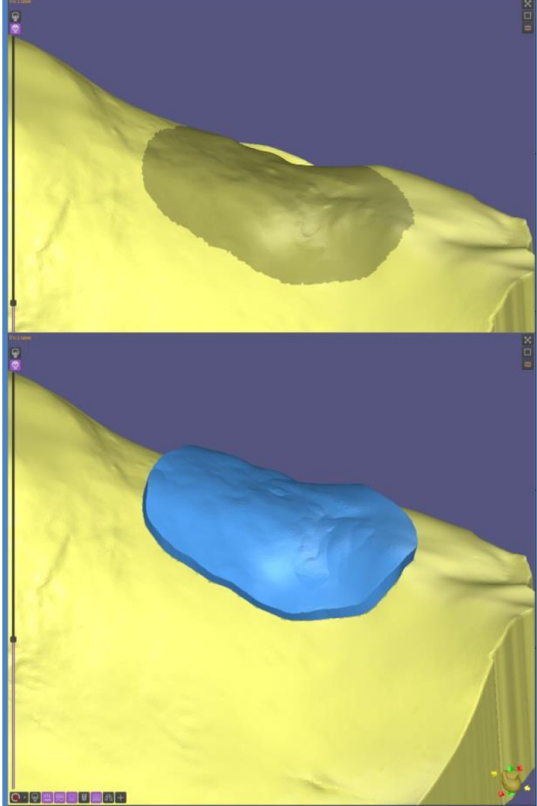

Figure 1.11.2.2

### 1.11.3 Mirror

The "**Mirror**" tool creates a mirrored duplicate of a selected object (**see Figure 1.11.3.2**).

Click "Extra" in the Edit menu then click "Mirror" (see Figure 1.11.3.1-1) to mirror the object along the axial, coronal, or sagittal axis (see Figure 1.11.3.1-2).

The axial (or transverse plane) is a horizontal plane dividing the object into superior (upper) and inferior (lower) sections.

The coronal plane is a longitudinal plane, dividing the object into anterior (front) and posterior (back) sections.

The sagittal plane refers to a vertical plane that divides an object into two parts: the right and left sections (see Figure 1.11.3.2).

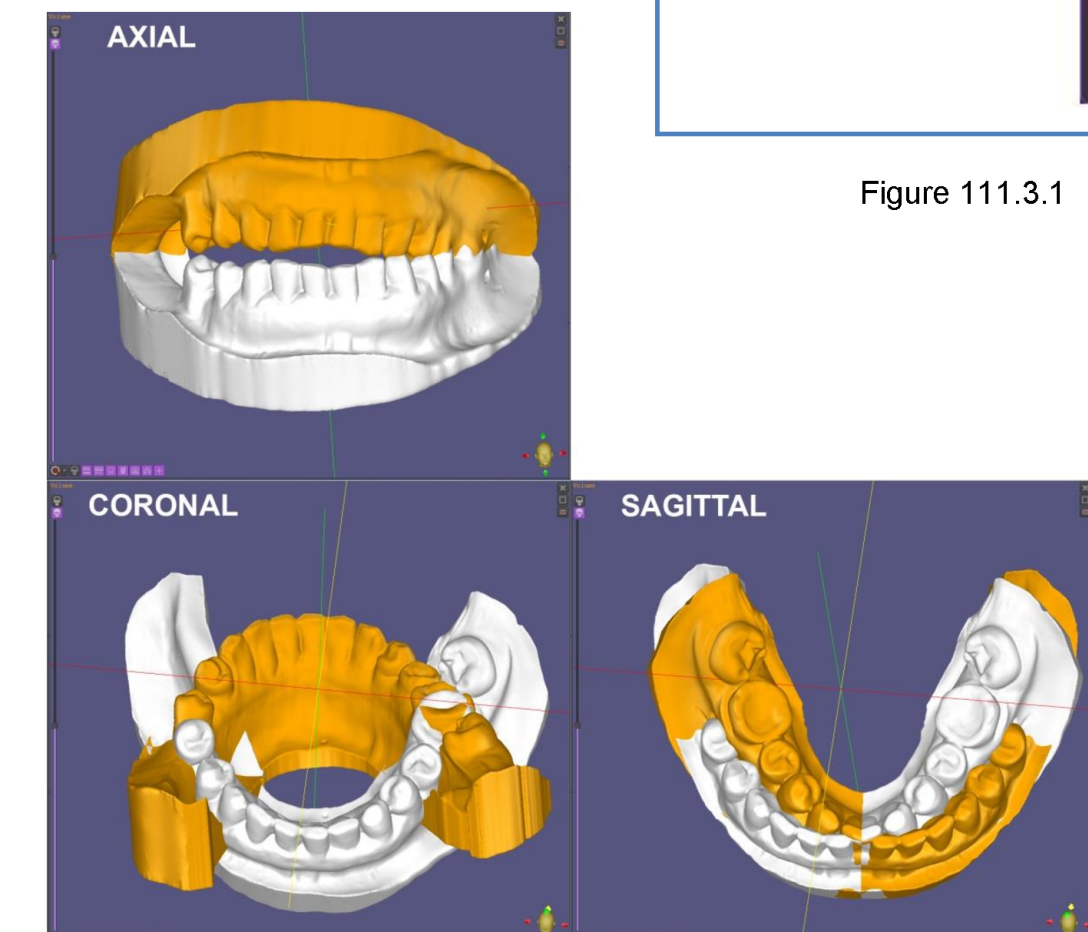

Figure 1.11.3.2

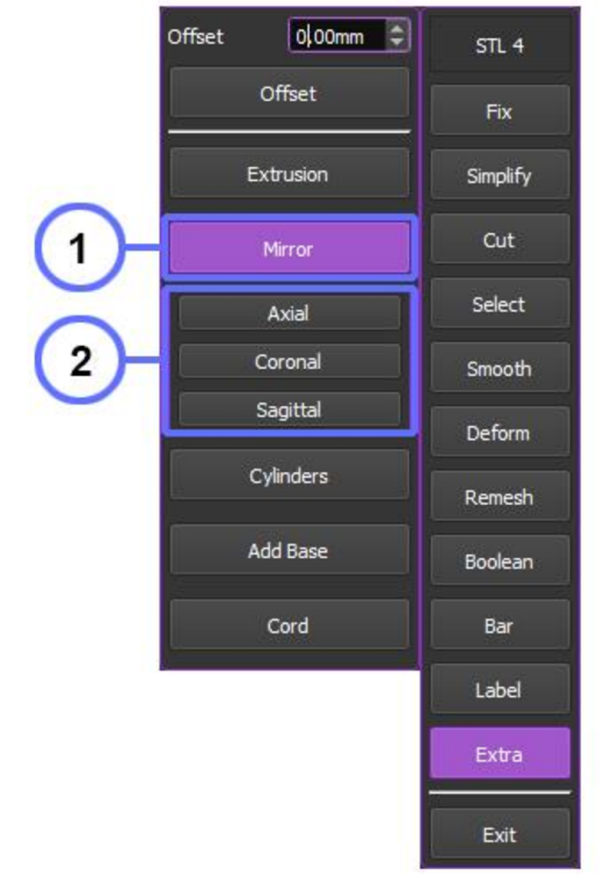

# 1.11.4 Cylinders

The "**Cylinders**" tool creates a single cylinder or a group of cylinders located perpendicular to the surface plane.

Click "Extra" in the Edit menu (see Figure 1.11.4.1). Click "Cylinder" (see Figure 1.11.4.1-1) and set up the settings. In the 3D rendering window, point the cursor at the desired area and then click on the STL surface to create a cylinder (see Figure 1.11.4.2). Click "Apply" and "Move to Project" (see Figure 1.11.4.1-2) - created cylinder/s will be

transferred to the project as a separate object.

To create a group of cylinders, use the "Select" tool to select the necessary area on the STL object. After, click "Extra" and select "Cylinders". Set up the necessary cylinder parameters and click "Move to Project" to generate the group of cylinders.

#### Settings (see Figure 1.11.4.1-2):

Distance between the cylinder centers (mm), Diameter of the cylinder (mm),

Top height of the cylinder above the STL surface (mm),

Bottom height of the cylinder below the STL surface (mm).

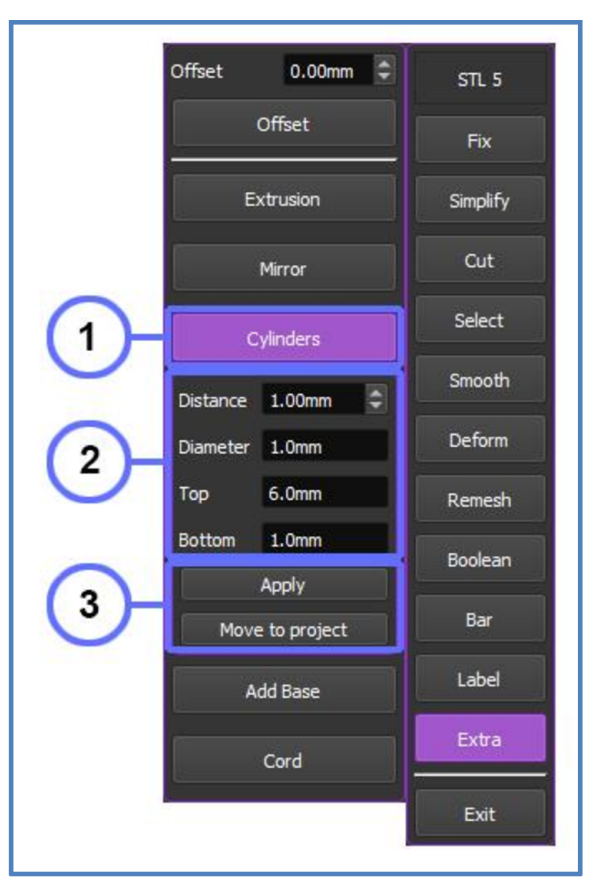

Figure 1.11.4.1

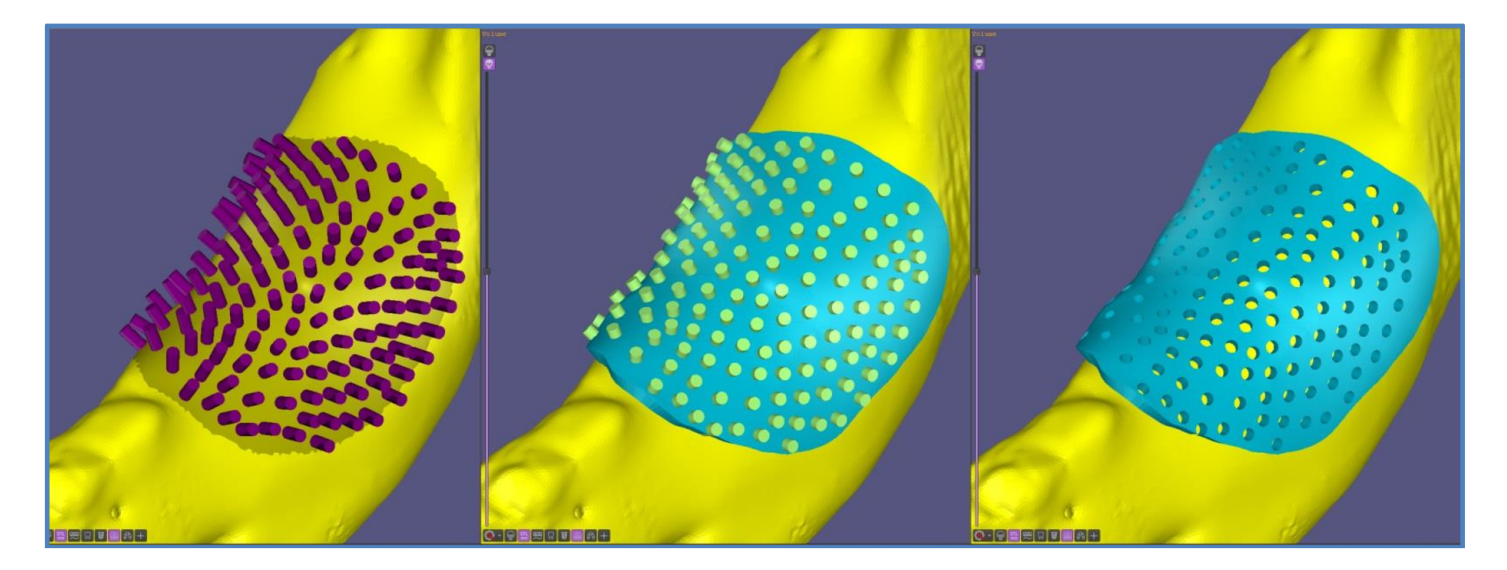

Figure 1.11.4.2

## 1.11.5 Add Base

This tool is designed to create digital models of patient scans.

Click "Extra" in the Edit menu (see Figure 1.11.5.1). Click "Add Base" (see Figure 1.11.5.1-1) to add a vertical base under the open STL surface. The result mimics the traditional based plaster dental model in appearance and can be easily 3D printed.

Set the necessary parameters such as Grid and Height (see Figure 1.11.5.1-2). The "Grid" parameter is responsible for marking the triangles on the platform. The smaller this value, the smoother the surface of the base.

The "**Height**" slider adjusts the height of the base. After setting click the "**Update**" button.

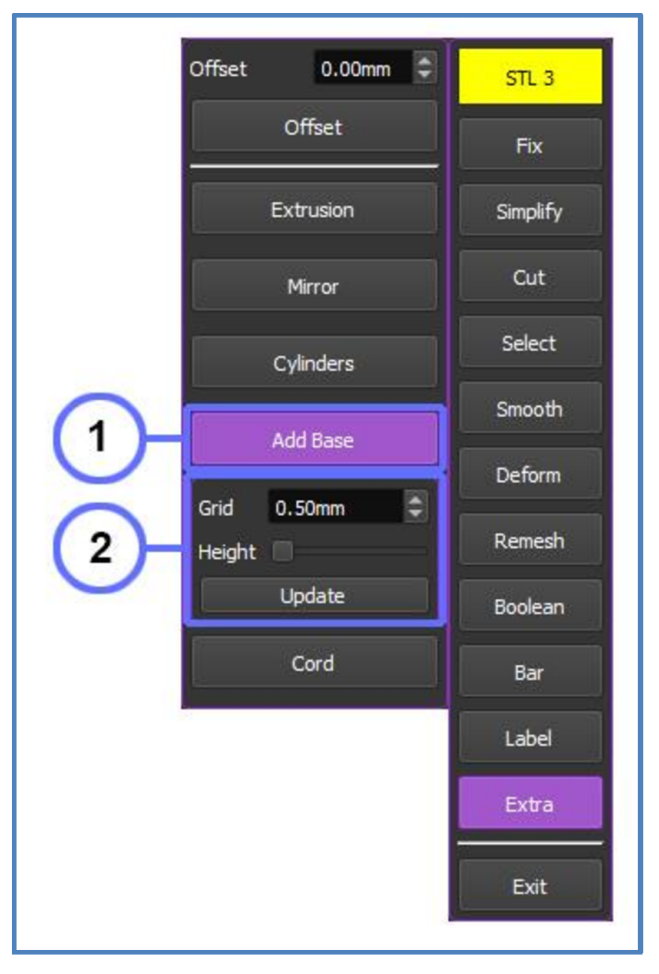

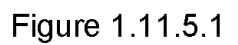

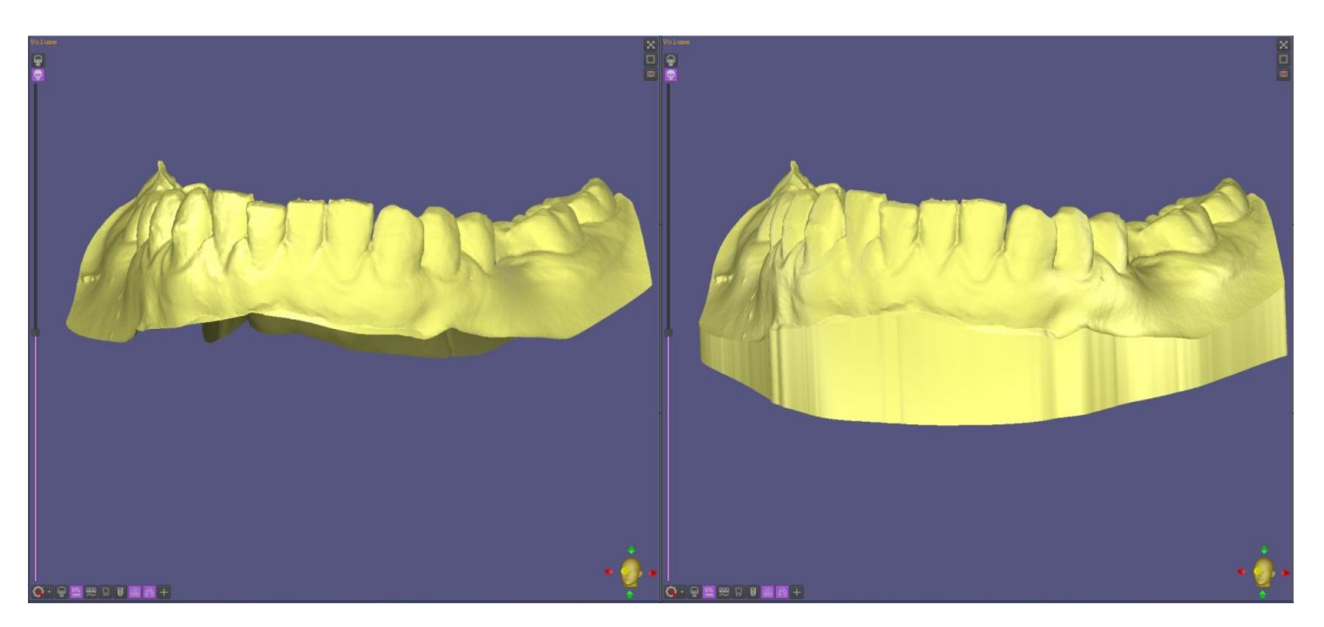

Figure 1.11.5.2
# 1.11.6 Cord. Cut

The "**Cord**" tool generates a round cord on the selected surface.

Click "Extra" in the Edit menu (see Figure 1.11.6.1). Click "Cord" (see Figure 1.11.6.1-1). Point the cursor at the desired area on the mesh and click the left mouse button to place the first point, and then draw a cord by dragging the mouse and clicking to place more points.

You must put at least three dots to make cord visualized in a **3D** rendering window.

Click "**Cut**" to remove the part of the cord located inside the STL object (**see Figure 1.11.6.1-5**).

#### Settings:

"Radius" adjusts the cord's radius (mm),

"Offset" adjusts the distance between the cord's center and the object's surface (mm). A positive value moves the cord outward, while a negative value moves it inward (see Figure 1.11.6.1-4).

Click "Add" to add cord and click " " to elete cord (see Figure 1.11.6.1-3). To create a closed cord, select "Loop" (see Figure 1.11.6.1-2).

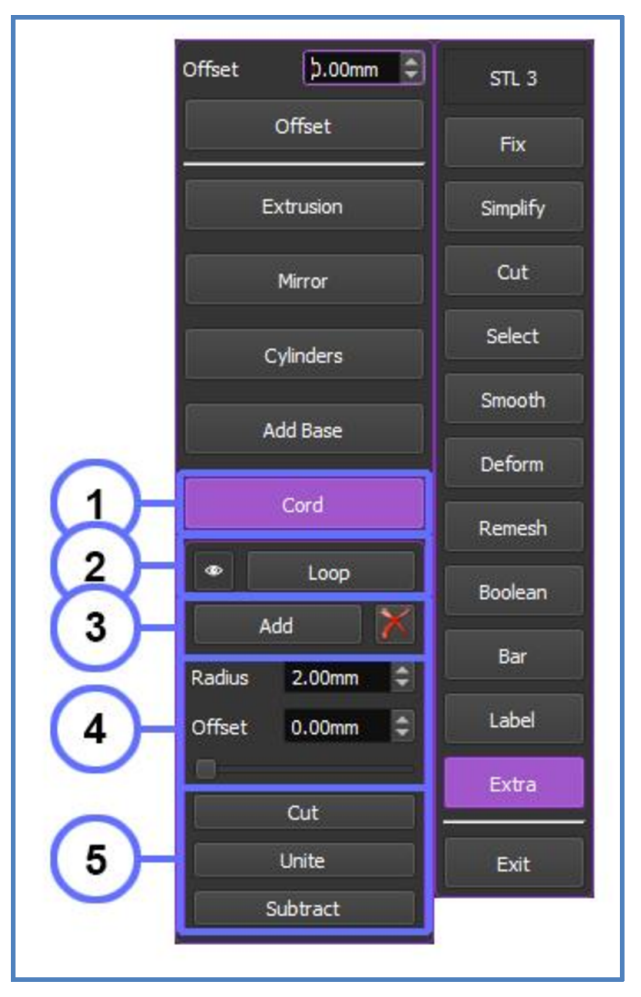

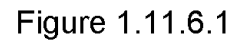

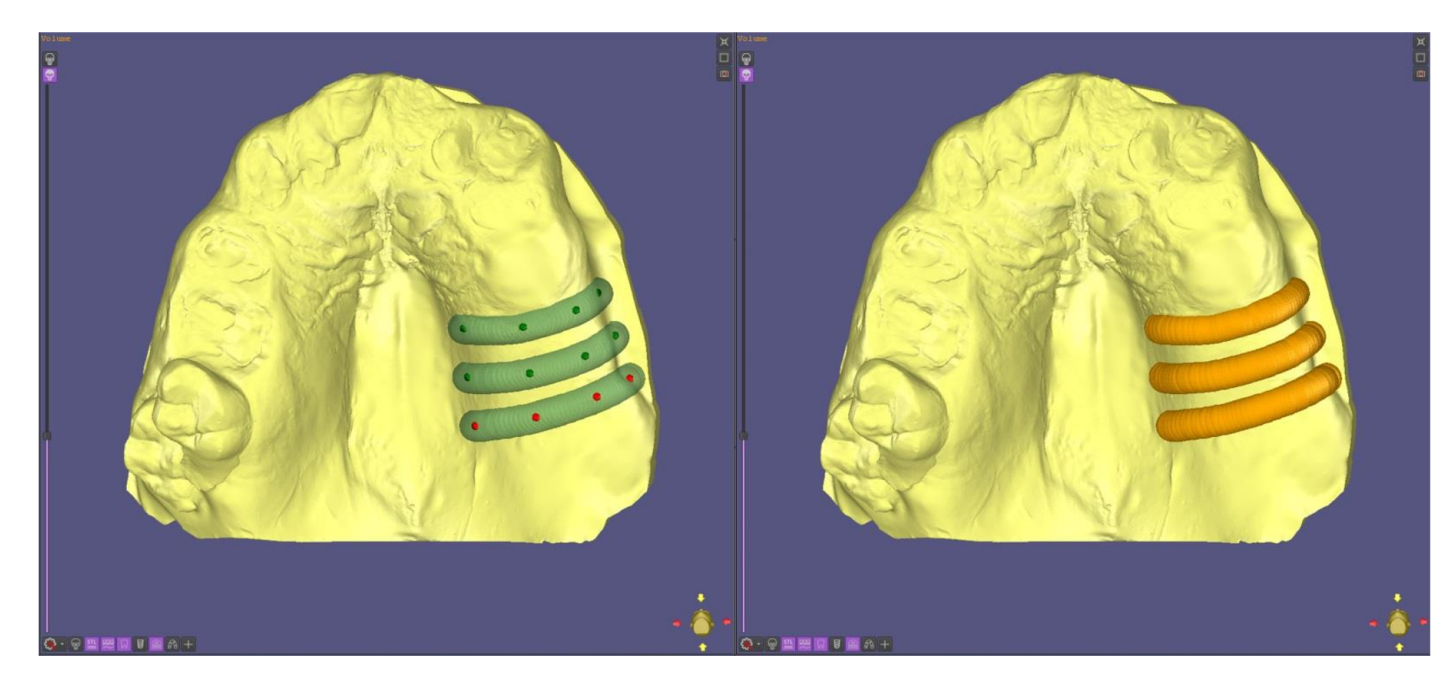

Figure 1.11.6.2

# 1.11.7 Cord. Unite

Click "**Extra**" in the Edit menu (see Figure 1.11.7.1). Click "**Cord**" (see Figure 1.11.7.1-1). Point the cursor at the desired area on the mesh and click the left mouse button to place the first point, and then draw a cord by dragging the mouse and clicking to place more points.

You must put at least three dots to make cord visualized in a 3D rendering window.

Click "Unite" to unite the cord with the STL object (see Figure 1.11.7.1-5).

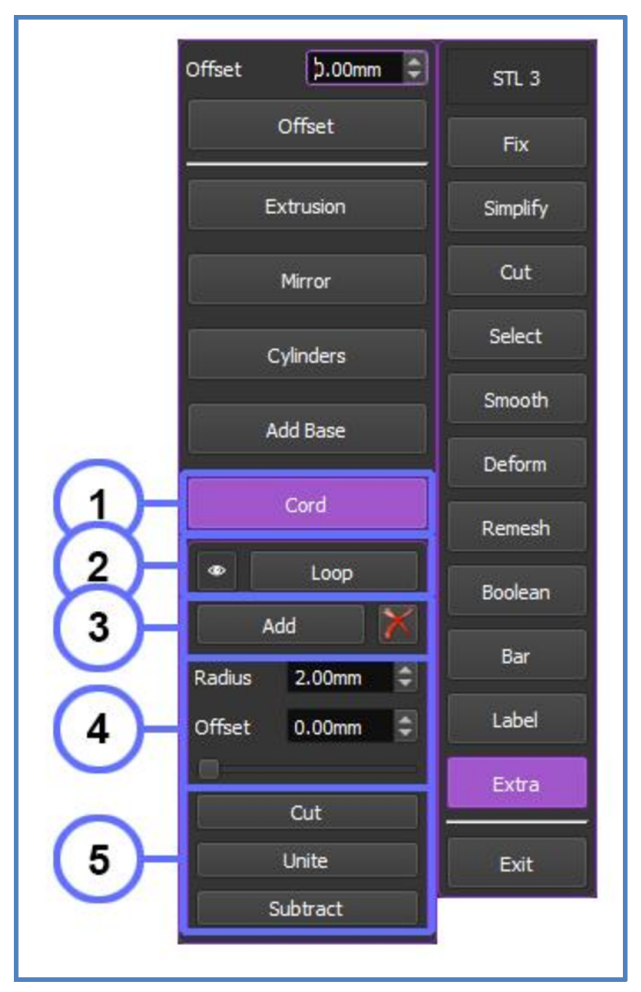

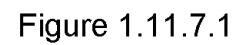

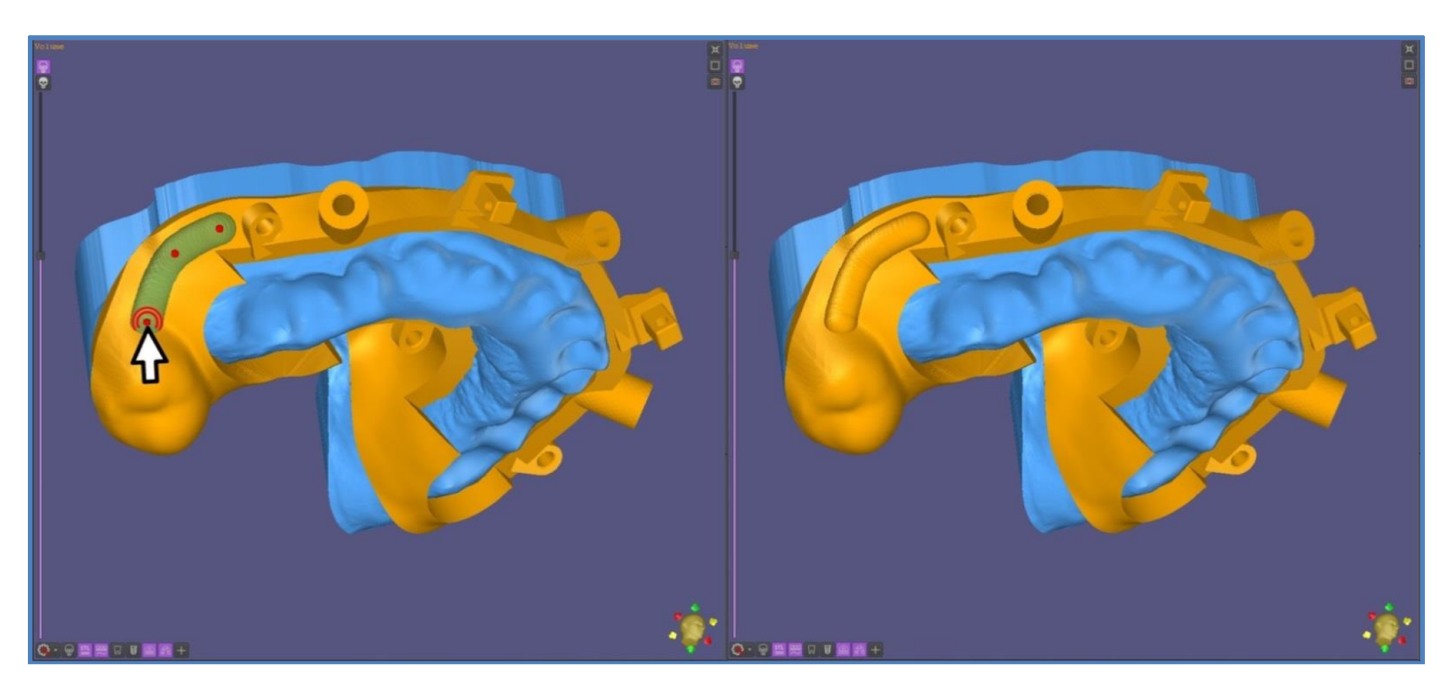

Figure 1.11.7.2

## 1.11.8 Cord. Subtract

Click "Extra" in the Edit tab (see Figure 1.11.8.1). Click "Cord" (see Figure 1.11.8.1-1). Point the cursor at the desired area on the mesh and click the left mouse button to place the first point, and then draw a cord by dragging the mouse and clicking to place more points.

You must put at least three dots to make cord visualized in a 3D rendering window.

Click "**Subtract**" to subtract the cord from the STL object (see Figure 1.11.8.1-5).

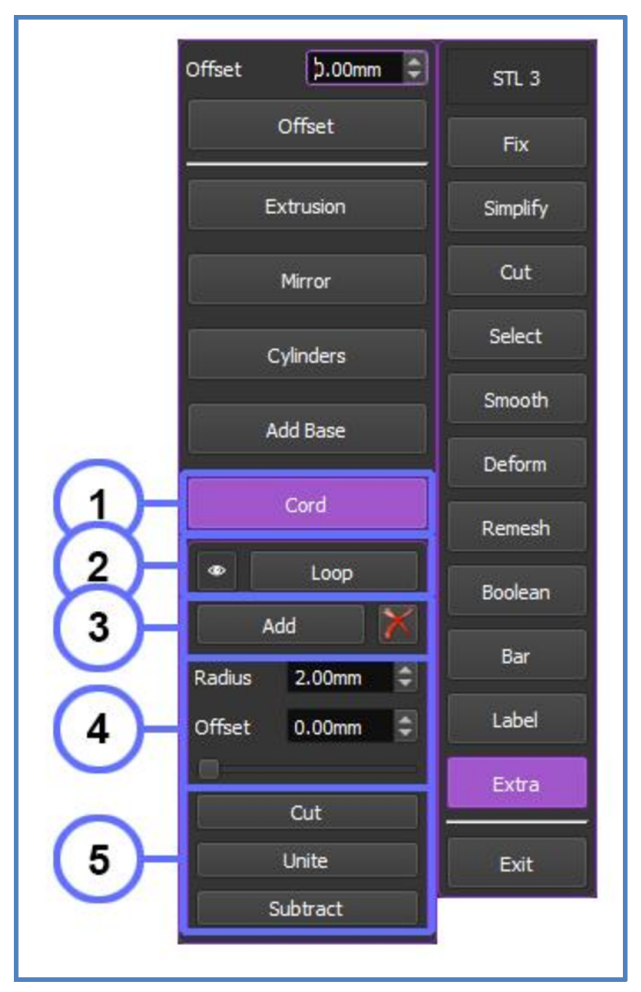

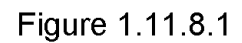

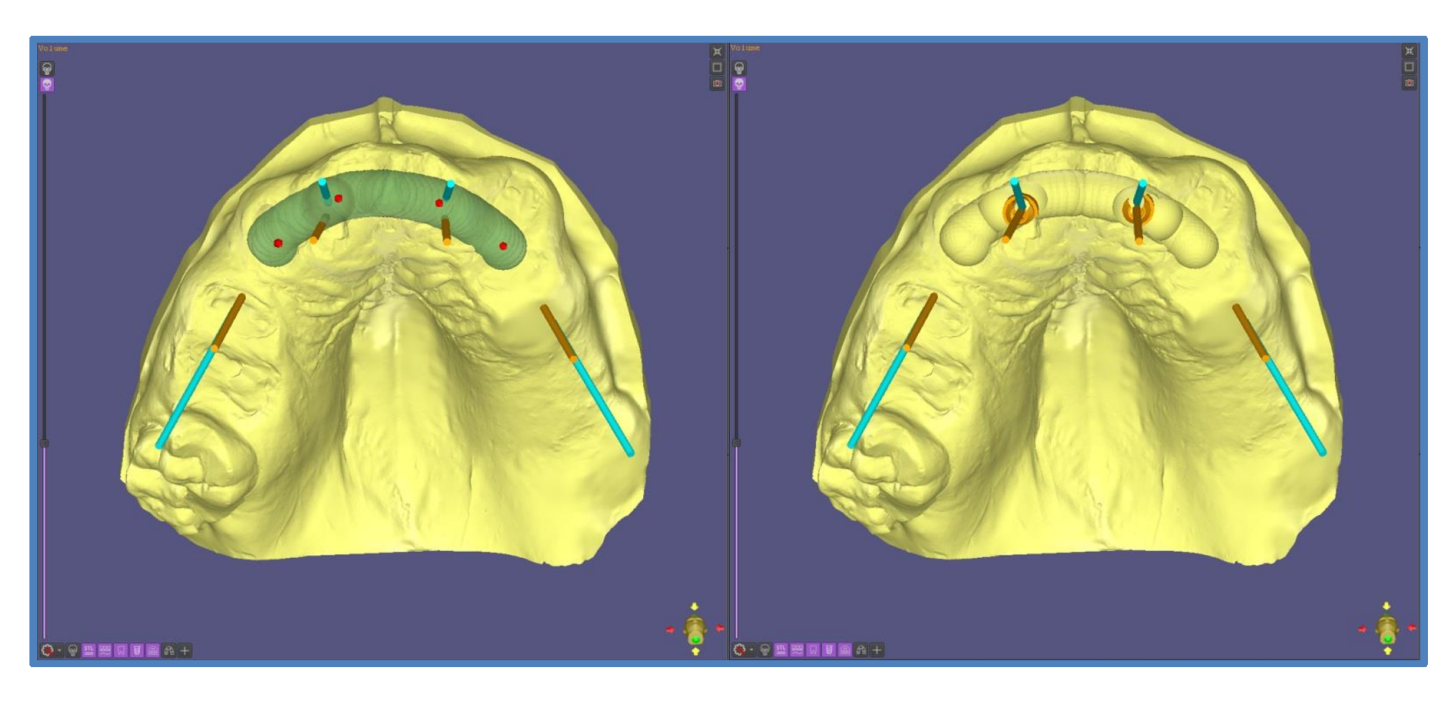

Figure 1.11.8.2

# REVISIONS

| Revision | Date                 | Section                                                         | Paragraph                     | Summary of change                                                                                       | Authorized<br>by |
|----------|----------------------|-----------------------------------------------------------------|-------------------------------|----------------------------------------------------------------------------------------------------|------------------|
| 0        | Oct 25, 2018         | N/A                                                             | N/A                           | Initial Issue                                                                                           | Andrii<br>Gromov |
| 1.0      | Mar. 30, 2020        | Warnings and<br>Precautions                                     | N/A                           | Section updated<br>and supplemented                                                                     | Andrii<br>Gromo∨ |
| 2.0      | June 3, 2020         | N/A                                                             | N/A                           | Company mailing<br>address changed<br>from Miami, FL to<br>Roselle, IL                                  | Andrii<br>Gromov |
| 3.0      | March 16, 2021       | N/A                                                             | N/A                           | The name and<br>address of the<br>authorized<br>representative<br>within the European<br>Market changed | Andrii<br>Gromov |
| 3.1      | July 12, 2021        | Annex D,E                                                       | N/A                           | New sections<br>added                                                                                   | Andrii<br>Gromo∨ |
| 3.2      | November 29,<br>2021 | 7. NERVE<br>CANAL<br>TRACING;<br>WARNINGS<br>AND<br>PRECAUTIONS | N/A                           | New warnings<br>added                                                                                   | Andrii<br>Gromov |
| 3.3      | December 2,<br>2021  | 1.<br>INTRODUCTION                                              | 1.1<br>Indications<br>for Use | Indication for use<br>added                                                                             | Andrii<br>Gromov |
| 3.4      | December 2,<br>2021  | WARNINGS<br>AND<br>PRECAUTIONS                                  | N/A                           | New warnings<br>added                                                                                   | Andrii<br>Gromov |
| 3.5      | August 15, 2022      | WARNINGS<br>AND<br>PRECAUTIONS                                  | N/A                           | New warnings<br>added                                                                                   | Andrii<br>Gromov |
| 3.6      | May 24, 2023         | ANNEX F<br>Implant Libraries<br>for ImplaStation                | N/A                           | Info Updated                                                                                            | Andrii<br>Gromo∨ |
| 3.7      | May 24, 2023         | ANNEX G<br>STL Editor                                           | N/A                           | New sections<br>added                                                                                   | Andrii<br>Gromo∨ |

# ImplaStation

# **MANUFACTURER INFORMATION**

PRODIGIDENT INC. 123 Flinn Street, Batavia, IL 60510, United States Phone: +13 (0) 5290-7190 Phone: +380 (67) 787-1100 E-mail: info@prodigident.com www.implastation.com

# CE

## AUTHORIZED REPRESENTATIVE in EU

Obelis s.a. Bd. Général Wahis 53 B-1030 Brussels, Belgium Phone: 32.2.732.59.54 Fax: 32.2.732.60.03 E-mail: mail@obelis.net